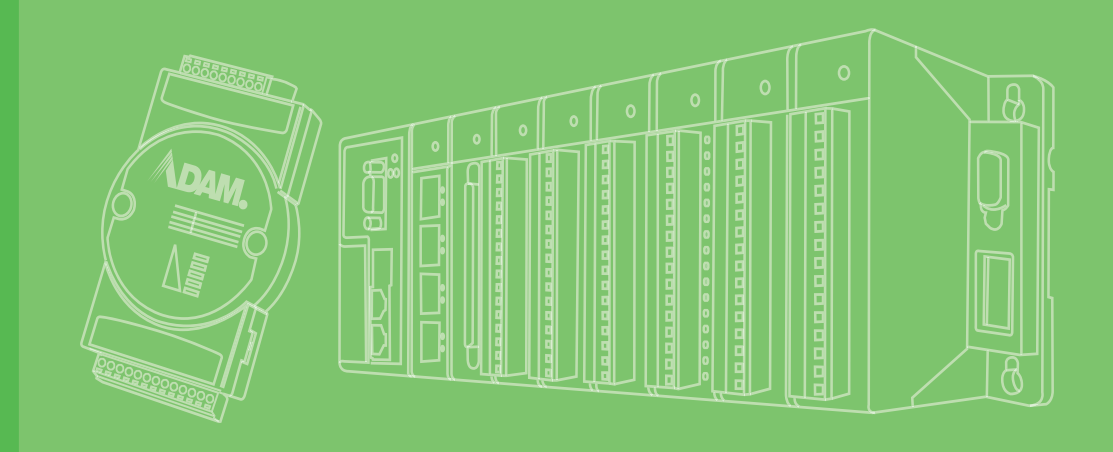

# **User Manual**

# **ADAM-5560 Series**

**Programmable Automation Controllers** 

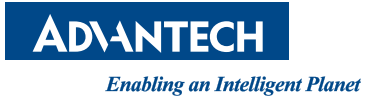

# Copyright

The documentation and the software included with this product are copyrighted 2012 by Advantech Co., Ltd. All rights are reserved. Advantech Co., Ltd. reserves the right to make improvements in the products described in this manual at any time without notice. No part of this manual may be reproduced, copied, translated or transmitted in any form or by any means without the prior written permission of Advantech Co., Ltd. Information provided in this manual is intended to be accurate and reliable. However, Advantech Co., Ltd. assumes no responsibility for its use, nor for any infringements of the rights of third parties, which may result from its use.

# **Acknowledgements**

ADAM is a trademark of Advantech Co., Ltd.

IBM and PC are trademarks of International Business Machines Corporation.

MULTIPROG is a trademark of KW-Software Gmbh.

All other product names or trademarks are properties of their respective owners.

# **Product Warranty (2 years)**

Advantech warrants to you, the original purchaser, that each of its products will be free from defects in materials and workmanship for two years from the date of purchase.

This warranty does not apply to any products which have been repaired or altered by persons other than repair personnel authorized by Advantech, or which have been subject to misuse, abuse, accident or improper installation. Advantech assumes no liability under the terms of this warranty as a consequence of such events.

Because of Advantech's high quality-control standards and rigorous testing, most of our customers never need to use our repair service. If an Advantech product is defective, it will be repaired or replaced at no charge during the warranty period. For outof-warranty repairs, you will be billed according to the cost of replacement materials, service time and freight. Please consult your dealer for more details.

If you think you have a defective product, follow these steps:

- 1. Collect all the information about the problem encountered. (For example, CPU speed, Advantech products used, other hardware and software used, etc.) Note anything abnormal and list any onscreen messages you get when the problem occurs.
- 2. Call your dealer and describe the problem. Please have your manual, product, and any helpful information readily available.
- 3. If your product is diagnosed as defective, obtain an RMA (return merchandize authorization) number from your dealer. This allows us to process your return more quickly.
- 4. Carefully pack the defective product, a fully-completed Repair and Replacement Order Card and a photocopy proof of purchase date (such as your sales receipt) in a shippable container. A product returned without proof of the purchase date is not eligible for warranty service.
- 5. Write the RMA number visibly on the outside of the package and ship it prepaid to your dealer.

Part No. XXXXXXXXXX Printed in Taiwan Edition 1 February 2014

# **Declaration of Conformity**

#### CE

This product has passed the CE test for environmental specifications when shielded cables are used for external wiring. We recommend the use of shielded cables. This kind of cable is available from Advantech. Please contact your local supplier for ordering information.

#### FCC Class A

Note: This equipment has been tested and found to comply with the limits for a Class A digital device, pursuant to part 15 of the FCC Rules. These limits are designed to provide reasonable protection against harmful interference when the equipment is operated in a commercial environment. This equipment generates, uses, and can radiate radio frequency energy and, if not installed and used in accordance with the instruction manual, may cause harmful interference to radio communications. Operation of this equipment in a residential area is likely to cause harmful interference in which case the user will be required to correct the interference at his own expense.

# **Technical Support and Assistance**

- 1. Visit the Advantech web site at www.advantech.com/support where you can find the latest information about the product.
- 2. Contact your distributor, sales representative, or Advantech's customer service center for technical support if you need additional assistance. Please have the following information ready before you call:
  - Product name and serial number
  - Description of your peripheral attachments
  - Description of your software (OS, version, application software, etc.)
  - A complete description of the problem
  - The exact wording of any error messages

# **Safety Precaution - Static Electricity**

Follow these simple precautions to protect yourself from harm and the products from damage.

- To avoid electrical shock, always disconnect the power from your PC chassis before you work on it. Don't touch any components on the CPU card or other cards while the PC is on.
- Disconnect power before making any configuration changes. The sudden rush of power as you connect a jumper or install a card may damage sensitive electronic components.

# **Safety Instructions**

- 1. Read these safety instructions carefully.
- 2. Keep this User Manual for later reference.
- 3. Disconnect this equipment from any AC outlet before cleaning. Use a damp cloth. Do not use liquid or spray detergents for cleaning.
- 4. For plug-in equipment, the power outlet socket must be located near the equipment and must be easily accessible.
- 5. Keep this equipment away from humidity.
- 6. Put this equipment on a reliable surface during installation. Dropping it or letting it fall may cause damage.
- 7. The openings on the enclosure are for air convection. Protect the equipment from overheating. DO NOT COVER THE OPENINGS.
- 8. Make sure the voltage of the power source is correct before connecting the equipment to the power outlet.
- 9. Position the power cord so that people cannot step on it. Do not place anything over the power cord.
- 10. All cautions and warnings on the equipment should be noted.
- 11. If the equipment is not used for a long time, disconnect it from the power source to avoid damage by transient overvoltage.
- 12. Never pour any liquid into an opening. This may cause fire or electrical shock.
- 13. Never open the equipment. For safety reasons, the equipment should be opened only by qualified service personnel.
- 14. If one of the following situations arises, get the equipment checked by service personnel:
- 15. The power cord or plug is damaged.
- 16. Liquid has penetrated into the equipment.
- 17. The equipment has been exposed to moisture.
- 18. The equipment does not work well, or you cannot get it to work according to the user's manual.
- 19. The equipment has been dropped and damaged.
- 20. The equipment has obvious signs of breakage.
- 21. DO NOT LEAVE THIS EQUIPMENT IN AN ENVIRONMENT WHERE THE STORAGE TEMPERATURE MAY GO BELOW -20° C (-4° F) OR ABOVE 60° C (140° F). THIS COULD DAMAGE THE EQUIPMENT. THE EQUIPMENT SHOULD BE IN A CONTROLLED ENVIRONMENT.
- 22. CAUTION: DANGER OF EXPLOSION IF BATTERY IS INCORRECTLY REPLACED. REPLACE ONLY WITH THE SAME OR EQUIVALENT TYPE RECOMMENDED BY THE MANUFACTURER, DISCARD USED BATTERIES ACCORDING TO THE MANUFACTURER'S INSTRUCTIONS.
- 23. The sound pressure level at the operator's position according to IEC 704-1:1982 is no more than 70 dB (A).

DISCLAIMER: This set of instructions is given according to IEC 704-1. Advantech disclaims all responsibility for the accuracy of any statements contained herein.

# Contents

| Chapter | 1   | Overview                                                      | 1        |
|---------|-----|---------------------------------------------------------------|----------|
|         | 11  | Introduction                                                  | 2        |
|         | 1.2 | Features                                                      | 2        |
|         |     | Table 1.1: Programming Languages Table                        | 4        |
|         |     | Figure 1.1 Cross-Language Programming                         | 4        |
|         |     | Table 1.2: I/O Module Support List                            | 6        |
|         |     | Figure 1.2 ADAM-5560 Communication Ports                      | 7        |
|         | 1.3 | Specifications                                                | 8        |
|         |     | 1.3.1 System                                                  | 8        |
|         |     | 1.3.2 USB Ports                                               | 8        |
|         |     | 1.3.3 VGA Port                                                | 8        |
|         |     | 1.3.4 Ethernet Ports                                          | 8        |
|         |     | 1.3.5 RS-232/485 interface (COM1)                             | 8        |
|         |     | 1.3.6 RS-485 interface (COM2)                                 | 9        |
|         |     | 1.3.7 ES-232/485 interface (COM3) (Suitable for touchscreen)  | 9        |
|         |     | 1.3.8 RS-232/485 interface (COM4)                             | 9        |
|         |     | 1.3.9 Isolation                                               | 9        |
|         |     | 1.3.10 Power                                                  | 9        |
|         |     | 1.3.11 Mechanical                                             | 10       |
|         |     | 1.3.12 EIIVIIOIIIIeIII                                        | 10       |
|         | 1 / | Dimensions                                                    | 10<br>10 |
|         | 1.4 | Figure 1.3 ADAM-5560 Dimensions                               | 10       |
|         | 15  | I FD Status                                                   | 10       |
|         | 1.6 | Limitations                                                   | 11       |
|         |     | 1.6.1 Remote I/O Quantity                                     | 11       |
|         |     | 1.6.2 Modbus/RTU Slave Function                               | 11       |
|         |     | 1.6.3 TCP/IP Connections                                      | 11       |
|         |     | 1.6.4 Firmware Upgrade Notice                                 | 11       |
|         |     | 1.6.5 Boot-up Time                                            | 11       |
| Chapter | 2   | Installation                                                  | .13      |
|         | 2.1 | Overview                                                      | 1/       |
|         | 2.1 | System Requirements                                           | 14<br>1/ |
|         | 2.2 | 2.2.1 Host Computer Requirements                              | 14<br>14 |
|         |     | 2.2.1 Those computer requirements                             | 14       |
|         |     | 2.2.2 //DAM 5566 Genes Requirements                           | 14       |
|         | 23  | Hardware Installation                                         | 15       |
|         | 2.0 | 2.3.1 Selecting I/O Module                                    | 15       |
|         |     | Table 2.1: Discrete and Analog I/O Selection Guidelines       | 15       |
|         |     | 2.3.2 Selecting Power Supply Module                           | 18       |
|         |     | Table 2.2: Power Consumption of ADAM-5000 series (Main L      | Jnits)   |
|         |     | Table 2.3: Power Consumption of ADAM-5000 series (IO Mo       | od-      |
|         |     | Ules)                                                         | 19       |
|         |     | Table 2.4. Fower Supply Specification Table                   | 20       |
|         |     | 2.3.3 INStall Wall Unit and Woodules                          | 20       |
|         |     | 2.3.4 I/O SIUS AND I/O CHAINEI NUMBENNY                       | ∠U<br>21 |
|         |     | 2.0.0 Mounting<br>Figure 2.1 Panel Mount for ADAM-5560 Series | ∠1<br>21 |
|         |     | Figure 2.2 DIN-rail Mounting                                  | 21<br>21 |
|         |     | 2.3.6 Jumper and DIP Switch Settings                          |          |
|         |     | Figure 2.3 COM Port Location                                  | 22       |
|         |     | <b>U</b>                                                      |          |

| 0.0        |                                                                                                    | 105                                                                                                    |
|------------|----------------------------------------------------------------------------------------------------|----------------------------------------------------------------------------------------------------|
| 6.5        | Changing the Language Interface                                                                                                    | 163                                                                                                    |
| 0.3<br>64  | Save and Unload Project Source                                                                                                    | 154                                                                                                    |
| 0.Z<br>63  | Example of Configuring Touch Screep                                                                                                    | 151<br>157                                                                                                    |
| り.1<br>6つ  | Auvantech Utilities                                                                                                    | 150                                                                                                    |
| 6 4        | Advantach Litilitica                                                                                                    | 450                                                                                                    |
| 6          | Miscellaneous Functions                                                                                                    | 149                                                                                                    |
| 5.4        |                                                                                                    | 145                                                                                                    |
| ວ.ປ<br>ຣາ  | Email Alarm Function                                                                                                    | 143                                                                                                    |
| 5.2<br>5.2 | FIP Server Function                                                                                                    | 131                                                                                                    |
| <b>F</b> 0 | 5.1.1 Configure Web Server                                                                                                    | 124                                                                                                    |
| 5.1        | Web Server Functions                                                                                                    | 124                                                                                                    |
|            |                                                                                                    | IZJ                                                                                                    |
| 5          | Network Functions                                                                                                    | 123                                                                                                    |
|            | 4.4.2 Example                                                                                                    | 108                                                                                                    |
|            | 4.4.1 Modbus Address Mapping                                                                                                    | 107                                                                                                    |
| 4.4        | Modbus/TCP Server Functions                                                                                                    | 107                                                                                                    |
|            | 4.3.1 Modbus/RTU Master Function Example                                                                                                    | 80                                                                                                    |
| 43         | Modbus/RTU Master Function                                                                                                    | 80                                                                                                    |
|            | 4.∠.1 An example to demonstrate how to connect to ADAM-6050<br>Modbus/TCP client function                                                             | v tor<br>ca                                                                                                    |
| 4.2        | Modbus/TCP Client Function                                                                                                    | 62                                                                                                    |
| 4.1        | Introduction                                                                                                    | 62                                                                                                    |
| 4          |                                                                                                    | 01                                                                                                    |
|            | Madhua Eurotiana                                                                                                    | 64                                                                                                    |
| 3.5        | Special Module Support in KW                                                                                                    | 59                                                                                                    |
| 3.4        | Create a Project and Test the System                                                                                                    | 39                                                                                                    |
| 3.3        | Multiprog Installation                                                                                                    | 39                                                                                                    |
| 3.1<br>3.2 | Configure ADAM-5000 Local I/O                                                                                                    | 31<br>35                                                                                                    |
| -<br>3 1   | Set IP Address to ADAM-5560KW                                                                                                    | 21                                                                                                    |
| 3          | Quick Start                                                                                                    | 29                                                                                                    |
|            | Figure 2.13Ethernet Network Connection                                                                                                    | 27                                                                                                    |
|            | 2.4.4 Ethernet Network Connection                                                                                                    | 27                                                                                                    |
|            | Figure 2.12Remote I/O Wiring                                                                                                    | 27                                                                                                    |
|            | 2.4.3 Connection of Communication Ports                                                                                                    | 26                                                                                                    |
|            | 2.4.2 I/O Module Wiring                                                                                                    |                                                                                                    |
|            | 2.4.1 Fower Supply Willing<br>Figure 2 11ADAM-5560 Series Controller Power Wiring                                                                     | 20<br>26                                                                                                    |
| 2.4        | System Wiring and Connections                                                                                                    | 26                                                                                                    |
| <i></i>    | Figure 2.10RS-485 Port Pin Assignment                                                                                                    | 25                                                                                                    |
|            | Figure 2.9 RS-232 Port Pin Assignment                                                                                                    | 25                                                                                                    |
|            | 2.3.7 COM Port Pin Assignments                                                                                                    | 25                                                                                                    |
|            | Table 2.5: Device ID DIP Switch Table                                                                                                    | 24                                                                                                    |
|            | Figure 2.8 ADAM-5560 Series DIP Switch                                                                                                    |                                                                                                    |
|            | FIGURE 2.0 CONTRACTOR AND A CONTRACT Setting Figure 2.7 COM4 RS-232/485 and Terminal Resistor Setting                                                 | ings. 23                                                                                                    |
|            | Figure 2.5 COM1 RS-232/485 and Terminal Resistor Setti                                                                                                | ngs. 23                                                                                                    |
|            | Figure 2.4 COM1/COM4 R5-232/485 Settings                                                                                                    |                                                                                                    |
|            | 2.4<br>3<br>3.1<br>3.2<br>3.3<br>3.4<br>3.5<br>4<br>4.1<br>4.2<br>4.3<br>4.4<br>5<br>5.1<br>5.2<br>5.3<br>5.4<br>6<br>6.1<br>6.2<br>6.3<br>6.4<br>6.5 | Figure 2.5 COM RS-232/485 and Terminal Resistor Setti         Figure 2.6 COM RS-232/485 and Terminal Resistor Setti         Figure 2.8 ADAM-5560 Series DIP Switch         Table 2.5: Device ID DIP Switch Table         2.3.7 COM Port Pin Assignment.         Figure 2.10RS-485 Port Pin Assignment.         Figure 2.11ADAM-5560 Series Controller Power Wiring.         2.4         System Wiring and Connections.         2.4.1         Power Supply Wiring.         2.4.2         VM dodule Wiring.         2.4.3         Connection of Communication Ports.         Figure 2.13Ethernet Network Connection.         Figure 2.13Ethernet Network Connection.         Figure 2.13Ethernet Network Connection         3.1       Set IP Address to ADAM-5560KW.         3.2       Configure ADAM-5000 Local I/O         3.3       Multiprog Installation         3.4       Create a Project and Test the System         3.5       Special Module Support in KW         4       Modbus/TCP Client Function         4.2.1       An example to demonstrate how to connect to ADAM-6050<br>Modbus/TCP Client function         4.3.1       Modbus/TCP Client function         4.4.1       Modbus/TCP Server Functions         5.1.1       Configure Web Server |

|         | A.1<br>A.2<br>A.3<br>A.4 | RS-485 Networks<br>Basic Network Layout<br>Figure A.1 Daisychaining<br>Figure A.2 Star Structure<br>Figure A.3 Random structure<br>Line Termination<br>Figure A.4 Signal Distortion<br>Figure A.5 Termination Resistor Locations<br>RS-485 Data Flow Control<br>Figure A.6 RS-485 Data Flow Control with RTS | 168<br>169<br>169<br>170<br>170<br>170<br>171<br>172<br>172                                                                |
|---------|--------------------------|----------------------------------------------------------------------------------------------------|----------------------------------------------------------------------------------------------------|
| Chapter | В                        | Grounding Reference                                                                                                    | 173                                                                                                    |
|         | B.1<br>B.2<br>B.3        | <ul> <li>Field Grounding and Shielding Applications</li></ul>                                                                                                    | 174<br>174<br>174<br>174<br>175<br>175<br>175<br>176<br>176<br>176<br>176<br>177<br>177<br>177<br>177<br>178<br>178<br>178 |
|         |                          | Figure B.9 Single Isolated Cable<br>Figure B.10Double Isolated Cable<br>B.3.2 System Shielding<br>Figure B.11System Shielding<br>Figure B.12Cable Characteristics<br>Figure B.13System Shielding (1)<br>Figure B.14System Shielding (2)                                                                      | 178<br>179<br>180<br>180<br>180<br>181<br>181                                                                              |
|         | В.4                      | Figure B.15Noise Reduction Techniques                                                                                                    | 182                                                                                                    |
| Chapter | в.5<br><b>С</b>          | Check Point List                                                                                                    | 182<br>183                                                                                                    |
|         | _                        |                                                                                                    |                                                                                                    |

| C.1 | Reference Documents                        | . 184 |
|-----|--------------------------------------------|-------|
| C.2 | Topics for Getting Familiar with Multiprog | . 184 |

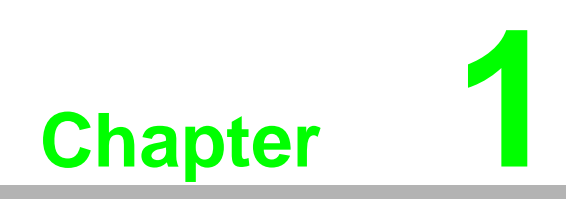

Overview

# 1.1 Introduction

ADAM-5560 Series Controller is Programmable Automation Controller designed for control tasks which require Industrial PC computing performance with the PLC's robustness. ADAM-5560 Series Controller offers Intel ATOM Z510P CPU along with control specific features such as watchdog timer, battery backup RAM and deterministic I/O.

ADAM-5560KW Controller features 5 standard IEC61131-3 programming languages in CE 5.0, so PLC users can develop control strategies with their own familiar programming languages. The powerful Multiprog KW Software and stable ProCon OS have allowed ADAM-5560KW Controller to become the best choice for a Programmable Automation Controller on the market today. With the optional HMI Software and built-in VGA port. User will no longer be required to build up additional SCADA PC's in their applications. This compact and powerful PAC is ideal for a variety of applications ranging from Machine Automation to SCADA applications.

The ADAM-5560 Series Controller includes two models as following:

ADAM-5560CE 7-slot PC-based Programmable Controller

ADAM-5560KW 7-slot Programmable Automation Controller

# **1.2 Features**

The hardware system of ADAM-5560 Series Controller consists of two major components: the main unit and I/O modules. The main unit includes a CPU card, a power module, an 7-slot backplane and four serial communication ports. ADAM-5560 Series Controller also embeds two Ethernet ports, two USB ports and VGA port. The .NET class Library is needs for developing the program for ADAM-5560CE. The Multiprog software is also needed for developing the control program for ADAM-5560 Series Controller. Following are the major features:

- Designed for control tasks that meet robust and computing performance requirements of PLC and Industrial PC's
- Built-in VGA Port
- Support Storage Function by Battery Backup RAM and SD Card I/O Module
- Built-in real-time clock and watchdog timer
- Support .NET class library (For ADAM-5560CE)
- SoftLogic support in CE 5.0
- Process IEC-61131-3 standard with rich development environment (For ADAM-5560KW)
- Cross-Language programming (For ADAM-5560KW)
- Deterministic I/O
- Real time multi-task engine
- Custom Function Block (For ADAM-5560KW)
- Pre-defined function library (For ADAM-5560KW)
- Powerful debug / diagnostic / simulation / force tools
- Online editing & partial download
- Rich support to ADAM-5560 I/O Modules
- Dual Ethernet Ports
- Remote maintenance via FTP Server
- Built-in SQL Mobile Server
- RS-232/485 communication ability
- Remote I/O expansibility

# Designed for control tasks that meet robust and computing performance requirements of PLC and Industrial PC's

ADAM-5560 Series Controller is designed for control tasks which need Industrial PC's computing performance and PLC's robustness. Its multiple functionalities include discrete, analog and motion functions. The well-integrated programming tool and optional HMI software provide a flexible and easy-to-use software solution for versatile applications.

## **Built-in VGA port**

ADAM-5560 Series Controller has a built-in VGA port which can directly connect to a display. So HMI function can be integrated into this controller. ADAM-5560 Series Controller can be operated with or without display and/or keyboard/mouse which can meet different requirements of applications.

## Support atorage function by battery backup rAM and SD card I/O module

ADAM-5560 Series Controller has built-in 1GB DDR2 SDRAM with 1MB battery backup RAM for saving important data. The ADAM-5030 I/O Module supports two SD cards and two USB ports. So users can use SD cards or USB sticks for large amount of data storage requirement.

#### Built-in real-time clock and watchdog timer

The ADAM-5560 Series Controller also includes a real-time clock and watchdog timer. The real-time clock records events while they occur. The watchdog timer is designed to automatically reset the microprocessor if the system fails. ADAM-5560 Series Controller provides two types of watchdog timers. They are Operating System Watchdog and KW application watchdog. It will increase the reliability of system and make the ADAM-5560 Series Controller ideal for use in applications which require high system stability.

#### SoftLogic Support in Windows CE 5.0

ADAM-5560KW Controller supports IEC-61131-3 programming in WinCE 5.0. The five programming languages of Ladder Diagram, Function Block, Sequential Function Chart, Structured Text and Instruction List cover most of the PLC programming languages in the market. The reliable PROCONOS runtime engine and powerful MULTIPROG software from KW-Software empower ADAM-5560KW Controller as the best solution of Programmable Automation Controller.

#### Process IEC 61131-3 standard with rich development environment

The standard IEC 61131-3 has been established to standardize the multiple languages, sets of instructions and different concepts existing in the field of automation systems. The great variety of control concepts has led to an incompatibility between the different control platforms and manufacturers. The result was a great effort to be made for training, hardware and software investments.

IEC 61131-3 defines the syntax of 5 programming languages, defines a certain representation and describes the different elements which can be used in the language.

The programming languages can be differentiated by the physical appearance into 2 textual languages and 3 graphical languages.

| Table 1.1: Programming Languages Table        |                                                                                        |  |  |  |  |
|-----------------------------------------------|----------------------------------------------------------------------------------------|--|--|--|--|
| Textual Languages                             | Graphical Languages                                                                    |  |  |  |  |
| Instruction List (IL)<br>Structured Text (ST) | Function Block Diagram (FBD)<br>Ladder Diagram (LD)<br>Sequential Function Chart (SFC) |  |  |  |  |

#### **Cross-Language Programming**

For some project integrate and scalable issues, cross-language can help you to choose the different language for your project. For example, you can use ladder (LD) on the simple I/O module control or simple logical expression and use Function Block (FB) on process control for more advanced expression and use Sequential Function Chart (SFC) for system configuration in hybrid control system such as Water Treatment.

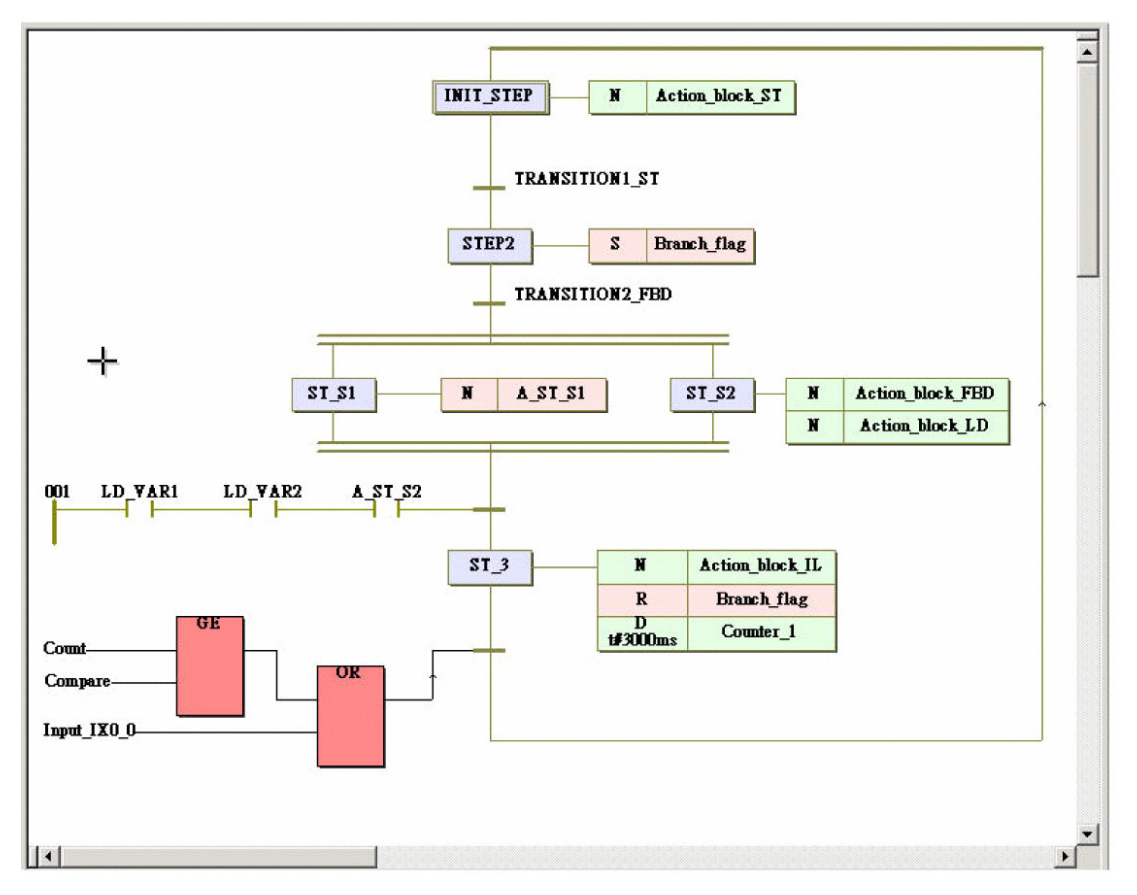

Figure 1.1 Cross-Language Programming

#### **Deterministic I/O**

ADAM-5560 Series Controller can guarantee deterministic I/O at 1ms. The feature guarantees control and response speed at I/O level so HMI software or operations of other application programs cannot affect the I/O control performance.

### Real time multi-task engine

ADAM-5560 Series Controller provides the multi-task and multi-program environment. ADAM-5560 Series Controller's communication, data process and I/O access tasks are working independent, so the system performance and efficiency are better than traditional PLC.

#### **Custom Function Block for complex control**

ADAM-5560KW Controller allows custom function block for advanced control algorithm such as fuzzy logic control or neural network control function. Users can define their own function block for common use function or special domain know-how. The control kernel also provides powerful floating point calculation and rich memory for complex control.

#### **Pre-defined function library**

Advantech Multiprog provides many pre-defined function library such as maximum of strings as string function block, Convert REAL to INT as type convert function block. It helps you to build up your program more conveniently. It is more convenient than the traditional control programming tools. With this pre-defined function, you can make your project easier in timer control, variable type conversion or strings conversion, etc.

#### Powerful debug / diagnostic / simulation / force tools

Advantech Multiprog provides lots of powerful tools for debug, diagnostic, simulation and force function. It shows friendly interfaces when you use these tools. With debug / diagnostic tools, you can make it easier on trouble-shooting. Advantech Multiprog simulator supports program verification offline directly on your PC. This is great in case you are developing logic and you do not have access to a controller. To activate an I/O simply click on the LED you want to energize and your logic executes as if it was a real I/O. The program operation is the same as if you actually were connected to the controller, so all the debug tools are fully functional: power and logic flow, I/O force and overwriting. With force tools, you can check more exception situations and check if the project handling right or wrong. It prevents the damage for you.

#### **Online editing & partial download**

Online editing is a MUST even though many packages do not support it. It is unacceptable to shut down the machine or process to perform maintenance, not to mention how difficult it is to debug when you have to switch back and forth from program to run mode. Multiprog supports online editing so you can make changes and then download the changes to the controller WITHOUT stopping the machine or process. It helps you to maintain your system easier and save the cost for your system process.

#### Rich support to ADAM-5560 I/O Modules

Most of the ADAM-5560 I/O modules are supported by ADAM-5560 Series Controller including analog I/O modules, digital I/O modules and motion control module. All the operations of supported modules are the same with the operations of ADAM-5510 series.

The ADAM-5560 Series Controller uses a convenient backplane system for supporting versatile I/O modules. Advantech's complete line of ADAM-5560 I/O modules integrates with the ADAM-5560 Series Controller to support your applications. Following table is the latest I/O module support list we provided for user's choice.

| Table 1.2: I/O Module Support List |                                    |                                               |              |  |  |  |  |  |
|------------------------------------|------------------------------------|-----------------------------------------------|--------------|--|--|--|--|--|
| Function                           | Module                             | Description                                   | Reference    |  |  |  |  |  |
|                                    | ADAM-5013                          | 3-ch RTD Input                                | Isolated     |  |  |  |  |  |
|                                    | ADAM-5017                          | 8-ch Al                                       | Isolated     |  |  |  |  |  |
| Analog Input                       | ADAM-5017P                         | 8-ch AI w/Independent Input Range             | Isolated     |  |  |  |  |  |
|                                    | ADAM-5017H                         | 8-ch High Speed AI (1KHz)                     | Isolated     |  |  |  |  |  |
|                                    | ADAM-5017UH                        | 8-ch Ultra High Speed AI (200KHz)             | Isolated     |  |  |  |  |  |
|                                    | ADAM-5018                          | 7-ch TC Input                                 | Isolated     |  |  |  |  |  |
|                                    | ADAM-5018P                         | 7-ch TC Input w/Independent Input Range       | Isolated     |  |  |  |  |  |
| Analog Output                      | ADAM-5024                          | 4-ch AO                                       | Isolated     |  |  |  |  |  |
|                                    | ADAM-5051                          | 16-ch DI                                      | Non-isolated |  |  |  |  |  |
|                                    | ADAM-5051D                         | 16-ch DI w/LED                                | Non-isolated |  |  |  |  |  |
| Digital Input                      | ADAM-5051S 16-ch Isolated DI w/LED |                                               | Isolated     |  |  |  |  |  |
|                                    | ADAM-5052                          | 8-ch Isolated DI w/LED                        | Isolated     |  |  |  |  |  |
|                                    | ADAM-5053S                         | 32-ch Isolated DI                             | Isolated     |  |  |  |  |  |
|                                    | ADAM-5056                          | 16-ch DO                                      | Non-isolated |  |  |  |  |  |
|                                    | ADAM-5056D                         | 16-ch DO w/LED                                | Non-isolated |  |  |  |  |  |
| Digital Output                     | ADAM-5056S                         | 16-ch Isolated DO w/LED                       | Isolated     |  |  |  |  |  |
|                                    | ADAM-5056SO                        | 16-ch Source Type Isolated DO w/LED           | Isolated     |  |  |  |  |  |
|                                    | ADAM-5057S                         | 32-ch Isolated DO                             | Isolated     |  |  |  |  |  |
| Digital I/O                        | ADAM-5050                          | 16-ch DI/O                                    | Non-isolated |  |  |  |  |  |
| Digital I/O                        | ADAM-5055S                         | 16-ch Isolated DI/O w/LED                     | Isolated     |  |  |  |  |  |
|                                    | ADAM-5060                          | 6-ch Relay Output                             | Isolated     |  |  |  |  |  |
|                                    | ADAM-5069                          | 8-ch Power Relay Output w/LED                 | Isolated     |  |  |  |  |  |
| Counter/<br>Frequency              | ADAM-5081                          | 4-ch/8-ch High Speed Counter/Frequency        | Isolated     |  |  |  |  |  |
| Communication                      | ADAM-5091                          | 4-port RS-232 Module                          | Non-isolated |  |  |  |  |  |
| Communication                      | ADAM-5095                          | 2-port CAN Module                             | Isolated     |  |  |  |  |  |
| Storage                            | ADAM-5030                          | 2-slot SD Storage Module                      | Non-isolated |  |  |  |  |  |
|                                    | ADMA-5202                          | 2-port AMONet Master Module                   | Isolated     |  |  |  |  |  |
| Motion                             | ADAM-5240                          | 4-axis Stepping/Servo Motor Control<br>Module | Isolated     |  |  |  |  |  |

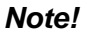

For details, refer to ADAM-5000 I/O Module User's Manual.

### **Dual Ethernet Ports**

ADAM-5560 Series Controller provides two Ethernet ports for different application requirements such as redundant Ethernet connection for reliability concern or separated network connections for security concern. Both of the functions are possible to be implemented by customer's application program.

## Remote maintenance via FTP Server and DiagAnywhere Software

For remote maintenance function, the built-in FTP server provides service for uploading application program or downloading data logging files. DiagAnywhere Software is also supported for remote control, download and upload functions.

#### **Built-in SQL Mobile Server**

ADAM-5560KW Controller embeds SQL server so it is very easy to exchange data between enterprise database/local HMI software and SQL server by SQL query functions. Following is the Architecture of ADAM-5560KW Controller Kernel.

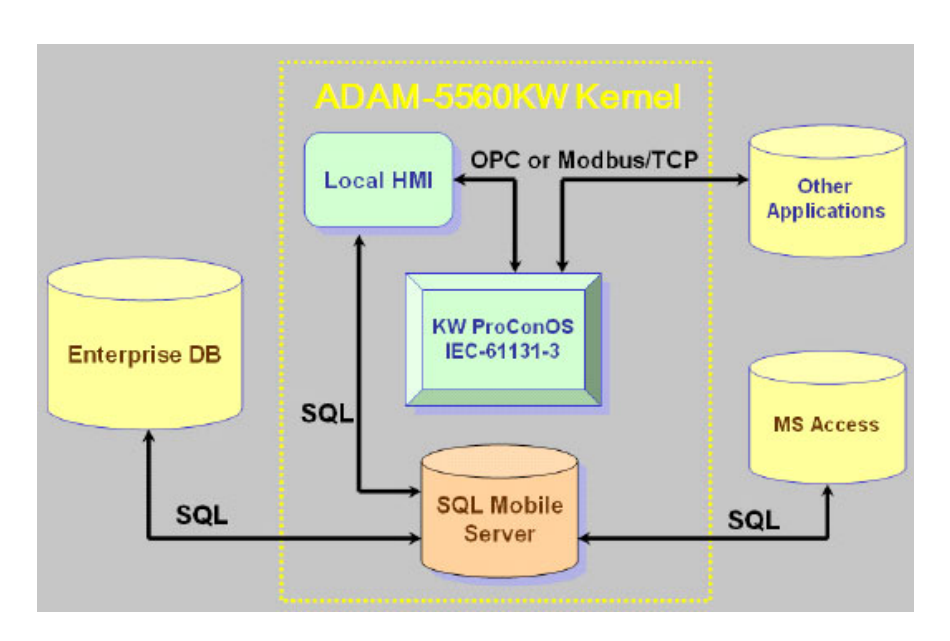

#### RS-232/485 communication ability

The ADAM-5560 Series Controller has four serial communication ports, giving it excellent communication abilities. This facilitates its ability to control networked devices. ADAM-5560 Series Controller COM1/COM3/COM4 are RS-232/485 selectable port and COM2 is a dedicated RS-485 por. These four ports allow the ADAM-5560 Series Controller to satisfy diverse communication and integration demands. With this communication ports, you should not buy more I/O communication device and save more costs. You can also extend your system by using these communication ports. Please refer to following figure and check the location of COM ports.

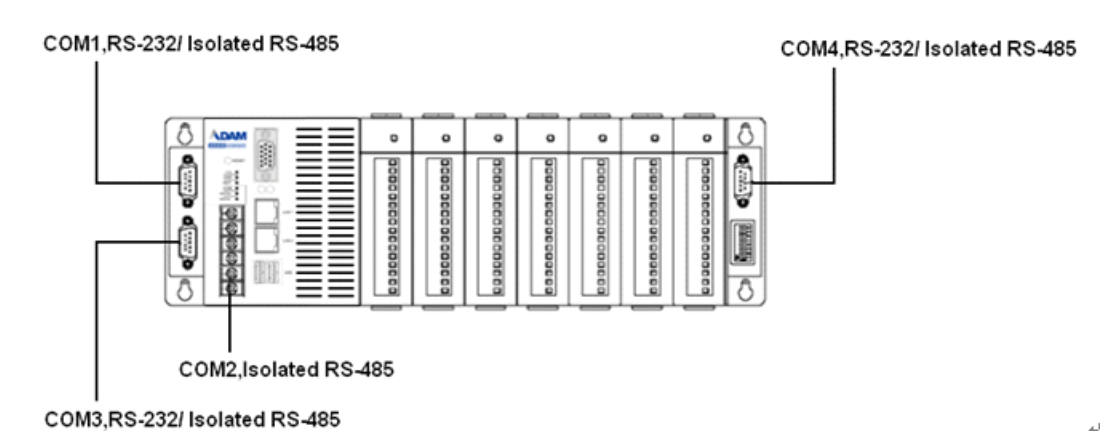

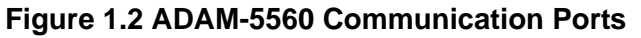

## Remote I/O Expansibility

ADAM-5560 Series Controller supports not only Modbus/RTU Master function via serial ports, but also the Modbus/TCP Client to retrieve data from remote I/O, and Modbus/TCP Server to exchange data with other Modbus devices via Ethernet port. This Modbus features are very useful when the control system needs expand the remote I/O modules or connect to other controllers.

# 1.3 Specifications

## 1.3.1 System

- CPU: Intel ATOM Z510P Processor
- Operating system: Windows CE 5.0
- Memory: 1 GB DDR2 SDRAM with 1MB Battery Backup One CompactFlash® Card (Internal)
- Real-time clock: Yes
- Watchdog timer: Yes
  - Operating System Watchdog
  - KW application watchdog
  - Modbus server communication watchdog
- USB Port: USB 2.0 ports \* 2
- VGA Port: 1024 X 768 Resolution
- Ethernet Port: 10M/100M bps \* 2 RJ-45 connectors
- COM1: RS-232/485 selectable, DB-9 connector
- COM2: RS-485, Terminal Block
- COM3: RS-232/485 selectable, DB-9 connector
- COM4: RS-232/485 selectable, DB-9 connector
- I/O capacity: 7 slots
- Maximum number of nodes: 256 nodes
- System power consumption: 17 W (without I/O modules)

## 1.3.2 USB Ports

USB 2.0

## 1.3.3 VGA Port

1024 X 768 Resolution

## **1.3.4 Ethernet Ports**

- 10M/100M bps x 2
- RJ-45 connectors
- Transmission Speed 10M/100M bps (10/100 Base-T)

## 1.3.5 RS-232/485 interface (COM1)

- RS-232/485 Mode selectable by jumper
- RS-232 Mode: Asynchronous full duplex, point to point Signals: TxD, RxD, RTS, CTS, DTR, DSR, DCD, RI, GND
- RS-485 Mode: Half duplex, multi-drop Signal: DATA+, DATA-

- Connector: DB-9 pin
- Transmission speed: Up to 115.2 Kbps
- Max transmission distance:
  - RS-232: 50 feet (15.2 m)
  - RS-485: 4,000 feet (1220 m)

## 1.3.6 RS-485 interface (COM2)

- Signals: DATA+, DATA-
- Mode : Half duplex, multi-drop
- Connector: Screw terminal
- Transmission speed: Up to 115.2K bps
- Max transmission distance: 4000 feet (1220 m)

## **1.3.7** ES-232/485 interface (COM3) (Suitable for touchscreen)

- RS-232/485 Mode selectable by jumper RS-485 Signal: DATA+, DATA-
- RS-232 Mode: Asynchronous full duplex, point to point Signals: TxD, RxD, RTS, CTS, DTR, DSR, DCD, RI, GND
- RS-485 Mode: Half duplex, multi-drop RS-485 Signal: DATA+, DATA-
- Connector: DB-9
- Transmission speed: Up to 115.2K bps
- Max transmission distance:
  - RS-232: 50 feet (15.2 m)
  - RS-485: 4000 feet (1220 m)

## **1.3.8** RS-232/485 interface (COM4)

- RS-232/485 Mode selectable by jumper RS-485 Signal: DATA+, DATA-
- RS-232 Mode: Asynchronous full duplex, point to point Signals: TxD, RxD, RTS, CTS, DTR, DSR, DCD, RI, GND
- RS-485 Mode: Half duplex, multi-drop RS-485 Signal: DATA+, DATA-
- Connector: DB-9
- Transmission speed: Up to 115.2K bps
- Max transmission distance:
  - RS-232: 50 feet (15.2 m)
  - RS-485: 4000 feet (1220 m)

## 1.3.9 Isolation

- COM2: 2500 Vrms
- COM1/COM3/COM4: 1000 Vrms (RS-485 only)

#### 1.3.10 Power

- Unregulated +10 to +30 VDC
- Protected against power reversal
- Power consumption: 17 W (not including I/O modules)

## 1.3.11 Mechanical

- Case: ABS+PC with captive mounting hardware
- Plug-in screw terminal block: Accepts 0.5 mm<sup>2</sup> to 2.5 mm<sup>2</sup>, 1 - #12 or 2 - #14 to #22 AWG

## 1.3.12 Environment

- Operating temperature: 0 ~ 55° C (32 ~ 122° F)
- Storage temperature: -25° to 85° C (-13° to 185° F)
- Humidity: 5 to 95 %, non-condensing
- Atmosphere: No corrosive gases

Note!

Equipment will operate below 30% humidity. However, static electricity problems occur much more frequently at lower humidity levels. Make sure you take adequate precautions when you touch the equipment. Consider using ground straps, anti-static floor coverings, etc. if you use the equipment in low humidity environments.

## 1.3.13 Software Specifications

- Real Time O.S: KW ProConOS (Up to 16 cycle tasks)
- Programmable Code/Data Size: up to 710 KB

# **1.4 Dimensions**

The following diagrams show the dimensions of the system unit and an I/O unit. All dimensions are in millimeters.

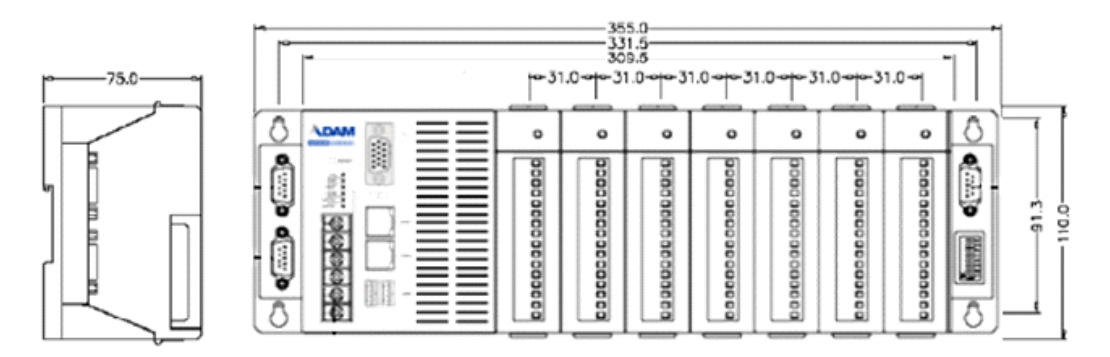

Figure 1.3 ADAM-5560 Dimensions

## 1.5 LED Status

There are two LEDs on the front panel of ADAM-5560 Series Controller. The LEDs indicate operating status, as explained below:

**PWR:** Power indicator. This LED is on whenever the ADAM-5560 Series Controller is powered on.

**RUN:** Blinking while project is running, off while project is stopped.

There are two LEDs besides each Ethernet port. The LEDs indicate operating status, as explained below:

**TX (Green):** This LED blinks whenever the ADAM-5560 Series Controller transmitting data to Ethernet.

**Link (Orange):** This LED is on whenever the ADAM-5560 Series Controller connecting to Ethernet.

# **1.6 Limitations**

## 1.6.1 Remote I/O Quantity

ADAM-5560 Series Controller can connect to ADAM-4000 Modbus I/O modules through COM1/COM2/COM3/COM4 RS-485 port by Modbus protocol. (COM2 is also workable if a RS-232 to RS-485 converter is used.) The typical quantity of remote I/O connection is 128.

## 1.6.2 Modbus/RTU Slave Function

ADAM-5560 Series Controller support Modbus/RTU slave function.

## **1.6.3 TCP/IP Connections**

- Multiprog via Ethernet connection: maximum 4 connections
- Modbus/TCP Server connection: maximum 64 connections
- Modbus/TCP Client connection: maximum 128 connections

## **1.6.4 Firmware Upgrade Notice**

When you would like to upgrade the firmware of ADAM-5560 Series Controller, please do contact with Advantech Technical Support Team for support. Wrong procedures will possibly cause potential problem to your system.

## 1.6.5 Boot-up Time

The boot-up time of ADAM-5560 Series Controller is around 40 seconds.

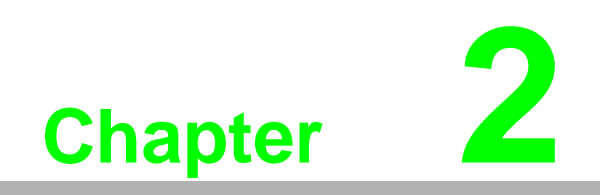

Installation

## 2.1 Overview

This chapter describes how to install an ADAM-5560 Series Controller. A quick hookup scheme is provided that let you easily configure your system before implementing it into your application.

# 2.2 System Requirements

Before you start installing the ADAM-5560 Series Controller, make sure the system requirements are met as below:

## 2.2.1 Host Computer Requirements

- 1. IBM PC compatible computer with Pentium II 350MHz processor.
- 2. Microsoft Windows 95/98/NT4.0 SP5/Windows 2000 SP2 or Windows XP.
- 3. At least 64 MB RAM.
- 4. 200 MB of hard disk space available
- 5. VGA 256 colors monitor, 800x600 resolutions
- 6. CD-ROM.
- 7. Mouse or other pointing devices.
- 8. One Ethernet port

## 2.2.2 ADAM-5560 Series Requirements

- 1. 1 x ADAM-5560 Series main unit, i.e., ADAM-5560CE or ADAM-5560KW
- 2. ADAM-5560 Series User's Manual
- 3. One Advantech Multiprog CD.
- 4. Power supply for ADAM-5560 Series (+10 to +30 VDC unregulated)
- 5. One Ethernet Hub or Switch like ADAM-6520 or ADAM-6510

## 2.2.3 I/O Module Requirements

At least one I/O module is needed to use the system. A variety of I/O modules are available to meet different application requirements. Table 1.2 gives a current listing of these modules for your reference. In following example, we will use ADAM-5051D in Slot 0 and ADAM-5056D in Slot 1 on ADAM-5560KW.

# 2.3 Hardware Installation

## 2.3.1 Selecting I/O Module

To organize an ADAM-5560 Series control system, you need to select I/O modules to interface the main unit with field devices or processes that you have previously determined. There are several things should be considered when you select the I/O modules.

- What type of I/O signal is applied in your system?
- How many I/O is required to your system?
- How will you concentrate the I/O points of an entire process?
- What is the required voltage range for each I/O module?
- What isolation environment is required for each I/O module?
- What are the noise and distance limitations for each I/O module?

Refer to discrete & analog I/O module selection guidelines as below.

| Table 2.1: Discrete and Analog I/O Selection Guidelines |                                                                                                    |                                                                                                    |  |  |  |  |  |
|---------------------------------------------------------|----------------------------------------------------------------------------------------------------|----------------------------------------------------------------------------------------------------|--|--|--|--|--|
| Choose this type of I/O module:                         | For these types of field devices or operations (examples):                                                                                                    | Explanation:                                                                                                    |  |  |  |  |  |
| Discrete input module<br>and block I/O module           | Selector switches, push buttons,<br>photoelectric eyes, limit switches,<br>circuit breakers, proximity switches,<br>level switches, motor starter con-<br>tacts, relay contacts, thumbwheel<br>switches | Input modules sense ON/OFF<br>or OPENED/CLOSED sig-<br>nals. Discrete signals can be<br>either AC or DC.                     |  |  |  |  |  |
| Discrete output module<br>and block I/O module          | Alarms, control relays, fans, lights,<br>horns, valves, motor starters, sole-<br>noids                                                                                                    | Output module signals inter-<br>face with ON/OFF or<br>OPENED/CLOSED devices.<br>Discrete signals can be either<br>AC or DC. |  |  |  |  |  |
| Analog input module                                     | Thermocouple signals, RTD signals,<br>temperature transducers, pressure<br>transducers, load cell transducers,<br>humidity transducers, flow transduc-<br>ers, potentiometers.                          | Convert continuous analog<br>signals into input values                                                                       |  |  |  |  |  |
| Analog output module                                    | Analog valves, actuators, chart recorders, electric motor drives, analog meters                                                                                                    | Interpret output value to ana-<br>log signals (generally through<br>transducers) for field devices.                          |  |  |  |  |  |

Advantech provides 28 types of ADAM-5560 I/O modules for various applications so far. The Table 1.2 will help you to select the ADAM-5560 I/O modules quickly and easily.

| Module        |                            | ADAM-<br>5013   | ADAM-<br>5017                               | ADAM-<br>5017UH          | ADAM-<br>5018                                            | ADAM-<br>5024      |
|---------------|----------------------------|-----------------|---------------------------------------------|--------------------------|----------------------------------------------------------|--------------------|
|               | Resolution                 | 16 bit          | 16 bit                                      | 12 bit                   | 16 bit                                                   | -                  |
|               | Input Channel              | 3               | 8                                           | 8                        | 7                                                        | -                  |
|               | Sampling Rate              | 10              | 10                                          | 8K (Total)               | 10                                                       | -                  |
| Analog Input  | Voltage Input              | -               | ±150 mV<br>±500 mV<br>±1 V<br>±5 V<br>±10 V | ±10 V<br>0~10V<br>0~20mV | ±15 mV<br>±50 mV<br>±100 mV<br>±500 mV<br>±1 V<br>±2.5 V | -                  |
|               | Current Input              | -               | ±20 mA                                      | 4~20mA                   | ±20 mA                                                   | -                  |
|               | Direct Sensor Input        | Pt or Ni<br>RTD | -                                           | -                        | J, K, T, E,<br>R, S, B                                   | -                  |
|               | Resolution                 | -               | -                                           | -                        | -                                                        | 12 bit             |
| Analog        | Voltage Output             | -               | -                                           | -                        | -                                                        | 0~10 V             |
| Output        | Current Output             | -               | -                                           | -                        | -                                                        | 0~20 mA<br>4~20 mA |
| Digital Input | Digital Input<br>Channels  | -               | -                                           | -                        | -                                                        | -                  |
| Output        | Digital Output<br>Channels | -               | -                                           | -                        | -                                                        | -                  |
| Counter       | Channels                   | -               | -                                           | -                        | -                                                        | -                  |
| (32-bit)      | Input Frequency            | -               | -                                           | -                        | -                                                        | -                  |
|               | Mode                       | -               | -                                           | -                        | -                                                        | -                  |
| Isolation     |                            | 3000 VDC        | 3000 VDC                                    | 3000 VDC                 | 3000 VDC                                                 | 3000 VDC           |

| Module            | ADAM-<br>5050              | ADAM-<br>5051 | ADAM-<br>5051D | ADAM-<br>5051S |          |
|-------------------|----------------------------|---------------|----------------|----------------|----------|
|                   | Resolution                 | -             | -              | -              | -        |
|                   | Input Channel              | -             | -              | -              | -        |
|                   | Sampling Rate              | -             | -              | -              | -        |
| Analog input      | Voltage Input              | -             | -              | -              | -        |
|                   | Current Input              | -             | -              | -              | -        |
|                   | Direct Sensor Input        | -             | -              | -              | -        |
|                   | Resolution                 | -             | -              | -              | -        |
| Analog            | Voltage Output             | -             | -              | -              | -        |
| Output            | Current Output             | -             | -              | -              | -        |
| Digital Input and | Digital Input<br>Channels  | 16 DIO        | 16             | 16 W/LED       | 16 W/LED |
| Digital Output    | Digital Output<br>Channels | selectable)   | -              | -              | -        |
|                   | Channels                   | -             | -              | -              | -        |
| Count-er (32-bit) | Input Frequency            | -             | -              | -              | -        |
|                   | Mode                       | -             | -              | -              | -        |
| Isolation         |                            | -             | -              | -              | 2500 VDC |

| Module            | ADAM-<br>5052              | ADAM-<br>5055S           | ADAM-<br>5056        | ADAM-<br>5056D | ADAM-<br>5056S /<br>5056SO |                     |
|-------------------|----------------------------|--------------------------|----------------------|----------------|----------------------------|---------------------|
|                   | Resolution                 | -                        | -                    | -              | -                          | -                   |
|                   | Input<br>Channel           | -                        | -                    | -              | -                          | -                   |
|                   | Sampling<br>Rate           | -                        | -                    | -              | -                          | -                   |
| Analog Input      | Voltage Input              | -                        | -                    | -              | -                          | -                   |
|                   | Current<br>Input           | -                        | -                    | -              | -                          | -                   |
|                   | Direct<br>Sensor<br>Input  | -                        | -                    | -              | -                          | -                   |
|                   | Resolution                 | -                        | -                    | -              | -                          | -                   |
| Analog Output     | Voltage Output             | -                        | -                    | -              | -                          | -                   |
|                   | Current<br>Output          | -                        | -                    | -              | -                          | -                   |
| Digital Input and | Digital Input<br>Channels  | 8                        | 8 W/LED              | -              | -                          | -                   |
| Digital Output    | Digital Output<br>Channels | -                        | 8 W/LED              | 16             | 16 W/LED                   | 16 W/LED            |
|                   | Channels                   | -                        | -                    | -              | -                          | -                   |
| Count-er (32-bit) | Input<br>Frequency         | -                        | -                    | -              | -                          | -                   |
|                   | Mode                       | -                        | -                    | -              | -                          | -                   |
| Isolation         |                            | 5000<br>V <sub>RMS</sub> | 2500 V <sub>DC</sub> | -              | -                          | 2500V <sub>DC</sub> |

| Module            |                         | ADAM-5060                       | ADAM-5069                   |
|-------------------|-------------------------|---------------------------------|-----------------------------|
|                   | Resolution              | -                               | -                           |
| Analog Input      | Input Channel           | -                               | -                           |
|                   | Sampling Rate           | -                               | -                           |
|                   | Voltage Input           | -                               | -                           |
|                   | Current Input           | -                               | -                           |
|                   | Direct Sensor<br>Input  | -                               | -                           |
| Analog Output     | Resolution              | -                               | -                           |
|                   | Voltage Output          | -                               | -                           |
|                   | Current Output          | -                               | -                           |
| Digital Input and | Digital Input Channels  | -                               | -                           |
| Digital Output    | Digital Output Channels | 6 relay<br>(2 form A/ 4 form C) | 8 power relay<br>(8 form A) |
|                   | Channels                | -                               | -                           |
| Counter (32-bit)  | Input Frequency         | -                               | -                           |
|                   | Mode                    | -                               | -                           |
| RS-232            | Channels                | -                               | -                           |
| Isolation         |                         | -                               | -                           |

| Module       | ADAM-5030 |
|--------------|-----------|
| SD Card Slot | 2         |
| USB 2.0 Slot | 2         |

## 2.3.2 Selecting Power Supply Module

ADAM-5560 Series Controller works under unregulated power source between +10 and +30 VDC. When you arrange different I/O modules on ADAM-5560 Series Controller's backplane, it may require comparable power supply. Use the following steps as guidelines for selecting a power supply for your ADAM-5000 Series control system.

Refer to Table 2.2 to check the power consumption of ADAM-5000 Series Controller and each I/O module.

| Table 2.2: Power Consumption of ADAM-5000 series (Main Units) |                                                                   |                      |  |  |  |
|---------------------------------------------------------------|-------------------------------------------------------------------|----------------------|--|--|--|
| Main Units                                                    | Description                                                       | Power<br>Consumption |  |  |  |
| ADAM-5000/485                                                 | Distributed Data Acquisition and Control System based on RS-485   | 1.0 W                |  |  |  |
| ADAM-5000                                                     | Distributed Data Acquisition and Control System based on RS-485   | 4.0 W                |  |  |  |
| ADAM-5000/TCP                                                 | Distributed Data Acquisition and Control System based on Ethernet | 5.0 W                |  |  |  |
| ADAM-5510                                                     | PC-Based Programmable Controller (With Battery Backup)            | 1.0 W                |  |  |  |
| ADAM-5510M                                                    | Enhanced PC-Based Programmable Controller (With Battery Backup)   | 1.2 W                |  |  |  |
| ADAM-5511                                                     | PC-Based Programmable Controller with Modbus                      | 1.0 W                |  |  |  |
| ADAM-5510E                                                    | 8-slot PC-Based Programmable Controller                           | 1.2 W                |  |  |  |
| ADAM-5510/TCP                                                 | Ethernet-enabled PC-Based Programmable<br>Controller              | 2.0 W                |  |  |  |
| ADAM-5510E/TCP                                                | 8-slot Ethernet-enabled PC-Based Programmable<br>Controller       | 2.0 W                |  |  |  |
| ADAM-5510KW                                                   | PC-based SoftLogic Controller                                     | 1.2 W                |  |  |  |
| ADAM-5510EKW                                                  | 8-slot PC-based SoftLogic Controller                              | 1.2 W                |  |  |  |
| ADAM-5510EKW/TP                                               | 8-slot Ethernet-enabled SoftLogic Controller                      | 2.0 W                |  |  |  |
| ADAM-5560                                                     | 8-slot Programmable Automation Controller                         | 17 W                 |  |  |  |

| Table 2.3: Power | Consumption of ADAM-5000 series (IO Mod                            | dules) |
|------------------|--------------------------------------------------------------------|--------|
| ADAM-5013        | 3-Channel RTD Input Module                                         | 1.1 W  |
| ADAM-5017        | 8-Ch Analog Input Module (mV, mA or High Voltage)                  | 1.25 W |
| ADAM-5017UH      | 8-CH Ultra High speed Analog Input Module (mV, mA or High Voltage) | 2.2 W  |
| ADAM-5018        | 7-Channel Thermocouple Input Module (mV, V, mA,<br>Thermocopule)   | 0.63 W |
| ADAM-5024        | 4-Channel Analog Output Module (V, mA)                             | 2.9 W  |
| ADAM-5050        | 16-Channel Universal DIO                                           | 1.2 W  |
| ADAM-5051        | 16-Channel Digital Input Module                                    | 0.53 W |
| ADAM-5051D       | 16-Channel Digital Input w/LED Module                              | 0.84 W |
| ADAM-5056S       | 16-Channel Isolated Digital Input w/LED Module                     | 0.8 W  |
| ADAM-5056SO      | 16-Channel Digital Input w/LED Module                              | 0.84 W |
| ADAM-5052        | 8-Channel Isolated DI                                              | 0.27 W |
| ADAM-5055S       | 16-Channel Isolated DIO w/LED Module                               | 0.68 W |
| ADAM-5056        | 16-Channel Digital Output Module                                   | 0.53 W |
| ADAM-5056D       | 16-Channel Digital Output w/LED Module                             | 0.84 W |
| ADAM-5056S       | 16-Channel Isolated Digital Output w/LED Module                    | 0.6 W  |
| ADAM-5060        | 6-Ch Relay Output Module ( 2 of Form A, 4 of Form C)               | 1.8 W  |
| ADAM-5068        | 8-Channel Relay Output Module (8 Form A)                           | 1.8 W  |
| ADAM-5069        | 8-Channel Power Relay Output Module (8 Form A)                     | 2.2 W  |
| ADAM-5202        | 2-Ring AMONet Motion Control Module                                | 2.5 W  |

Calculate the Summary of the whole system's power consumption.

For example, there are following items in your system.

ADAM-5550KW \* 3 & ADAM-5024 \* 2 & ADAM-5017 \* 4 &

ADAM-5068 \* 2 & ADAM-5056D \* 2

The power consumption is:

17 W \* 3 + 2.9 W \* 2 + 1.25 \* 4 + 1.8 W \* 2 + 0.84 W \* 2 = 67.08 W

Select a suitable power supply from Table 2.4 or other comparable power resource for system operation.

| Table 2.4: Power S    | upply Specificatio                       | n Table                                  |                                                  |
|-----------------------|------------------------------------------|------------------------------------------|--------------------------------------------------|
| Specification         | PWR-242                                  | PWR-243                                  | PWR-244                                          |
| Input                 |                                          |                                          |                                                  |
| Input Voltage         | 90 ~ 264 VAC                             | 85 ~ 132 VAC<br>170 ~ 264 VAC            | 100 ~ 240 VAC                                    |
| Input Frequency       | 47 ~ 63 Hz                               | 47 ~ 63 Hz                               | 47 ~ 63 Hz                                       |
| Input Current         | 1.2 A max.                               | 1.4 A max                                | 25 A/110 Vac<br>50 A/220 Vac<br>(Inrush current) |
| Short Protection      | Yes                                      | Yes                                      | Yes                                              |
| Output                |                                          |                                          |                                                  |
| Output Voltage        | +24 VDC                                  | +24 VDC                                  | +24 VDC                                          |
| Output Current        | 2.1 A                                    | 3 A                                      | 4.2 A                                            |
| Overload Protection   | Yes                                      | Yes                                      | Yes                                              |
| General               |                                          |                                          |                                                  |
| Dimension             | 181mm x 113 mm x<br>60 mm<br>(L x W x H) | 181mm x 113 mm x<br>60 mm<br>(L x W x H) | 181mm x 113 mm x<br>60 mm<br>(L x W x H)         |
| Operating Temperature | 0 ~ 50°C (32 ~ 122°F)                    | 0 ~ 50°C (32 ~ 122°F)                    | 0 ~ 50°C (32 ~ 122°F)                            |
| DIN-rail Mountable    | Yes                                      | No                                       | No                                               |

## 2.3.3 Install Main Unit and Modules

While inserting modules into the system, align the PC board of the module with the grooves on the top and bottom of the system. Push the module straight into the system until it is firmly seated in the backplane connector. Once the module is inserted into the system, push in the retaining clips (located at the top and bottom of the module) to firmly secure the module to the system.

## 2.3.4 I/O Slots and I/O Channel Numbering

The ADAM-5560 Series provides 7 slots for I/O modules. The I/O slots are numbered 0 through 6, and the channel numbering of any I/O module in any slot starts from 0. For example, the ADAM-5017 is an 8-channel analog input module. Its input channel numbering is 0 through 7.

## 2.3.5 Mounting

The ADAM-5560 Series Controller can be installed on a panel or on a DIN rail.

#### 2.3.5.1 Panel Mount

Mount the system on the panel horizontally to provide proper ventilation. You cannot mount the system vertically, upside down or on a flat horizontal surface. A standard #7 tatting screw (4 mm diameter) should be used.

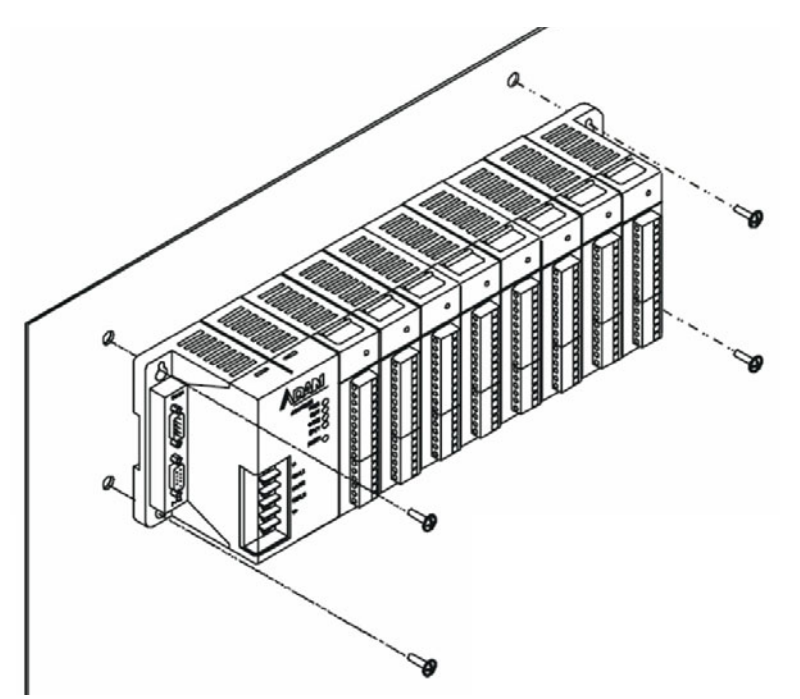

Figure 2.1 Panel Mount for ADAM-5560 Series

#### 2.3.5.2 DIN-rail Mounting

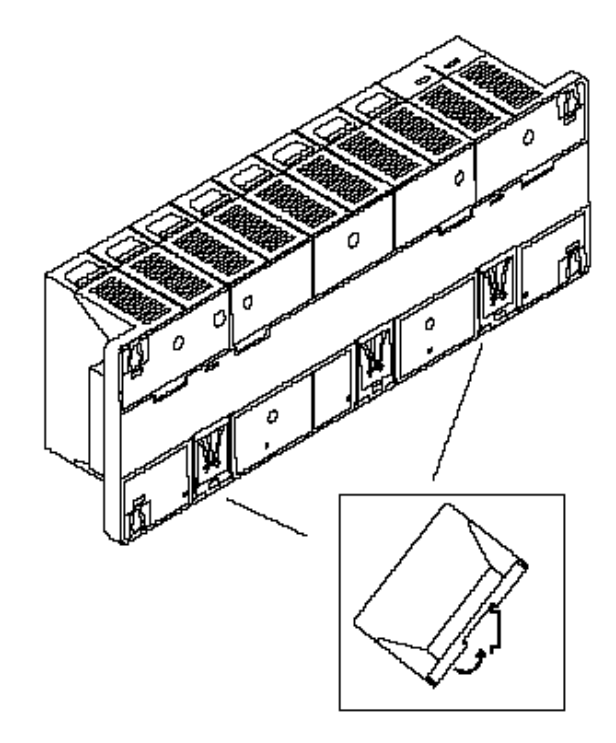

Figure 2.2 DIN-rail Mounting

The system can also be secured to the cabinet by using mounting rails. If you mount the system on a rail, you should also consider using end brackets at each end of the rail. The ended brackets help keep the system from sliding horizontally along the rail. This minimizes the possibility of accidentally pulling the wiring loose. If you examine the bottom of the system, you will notice two small retaining clips. To secure the system to a DIN rail, place the system on to the rail and gently push up on the retaining clips. The clips lock the system on the rail. To remove the system, pull down on the retaining clips, lift up on the base slightly, and pull it away from the rail.

## 2.3.6 Jumper and DIP Switch Settings

This section tells you how to set the jumpers and DIP switches to configure your ADAM-5560 Series Controller. It gives the system default configuration and your options for each jumper and dip switch. The backplane has one 8-pin DIP switch and twelve jumpers on it.

## 2.3.6.1 RS-232/485 Selectable Jumper Setting

Following figure shows the COM1 to COM4 location.

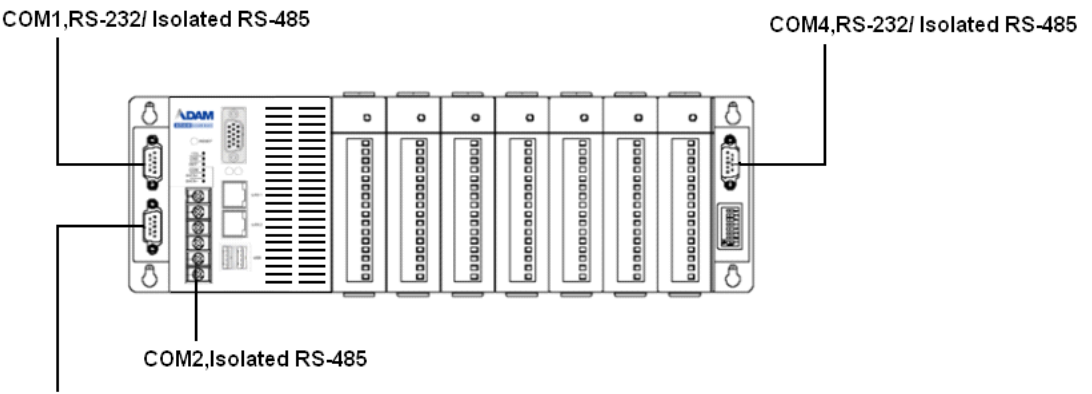

COM3,RS-232/ Isolated RS-485

Figure 2.3 COM Port Location

The Communication mode of COM1, COM3 and COM4 are set by jumpers on the backplane. Please refer to Figure 2.4 to get the jumper locations.

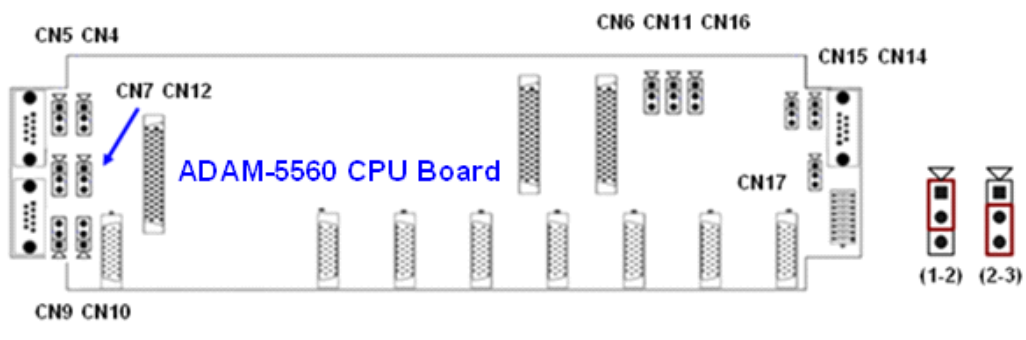

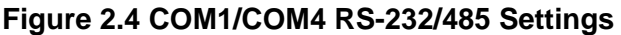

## **COM1 Jumper Setting**

The Communication port of COM1 is set by CN4, CN5, CN6 (Mode) and CN7 (Terminal Resistor).

| COM1 Setting     | CN4   | CN5   | CN6   |  |
|------------------|-------|-------|-------|--|
| RS-232 (Default) | (1-2) | (1-2) | (1-2) |  |
| RS-485           | (2-3) | (2-3) | (2-3) |  |

| COM1 RS-485 TR Setting | CN7   |
|------------------------|-------|
| 120 ohm                | (1-2) |
| 300 ohm                | (2-3) |

## Figure 2.5 COM1 RS-232/485 and Terminal Resistor Settings

#### **COM3 Jumper Setting**

The Communication port of COM3 is set by CN9, CN10, CN11 (Mode) and CN12 (Terminal Resistor).

| COM3 Setting     | CN9   | CN10  | CN11  |
|------------------|-------|-------|-------|
| RS-232 (Default) | (1-2) | (1-2) | (1-2) |
| RS-485           | (2-3) | (2-3) | (2-3) |

| COM3 RS-485 TR Setting | CN12  |
|------------------------|-------|
| 120 ohm                | (1-2) |
| 300 ohm                | (2-3) |

#### Figure 2.6 COM3 RS-232/485 and Terminal Resistor Settings

#### **COM4 Jumper Setting**

The Communication port of COM4 is set by CN14, CN15, CN16 (Mode) and CN1 7(Terminal Resistor).

| COM4 Setting     | CN14  | CN15  | CN16  |  |
|------------------|-------|-------|-------|--|
| RS-232 (Default) | (1-2) | (1-2) | (1-2) |  |
| RS-485           | (2-3) | (2-3) | (2-3) |  |

| COM4 RS-485 TR Setting | CN17  |
|------------------------|-------|
| 120 ohm                | (1-2) |
| 300 ohm                | (2-3) |

Figure 2.7 COM4 RS-232/485 and Terminal Resistor Settings

## 2.3.6.2 DIP Switch Setting

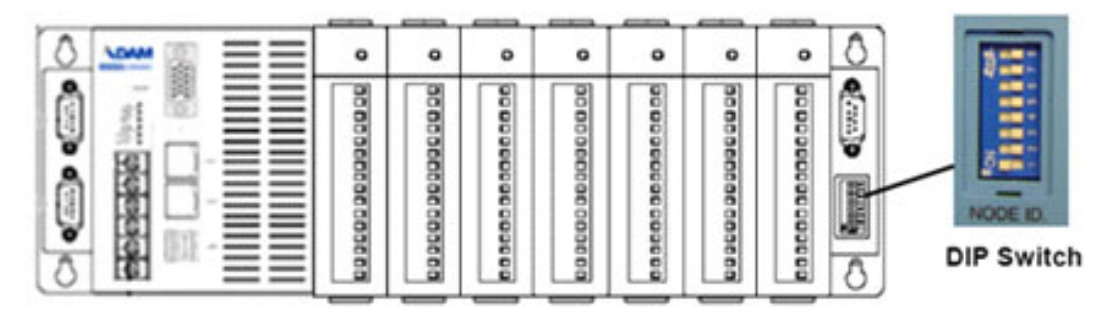

Figure 2.8 ADAM-5560 Series DIP Switch

#### **Device ID Setting:**

You can set up your device ID by changing DIP Switch 1-8. The available ID for ADAM-5560 Series Controller is from 0 to 255. Please refer to the Table 2.6 Device ID DIP Switch Table to set up your Device ID.

| Table 2.5: Device ID DIP Switch Table |                            |                            |                            |                            |                            |                            |                            |           |
|---------------------------------------|----------------------------|----------------------------|----------------------------|----------------------------|----------------------------|----------------------------|----------------------------|-----------|
| DIP 8<br>(2 <sup>7</sup> )            | DIP 7<br>(2 <sup>6</sup> ) | DIP 6<br>(2 <sup>5</sup> ) | DIP 5<br>(2 <sup>4</sup> ) | DIP 4<br>(2 <sup>3</sup> ) | DIP 3<br>(2 <sup>2</sup> ) | DIP 2<br>(2 <sup>1</sup> ) | DIP 1<br>(2 <sup>0</sup> ) | Device ID |
| Off                                   | Off                        | Off                        | Off                        | Off                        | Off                        | Off                        | Off                        | 0         |
| Off                                   | Off                        | Off                        | Off                        | Off                        | Off                        | Off                        | On                         | 1         |
| Off                                   | Off                        | Off                        | Off                        | Off                        | Off                        | On                         | Off                        | 2         |
| Off                                   | Off                        | Off                        | Off                        | Off                        | Off                        | On                         | On                         | 3         |
| Off                                   | Off                        | Off                        | Off                        | Off                        | On                         | Off                        | Off                        | 4         |
| Off                                   | Off                        | Off                        | Off                        | Off                        | On                         | Off                        | On                         | 5         |
| Off                                   | Off                        | Off                        | Off                        | Off                        | On                         | On                         | Off                        | 6         |
| Off                                   | Off                        | Off                        | Off                        | Off                        | On                         | On                         | On                         | 7         |
| Off                                   | Off                        | Off                        | Off                        | On                         | Off                        | Off                        | Off                        | 8         |
|                                       |                            |                            |                            |                            |                            |                            |                            |           |
| On                                    | On                         | On                         | On                         | On                         | On                         | Off                        | Off                        | 252       |
| On                                    | On                         | On                         | On                         | On                         | On                         | Off                        | On                         | 253       |
| On                                    | On                         | On                         | On                         | On                         | On                         | On                         | Off                        | 254       |
| On                                    | On                         | On                         | On                         | On                         | On                         | On                         | On                         | 255       |

# 2.3.7 COM Port Pin Assignments

| Pin No. | Description |
|---------|-------------|
| Pin 1   | DCD         |
| Pin 2   | Rx          |
| Pin 3   | Tx          |
| Pin 4   | DTR         |
| Pin 5   | GND         |
| Pin 6   | DSR         |
| Pin 7   | RTS         |
| Pin 8   | CTS         |
| Pin 9   | RI          |

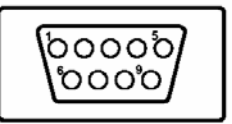

| Figure | 2.9 | RS-232 | Port Pin | Assignment |
|--------|-----|--------|----------|------------|
|--------|-----|--------|----------|------------|

| Pin No. | Description   |  |  |
|---------|---------------|--|--|
| Pin 1   | DATA-         |  |  |
| Pin 2   | No Connection |  |  |
| Pin 3   | No Connection |  |  |
| Pin 4   | DATA+         |  |  |
| Pin 5   | No Connection |  |  |
| Pin 6   | No Connection |  |  |
| Pin 7   | No Connection |  |  |
| Pin 8   | No Connection |  |  |
| Pin 9   | No Connection |  |  |

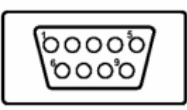

| Figure | 2.10 | <b>RS-485</b> | Port P | Pin A | Assign | ment |
|--------|------|---------------|--------|-------|--------|------|

# 2.4 System Wiring and Connections

This section provides basic information on wiring the power supply, I/O modules and communication port connection.

## 2.4.1 Power Supply Wiring

Although the ADAM-5560 Series Controller is designed for a standard industrial unregulated 24 V<sub>DC</sub> power supply, they accept any power unit that supplies within the range of +10 to +30 V<sub>DC</sub>. The power supply ripple must be limited to 200 mV peak-to-peak, and the immediate ripple voltage should be maintained between +10 and +30 V<sub>DC</sub>. Screw terminals +Vs and GND are for power supply wiring.

Note!

The wires used should be sized at least 2 mm.

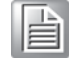

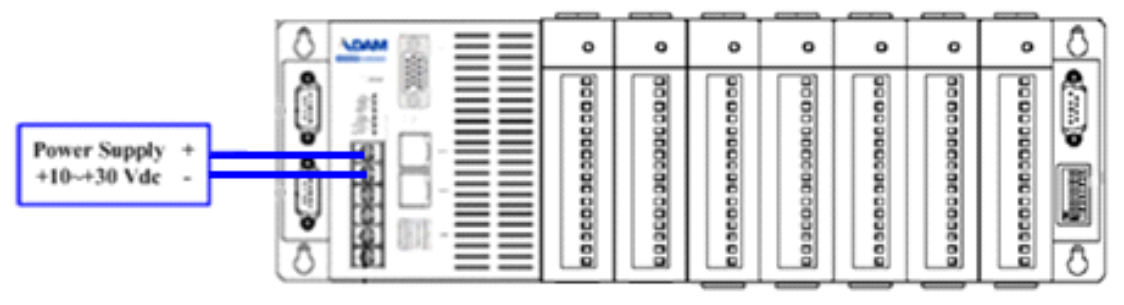

Figure 2.11 ADAM-5560 Series Controller Power Wiring

## 2.4.2 I/O Module Wiring

The system uses a plug-in screw terminal block for the interface between I/O modules and field devices. The following information must be considered when connecting electrical devices to I/O modules.

- 1. The terminal block accepts wires from 0.5 mm 2 to 2.5 mm.
- 2. Always use a continuous length of wire. Do not combine wires to make them longer.
- 3. Use the shortest possible wire length.\
- 4. Use wire trays for routing where possible.
- 5. Avoid running wires near high energy wiring.
- 6. Avoid running input wiring in close proximity to output wiring where possible.
- 7. Avoid creating sharp bends in the wires.

## 2.4.3 Connection of Communication Ports

The ADAM-5560 Series Controller has four communication ports. These ports allow you to integrate the remote devices.

## 2.4.3.1 Remote I/O Wiring

Modbus/RTU Master Function via COM1/COM2/COM4 RS-485:

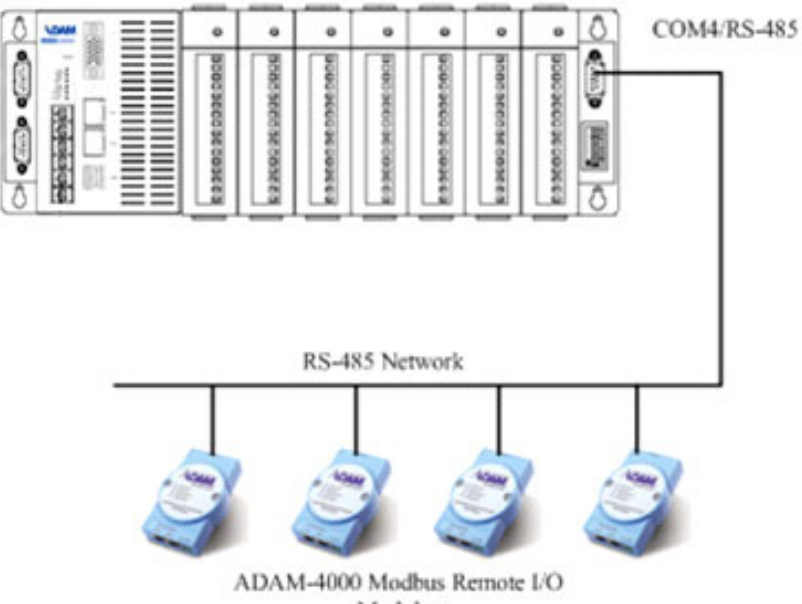

Modules

## Figure 2.12 Remote I/O Wiring

You can connect typical 128 ADAM-4000 Modbus Remote I/O modules via COM1/ COM2/COM4. Please set the COM1 and COM4 as RS-485 mode.

## 2.4.4 Ethernet Network Connection

The ADAM-5560 Series Controller provides Ethernet interfaces for network integration. Usually, you will need to prepare an ADAM-6520 Ethernet switch or hub for connecting to other network devices as following figure.

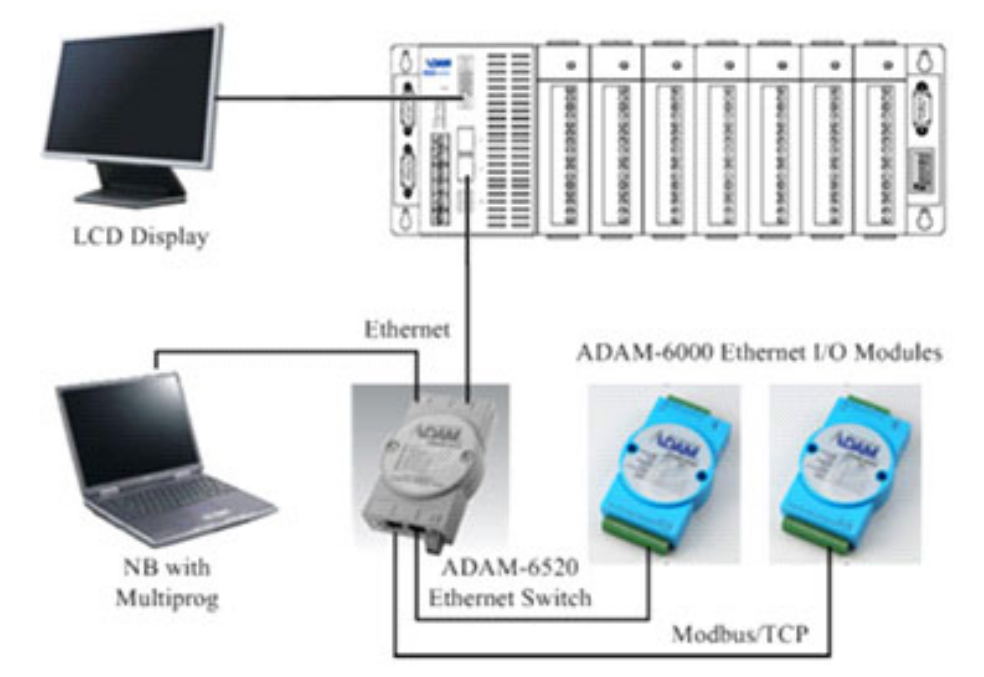

Figure 2.13 Ethernet Network Connection
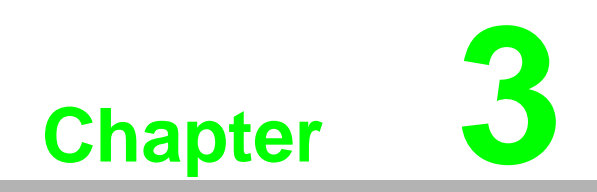

Quick Start

This chapter will help you get familiar with ADAM-5560KW Controller and Multiprog Programming Software by following step by step examples. In this chapter, you need to prepare the system configuration as below. Main Module: ADAM-5560KW X1, IP Address: 192.168.1.5

Local I/O Modules: ADAM-5051D in Slot 0 ADAM-5056D in Slot 1

Advantech Multiprog CD: Advantech Multiprog Software with license key.

Note!

In following chapters of step by step examples, you will see the screen of ADAM-5560KW in Windows CE with **[PAC Device]** description and the screen of PC in Windows XP.

### **Power wiring**

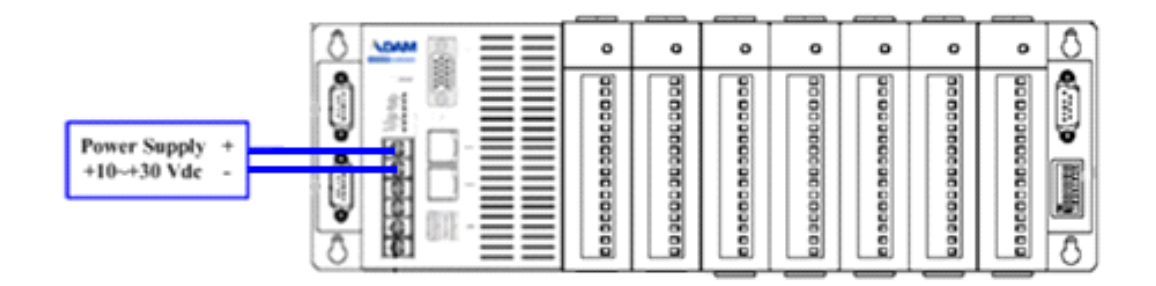

### **System Wiring**

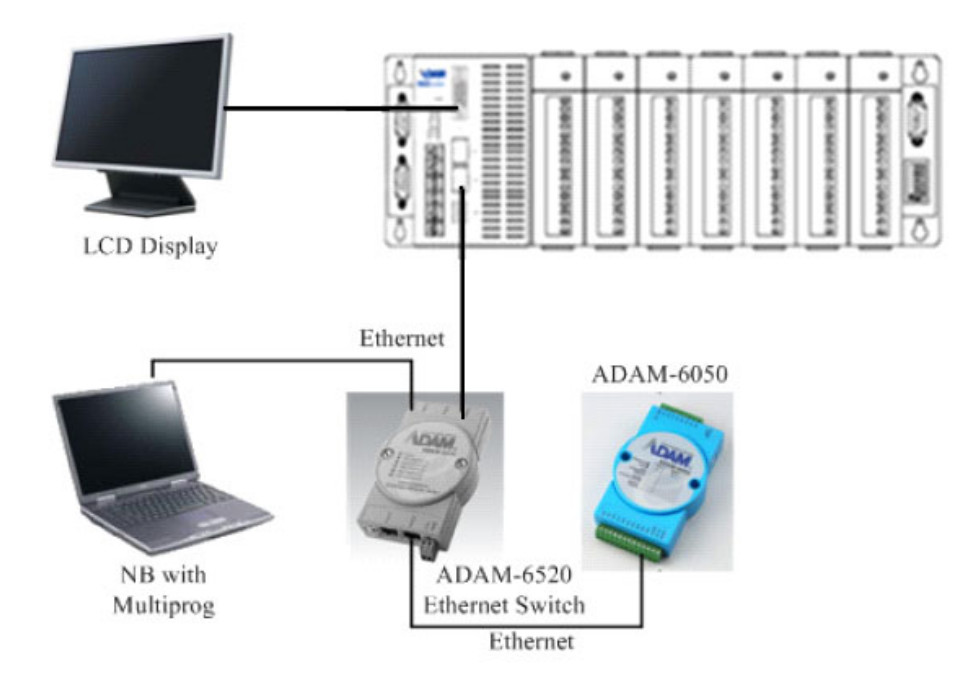

# Chapter 3 Quick Start

### 3.1 Set IP Address to ADAM-5560KW

1. [PAC Device] Power up ADAM-5560KW and click "Start".

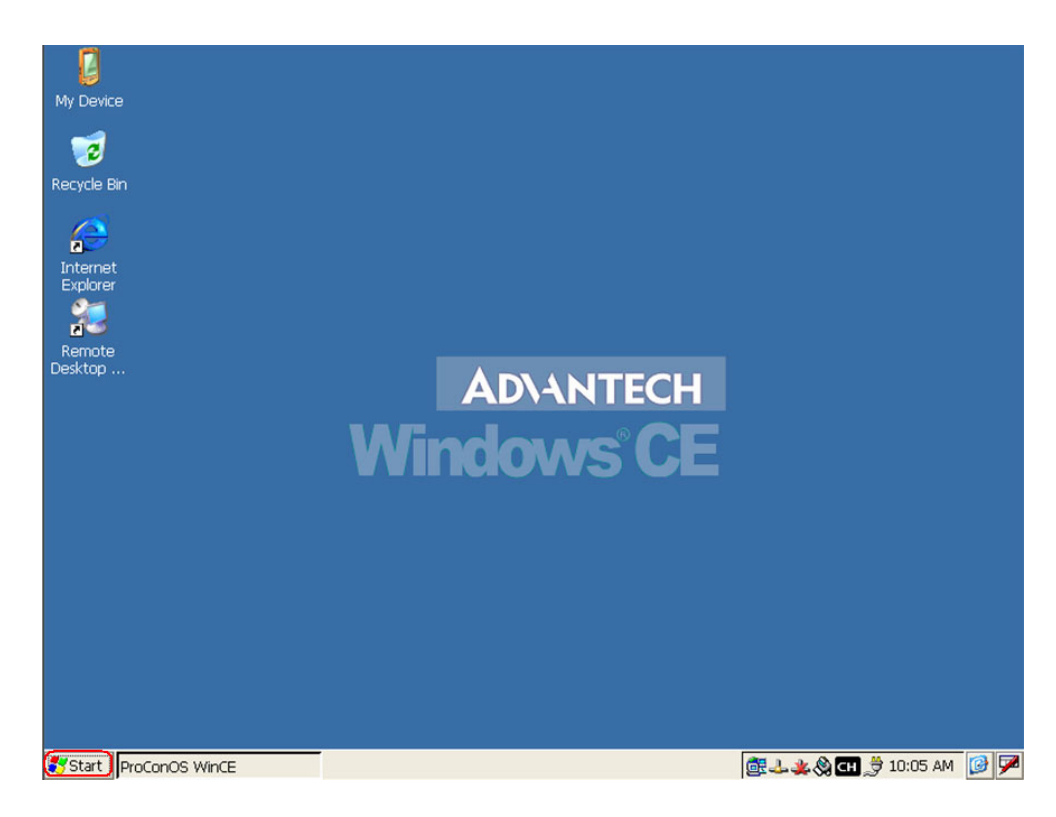

2. [PAC Device] Click "Settings" and "Network and Dial-up Connections".

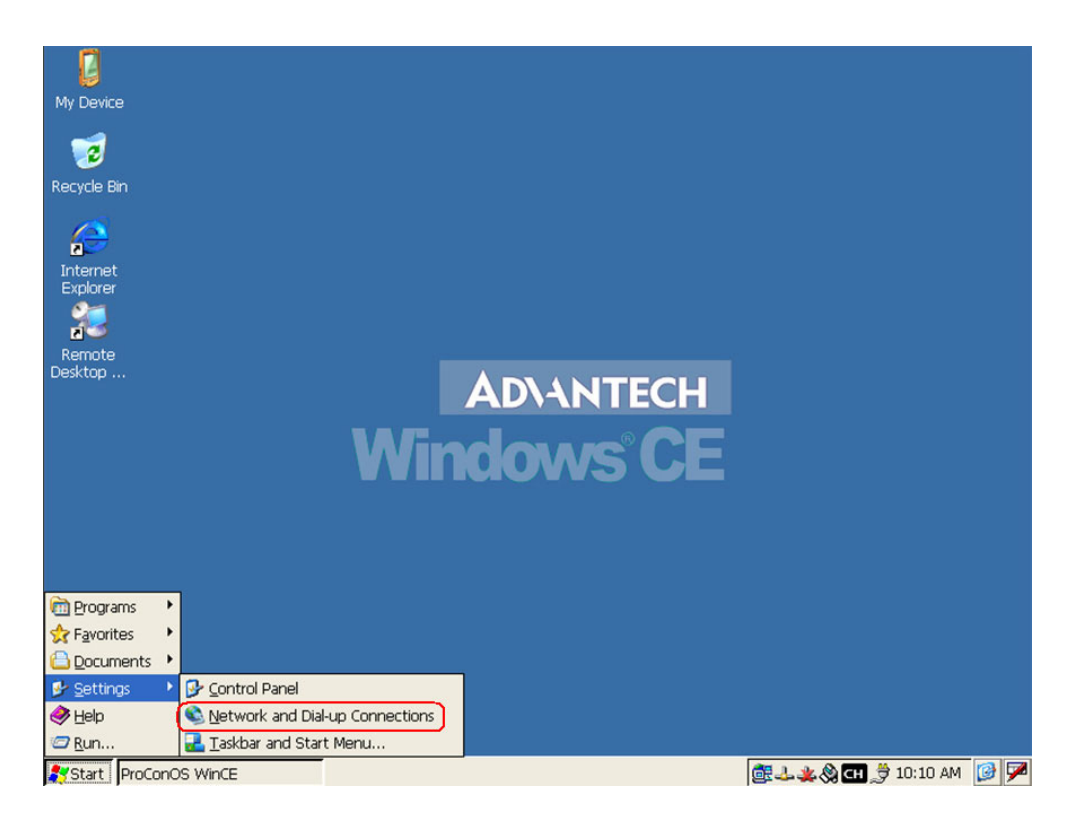

3. [PAC Device] Right click "PCI-RTL81391" icon and then click "Properties".

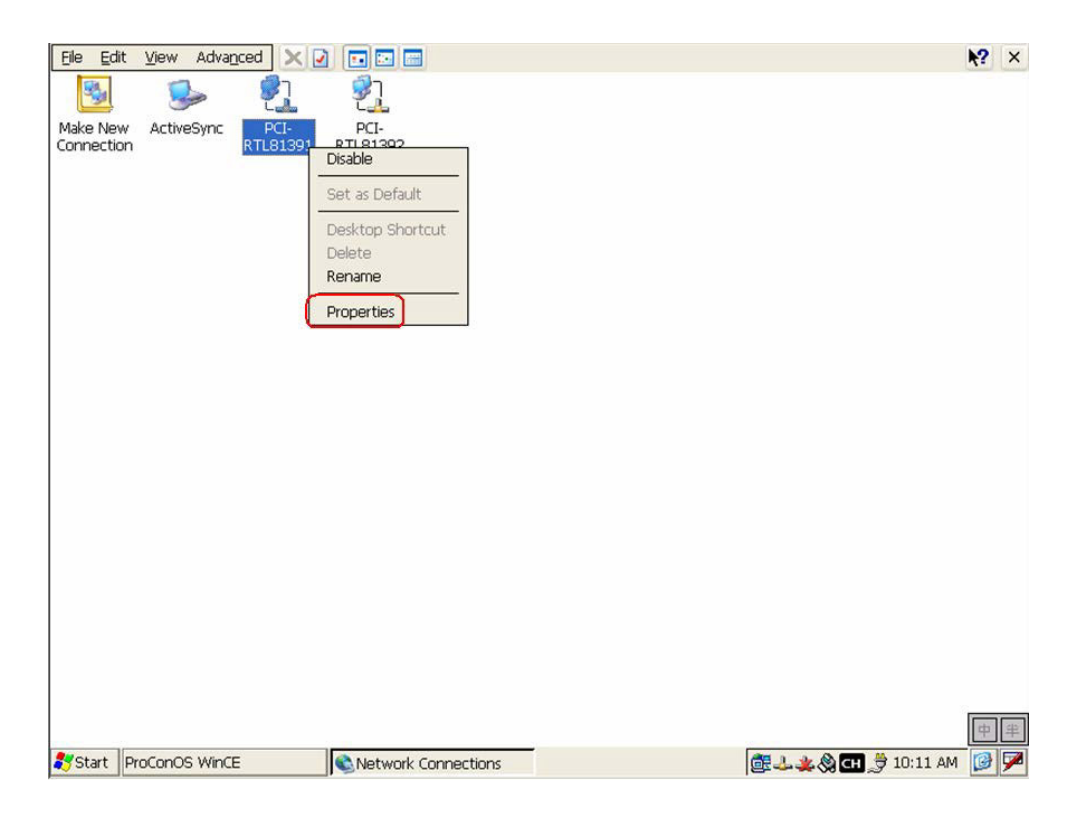

4. **[PAC Device]** Type IP Address like "192.168.1.5" and Subnet Mask "255.255.255.0".

| Elle Edit View Advanced 🗙 🕢 🖬 🖂                                                                                                    | <b>k</b> ? | ×   |
|----------------------------------------------------------------------------------------------------|------------|-----|
| Make New     ActiveSync     PCI-       Connection     RTL81391     RTL81392                                                                                                    |            |     |
| PCINTL81391' Settings OK X                                                                                                    |            |     |
| An IP address can be<br>automatically assigned to this<br>computer. If your network<br>does not automatically assign<br>IP addresses, ask your network<br>administrator for an address,<br>and then type it in the space<br>provided. |            |     |
|                                                                                                    |            |     |
| 影 Start ProConOS WinCE 🔊 Network Connections 🖉 ふみ 🛞 💷 🏓                                                                                                    | 10:16 AM   | ) 🗭 |

5. **[PAC Device]** Right click "PCI-RTL81392" icon and then click "Properties".

| Elle Edit View Advanced 🗙 🕢 🗔 🖸                          | N?   | × |
|----------------------------------------------------------|------|---|
| 😼 🦻 શું                                                  |      |   |
| Make New ActiveSync PCI-<br>Connection RTL81391 RTL81392 |      |   |
| Disable<br>Oct or Defende                                |      |   |
| Deskton Shorta it                                        |      |   |
| Delete                                                   |      |   |
| Rename                                                   |      |   |
| Propercies                                               |      |   |
|                                                          |      |   |
|                                                          |      |   |
|                                                          |      |   |
|                                                          |      |   |
|                                                          |      |   |
|                                                          |      |   |
|                                                          |      |   |
|                                                          |      |   |
|                                                          |      |   |
|                                                          | 中    | 半 |
| 🐉 Start ProConOS WinCE 💽 Network Connections             | AM 😡 |   |

6. **[PAC Device]** Type IP Address like "192.168.1.6" and Subnet Mask "255.255.255.0". Now the IP address configuration has been finished.

| Eile Edit View Advan   |                                                                                                    | <b>№?</b> × |
|------------------------|----------------------------------------------------------------------------------------------------|-------------|
| Make New<br>Connection | PCI-<br>RTL81391         PCI-<br>RTL81392                                                                                                    |             |
|                        | IP Address       Name Servers         An IP address can be<br>automatically assigned to this<br>computer. If your network<br>does not automatically assign<br>IP addresses, ask your network<br>administrator for an address,<br>and then type it in the space<br>provided. |             |
|                        | Natwork Connections                                                                                                    | 10-18 AM    |

7. If your PC has installed DiagAnywhere Software, you can search the ADAM-5560KW and check the Ethernet connection. Please click the "Remote device" and click "Search" button.

| 🚔 Advantech DiagAnywhere Utility Version  | 1.00.01 - [FormTCPIP]                      |              |                                       | _ 8 × |
|-------------------------------------------|--------------------------------------------|--------------|---------------------------------------|-------|
| File Tools Setup Help                     |                                            |              |                                       |       |
|                                           |                                            |              |                                       |       |
| Bemote device     192.168.1.21     Others | Host name:                                 | a            |                                       |       |
|                                           | Adapter:                                   | 192.168.1.21 | E.                                    |       |
|                                           | Connection timeout:                        | 2000 ms      |                                       |       |
|                                           |                                            |              |                                       |       |
|                                           |                                            |              |                                       |       |
|                                           |                                            |              |                                       |       |
|                                           |                                            |              | Арріу                                 |       |
|                                           | Support Device:<br>[1] ADAM Controller Ser | ies          | · · · · · · · · · · · · · · · · · · · |       |
|                                           | [2] UNO Series<br>[3] TPC Series           |              |                                       |       |
|                                           |                                            |              |                                       |       |
|                                           |                                            |              |                                       |       |
|                                           |                                            |              |                                       |       |
|                                           |                                            |              |                                       |       |
|                                           |                                            |              |                                       |       |
|                                           |                                            |              |                                       |       |
|                                           |                                            |              |                                       |       |
|                                           |                                            |              |                                       |       |
|                                           |                                            |              |                                       |       |
|                                           |                                            |              |                                       |       |
|                                           |                                            |              |                                       |       |
| ,<br>It is ready!                         |                                            |              |                                       |       |

8. Click "ADAM-5560" and then click OK button without entering any password.

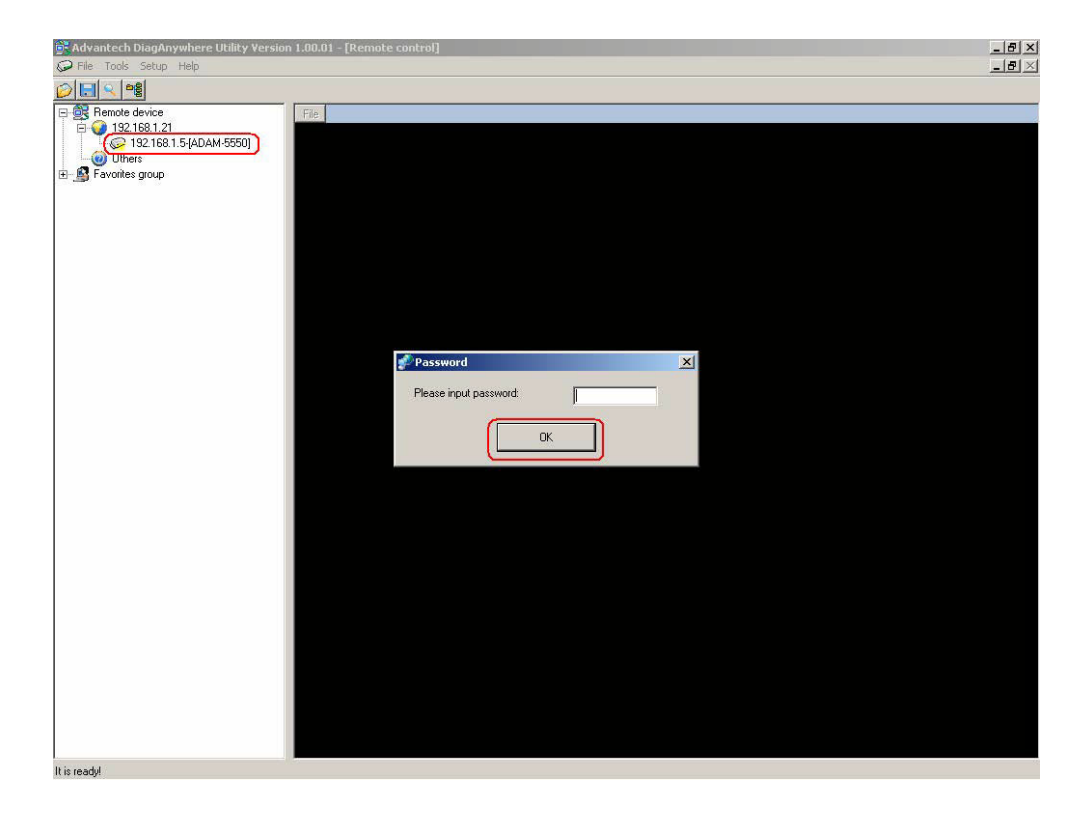

9. The screen of ADAM-5560KW will be shown in the window. Now it is possible to remotely control the ADAM-5560KW by PC's mouse.

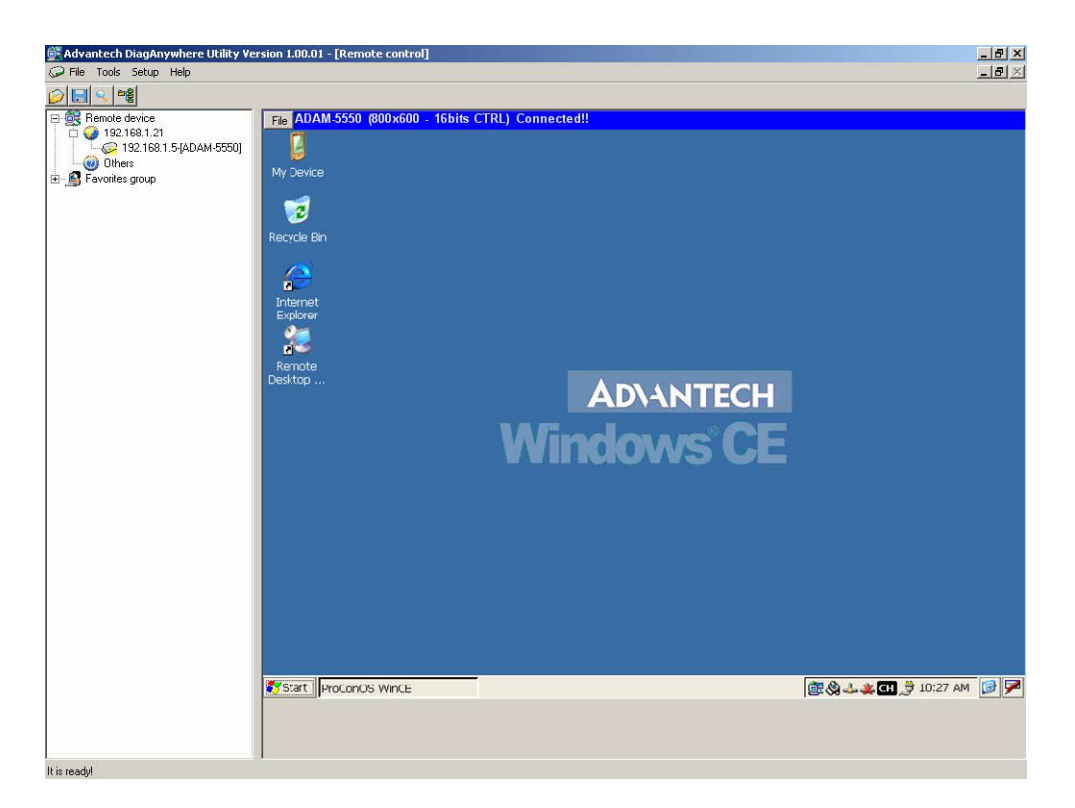

# 3.2 Configure ADAM-5000 Local I/O

1. **[PAC Device]** Click "Start" -> "Programs" -> "Advantech" -> "Adam.NET Utility".

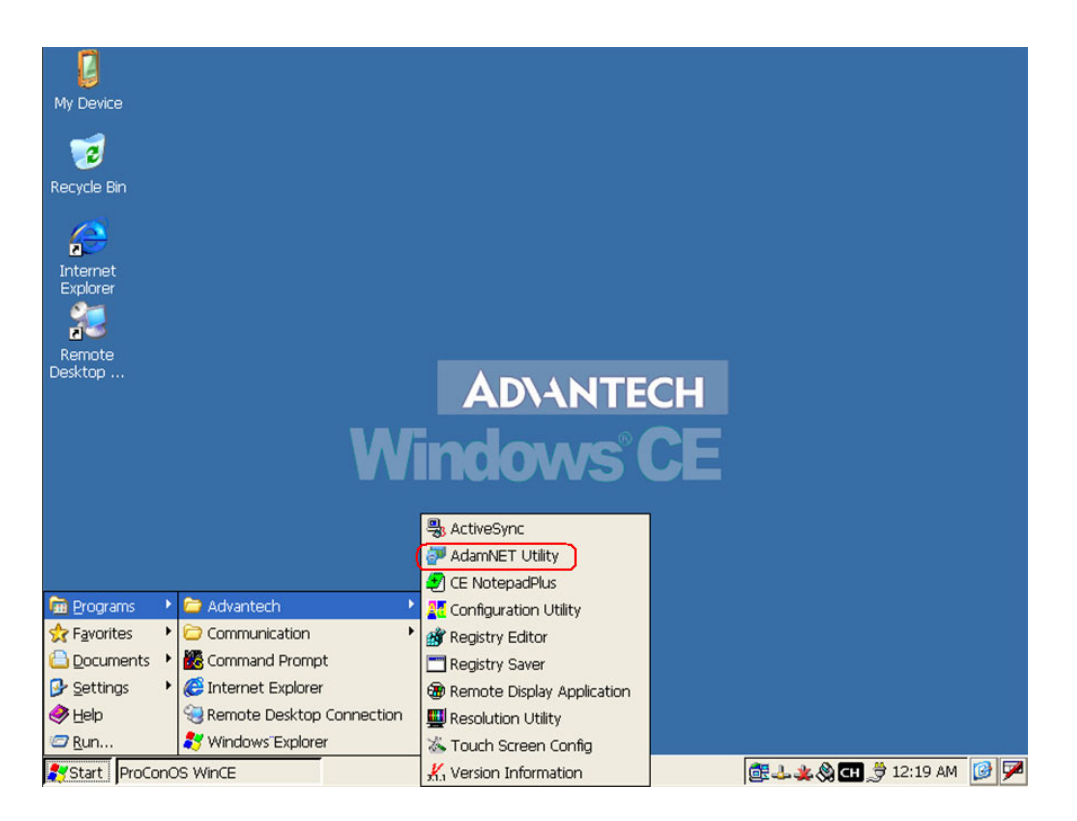

2. **[PAC Device]** Click "Local system" to view the local I/O modules.

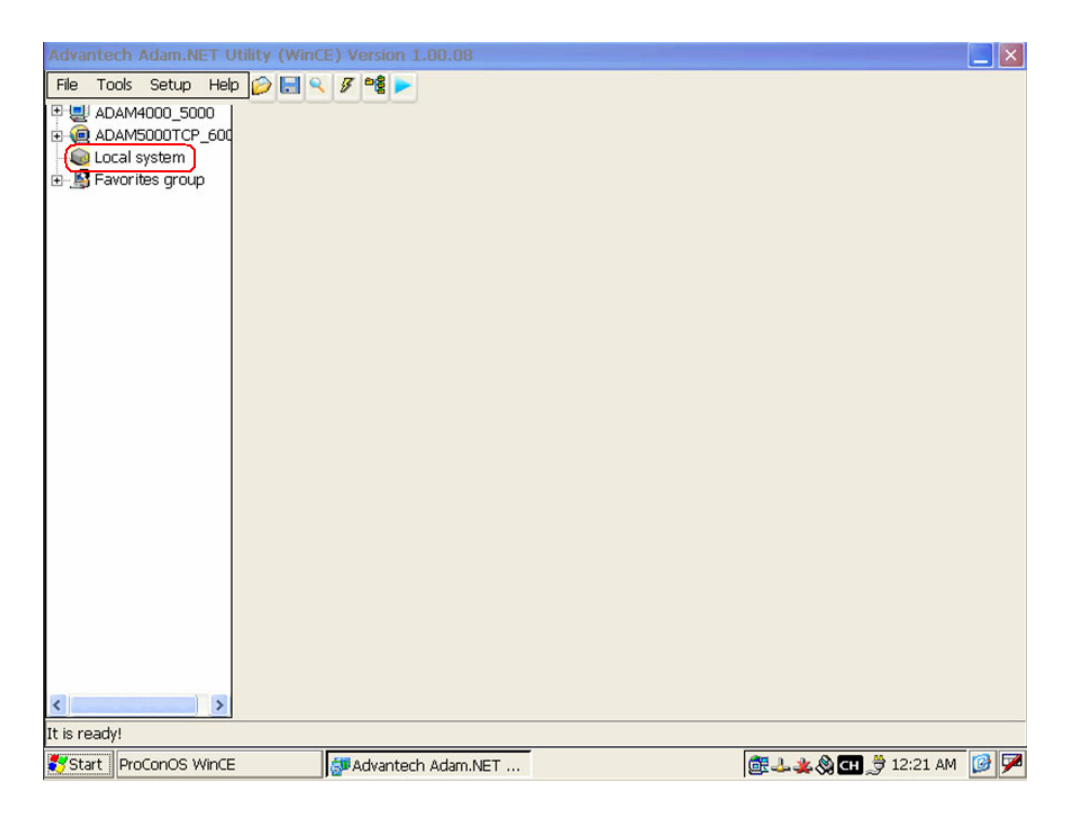

3. [PAC Device] ADAM-5051 and ADAM-5056 are listed. Select "ADAM-5051".

| Advantech Adam.NET U                                                 | Utility (WinCE) Version 1.00.08                                                                                                    |        |
|----------------------------------------------------------------------|----------------------------------------------------------------------------------------------------|--------|
| File Tools Setup Hel                                                 | Þ 🧀 🖳 🔍 🌾 📽 🕨                                                                                                    |        |
| <ul> <li>➡ ➡ ADAM4000_5000</li> <li>➡ ➡ ➡ ADAM5000TCP_600</li> </ul> | ADAM-5550                                                                                                    |        |
| E-Q Local system                                                     | Firmware version: Download                                                                                                    |        |
| 5056(S1)                                                             | Scan interval: 500 ms Apply                                                                                                    |        |
|                                                                      | Description       Slot     Module     Description       0     5051     ADAM-5051 16-channel Digital input module       1     5056     ADAM-5056 16-channel digital output module       2     3       4     5       6     7 |        |
| < >                                                                  |                                                                                                    |        |
| It is ready!                                                         |                                                                                                    |        |
| Start ProConOS WinCE                                                 | E 👘 Advantech Adam.NET 👘 🕹 🤹 🛞 🖽 🎐 12:11                                                                                                    | ам 🞯 🏴 |

4. [PAC Device] Check the state of DI 0 is "ON".

| Advantech Adam.NET U                                   | Itility (WinCE) Version 1.00.08 |                  |          |
|--------------------------------------------------------|---------------------------------|------------------|----------|
| File Tools Setup Hel;                                  | o 😥 🔜 🔍 🍠 📽 🕨                   |                  |          |
| ADAM4000_5000                                          | ADAM-5051                       |                  |          |
| E- Q Local system                                      | Channel setting                 |                  |          |
| - 00 5051(S0)<br>- 01 5056(S1)<br>- 61 Favorites group |                                 | DI 8             |          |
|                                                        | DI 1                            | DI 9             |          |
|                                                        | DI 2                            | DI 10            |          |
|                                                        | DI 3                            | DI 11            |          |
|                                                        | DI 4                            | DI 12            |          |
|                                                        | DI 5                            | DI 13            |          |
|                                                        | DI 6                            | DI 14            |          |
|                                                        | DI 7                            | DI 15            |          |
|                                                        |                                 |                  |          |
|                                                        |                                 |                  |          |
| <                                                      |                                 |                  |          |
| Polling (Interval=500ms):                              | 108 times                       |                  |          |
| 💦 Start   ProConOS WinCE                               | Advantech Adam.NET              | 🎯 🕹 🔌 🔕 대 🍠 12:3 | 2 AM 🞯 🏴 |

5. **[PAC Device]** Change the state of DI 0 to "OFF" and check the display.

| Advantech Adam.NET U                                    | Itility (WinCE) Version 1.00.08 |                                 |            |
|---------------------------------------------------------|---------------------------------|---------------------------------|------------|
| File Tools Setup Help                                   | o 😥 🔚 🔍 🍠 📽 🕨                   |                                 |            |
| ■ ■ ADAM4000_5000                                       | ADAM-5051                       |                                 | AMA:       |
| E Q Local system                                        | Channel setting                 |                                 |            |
| - 00 5051(S0)<br>- 01 5056(S1)<br>⊡- 02 Favorites group |                                 | DI8                             |            |
|                                                         | DI 1                            | DI 9                            |            |
|                                                         | DI 2                            | DI 10                           |            |
|                                                         | DI 3                            | DI 11                           |            |
|                                                         | DI 4                            | DI 12                           |            |
|                                                         | DI 5                            | DI 13                           |            |
|                                                         | DI 6                            | DI 14                           |            |
|                                                         | DI 7                            | DI 15                           |            |
|                                                         |                                 |                                 |            |
|                                                         |                                 |                                 |            |
|                                                         | 170 Harris                      |                                 |            |
| Polling (Interval=500ms): :                             | 1/8 times                       |                                 |            |
| Start ProConOS WINCE                                    | : Advantech Adam.NET            | <b>፼↓↓※% CH ]</b> <sup>12</sup> | :13 AM 🔯 🏸 |

6. [PAC Device] Select "ADAM-5056".

| Advantech Adam.NET U        | Itility (WinCE) Version 1.00.08 |                    |          |
|-----------------------------|---------------------------------|--------------------|----------|
| File Tools Setup Help       | o 😥 🔜 🔍 🖋 📽 🕨                   |                    |          |
| DAM4000_5000                | ADAM-5056                       |                    |          |
| ADAM5000TCP_600             | Channel setting                 |                    |          |
| 5051(S0)                    |                                 |                    |          |
| - Sose(S1)<br>              | DOD                             | DO 8               |          |
|                             | D01                             | D0 9               |          |
|                             | D0 2                            | DO 10              |          |
|                             | D0 3                            | DO 11              |          |
|                             | D0 4                            | DO 12              |          |
|                             | DO 5                            | DO 13              |          |
|                             | D0 6                            | DO 14              |          |
|                             | D0 7                            | DO 15              |          |
|                             |                                 |                    |          |
|                             |                                 |                    |          |
| <                           |                                 |                    |          |
| Polling (Interval=500ms): 2 | 25 times                        |                    |          |
| 🛃 Start ProConOS WinCE      | Advantech Adam.NET              | 🎯 🕹 🌺 🏈 CH 🍠 12:14 | 4 AM 🞯 🏴 |

7. **[PAC Device]** Change the state of DO 0, DO 2, DO 4, DO 6, DO 8, DO 10,DO 12, DO 14 to "ON" and check the display.

| Advantech Adam.NET U                                                                       | Itility (WinCE) Version 1.00.08                                                         |                                                                    | E 📃         |
|--------------------------------------------------------------------------------------------|-----------------------------------------------------------------------------------------|--------------------------------------------------------------------|-------------|
| File Tools Setup Hel;                                                                      | o 😥 🔜 🔍 🍠 📽 🕨                                                                           |                                                                    |             |
| ADAM4000_5000                                                                              | ADAM-5056                                                                               |                                                                    |             |
| ⊕ ADAM5000TCP_600     ⊖ Local system     ∫ 5051(S0)     ∮ 5056(S1)     ⊕ S Favorites group | Channel setting<br>DO 0<br>DO 1<br>DO 2<br>DO 2<br>DO 3<br>DO 4<br>DO 5<br>DO 6<br>DO 7 | D08<br>D09<br>D010<br>D011<br>D012<br>D013<br>D014<br>D015<br>0015 |             |
| <                                                                                          |                                                                                         |                                                                    |             |
| Polling (Interval=500ms):                                                                  | 464 times                                                                               |                                                                    |             |
| Start ProConOS WinCE                                                                       | Advantech Adam.NET                                                                      | 🎯 🕹 🔌 🚷 CH 🍠 12                                                    | ::18 AM 📴 🏸 |

## 3.3 Multiprog Installation

Following will guide you how to setup Multiprog IEC-61131-3 development environment on your PC.

- 1. Please use your web browser to visit Advantech web site. (www.advantech.com)
- 2. Type "ADAM-5560" on the search box which is on the right-up corner of the web page.
- 3. Enter the "Utility" category in the download page.
- 4. Advantech provide customer a 30 days free trial version Multiprog with full function support. You can download it directly from the web site or from the FTP site.
- 5. After download all the software package from the web site, please follow the instructions to install them one by one to setup the development environment.
- 6. Please contact your sales representative to buy the license, Advantech will send you a letter with registration code.

### 3.4 Create a Project and Test the System

In following demonstration, a simple project of performing DI and DO function by ladder diagram is shown. After finish this section, you can ensure the system is workable.

1. Open Advantech Multiprog by clicking Multiprog item.

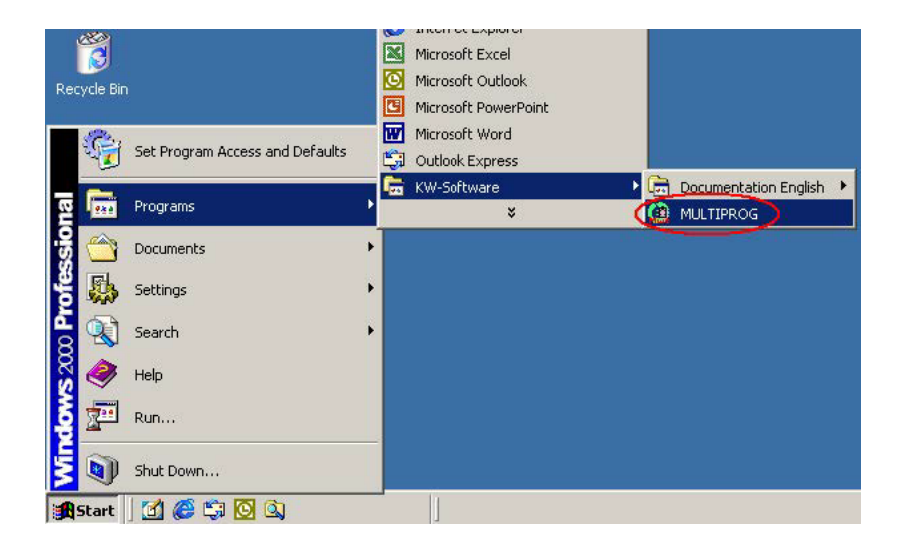

2. Click "OK" to enter the DEMO Mode.

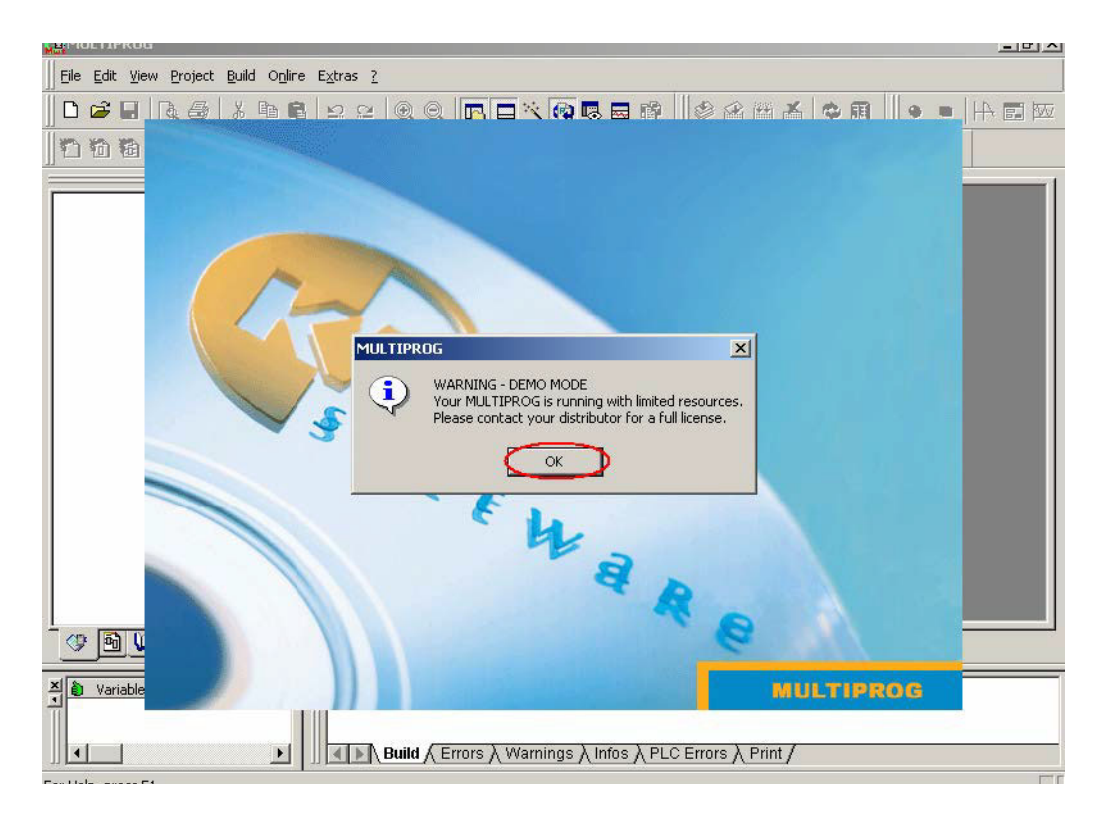

3. Click "Register" to enter the Registration Code.

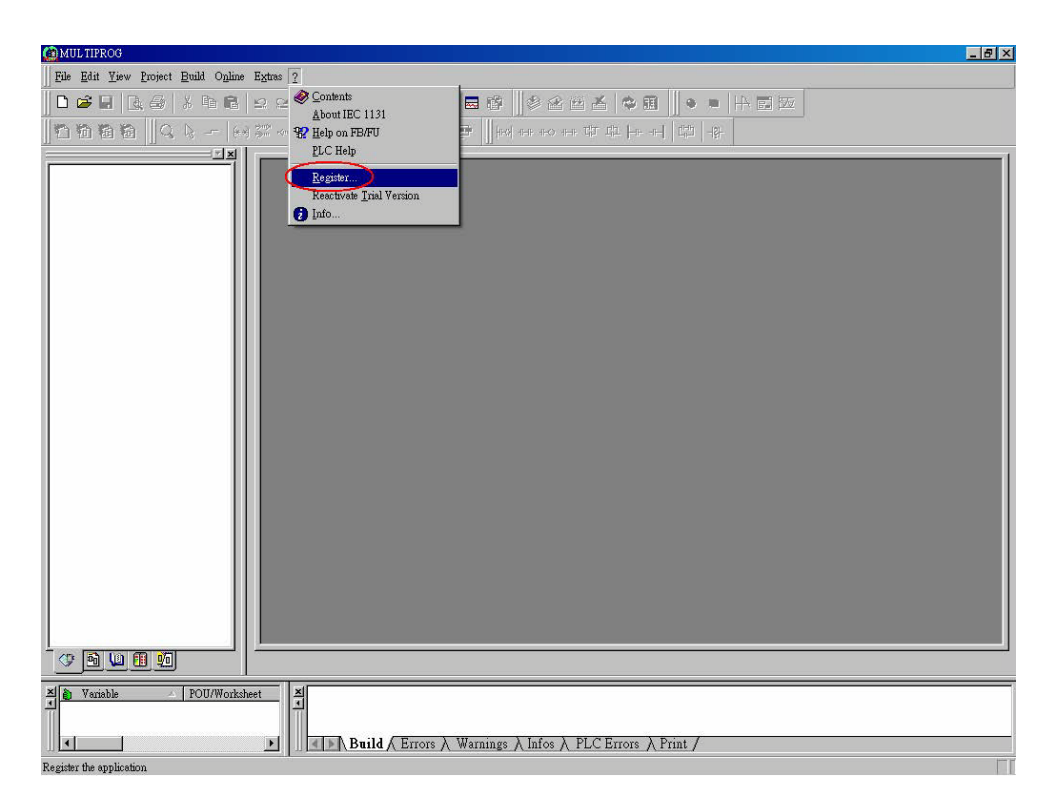

4. Enter the Registration Code which comes with Advantech Multiprog Software License Sheet.

| Ele Edit View Project Build Online Extras ?                                  |
|------------------------------------------------------------------------------|
|                                                                              |
| 1211212121001000000000000000000000000                                        |
|                                                                              |
| Register X                                                                   |
| Enter registration code:                                                     |
| · · · · · · Cancel                                                           |
|                                                                              |
| Variable / POU/Wc<br>Build (Errors ) Warnings ) Infos ) PLC Errors ) Print / |
| For Help, press F1                                                           |

5. Click "OK" to finish the registration.

| Eile Edit View Project Build Online Extras 2                                    |
|---------------------------------------------------------------------------------|
| ▋◘☞▋◨ॖॖॖॖॖॖॖॖॖॖॖॖॖऺॖढ़ॖॖॖॖॖॖऺढ़ॖॖॖॖॖॖढ़ॖॖॖॖॖॖॖॖ                                 |
| 12112121220 1                                                                   |
| MULTIPROG     Registration succeeded!     Ok                                    |
| Variable / POU/Wc X<br>Build / Errors / Warnings / Infos / PLC Errors / Print / |
| For Help, press F1                                                              |

6. Open a new project and start to create the test project.

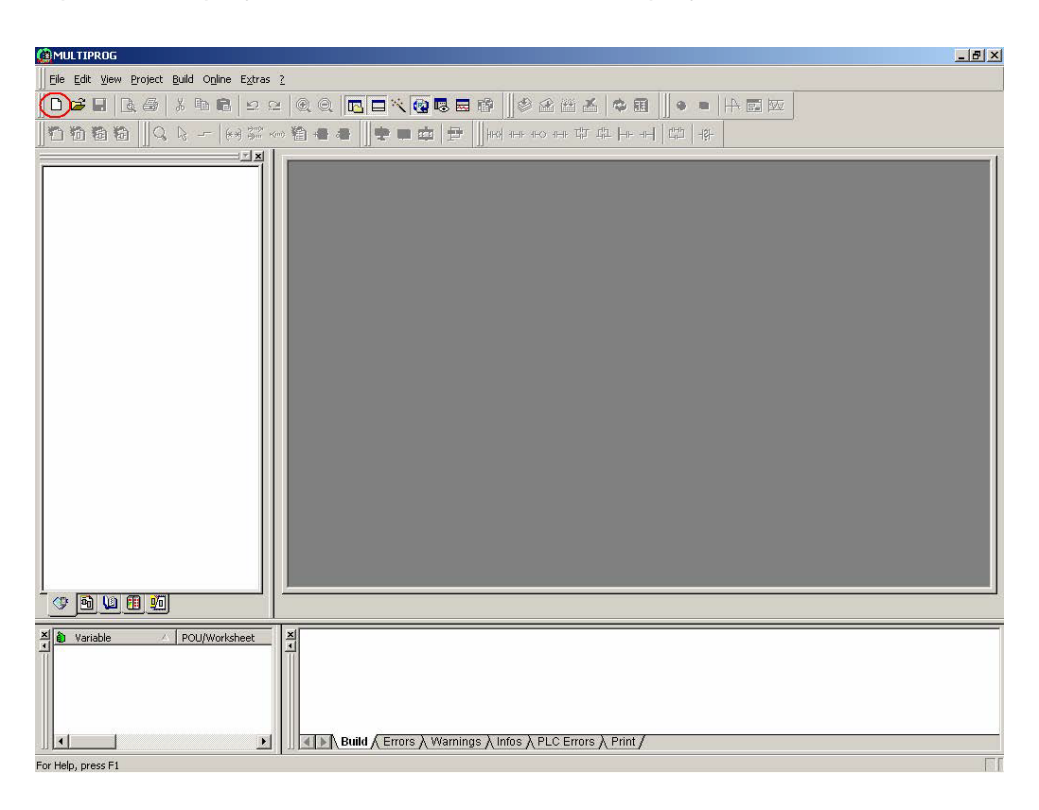

7. Select "ADAM-5560KW" item and then click "OK".

| Bite Edit View Broket Build Other Extrem         Die Die State Die Richt Willicher Extrem         Die Die State Die Richt Willicher Extrem         Die Die State Die Richt Willicher Extrem         Die Die State Die Richt Willicher Extrem         Die Die State Die Richt Willicher Extrem         Die Die State Die Richt Willicher         Project Willicher         Project Willicher         Die Die State Die Richt Willicher         Verdale         Project Willicher         Jahr Verdale         Verdale         Poull Die Nutzer         Jahr Verdale         Verdale         Poull Die Nutzer                                                                                                    |                                                                                                    | _ 8 > |
|----------------------------------------------------------------------------------------------------|----------------------------------------------------------------------------------------------------|-------|
| Image: Section Section  | Elle Edit View Project Build Online Extras ?                                                                                                    |       |
| Image: Second second second |                                                                                                    |       |
| Image: Second state     Image: Second state       Image: Second state     Image: Second state       Imag                                                                                                    | Image: Section of the section of the section of t |       |
| Build / Errors > Warnings > Infos > PLC Errors > Print /                                                                                                    | X POU/Worksheet X I                                                                                                    |       |
|                                                                                                    | Build (Errors \ Warnings \ Infos \ PLC Errors \ Print /                                                                                                    |       |

Chapter 3 Quick Start

8. Double click "Advantech DAQ" item.

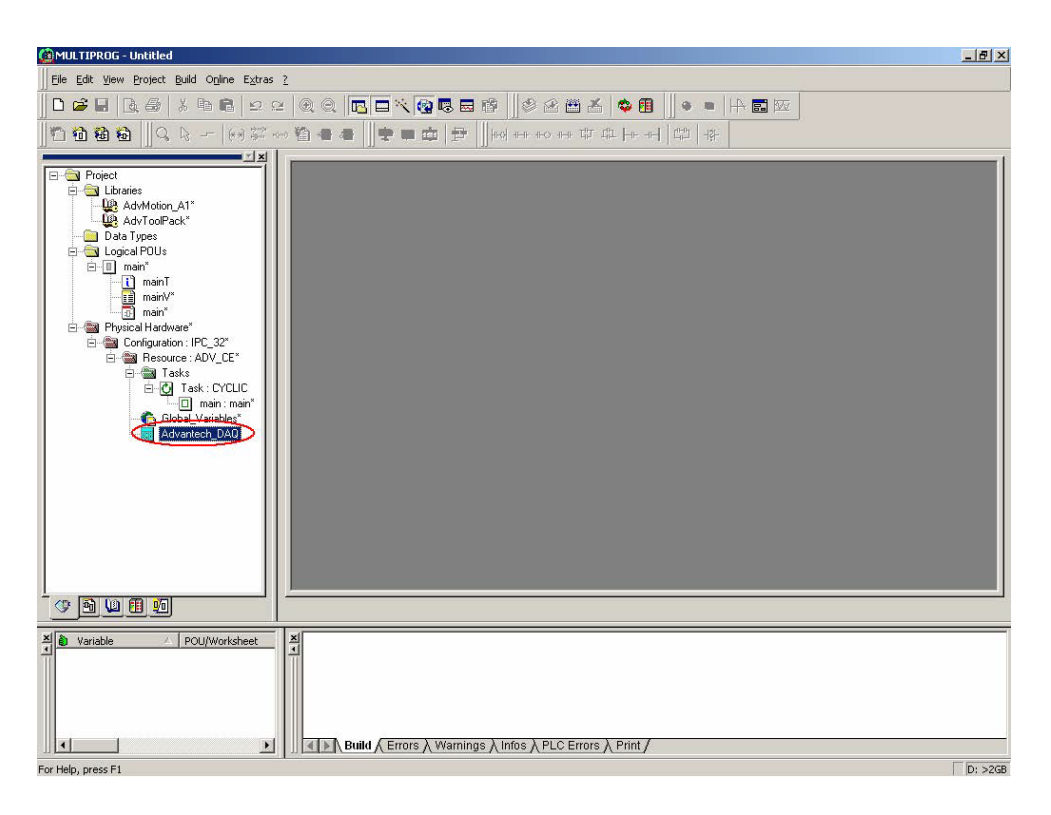

9. Check the folder is at "Input".

| iver Name                                                                                                    | Driver Name | Board ID | I/O Group Name | Task  | Start Address         | Size  |
|----------------------------------------------------------------------------------------------------|-------------|----------|----------------|-------|-----------------------|-------|
| DI     A3752FDI     A3756FDI     ADAM-5000/Local     ADAM-5000/Local     ADAM-5017UH     ADAM5013     ADAM5013     ADAM5018     DI     ADAM5051     ADAM5051     ADAM5052     ModBus Protocol |             |          |                |       |                       |       |
| MODBUSRTU                                                                                                    | 1           |          | 11             |       |                       | 1     |
| DEMOIO                                                                                                    | Add         | Insert   | Remove C       | onfig | Create All Input Vari | ables |

10. Select "ADAM5051" and then click "Add".

| river Name        | Driver Name | Board ID | I/O Group Name | Task  | Starl Address         | Size  |
|-------------------|-------------|----------|----------------|-------|-----------------------|-------|
| 🖻 - DI 🛛          |             |          |                |       |                       |       |
| A3752FDI          | 1           | -        |                |       |                       | -     |
| A3/5EFDI          |             | 8        |                |       |                       |       |
| 는 ADAM-5000/Local |             |          |                |       |                       |       |
|                   |             |          |                |       |                       |       |
| AD30 70H          |             |          |                |       |                       | _     |
| ADAM5017          |             | -        |                |       |                       |       |
| ADAM5018          |             |          |                |       |                       |       |
| 🖻 DI              |             |          |                |       |                       | _     |
| ADAM5051          |             |          |                |       |                       |       |
| ADAM5052          |             | 1        |                |       |                       |       |
| ∃ ModBus Protocol |             |          |                |       |                       |       |
| MODBUSKIU         |             |          |                |       |                       |       |
|                   |             |          |                |       |                       |       |
|                   | Add 1       | Incart   | Bemove Co      | opfiq | Create All Input Vari | ables |

11. Select "0" for "Board ID". Set "0" to "Start Address" and then click "OK".

| neral<br>Low Byte |                  | General                                              |
|-------------------|------------------|------------------------------------------------------|
| High Byte         | IO Group Name    | 035D10                                               |
|                   | Board ID         | 0                                                    |
|                   | Start Address    | 0                                                    |
|                   | Task             | <default></default>                                  |
|                   | Variables Prefix | ADAM5051 _BxxCyyy_I                                  |
|                   |                  | <note> xx : Board ID<br/>yyy : Channel Number</note> |
|                   |                  |                                                      |

12. Click "Create All Input Variables" and then click "OK".

| iver Name                                                                                                    | Driver Name | Board ID | I/O Group Name | Task | Starl Address | Size |
|----------------------------------------------------------------------------------------------------|-------------|----------|----------------|------|---------------|------|
| DI     A3752FDI     A3752FDI     A3752FDI     A3752FDI     A3752FDI     A3752FDI     A3752FDI     A375070/Local     ADAM-5000/Local     ADAM5013     ADAM5013     ADAM5013     ADAM5018     DI     ADAM5051 | ADAM5051    |          | 1035D10        |      | 0             | 2    |
| ADAM5052<br>ModBus Protocol<br>MODBUSRTU<br>MODBUSTCP                                                                                                    |             |          |                |      |               |      |

13. Click "Output" folder. Select "ADAM5056" and then click "Add".

| river Name        | Driver Name | Board ID | 1/0 Group Name | Task   | Star: Address      | Size    |
|-------------------|-------------|----------|----------------|--------|--------------------|---------|
| A3754FDO          | ▲           |          |                |        |                    |         |
| - A3756FDO        |             |          |                |        |                    | 1       |
| - ADAM-5000/Local | -           |          |                |        |                    | -       |
| E-AU              |             |          |                |        |                    |         |
| ADAM5024          |             |          |                |        |                    |         |
|                   |             |          |                |        |                    |         |
| ADAM5050          |             |          |                |        |                    |         |
| ADAMSUSS          |             |          |                |        |                    | 5       |
|                   |             |          |                |        |                    | -       |
| ADAM5060          |             |          |                |        |                    |         |
| ADAM5060          |             | 16       |                |        |                    | 1       |
| ModBus Protocol   |             |          |                |        |                    |         |
|                   |             |          |                |        |                    |         |
| MODBUSTCP         | 1           |          |                |        |                    |         |
| - Other           |             |          | 2. <u>2</u> 22 | 11.527 |                    |         |
|                   |             | Incort   | Pomous C       |        | Veste Al Output Va | riables |

14. Select "1" for "Board ID". Set "0" to "Start Address" and then click "OK".

| General                                              |
|------------------------------------------------------|
| IO Group Name 0201D01                                |
| Board ID                                             |
| Start Address 0                                      |
| Task (default)                                       |
| Variables Prefix ADAME056 _BxxCyyy_                  |
| <note> xx : Board ID<br/>yyy : Channel Number</note> |
|                                                      |

15. Click "Create All Input Variables" and then click "OK".

| Iriver Name                                                               | Driver Name | Board ID | 1/0 Group Name | Task | Star: Address       | Siz |
|---------------------------------------------------------------------------|-------------|----------|----------------|------|---------------------|-----|
|                                                                           | ADAM5056    |          | 0201D01        |      | 0                   | 2   |
| ModBus Protocol<br>MoDBUSRTU<br>MODBUSRTU<br>MODBUSTCP<br>Other<br>DEMOIO |             | Insert   | Bemove C       |      | Create Al Output Va | l   |

16. Double click "main" and graphical worksheet will be shown.

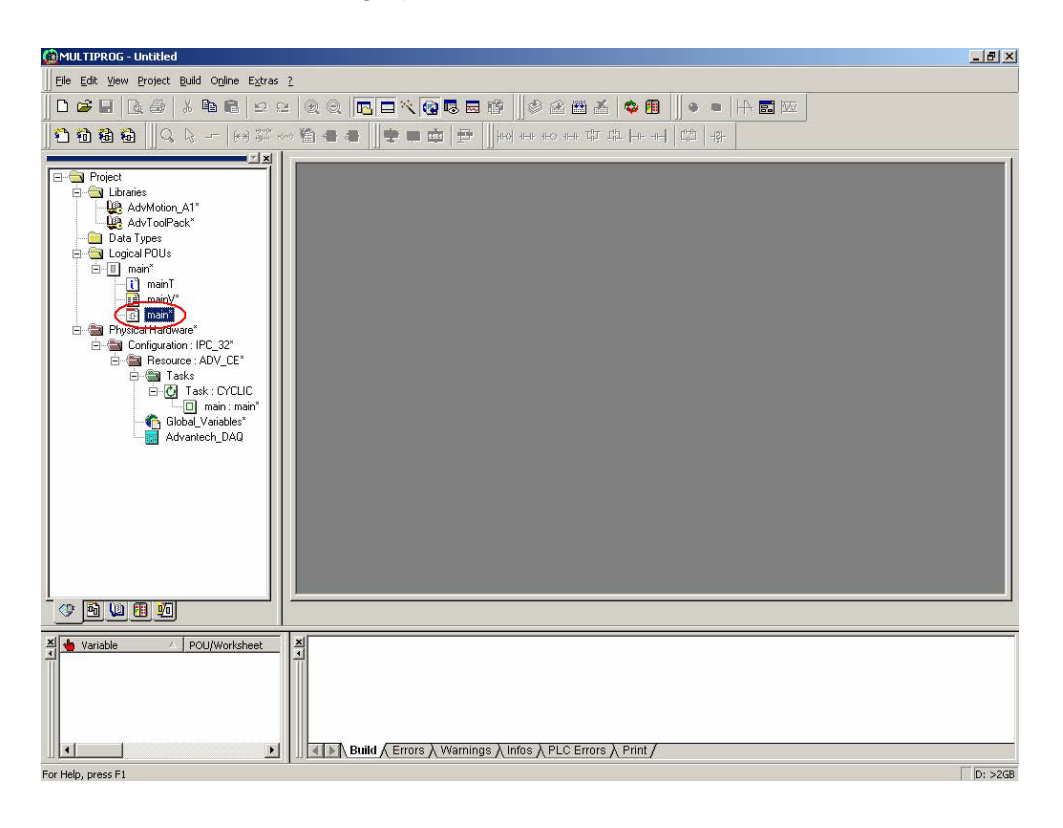

17. Click on the graphical editor and ladder objects will be activated.

| Image: Image: Image                            |                                                |       | @ @   |          |      | 1.55      |          |       | ൺപ   |        | 30   | 1444   | x    | et. 6     |      | 10   | - 1   | LD       | - ka | -        |      |   |        |            |     | _ |
|----------------------------------------------------------------------------------------------------|------------------------------------------------|-------|-------|----------|------|-----------|----------|-------|------|--------|------|--------|------|-----------|------|------|-------|----------|------|----------|------|---|--------|------------|-----|---|
| Project         Ubdrains         Ubdrains                                                                                                    |                                                | ~~~ · | e -   | -   U    |      |           |          |       |      | 0 1-11 | +0   | n-n: T | ր պո |           |      | 410  | -1왕-  | ne.      |      | <u> </u> |      |   |        |            |     |   |
| Project         U2 AdvMotion_A1*         U2 AdvMotion_A1*         U2 AdvAdvMotion_A1*         U2 AdvAdvAdvAdvAdvAdvAdvAdvAdvAdvAdvAdvAdvA                                                                                                    |                                                | l r   |       | - Server | LTT. |           | erenden. | Losse | LTD. |        |      |        |      | 1000      |      |      | 044.5 | <u> </u> |      |          |      |   |        |            |     |   |
| Advision_A1*     Data Types     Logoal POUs     main*     main*                                                                                                    | Project                                        |       | 10    |          | 16   | ø         | 10       |       | 16   | æ      | 10   |        | 16   | ÷         | 10   |      | 16    | ÷        | 10   |          | -    | ø | 10     |            | -85 | Ċ |
| W ● ● Ø       Data Types         Data Types       Data Types         Immain <sup>**</sup> Immain <sup>**</sup> Immain <sup>***</sup> Immain <sup>***</sup> I                                                                                                    | AdvMotion_A1*                                  |       | 10    |          | 18   |           | 10       |       | 16   |        | 10   |        | 15   | ø         | 10   |      | 15    | 8        | 10   | 22       | 16   | Ø | 15     |            | 16  | ø |
|                                                                                                    | - 🔐 AdvToolPack*<br>- 🫅 Data Types             |       | 10    |          | 10   | ø         | 20       |       | 18   | 8      | 2    |        | 15   | 0         | 10   |      | 10    | 8        | 2    | 23       | 10   | 0 | 10     | 2          | 12  | Ċ |
| Imain T       Imain T         Imain T       Imain T                                                                                                    | Logical POUs                                   |       | 10    |          | 10   | 0         | 2        |       | 15   | 8      | 22   | 2      | 10   | 0         | 15   |      | 10    | 3        | 2    | 2        | 10   | 0 |        |            | 12  | Ċ |
| Prysical Hadware*      Prysical Hadware*      Prysical Hadware*      Grigation: IPC_32*      Tasks      Grigation: IPC_32*      Grigation: IPC_32*      Grigation: IPC_32 | ⊡- <u>u</u> main<br>— <mark>()</mark> mainT    |       | 10    |          | 18   | 0         | +        | 23    | 16   | 9      | 10   |        | 16   | 0         | 10   |      | 16    | 9        | 10   | 21       | 16   | Ø | 10     | 21         | 16  | Ø |
| Prysical Hadvare*     Prysical Hadvare*     Prysical Hadvare* | mainV*                                         |       | 20    |          | 19   | $\otimes$ | 10       |       | 10   | 9      | 10   | 21     | 19   | $\otimes$ | 25   | 21   | 16    | 9        | 10   | 23       | 15   | Ø | $\sim$ | 21         | 16  | Ø |
| Configuration: IPC, 32°<br>■ Tests<br>■ Tests<br>■ Tests<br>■ Advantech_DAD<br>■ Mill 100<br>■ mair.main                                                                                                    | Physical Hardware*                             |       | 12    | 21       | 15   | 9         | 10       | 21    | 10   | 8      | 12   | 21     | 85   | 9         | 10   | 21   | 85    | Ø        | 10   | 21       | 85   | 0 |        | 21         | 10  | Ø |
| Tasks<br>Tasks<br>Tasks<br>Tasks<br>Sidobel Vaisber<br>Advantech DAQ<br>main:main<br>main:main                                                                                                    | Configuration : IPC_32*     Besource : ADV_CE* |       | 10    | 20       | 25   | 9         | 10       | 21    | 25   | 8      | 12   | 21     | 83   | 0         | 10   | 21   | 85    | Ø        | 10   | 21       | 85   | 0 |        | 21         | 15  | Ø |
| Imain: main         Imain: main                                                                                                    | E Tasks                                        |       | 10    | 21       | 19   | Ø         | 16       | 21    | 10   | 9      | 10   | 21     | 88   | 9         | 10   | 20   | 88    | 9        | 10   | 21       | 16   | Ø | 10     | 21         | 16  | Ø |
| Global Variables*<br>Advartech_DAQ                                                                                                    | main : main*                                   |       | 20    | 21       | 10   | 9         | 10       | 21    | 20   | 9      | 10   | 21     | 81   | 9         | 10   | 21   | 88    | 8        | 12   | 21       | 88   | Ø | 10     | 21         | 16  |   |
|                                                                                                    | Global_Variables*                              |       | 10    | 21       | 26   | 8         | 10       |       | 20   | 8      | 10   | 21     | 88   | 0         | 10   | 21   | 87    | 8        | 10   | - 51     | - 66 | 8 | 10     | 21         | 18  | 8 |
|                                                                                                    |                                                |       |       | -        | 20   | 8         | 10       |       | 20   | 8      | - 10 | 81     | 100  | 8         |      | - 21 | 88    | 8        |      |          | 88   | 8 |        | 21<br>     | 200 | 8 |
|                                                                                                    |                                                |       |       | 21       | - 20 |           | - 20     | - 21  |      |        |      | - 21   | - 20 |           | - 20 |      | - 20  |          | - 20 | - 21     | - 20 |   | -      | 21         | 100 |   |
|                                                                                                    |                                                |       |       |          | -    | ă.        |          |       |      | ũ.     |      | 10     |      |           |      | 10   |       | a        |      |          |      |   |        | 201<br>201 | -   |   |
|                                                                                                    |                                                |       |       | 8        | -    | ä         | 20       |       | -    | ä      |      |        | 10   | ä         |      |      | 10    | ä        |      | 30       | 52   | æ |        | 20         | 12  |   |
|                                                                                                    |                                                |       | 10    | 81       | -    |           | 25       | 2     | -    |        |      | 8      | -    |           |      |      |       |          |      | 8        | 50   |   |        | 21         | 12  |   |
|                                                                                                    |                                                | Π.    |       |          |      |           |          |       |      |        |      |        |      |           |      |      |       |          |      |          |      |   |        |            |     |   |
|                                                                                                    |                                                | 12    | •     |          | Г    |           |          |       |      |        |      |        |      |           |      |      |       |          |      |          |      |   |        |            |     |   |
|                                                                                                    |                                                | 3     | l• ma | in:mai   | n _  |           |          |       |      |        |      |        |      |           |      |      |       |          |      |          |      |   |        |            |     |   |
|                                                                                                    |                                                | Ī     |       |          |      |           |          |       |      |        |      |        |      |           |      |      |       |          |      |          |      |   |        |            |     |   |
|                                                                                                    |                                                |       |       |          |      |           |          |       |      |        |      |        |      |           |      |      |       |          |      |          |      |   |        |            |     |   |
|                                                                                                    |                                                |       | L     |          |      |           |          |       |      |        |      |        |      |           |      |      |       |          |      |          |      |   |        |            |     |   |

18. Add a contact network.

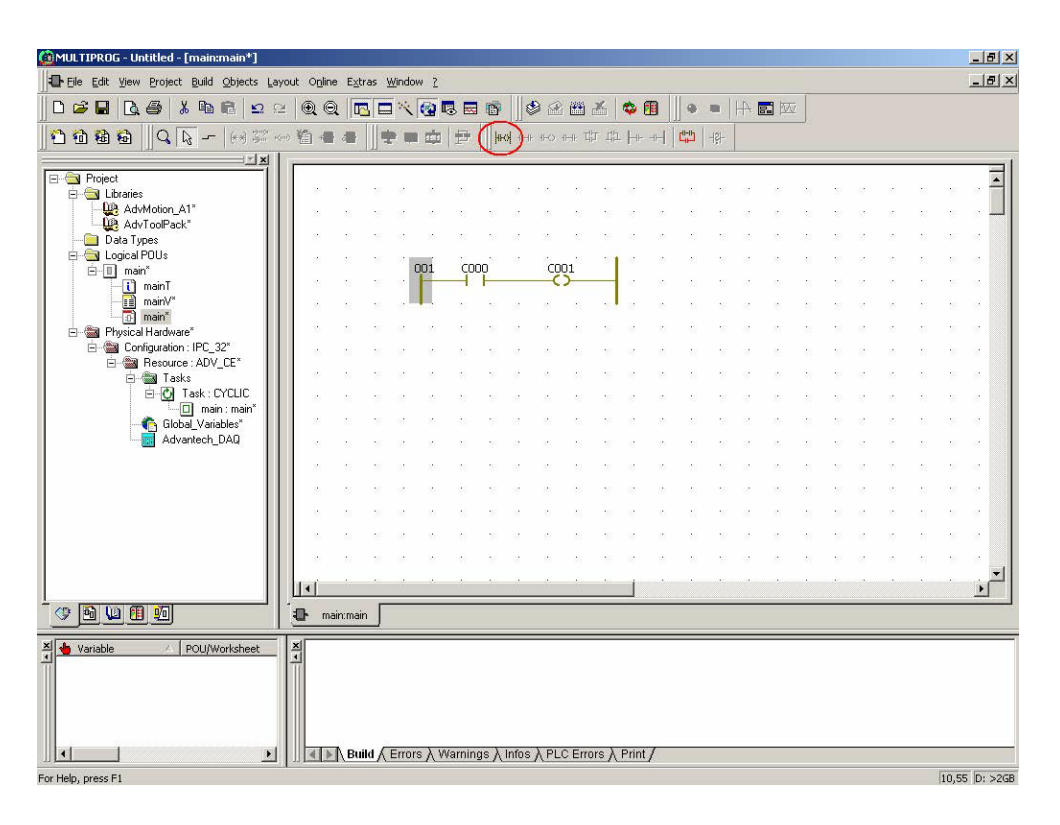

19. Double click "C000".

| MULTIPROG - Untitled - [main<br>File Edit View Project Build | n:main*]<br>I <u>O</u> bjects <u>L</u> ay | out i | O <u>n</u> line | Extra | is <u>W</u> ir | idow 2     |          |          | _          |        |                  |            | -       |    |            |       |   |             |    |     |           |                  |            |    | - 8   |
|--------------------------------------------------------------|-------------------------------------------|-------|-----------------|-------|----------------|------------|----------|----------|------------|--------|------------------|------------|---------|----|------------|-------|---|-------------|----|-----|-----------|------------------|------------|----|-------|
| ) 🚅 🔒 🚨 🛃 🖬                                                  | n 🖻 🗠 🔉                                   |       | Q               |       |                | < 🔞        | <b>.</b> |          | 6          | 8      | <b>**</b>        | *          | ¢ (     |    |            |       |   | <b>.</b> 17 | ī  |     |           |                  |            |    |       |
| 1 11 18 18 IQ 🗛 -                                            | - (**) 🖓 🗸                                | •> ¥* |                 | -     | -              | <b>•</b> • | 11       | -     He | o  <b></b> | 11-0-1 | ⊩⊪ T             | # @        | -       |    | ¢۵         | -181- |   |             |    |     |           |                  |            |    |       |
|                                                              |                                           | -     |                 |       | 101            |            |          | - Noles  |            |        |                  |            |         |    |            |       |   |             |    |     |           |                  |            |    | -     |
| Project                                                      |                                           |       | 8               | -     | 8 0            |            |          | 10       | Ċ          |        |                  | 16         | Ċ       | 10 |            | 16    | Ċ |             |    | 10  | ÷         | 1                |            | 19 |       |
| AdvMotion_A1*                                                |                                           |       | 8               | 21    | 8              |            |          | 8        | Ø          | 12     |                  | 10         | Ø       | 25 |            | 18    | Ø | 2           | 21 | 16  | Ø         | 2                |            | 16 |       |
| - Data Types                                                 |                                           |       | 8               | 21    | 81 - 6         | - 12       | 21       | 85       | ø          | 12     |                  | 88         | 0       | 12 |            | 22    | Ø | 2           |    | 10  | 8         | $\mathbb{R}^{2}$ | 2          | 20 | 1     |
| 🖨 🔄 Logical POUs                                             |                                           |       | 25              | 21    | 85 - 6         | 001        | 0        | 000      |            | COL    | 21 <sup>00</sup> | 101        | 1       | 12 | 21         | 10    | ø | 22          |    | 10  | 8         | 10               | <u>e</u> 1 | 10 | 8     |
| i main                                                       | - 11                                      |       | 19              | 2     | 18 0           |            | Ľ        | Ĩ        |            |        | <u>;</u>         | _          | Ċ       | 15 | 61         | 10    | ø | 10          |    | 12  | ÷         | 10               | 21         | 10 | -     |
| iii main∀*                                                   |                                           |       | 10              | 25    | 8              |            | -        | 16       | Ċ          | 12     |                  |            | Ċ       | 12 | -          | 12    | Ċ | 22          | 21 | 16  | ÷         | 12               | 21         | 12 | 3     |
| Physical Hardware*                                           |                                           |       | 8               | 21    | 16 6           | y - 35     |          | 16       | Ø          | 10     |                  | 10         | Ø       | 12 |            | 15    | 3 | 20          |    | 18  | Ø         | 20               |            | 15 | 8     |
| E Configuration : IPC<br>E Besource : AD                     | _32*<br>V CE*                             |       | 16              | 21    | 85 - 6         | 2          | 23       | 85       | Ø          | 10     | 21               | 88         | $\odot$ | 12 | 21         | 22    | Ø | 25          | 21 | 10  | $\otimes$ | 2                | 21         | 88 | 1     |
| E- Tasks                                                     | ·                                         |       | 10              | 21    | 88 - 8         | 20         | 20       | 87       | Ø          | 10     |                  | 87         | Ø       | 15 | <u>8</u> 1 | 20    | 8 | 25          | 21 | 50  | $\otimes$ | 20               | 21         | 88 | 0     |
| ⊟ 🙆 Task:                                                    | CYCLIC<br>sin : main*                     |       | 10              | 21    | 85 - 8         | 2 18       | 21       | 85       | Ċ          | 12     | 21               | 10         | Ċ       | 12 | 21         | 18    | Ċ | 12          | 21 | 16  | ×.        | 12               |            | 18 | 0     |
| Global_Va                                                    | iables*                                   |       | 10              | 21    | 16 (           | 2 18       |          | 16       | Ċ          | 1      | 21               | 16         | Ċ       | 10 |            | 15    | Ť | 10          |    | 10  | S.        |                  |            | 10 | 0     |
| - Advantech                                                  |                                           |       | 1               | ÷.:   | 18 (C          | , se       | 0        | 10       | ં          | 10     |                  | <b>:</b> 6 | Ċ       | 15 | 20         | 10    | Ċ | 10          |    | 16  | Ø         | 10               | 2          | 10 | 9     |
|                                                              |                                           |       | 16              | 21    | 85 - 6         | 10         | 2        | 85       | Ø          | 10     | 1                | 87         | $\odot$ | 15 | 21         | 82    | Ø | 2           | 21 | 16  | 0         | 2                | 2          | 10 | 0     |
|                                                              |                                           |       | 10              | 21    | 88 - 8         | 20         | 21       | 88       | 0          | 10     |                  | 85         | Ø       | 15 | <u>8</u> 1 | 20    | Ø | 10          | 21 | 55  | $\otimes$ | 20               | 21         | 85 | 0     |
|                                                              |                                           |       | 10              | 21    | 85 - 8         | 10         | 21       | 85       | Ċ          | 12     | 21               | 10         | Ċ       | 12 | 21         | 10    | Ċ | 12          | 21 | 16  | ×.        | 12               | 21         | 18 | 8     |
|                                                              |                                           |       | 10              | 21    | 81 (8          | 7 16       | 0        | 16       | Ċ          | 10     |                  | 10         | Ċ       | 12 | 2          | 10    | Ċ | 10          | 21 | 16  | Ξ.        | 10               | 2          | 18 | 8     |
|                                                              |                                           |       | 10              | 22    | 81 (d          | 7 No.      | 0        | 16       | Ċ          | 10     |                  | 10         | Ċ       | 10 | ÷1         | 12    | Ċ | 10          | 21 | -81 | S.        | 10               | 21         | 15 | - S - |
|                                                              |                                           | 11    | Í.              | 10    | <u>15</u> 6    | 9 - 30.    | 13       | 25       | ð          |        | 73               | 15         |         |    |            |       |   |             |    |     |           |                  |            |    | È     |
| () 🖻 🛄 🗐 🗐                                                   |                                           | Ð     | main            | cmain |                |            |          |          |            |        |                  |            |         |    |            |       |   |             |    |     |           |                  |            |    |       |
| Variable 🕢 POU/                                              | Worksheet                                 | ×     |                 |       |                |            |          |          |            |        |                  |            |         |    |            |       |   |             |    |     |           |                  |            |    |       |

Chapter 3 Quick Start

20. Dialog box of "Contact/Coil Property" will be shown.

| Name:        |                 |
|--------------|-----------------|
| Scope:       |                 |
| Description: | << Undefined >> |
| Description. |                 |

21. Click "Global scope". Select "In\_ADAM5051\_0\_0" and then click "Apply".

| Contact   Com | mon   Local scop | Global scop              | $\supset$ |
|---------------|------------------|--------------------------|-----------|
| Phys          | ical Hardware    |                          |           |
|               | Configuration    |                          |           |
|               | Default          | 051 0 0                  |           |
|               |                  | 5056 1 0                 |           |
|               |                  | 2000 A 17 A 17 A 17 A 10 |           |
|               |                  |                          |           |
|               |                  |                          |           |
|               |                  |                          |           |
|               |                  |                          |           |
|               |                  |                          |           |

22. "Common" folder will be shown. Click "Contact" folder.

| contact/Loil Pro             | perties | Global scope |        |
|------------------------------|---------|--------------|--------|
| Name:                        | C000    |              |        |
| Usage:<br>Data Type:         |         |              | RETAIN |
| Initial value:               |         |              |        |
| I/O address:<br>Description: |         |              |        |
|                              |         |              |        |
|                              | I PDD   | C OPC        |        |
| ОК                           | Cancel  | Apply        | Help   |

23. Click "Global". Select "ADAM5051\_B00C000\_I" and then click "Apply".

| Name:        | ADAM5051 B00C000 I                                                                                                    |
|--------------|----------------------------------------------------------------------------------------------------|
|              | ADAM5051_800C000_1<br>ADAM5051_800C001_1<br>ADAM5051_800C002_1<br>ADAM5051_800C003_1<br>ADAM5051_800C004_1<br>ADAM5051_800C005_1 |
| Scope:       | C Local Global                                                                                                    |
| Description: | ADAM5051 Board ID 0 Digital Input 0                                                                                              |
| Contact/Coil | Type:                                                                                                    |

24. Click "OK".

| Name:                       | ADAM5051_B00C000_1                  |
|-----------------------------|-------------------------------------|
|                             | ADAM5051_800C000_I                  |
| Scope:                      | C Local 📀 Global                    |
| Description:                | ADAM5051 Board ID 0 Digital Input 0 |
| - Contact/Coil              |                                     |
| <ul> <li>Contact</li> </ul> | Tune:                               |

25. Double click "C001".

| (@MULTIPROG - Untitled - [main:main*]   |          |         |          |       |            |        |               |           |     |            |               |           |      |    |       |    |    |    |    |           |        |            |       | _ 8 ×   |
|-----------------------------------------|----------|---------|----------|-------|------------|--------|---------------|-----------|-----|------------|---------------|-----------|------|----|-------|----|----|----|----|-----------|--------|------------|-------|---------|
| Eile Edit View Project Build Objects La | yout On  | line E; | tras     | ₩indo | w <u>2</u> |        |               |           |     |            |               |           |      |    |       |    |    |    |    |           |        |            |       | _ 8 ×   |
|                                         | ≥ .      | QI      | RE       | ×     |            |        | 1             | 6         |     | -          | x             | ۵ (       |      |    | (m)   | 1H |    | i  |    |           |        |            |       |         |
|                                         | (∞) ¥□ + |         |          |       | । तर्गत    | -      | <sub>he</sub> | of and    |     | 4-0 T      | tr da         | . Here    |      |    | -121- |    |    |    |    |           |        |            |       |         |
|                                         |          |         |          |       |            | 1      | III           | 91<br>    |     |            |               |           |      |    | 49    |    |    |    |    |           |        |            |       | 1       |
| Project                                 |          |         |          |       |            |        | - 22          |           |     |            | - 2           |           |      |    | - 22  |    |    |    | •2 |           |        |            |       | . =     |
| AdvMotion_A1*                           |          |         |          |       |            |        | -             |           |     |            |               | ä         |      |    |       |    |    |    |    |           |        |            | 50    |         |
| AdvToolPack*                            |          |         |          |       |            |        | -             | ø         |     |            |               | ø         |      |    | -     |    |    |    | -  |           |        |            | -     |         |
| Data Types                              |          | 21      | 16       | e.    |            |        |               | 29 - L    | -   | -          |               | æ         | 12   | 21 | - 25  | æ  | 12 | 2  | 12 | æ         | 12     | 21         | - 19  | 8       |
| ⊡ main*<br>⊡ ] mainT                    |          | -       | 10       | e     | UU1AL      | AMSU   | Б <u>1_</u> В | · (       |     |            |               |           | 10   |    | 10    | e  | 10 |    | 10 | e         | 10     |            | 10    | 8       |
| ii main∀*                               |          |         | 10       |       | ١.         | -      | 10            | ÷         |     | -          |               | ÷         | 10   |    | 10    | ÷  | 15 |    | 10 | e.        | 10     |            | 10    | 8       |
| main     Physical Hardware*             | - 25     | 2       | 10       | 8     | 10         |        | 16            | 0         | 10  |            | 10            |           |      |    | 10    | Ø  | 10 |    | 12 | 0         | 10     |            | 19    | 0       |
| Configuration : IPC_32*                 | - 2      | 2       | 10       | 0     | 22         | 21     | 18            | $\otimes$ | 22  | 21         | 10            | $\otimes$ | 12   | 21 | 22    | 8  | 10 | 21 | 12 | $\otimes$ | 22     | 21         | 25    | 0       |
| i asks                                  | - 25     | 22      | 38       | 0     | 15         |        | 38            | 0         | 12  | 21         | 38            | 0         | 10   | 21 | 38    | ø  | 12 |    | 38 | 0         | 10     | <u>61</u>  | 32    | 0       |
| ⊡ Task : CYCLIC                         | - 20     | 23      | 10       | ÷     | 15         |        | 38            | 8         | 12  | <u>e</u> 1 | 16            | 8         | 10   |    | 10    | ÷  | 10 |    | 10 | S.        | 10     | <u>8</u> 1 | 10    | 0       |
| Global_Variables*                       | - 23     | 23      | 10       | S.    | 12         | -      | 10            | ÷         | 12  | -          | 10            | S.        | 12   | 21 | 10    | ÷  | 15 | -  | 12 | 8         | 15     | 21         | 19    | 8       |
| Advantech_DAU                           | 10       | 2       | 10       | 9     | 10         | 21     | 10            | 9         | 10  | 20         | 16            | 9         | 10   |    | 10    | ÷  | 10 |    | 10 | 9         | 10     | 21         | 16    | 0       |
|                                         | 1        | 21      | 10       | 9     | 10         | 21     | 16            | 9         | 10  | 21         | 10            | 9         | 10   | 21 | 16    | Ø  | 10 |    | 16 | 9         | 10     | 21         | 16    | 0       |
|                                         | 100      | 21      | -        | 8     | 10         |        | 361           | 0         | 10  | 21         | 36            | 8         | 10   | 2  | 38    | 8  | 10 | 21 | 19 | 8         | 10     | <u>e</u> 1 | 86    | 0       |
|                                         |          |         | 10       | 8     | 1          | 81<br> | 10            | 8         | 10  | ÷.         | 10            | 8         | - 10 |    | 10    | 8  | 1  | 2  | 10 | 8         | 18<br> |            | 10    |         |
|                                         |          |         | 38<br>•* | 8     |            | - 2    | - 20          | 8         |     |            |               | 8         |      | 2  |       |    |    |    |    |           | - 10   | - 21       |       |         |
|                                         |          |         |          |       |            |        |               |           |     |            |               |           |      |    |       |    |    |    |    |           |        |            |       |         |
|                                         |          |         |          | ~     |            |        |               |           |     |            |               |           |      |    |       |    |    |    |    |           |        |            |       |         |
|                                         |          | main:m  | ain      |       |            |        |               |           |     |            |               |           |      |    |       |    |    |    |    |           |        |            |       |         |
| X Variable / POU/Worksheet              | ×        | ▶\ B    | uild "   | Error | sλw        | /amin  | gs X          | Infos     | λpl | CEn        | ors $\lambda$ | Print     | 1    |    |       |    |    |    |    |           |        |            |       |         |
| Object marked                           |          |         |          |       |            |        |               |           |     |            |               |           |      |    |       |    |    |    |    |           |        | 1          | 60,27 | D: >2GB |

26. Click "Global". Select "ADAM5056\_B01C000\_O" and then click "Apply".

| Name:           | ADAM5056_801C000_0               |
|-----------------|----------------------------------|
|                 | ADAM5051_000C015_L               |
|                 | ADAM5056 BUID000 0               |
|                 | ADAM5056 B01C002 0               |
|                 | ADAM5056_B01C003_0               |
|                 |                                  |
| Scope:          | 🔿 Local 🛛 🧿 Global               |
| Description:    | [Slot1]ADAM5056 Digital Output 0 |
|                 | <b>T</b>                         |
| - Contact/Coil- | 1                                |
| C Contact       |                                  |
| Coil.           | Туре: -{ ]-                      |

27. Click "OK".

| Name:        | ADAM5056_B01C000_0                                                                                                    |
|--------------|----------------------------------------------------------------------------------------------------|
|              | ADAM5056_B01C000_0<br>ADAM5056_B01C001_0<br>ADAM5056_B01C002_0<br>ADAM5056_B01C003_0<br>ADAM5056_B01C004_0<br>ADAM5056_B01C005_0 |
| Scope:       | C Local 📀 Global                                                                                                    |
| Description: | [Slot1]ADAM5056 Digital Output 0                                                                                                 |
| Contact/Coil | Туре: -( )-                                                                                                    |

Chapter 3 Quick Start

28. Back to graphical editor.

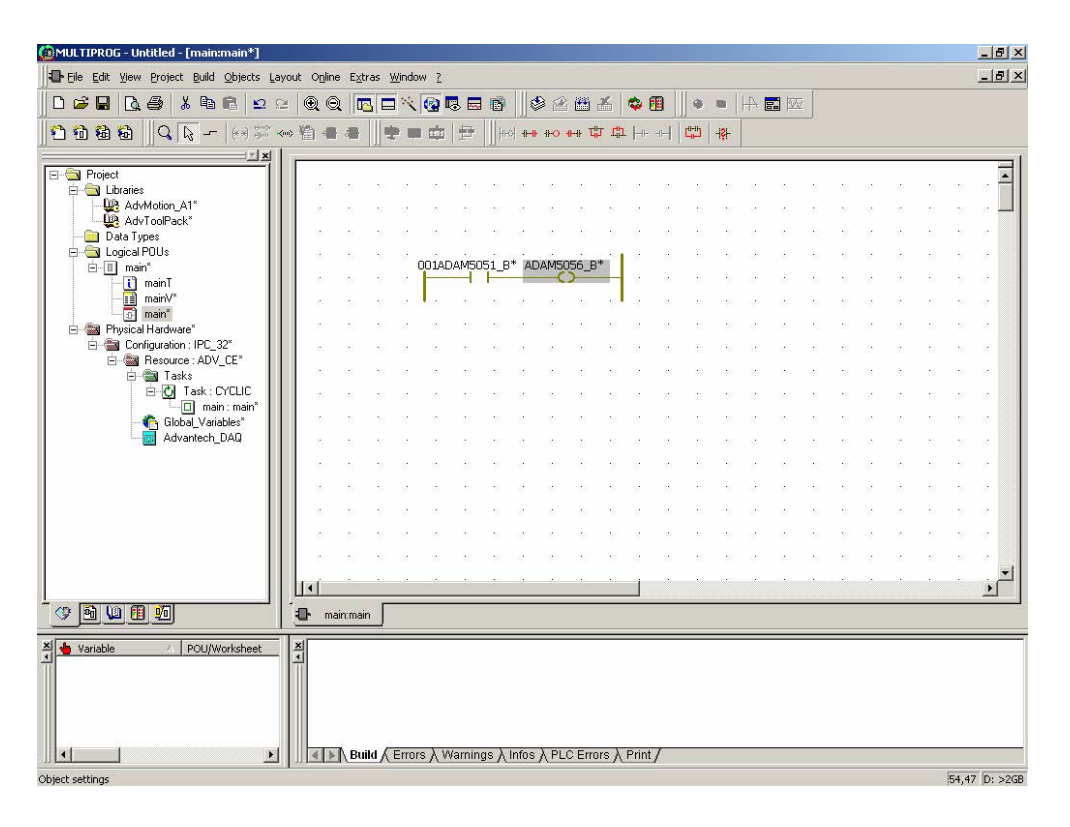

29. Right click "Resource: ADV\_CE" and then click "Settings".

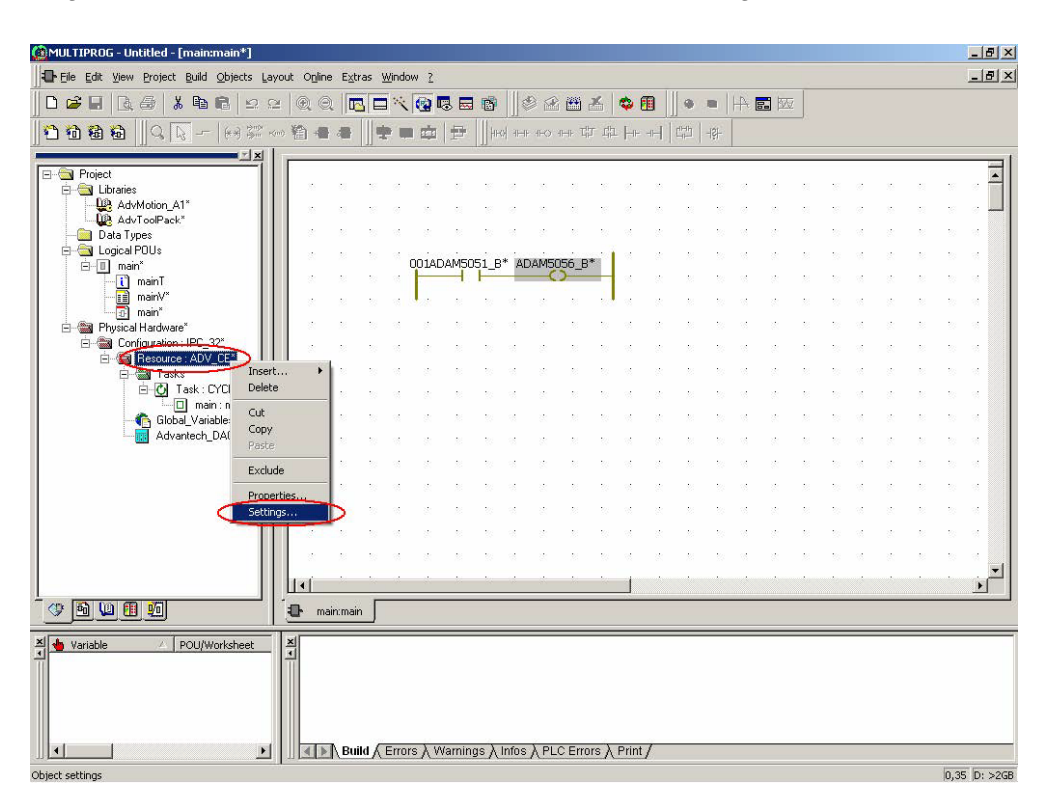

30. Type IP Address of ADAM-5560KW as "192.168.1.5".

| MULTIPROG - Untitled - [1 | main:main*]        |                                                            |                 |         |            |       |             |       |    |            |    |                  |        |      |    | - 5                    |
|---------------------------|--------------------|------------------------------------------------------------|-----------------|---------|------------|-------|-------------|-------|----|------------|----|------------------|--------|------|----|------------------------|
| Eile Edit View Project    | Build Objects Layo | ut O <u>n</u> line E <u>x</u> tras <u>W</u> indow <u>?</u> |                 |         |            |       |             |       |    |            | -  |                  |        |      |    | - 8                    |
| ∬ D 📽 🖬   🗟 💩   🐰         |                    | 🔍 Q 🖪 🗖 🏹 🔞 I                                              | ▫▫▫║            | ۵ 😢     | • ×        | ¢ و   | ]    ●      |       |    | <b>.</b> W |    |                  |        |      |    |                        |
| 100000                    | (**) \$*** <***    | · 11 - 4                                                   | 1               | ⊪ no n  | 바다다        | 1     | - C -       | -121- |    |            |    |                  |        |      |    |                        |
|                           |                    | r -                                                        | a la fei        |         |            |       |             |       | 2  |            |    |                  |        |      |    | 12                     |
| E S Project               |                    |                                                            | 8 8 C           | 15      | a s        | 10    | s - 5       | 10    | 8  | 15         |    | 10               | 8      | 15   | -  | 5 a 🛉                  |
| Resource settings for     | IPC_32             |                                                            | ×               | 8       | 8 - 8      | 0     | 8 8         | 10    | 0  | 15         | 8  | 10               | 0      | 15   | 8  | 8 8 <b>-</b>           |
| Port                      |                    | 119200                                                     | Ok              | - 10    | n = n      | 35    | $S_{i} = S$ | 20    | 12 | 351        | 22 | $\mathbb{S}^{2}$ | 25     | 351  | 21 | 21 - 21 - 21           |
| C COM1                    |                    | 1                                                          | Cancel          | DAM505  | 6_B*       | 35    | 8. 8        | 22    | 35 | 351        | 20 | 22               | 35     | 81   | 25 | 29 - 26 - 12           |
| C COM2                    |                    | 8                                                          |                 |         |            | - 35  | 8 2         | 22    | 35 | 81         | 25 | 22               | 35     | 81   | 20 | 22 25                  |
| C COM4                    | Parity:            | None 👻                                                     | Data area       | 10      | N 88       |       | 8 8         | 20    | 35 | 81         | 25 | 22               | 35     | 100  | 20 | 9 B                    |
| C Simulation 1            | Timeout:           | 2000 ms                                                    | Help            | 10      | N N        | 35    | 8 8         | 22    | 10 | 351        | 20 | 22               | 35     | 191  | 25 | 2 2                    |
| C Simulation 2            |                    |                                                            |                 |         | N 10<br>   |       |             | 2     |    | 18         | 2  | 2                |        | 8    | 2  | 2 2                    |
|                           | Stack chec         | k on PLC                                                   |                 |         |            | 325   |             |       | 30 | 585        | ~  |                  | 35<br> | - 25 |    |                        |
| 6 DU                      | Force BOOL         | lary check on PLC<br>8 for boolean variables               |                 |         | 5 5<br>5 5 |       |             |       | 22 |            |    |                  |        | 20   |    | 50 00 00<br>50 02      |
|                           | Generate bo        | potproject during compile                                  |                 |         |            |       |             |       |    |            | 2  | -                |        | 2    |    |                        |
|                           | P/IP               |                                                            | -               |         | <u>n n</u> | 25    | a 1         | 22    | 25 | 15         | 22 | 22               | 2      | 8    | 2  | 8 8                    |
| Dumates (int              | 02 160 1 5 T0 2000 | <hr/>                                                      |                 | 35      | <u>n n</u> | 35    | 81 12       | 20    | 35 | 851        | 21 | 22               | 25     | 331  | 21 | 92 - 38 - <sup>1</sup> |
| Parameter:                | 32.166.1.3 -102000 |                                                            |                 | - 32    | 2 2        | 35    | 8 2         | 22    | 35 | 32         | 22 | 22               | 15     | 8    | 21 | 22 - 26                |
|                           |                    |                                                            |                 | - 10    | 8 8        | 35    | S = S       | 22    | 35 | 8          | 20 | 22               | 35     | 8    | 21 | 22 23                  |
| All network variable      | 5                  | All network variables                                      |                 | - 10    | 8 - 8      | 35    | 8 8         | 22    | 35 | 81         | 25 | 22               | 35     | 81   | 21 | 9 8                    |
| Marked variables          |                    | Marked variables                                           |                 |         | N N        |       |             |       |    |            |    |                  |        |      |    | •                      |
|                           |                    |                                                            |                 |         |            |       |             |       |    |            |    |                  |        |      |    |                        |
| All POUs                  | C Marke            | d POUs C No reserv                                         | ve              |         |            |       |             |       |    |            |    |                  |        |      |    |                        |
|                           |                    |                                                            |                 |         |            |       |             |       |    |            |    |                  |        |      |    |                        |
|                           |                    |                                                            |                 |         |            |       |             |       |    |            |    |                  |        |      |    |                        |
|                           |                    |                                                            |                 |         |            |       |             |       |    |            |    |                  |        |      |    |                        |
|                           |                    |                                                            |                 |         | -          |       |             |       |    |            |    |                  |        |      |    |                        |
|                           |                    |                                                            | Narnings ) Info | s / PLC | Errors )   | Print | (           |       |    |            |    |                  |        |      |    |                        |
| Object settings           |                    |                                                            |                 |         |            |       |             |       |    |            |    |                  |        |      |    | 1,40 D:>               |

31. Click "Make" to build the execution file. Check the project has been compiled successfully.

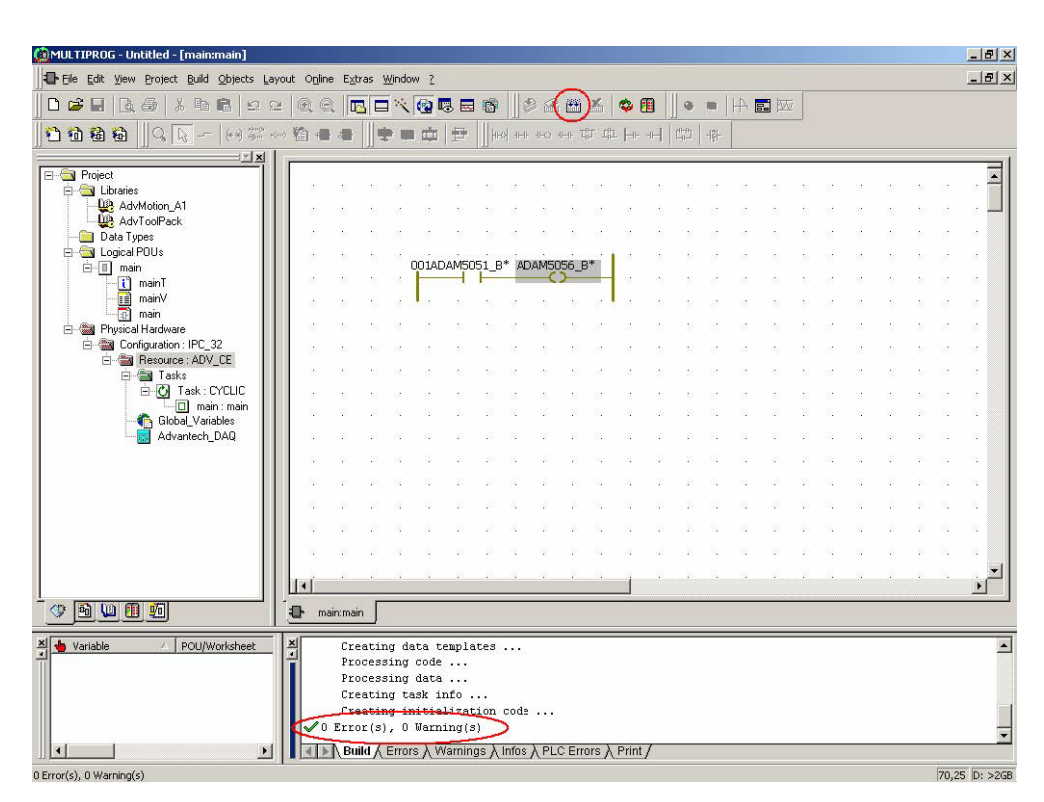

32. Click "Project Control Dialog" and then click "Download".

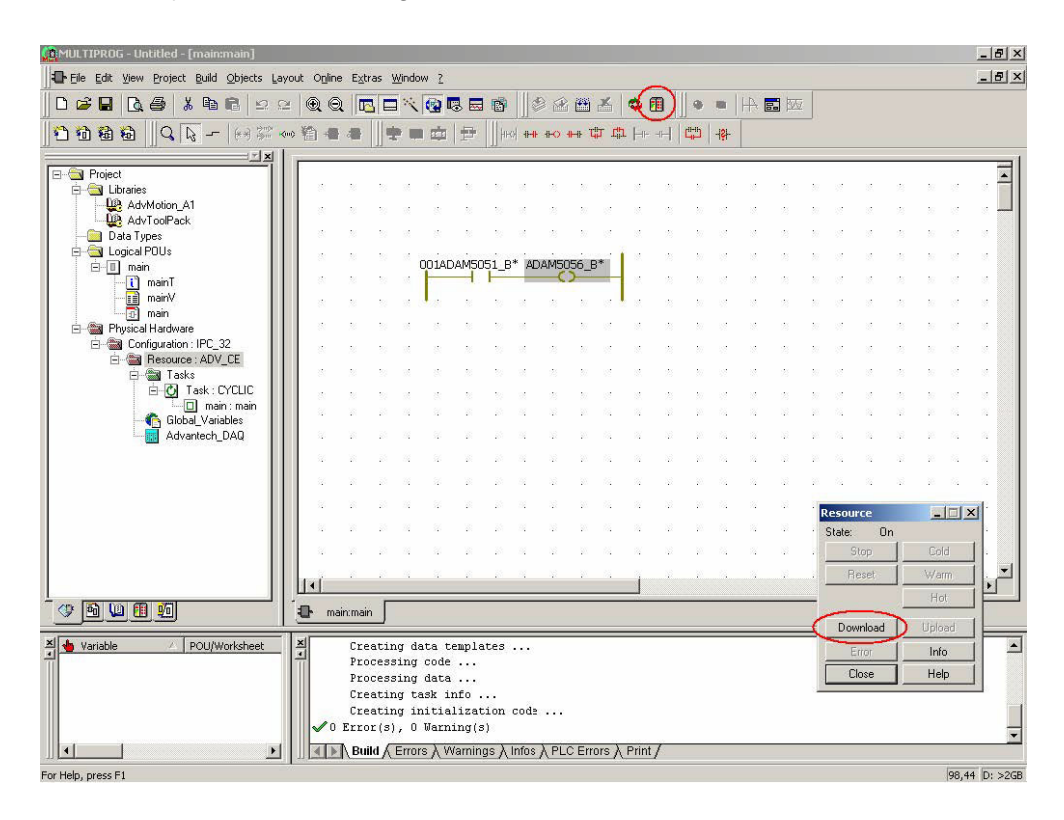

33. Check "Include boot project" and then click "Download".

|                               | X 🖻 尾   🗠 9<br>Download | ≥   @, €           |            |                | × @            | <b>1</b> 3 E |       |          |       | <b>8</b> 2 | × 2 |            |         | -121- | #4  <br> |    | ž  |          |            |    |       |      |
|-------------------------------|-------------------------|--------------------|------------|----------------|----------------|--------------|-------|----------|-------|------------|-----|------------|---------|-------|----------|----|----|----------|------------|----|-------|------|
|                               | Project                 | -                  |            |                | Bootp          | project-     | _     |          |       |            | _   | _          | 1911 24 | a 99  |          |    |    |          |            |    |       |      |
| Project                       | D                       | wnload             | >          |                |                |              | Do    | ownloa   | d     |            |     |            |         | 10    |          | 15 | 21 | 8        | 0          | 10 |       | 8    |
| AdvMotior                     | Include Bootp           | roject             |            |                |                |              | A     | .ctivate |       |            |     | - 2        |         | - 23  |          | 25 | 01 | 20       | 8          | 25 | 8     | 20   |
| Data Types                    | Include Source          | xes<br>data        |            |                |                |              | Delet | a on T   | arnet |            |     | - 2        |         | - 10  | 8        | 15 | 21 | 20       | 8          | 15 | 21    | 20   |
| ⊡ — 🔄 Logical POUs<br>⊡⊡ main | Down                    | load Source        | 4          |                |                |              |       |          | 2     |            |     | - 8        | 1       | - 33  | 8        | 15 | 61 | 20       | 8          | 15 | 6     | 20   |
| i mainT                       | Include User-           | Libraries          |            |                |                |              |       |          |       |            |     |            |         | 10    | 8        | 15 | 1  | 8        | 8          | 15 |       | 8    |
| - 🛅 main                      | I Include Page          | ayouts<br>end-Code |            |                |                |              |       |          |       |            |     |            |         |       |          | 10 |    |          | 2          |    |       | -    |
| E S Configurati               | Delete So               | rurce on Ta        | get        | 1              |                |              | Dow   | nload    | File  |            | T.  | 8          |         |       |          | 15 |    |          |            | 15 |       | -    |
| ⊟ - 🏙 Resou<br>⊡ - 🍘 T∢       |                         |                    |            |                |                |              |       |          |       |            |     | 3          |         | - 10  | e        | 15 | -  | -10      | e          | 15 |       | -    |
| <u>o</u> e                    |                         |                    | Clo        | se             |                | Help         |       |          |       |            |     | - 2        |         | 10    |          | 15 | 61 | 10       | 0          | 15 | 8     | 10   |
| ි බෙ                          | oal_Variables           |                    |            |                |                |              |       |          |       |            |     | 5 8        |         | 10    | 8        | 25 | 61 | 20       | 8          | 15 | 81    | 20   |
| Adv                           | antecn_DAQ              | 10                 | 21         | 10             |                | 21           | 10    | 8        | 10    | 21         | 10  | с и<br>    |         | 10    | 8        | 15 | 61 | 10       | 8          | 10 | 21    | 10   |
|                               |                         |                    |            |                | с в.<br>с. с.  |              | - 20  |          | -     |            |     | с с<br>с с |         |       |          | 10 |    |          | 8          | 10 |       | - 20 |
|                               |                         | 8                  |            | 8              |                |              | 10    |          |       | 8          |     |            |         |       |          | 10 | 17 | esour    | TR         |    |       |      |
|                               |                         | 25                 | 21         | 10             | e              | 8            | 28    |          | 25    | 21         | 10  | e          |         | 10    |          | 15 |    | State:   | Or         | n  |       |      |
|                               |                         | - 15               | 8          | 30 - O         | e              | 8            | 10    | 8        | 15    | 21         | 10  | e - 8      |         | - 23  | 8        | 15 | ÷  | St       | op         | 1_ | Cold  |      |
|                               |                         | 11                 | <i>3</i> 0 | 2              | e              |              | -23   | 3        |       |            | **  | l          |         |       |          |    |    | Re       | set        | ┛  | Warn  |      |
| • • • •                       |                         | (D m               | ain:maii   |                |                |              |       |          |       |            |     |            |         |       |          |    |    |          |            |    | Hot   |      |
| Variable /                    | POU/Worksheet           | ×                  | Cre        | ating          | data           | tenpl        | ates  |          |       |            |     |            |         |       |          |    | =  | Dowr     | nload      | 4_ | Uploa | d    |
|                               |                         |                    | Pro        | cessi          | ng cod         | e            |       |          |       |            |     |            |         |       |          |    |    | En<br>Ck | ior<br>ise |    | Help  |      |
|                               |                         |                    | Pro        | cessi<br>eting | ng dat<br>task | a<br>info    |       |          |       |            |     |            |         |       |          |    | 1  | CIU      | ne O       |    | Treip |      |

34. Downloading execution file to ADAM-5560KW.

| 🙆 MULTIPROG - Untitled - [main:main]    |                    |                 |              |        |                |       |           |           |     |       |              |      |       |    |                |           |       |            |           |        |       |       |     | - 8 × |
|-----------------------------------------|--------------------|-----------------|--------------|--------|----------------|-------|-----------|-----------|-----|-------|--------------|------|-------|----|----------------|-----------|-------|------------|-----------|--------|-------|-------|-----|-------|
| Ele Edit View Project Build Objects Lay | yout O <u>n</u> li | ne E <u>x</u> t | ras <u>₩</u> | /indov | v Z            |       |           |           |     |       |              |      |       |    |                |           |       |            |           |        |       |       | į.  | _ @ × |
|                                         | 2                  |                 | 30           | 1      | ()<br>()       |       | 1         |           | 9   |       | *            | -    | I     |    | ( <b>1</b> 11) | A         | 8. 50 | i          |           |        |       |       |     |       |
| 00000                                   | ono 🐑 🐗            | -               | -            |        | <b></b>        | 臣     | Нн        | of 11-11  | +0  | e-i 1 | <b>ت</b> ت   | L He | -11-1 |    | -181-          |           |       | _          |           |        |       |       |     |       |
|                                         | -                  |                 | 1.33         |        |                | 1     | 1,332     |           |     |       |              |      |       |    |                | 2         |       |            |           |        |       |       |     |       |
| Project     F                           |                    | 2               | 15           | 1      | 16             |       | 18        |           | 10  |       | 16           | Ø    | 12    | 2  | 10             | Ø         | 10    | 21         | 18        | 0      | 12    | 2     | 10  | · -   |
| AdvMotion_A1                            |                    | 21              | 16           | 1      | 10             |       | 15        | 2         | 12  | 21    | 88           | Ø    | 22    | 21 | 18             | Ø         | 22    | 21         | 18        | ø      | 12    | 8     | 18  |       |
| - Data Types                            | - 22               | 21              | 10           | 2      | 25             |       | 10        | $\otimes$ | 22  | 21    | 88           | 0    | 20    | 21 | 10             | $\otimes$ | 12    | 21         | 28        | 9      | 22    | 21    | 16  | 0     |
| 🖻 🔄 Logical POUs                        | - 22               | 21              | 36           | ° 0    | 01AD           | AM50  | 51_E      | * AD      | AM5 | 056_1 | 8*           | 8    | 20    | 21 | 10             | 2         | 15    | 21         | 26        | 0      | 22    | 21    | 16  | 0     |
| i mainT                                 | - 22               | 21              | 36           | 0      |                | -     | -         | -         |     | >     |              | 0    | 20    | 21 | 16             | 0         | 15    | <u>0</u> 1 | 88<br>195 | 0      | 10    | 21    | 16  |       |
| ainv 💼 main                             | - 22               |                 | 36)<br>1     | 8      | 100            | 21    | 10        | 8         | 12  | 21    | 187          | 0    | 20    | 21 | 16             | 1         | 25    |            | 88<br>1   | 8      | 10    | 21    | 16  | 0     |
| Physical Hardware                       | 8                  |                 | 36<br>       | 8      | 10             | 21    | -         | 8         | 10  | 21    | -            | ×.   | 20    |    | 10             | 8         | 10    | 21         | - 10      | 8      | 10    | 21    | 16  |       |
| E Besource : ADV_CE                     |                    |                 | - 20<br>- 22 | ~      | - 10           | -     | -22       |           |     |       | - 20         |      |       |    | - 20           |           |       |            | -20       |        |       |       | -20 |       |
| ⊟ · 🔄 Tasks<br>⊟ · 🕑 Task : CYCLIC      |                    | -               | -            | a.     |                |       | -52       | ä         |     |       |              |      |       |    |                |           |       |            |           |        |       |       |     |       |
| 🔄 🔲 main : main                         |                    |                 | -12          | a l    |                |       | -10       | æ         |     |       | -            | æ    | 10    |    |                | e         |       |            | -10       |        |       |       | -   | -     |
| Advantech_DAQ                           |                    |                 | 10           | 67     | 10             |       | 10        | æ         | 10  | 23    | 16           | Ċ    | 10    |    | 10             | Ċ         | 10    |            | 10        | ÷      | 12    |       | -6  |       |
|                                         | - 8                |                 | 10           | ×.     | 10             |       | 10        | ÷         | 10  | -     | 10           | Ċ    |       |    | 10             | Ċ         | 10    |            | 10        | ÷      | 12    |       | 16  | e -   |
|                                         | - 25               | 2               | 10           | 1      | 10             |       | 18        |           |     |       | 16           | Ť    | 15    | 2  | 10             | Ċ         | 15    | 21         | 15        |        | 10    | 2     | 10  | e -   |
|                                         | - 8                | 2               | 10           | Ċ      | 10             |       | 16        | 0         | 10  | 2     | 16           | Ø    | 10    | 21 | 10             | 0         | 15    | R          | esou      | rce    |       | _     | ×   | ŀ     |
|                                         | - 22               | <u>8</u> ]      | 10           | 8      | 10             |       | 25        | 8         | 10  | 21    | 19           | Ċ    |       | 21 | 10             | Ø         | 15    | : S        | State:    | E      | ownlo | ad    | -   |       |
|                                         | - 25               | <u>8</u> ]      | 16           | 8      | 10             | 21    | 26        | 8         | 10  | 21    | 88           | Ø    | 10    | 21 | 10             | Ø         | 15    | ÷.,        | 2         | rop    |       | Loid  |     | · •   |
|                                         | <u>III</u>         | 24              | 100          | 0      | 14             | 92    | 100       | 0         | 10  | 32    | - 22         |      |       |    |                |           |       |            | - 14      | 0901   |       | Hot   |     | 5     |
|                                         | <b>1</b>           | ain:mai         | in           |        |                |       |           |           |     |       |              |      |       |    |                |           |       |            |           |        | ÷     | Union |     |       |
| 🗏 🎍 Variable 🕢 POU/Worksheet            | ×                  | Cre             | ating        | g da   | ta te          | empla | tes       |           |     |       |              |      |       |    |                |           |       | =          | Day       | vniuau |       | Upita |     | -     |
|                                         | 1-1                | Pro             | ocessi       | ing    | code           | •••   |           |           |     |       |              |      |       |    |                |           |       |            | 0         | Inse   |       | Help  |     |       |
|                                         |                    | Cre             | eating       | g ta:  | uaca<br>sk ir  | nfo . |           |           |     |       |              |      |       |    |                |           |       |            |           |        |       |       |     |       |
|                                         |                    | Cre<br>Frre     | eating       | g in   | itia]<br>Marni | lizat | ion       | code      | ••• |       |              |      |       |    |                |           |       |            |           |        |       |       |     |       |
|                                         | 1                  | Bu              | ild 🖌 F      | rrors  | λ W            | arnin | ,<br>as λ | Infos     | λPI | CEn   | ors <b>λ</b> | Prin | 17    |    | _              | _         |       | _          | _         |        |       |       | _   | -     |
| Downloading project                     | عدي                |                 |              |        | ~~~            |       | 9- J(     |           |     | 49    | %            |      |       |    | _              | _         |       | _          | _         |        |       |       | _   |       |

35. Click "Cold" to execute a cold start. During a cold start all data are initialized.

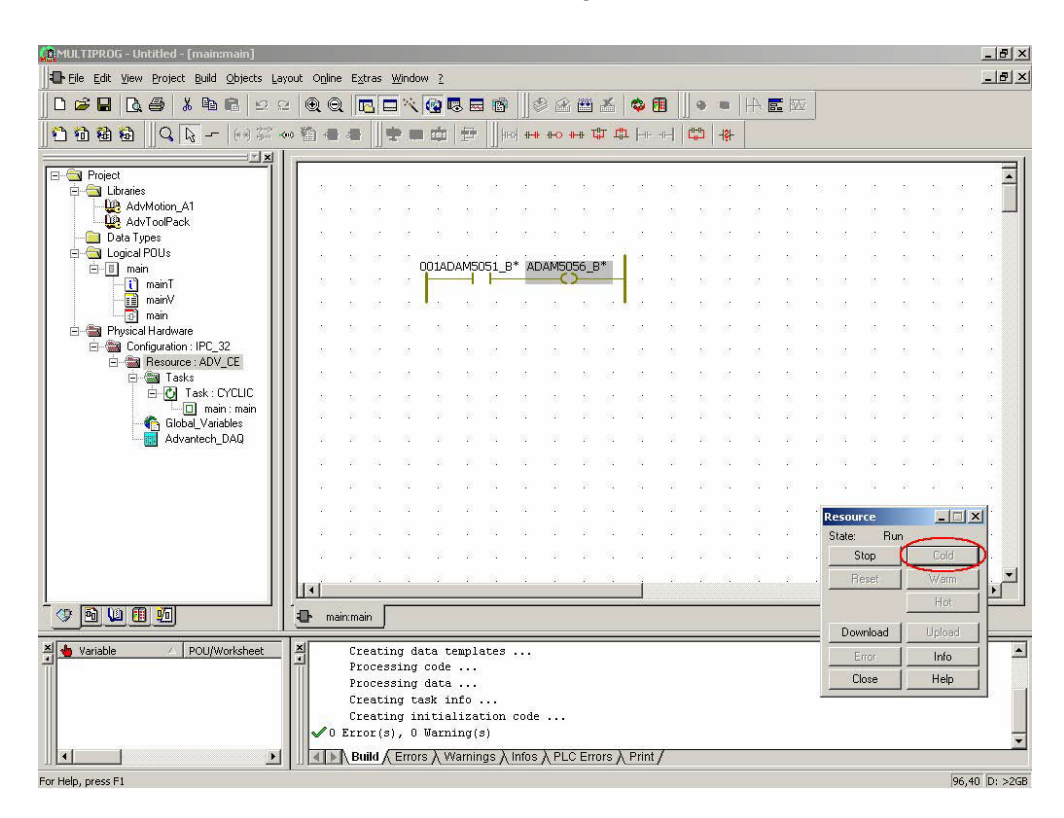

36. Click "Debug On/Off" to turn on the debug function. The ADAM-5560KW is running correctly when you see the status bar turns green color. You can see the DI0 and DO0 are turned blue color. It means the state is FALSE.

| MULTIPROG - Untitled - [main:main - Con                                                                                                    | figuration           | Resour            | ce.Task            | .main.        | main]            |        |            |              |            |       |    |                   |              |     |          |     |          |        |          |         | _ 8 ×      |
|----------------------------------------------------------------------------------------------------|----------------------|-------------------|--------------------|---------------|------------------|--------|------------|--------------|------------|-------|----|-------------------|--------------|-----|----------|-----|----------|--------|----------|---------|------------|
| Eile Edit View Project Build Objects La                                                                                                    | ayout O <u>n</u> lin | ie E <u>x</u> tra | as <u>W</u> indo   | ow <u>?</u>   |                  |        |            |              |            | _     |    |                   |              |     |          |     |          |        |          |         | _ 8 ×      |
| 🗋 D 🚅 🖬 🖪 💁 🐇 🖻 🛍 🗠 🤅                                                                                                    | 2 🔍 🤅                | 2 🗖               |                    |               | -                |        |            | 2 (**        | ≚(         | -     |    |                   |              |     | <b>.</b> |     |          |        |          |         |            |
|                                                                                                    | ~ 🛍 🐗                | I de l            | *                  |               | 世                | HEOR   | aler alex  | > -II-II:    | क्षी क     | 1     |    | 0-ru<br>Cp-ru<br> | - \$ -       |     |          | -   |          |        |          |         |            |
|                                                                                                    |                      |                   | de-                |               | 10               | 201    |            |              |            |       |    |                   | -            |     |          |     |          |        |          |         |            |
| E Libraries                                                                                                    | 2                    | 27                | e s                | 23            | 27               | e i    | s - 2      | 10           | 1          | 8     | 2  | 30                | 10           | 15. | 2        | 37  | -        | 8      | 22       | 5 - S   | . –        |
| AdvMotion_A1                                                                                                    | - 2                  | $\mathbb{N}^{-1}$ | e - 18             | 25            | 20               | 2      | s. – 2     | 20           | 2          | 2     | 12 | $\mathbb{R}^{2}$  | 82           | 12  | 23       | 22  | 10       | 8      | 22       | S = S   |            |
| Data Types                                                                                                    | - 2                  | 20                | 8 - 38             | 23            | 27               | 1      | s – 2      | 20           | 12         | 8     | 23 | 28                | 102          | 12  | 22       | 20  | 85       | 8      | 22       | 8 8     |            |
| E-G Logical POUs                                                                                                    | - 25                 | 27                | e s                | 001           | DAM505           | 51_B*  | ADAM       | 5056         | B*         | 8     | 13 | 39                | 12           | 15  | 2        | 22  | 15       | 8      | 22       | 5 - S   | ÷          |
| mainT                                                                                                    | - 2                  | 27                | 8 - X              |               |                  |        |            | <del>-</del> |            | 2     | 12 | 27                | 12           | 12  | 21       | 22  | 10       | 35     | 12       | S - 8   | 1          |
| main                                                                                                    | - 2                  | 10                | 8 - 18 -           | 8. N          | 27               | 15     | e 2        | 10           | 1          | 8     | 20 | 22                | 15           | 15  | *        | 22  | 95       | 8      | 22       | 39 - 9  |            |
| Physical Hardware     Physical Hardware     Physical Hardware | 8                    | 27                | 8 - S.             | 25            | 37               | 1      | 8 2        | 37           | 1          | 2     | 28 | 10                | 1            | 1   | 2        | 20  | 22       | 80     | 22       | 5 V     | 1          |
| E- Resource : ADV_CE                                                                                                    | - 2                  | 20                | 11 II.             | 25            | 27               |        | 8 - 2i     | 20           | 12         | 22    |    | 27                | 12           | 12  | 23       | 20  | 25       | 35     | 10       | S - 8   | 1          |
| E Tasks                                                                                                    | *                    | 20                | a 18               | 20            | 201              |        | 8 2        | 20           | 10         | 20    | 28 | 28                | 102          | 18  | 22       | 32  | 85       | 8      | 20       | S 8     |            |
| main : main                                                                                                    |                      | 17                |                    | 28<br>28      | 27               |        | 6 9<br>6 8 | 17<br>16     | 10         | 1     | 12 | 27<br>30          | 25<br>63     | 10  | 2        | 22  | 95<br>24 | 8<br>8 | 22<br>12 |         |            |
| Global_Variables                                                                                                    |                      | 22                | a. a               | 12            | 22               | s. :   | 8 B        | 10           | 55         | 14    | 12 | 12                | 5 <u>2</u>   | 14  | 1        | 20  | 84       | 8      | 1        | 10 A    |            |
|                                                                                                    |                      | 22                | a a                | 13            | 55               | S. 1   | 8 13       | 50           | <i>8</i> . | 12    | 13 | 38                | 6 <u>5</u> . | 12  | 1        | 33  | 83       | 8      | 1        | 10 0    |            |
|                                                                                                    |                      | 20                | a a                | 12            | 35               | 5. I   | a 18       | 35           | 15         | 14    | 12 | 55                | 65           | 15  | 8        | 33  | 81       | 8      | 1        | 10 - 61 |            |
|                                                                                                    | - 2                  | 22                | a a                | 2             | 20               | s      | 8 13       | 20           | 55         | 14    | 12 | 22                | 54.          | 14  | 1        | 1.0 |          | 1000   |          |         | जिन्       |
|                                                                                                    | ~                    | 20                | a a                | 12            | 35               | 8. I   | a 13       | 30           | 12         | 12    | 12 | 38                | 18 <b>.</b>  | 12  | 8        | . 9 | State:   | B      | un       |         |            |
|                                                                                                    | 1.1                  | 28                | 8 - 8              | 32            | 28               | 5      | 8 N        | 30           | 8          | 14    | 12 | 35                | 15           | 14  | 8        |     | S        | top    |          | Cold    |            |
|                                                                                                    |                      |                   |                    |               |                  |        |            |              |            | -     |    |                   |              |     |          |     | Be       | eset   |          | Warm    | <u> </u>   |
|                                                                                                    |                      | 88                | -                  |               |                  |        |            |              |            |       |    |                   |              |     |          | _   |          |        |          | Hot     |            |
|                                                                                                    | - er m               | ain:main          |                    |               |                  |        |            |              |            |       |    |                   |              |     |          | _1  | Dow      | nload  | 1        | Upload  |            |
| 🗶 🖕 Variable 🖉 POU/Worksheet                                                                                                    | ×                    | Crea              | ating d            | ata t         | emplat           | ces .  |            |              |            |       |    |                   |              |     |          |     | E        | rron   |          | Info    |            |
|                                                                                                    |                      | Proc              | essing<br>essing   | code<br>data  |                  |        |            |              |            |       |    |                   |              |     |          |     | CI       | ose    |          | Help    |            |
|                                                                                                    |                      | Crea              | ating t            | ask i         | nfo              |        |            |              |            |       |    |                   |              |     |          | _   |          |        |          |         |            |
|                                                                                                    | 1                    | Crea<br>Error     | ating i<br>:(s), O | nitia<br>Warn | lizat:<br>ing(s) | lon c  | ode        | •            |            |       |    |                   |              |     |          |     |          |        |          |         |            |
|                                                                                                    |                      | Buil              | d / Erro           | rs λ V        | Varning          | s λ In | fos λ P    | LC Er        | rors λ     | Print | /  |                   |              |     |          |     |          |        |          |         | <u>·</u>   |
| For Help, more F1                                                                                                    |                      |                   | ~                  |               |                  |        | 1.0        |              | ~          |       |    |                   |              |     |          |     |          |        |          | 75      | 27 D: 52GE |

37. When you change the state of ADAM-5051D CH0 as ON, ADAM-5056 CH0 turns ON correctly. The DI0 and DO0 on graphical editor are turned red color too. It means the state is TRUE.

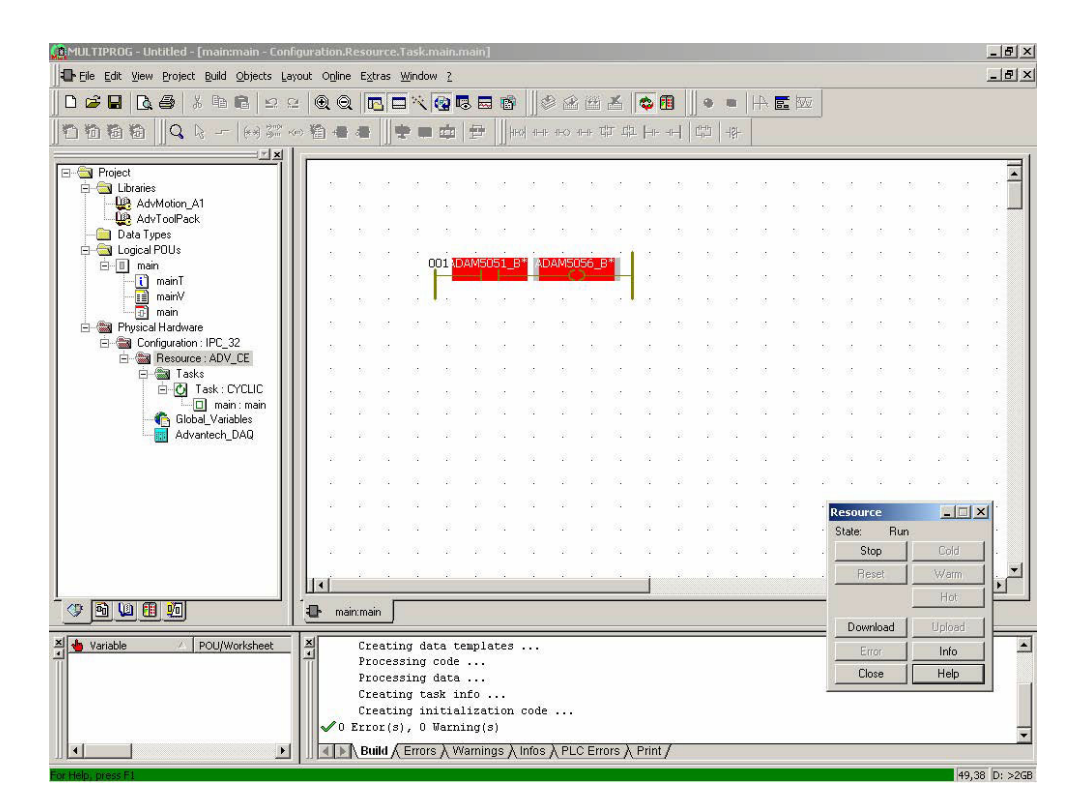

38. Finish the test project and do not forget to save it properly.

|                                                                                                    | actoriate      | esour                                        | ce.Task                                                  | .main.                                          | main <sub>.</sub>               |                        |          |            |            |                       |          |          |          |             |            |            |    |              |          |          |    |          | _ 8 ×      |
|----------------------------------------------------------------------------------------------------|----------------|----------------------------------------------|----------------------------------------------------------|-------------------------------------------------|---------------------------------|------------------------|----------|------------|------------|-----------------------|----------|----------|----------|-------------|------------|------------|----|--------------|----------|----------|----|----------|------------|
| Eile Edit View Project Build Objects Layout                                                                                                    | Opline         | Extra                                        | s <u>W</u> indo                                          | w 2                                             |                                 |                        |          |            |            |                       |          |          |          |             |            |            |    |              |          |          |    |          | _ @ ×      |
| D New Project Ctrl+N     Open Broject / Unzip Project As     Ctrl+O     Save Project As / Zip Project As                                                                                                    | Q<br>4         | -                                            |                                                          |                                                 | 3 E                             |                        |          | € (#<br>+0 | ₩<br>••• T | <u>ل</u> ة الح<br>الم | <b>0</b> | <b>1</b> | •        | -181-       | <b> </b> 4 | <b>.</b> W |    |              |          |          |    |          |            |
| E Close r joject                                                                                                    |                |                                              |                                                          |                                                 |                                 |                        |          |            |            |                       |          |          |          |             |            |            | •  |              |          |          |    |          |            |
| Save As Te <u>m</u> plate<br>Delete <u>T</u> emplate                                                                                                    |                | 8                                            |                                                          | 12                                              | 27                              |                        | 10       | 2          | 30         |                       |          | 2        | 20       | S.          | 8          | 2          | 3  | 1            | 8        | 2        | 3  | 8        | <u>.</u> _ |
| Export<br>Import                                                                                                    |                |                                              | ся.<br>ся                                                | 001A0                                           | DAM5                            | 051_E                  | * AD     | AMS        | )56_E      | 3*                    |          | 25<br>25 | 20<br>20 | 2<br>2      |            | N<br>N     | 55 | 9<br>9       |          | 2        | 55 | 15<br>15 | 2<br>2     |
| Enter password                                                                                                    |                | 87 - X                                       | : x                                                      |                                                 | -                               | H                      |          |            | <u> </u>   |                       | 10       | *        | 20       | 1           | 8          | 22         | 22 | 8            | 8        | 2        | 2  | 8        |            |
| E Save Ctrl+S                                                                                                    | ŀ              |                                              |                                                          | 3                                               | 27<br>27                        | 8                      | 8        | *          | 20         | 2                     |          | 28       | 10       | 1           | 100        | 2          | 2  | 15           | 8        | 2        | 2  | 10       | :          |
| Glose                                                                                                    | _              | 8 1<br>8 1                                   | e e<br>e e                                               | 2                                               | 27                              |                        | 28<br>12 | 2          | 20<br>20   |                       |          | 2        | 10<br>10 | 1           | 10         | 20<br>20   | 20 | 10<br>10     | 2        | 2        | 20 | 95<br>95 |            |
| Print Ctrl+P Ctrl+P |                | 5 - 1<br>2 - 1                               |                                                          | 2                                               | 27<br>26                        |                        | 2        | 2          | 27         | 2                     | 2        | 2        | 20       |             |            | 2          | 2  |              |          | 2        | 10 | 13<br>14 |            |
| Print Project                                                                                                    |                | n (                                          |                                                          | 12                                              | 20                              | 5                      | 14       | 2          | 20         | -                     | 24       | 12       | 10       | 54<br>1     | 14         | 10         | 20 | 84           | 8        | 2        | 20 | 8        | 5          |
| 1 D:\KW-Software\\Test.mwt<br>2 D:\KW-Software\\Demo.MWT                                                                                                    |                | n s<br>n s                                   |                                                          | 24<br>23                                        | 20<br>20                        | 54<br>54               | 24<br>22 | а<br>3     | 92<br>22   | 54<br>54              | а<br>12  | 20<br>20 | 20<br>20 | 54<br>54    | 24<br>22   | 20<br>20   | 2  | 14<br>14     | 31<br>53 | 20<br>21 | 20 | 24<br>22 | 34<br>54   |
| E <u>x</u> it                                                                                                    |                | 98 - S                                       | 1 12                                                     | 3                                               | 20                              | ×.                     | 22       | 8          | 10         | 54.<br>1              | 2        | 12       | 20.      | <i>1</i> 2. | 12         | 20         | 33 | 82           | 82       | 25       | 20 | 2        | 4          |
|                                                                                                    | 1              | 36 - X                                       |                                                          | 10                                              | 35                              | 25                     | 17       | 12         | 32         | 10                    | 27       | 12       | 10       | ×.          | 12         | 3%<br>     | 33 | 82           | 8        | 20       | 30 | 82       | ж.<br>Т    |
|                                                                                                    | iai -          | 2                                            |                                                          | 4                                               | -                               |                        | ÷.       |            | 2          |                       | 1        | i<br>T   | i<br>i   | 4           | 3          | r<br>T     | 10 | - 14<br>- 14 | 4        | -        | 10 | а<br>3   |            |
|                                                                                                    | <b>]-</b> mair | rmain                                        |                                                          |                                                 |                                 |                        |          |            |            |                       |          |          |          |             |            |            |    |              |          |          |    |          | <u> </u>   |
| X Variable / POU/Worksheet X                                                                                                    | v 0 1          | Crea<br>Proc<br>Proc<br>Crea<br>Crea<br>Crea | ting d<br>essing<br>essing<br>ting t<br>ting i<br>(s), 0 | ata t<br>code<br>data<br>ask i<br>nitia<br>Warn | empl<br><br>nfo<br>liza<br>ing( | ates<br><br>tion<br>s) |          |            |            |                       |          |          |          |             |            |            |    |              |          |          |    |          | *          |
| •                                                                                                    |                | Build                                        | K Erro                                                   | rs∧V                                            | Varnir                          | igs X                  | Infos    | λPL        | CErr       | ors A                 | Print    | 1        |          |             |            |            |    |              |          |          |    |          |            |

## 3.5 Special Module Support in KW

ADAM-5050 is one of mix digital input/output module and each channel can be independently configured to be an input or an output channel by the setting of its DIP switch (Please refer the user manual of ADAM-5000 IO Module to get more detail).

For the ADAM-5050 configuration in MultiProg KW, we define it as an output module only. The IO address will show as %QX by channel.

| I/O Configuration V3.0.0.27                                                                                    |                                   |                               |                                                      | 23 |
|----------------------------------------------------------------------------------------------------|-----------------------------------|-------------------------------|------------------------------------------------------|----|
| Input Output Motion COM                                                                                        | ADAM-5050 Digital Output Con      | figuration(v1.0.0.6)          |                                                      |    |
| Driver Name                                                                                                    | General<br>DO Port 0<br>DO Port 1 | IO Group Name                 | General O201DO0                                      |    |
| <u>ADAM5050</u><br><u>ADAM5050</u><br><u>ADAM5055</u><br><u>ADAM5056</u><br><u>ADAM5057</u><br><u>ADAM5060</u> |                                   | Board ID<br>Start Address %QE | 0 <b>•</b>                                           |    |
| ADAM5068<br>ADAM5069<br>ODM =<br>BackupSys                                                                     |                                   | Task<br>Variables Prefix      | <default>       ADAM5050       BxxCyyy_0</default>   |    |
| ModBus Protocol     MODBUSR TU     MODBUSS TCP     Other     MODEMOIO                                          |                                   |                               | <note> xx : Board ID<br/>yyy : Channel Number</note> | •  |
| share memory: 🔲 all retain when                                                                                | Kennas F                          | OK                            | Cancel Description                                   | el |

In program, you still can read the status of the output as the input signal that you define it as an input by hardware DIP switch.

| Change -                    |                  |                    |                    |               |         |          |         |       | 1.2   | -     | -   | _     |
|-----------------------------|------------------|--------------------|--------------------|---------------|---------|----------|---------|-------|-------|-------|-----|-------|
| main:main - Configuration.  | Resource.Task.m  | ain.main           |                    |               |         |          |         |       |       |       |     | 23    |
|                             | A                | DAM5050_D00-<br>0  | L                  | —%QX0.0<br>0  | (*[S    | lot1]ADA | M5055 I | Digit | al Ou | ıtput | 0*) | * III |
| (*[Slot0]ADAM5055 D         | 9igital Input O* | ) %QX1.0—<br>1     |                    | -ADAM505<br>1 | 50_DI0  |          |         |       |       |       |     |       |
| 🔝 Global_Variables:Configur | ation.Resource - | Configuration.Reso | urce.Global_Variab | les           |         |          |         |       | -     | - 0   |     | x     |
| Name                        | Usage            | Description        |                    |               | Address | Init     | Retain  | P     | 0     | TB    | Hi  | -     |
| □ Out_ADAM5055_0_0          | ·                |                    |                    |               |         |          |         |       |       |       |     |       |
| ADAM5055_B00C000_O          | VAR_GL           | [Slot0]ADAM5055    | Digital Output 0   |               | %QX0.0  |          |         |       | 1     |       |     |       |
| ADAM5055_B00C001_O          | VAR_GL           | [Slot0]ADAM5055    | Digital Output 1   |               | %QX0.1  |          |         |       |       |       |     |       |
| ADAM5055_B00C002_O          | VAR_GL           | [Slot0]ADAM5055    | Digital Output 2   |               | %QX0.2  |          |         |       |       |       |     |       |
| ADAM5055_B00C003_O          | VAR_GL           | [Slot0]ADAM5055    | Digital Output 3   |               | %QX0.3  |          |         |       |       |       |     |       |
| ADAM5055_B00C004_O          | VAR_GL           | [Slot0]ADAM5055    | Digital Output 4   |               | %QX0.4  |          |         |       |       |       |     |       |
| ADAM5055_B00C005_O          | VAR_GL           | [Slot0]ADAM5055    | Digital Output 5   |               | %QX0.5  |          |         |       |       |       |     |       |
| ADAM5055_B00C006_O          | VAR_GL           | [Slot0]ADAM5055    | Digital Output 6   |               | %QX0.6  |          |         |       |       |       |     |       |
| ADAM5055_B00C007_O          | VAR_GL           | [Slot0]ADAM5055    | Digital Output 7   |               | %QX0.7  |          |         |       |       |       |     |       |
| ADAM5055_B00C008_O          | VAR_GL           | [Slot0]ADAM5055    | Digital Input 8    |               | %QX1.0  |          |         |       |       |       |     |       |
| ADAM5055_B00C009_O          | VAR_GL           | [Slot0]ADAM5055    | Digital Input 9    |               | %QX1.1  |          |         |       |       |       |     | -     |
| ADAM5055_B00C010_O          | VAR_GL           | [Slot0]ADAM5055    | Digital Input 10   |               | %QX1.2  |          |         |       |       |       |     | -     |
| ADAM5055_B00C011_O          | VAR_GL           | [Slot0]ADAM5055    | Digital Input 11   |               | %QX1.3  |          |         |       |       |       |     | Ξ     |
| ADAM5055_B00C012_O          | VAR_GL           | [Slot0]ADAM5055    | Digital Input 12   |               | %QX1.4  |          |         |       |       |       |     |       |
| ADAM5055_B00C013_O          | VAR_GL           | [Slot0]ADAM5055    | Digital Input 13   |               | %QX1.5  |          |         |       |       |       |     |       |
| ADAM5055_B00C014_O          | VAR_GL           | [Slot0]ADAM5055    | Digital Input 14   |               | %QX1.6  |          |         |       |       |       |     |       |
| ADAM5055_B00C015_O          | VAR_GL           | [Slot0]ADAM5055    | Digital Input 15   |               | %QX1.7  |          |         |       |       |       |     |       |
| •                           |                  |                    | III                |               |         |          |         |       |       |       | Þ   | a     |

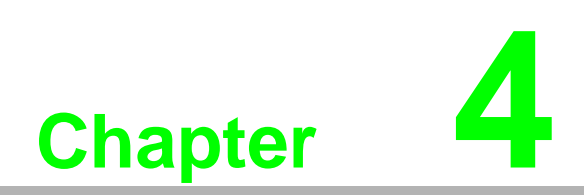

**Modbus Functions** 

### 4.1 Introduction

The Modbus functions of ADAM-5560KW Controller are powerful features which provide high expansibility and flexibility for user's applications. The supported modbus functions include following items.

- Modbus/RTU Master Function: Connect to Modbus/RTU remote I/O modules such as Modbus modules of ADAM-4000 series.
- Modbus/TCP Client Function: Connect to Modbus/TCP remote I/O modules such as ADAM-6000 series.
- Modbus/TCP Server Function: Connect to HMI/SCADA software via Ethernet port.

### 4.2 Modbus/TCP Client Function

The Modbus/TCP client function can connect to Modbus devices with Modbus/TCP server function, for example, ADAM-5560/TCP and ADAM-6000 series I/O modules.

Following example can show how to connect to ADAM-6050 by Modbus/TCP client function.

ADAM-6050 settings: IP address: 192.168.1.12

ADAM-5560 Series Controller settings: Slot 0: ADAM-5051D Slot 1: ADAM-5056D IP address: 192.168.1.5

System Wiring:

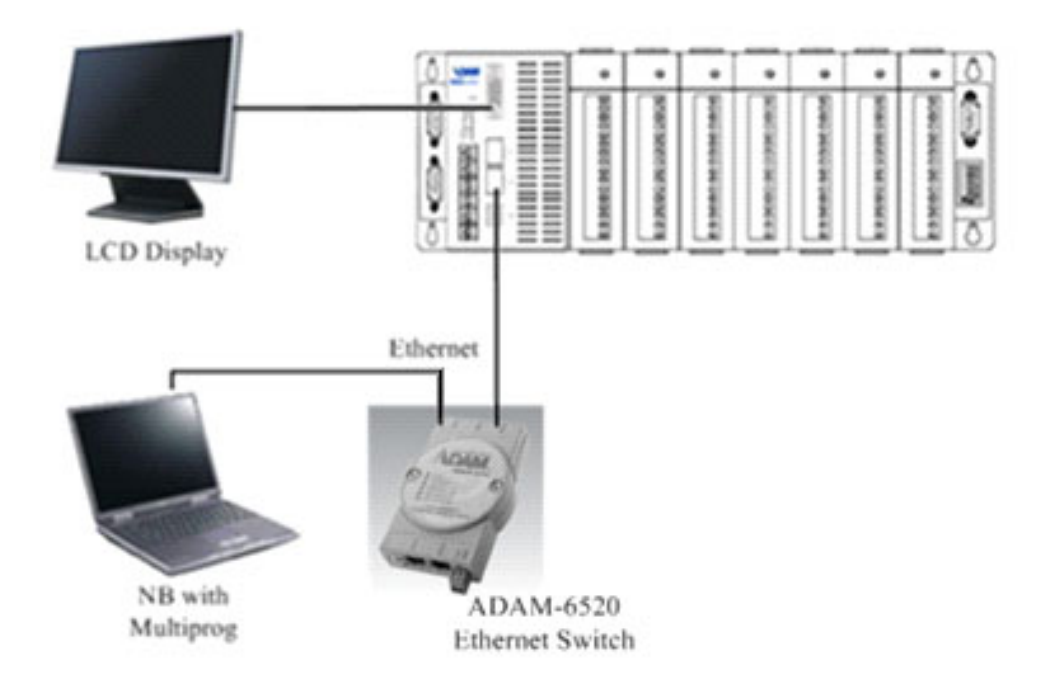

# 4.2.1 An example to demonstrate how to connect to ADAM-6050 for Modbus/TCP client function

 [PAC Device] Run ADAM.NET utility by clicking "Start" -> "Programs" -> "Advantech" -> AdamNET Utility.

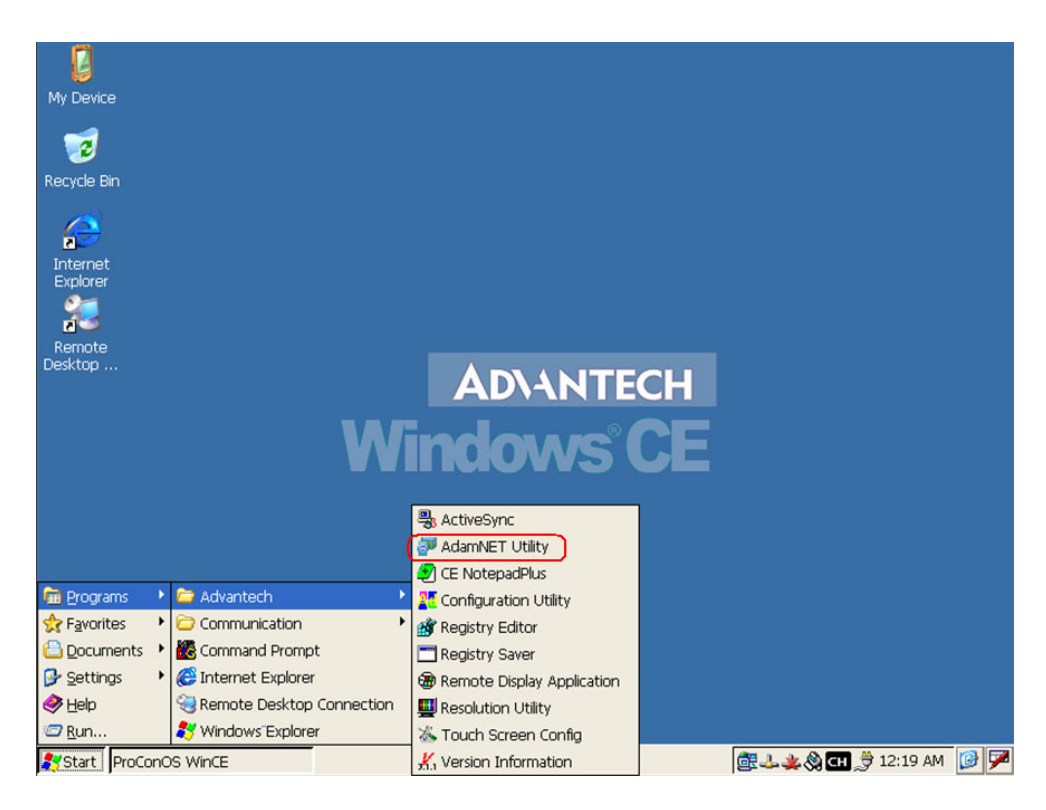

2. **[PAC Device]** Select "ADAM5000TCP\_6000" item.

| Advantech Adam.NET                                                                                                    | Utility (WinCE) Version                                                     | 1.00.08               |                                                                            |                       |                      |
|----------------------------------------------------------------------------------------------------|-----------------------------------------------------------------------------|-----------------------|----------------------------------------------------------------------------|-----------------------|----------------------|
| File Tools Setup He                                                                                                    | Þ 🖗 🔜 🔍 🖉 📲                                                                 |                       |                                                                            |                       |                      |
| ADAM4000 5000     ADAM5000TCP_600                                                                                                    | Host name:                                                                  | ADAM-5550             |                                                                            |                       | ]                    |
| Electric System     Electric System     Electric System | Adapter:                                                                    | 192.168.1.5           |                                                                            |                       | ]                    |
|                                                                                                    | Connection timeout:                                                         | 2000 "                | S                                                                          |                       |                      |
|                                                                                                    | Send timeout:                                                               | 2000 "                | s                                                                          |                       |                      |
|                                                                                                    | Receive timeout:                                                            | 2000 "                | s                                                                          |                       |                      |
|                                                                                                    | Scan interval:                                                              | 1000 "                | s                                                                          | Apply                 |                      |
|                                                                                                    | Support Module:                                                             |                       |                                                                            |                       | ,                    |
|                                                                                                    | ADAM-5000 Series                                                            |                       | ADAM-6000 Series                                                           |                       |                      |
|                                                                                                    | ADAM-5013<br>ADAM-5017<br>ADAM-5017H<br>ADAM-5018<br>ADAM-5024<br>ADAM-5050 | <ul> <li>•</li> </ul> | ADAM-6015<br>ADAM-6017<br>ADAM-6018<br>ADAM-6022<br>ADAM-6024<br>ADAM-6050 | <ul> <li>×</li> </ul> |                      |
| <                                                                                                    |                                                                             |                       |                                                                            |                       |                      |
| It is ready!                                                                                                    |                                                                             |                       | -                                                                          |                       |                      |
| Start ProConOS WinCl                                                                                                    | E 🛃 Advant                                                                  | ech Adam.NET Ut       |                                                                            |                       | 🕹 🌉 🍓 🍠 12:01 AM 🛛 🕑 |

3. **[PAC Device]** Click "Search" button.

| Advantech Adam.NET Utility (WinCE) Version 1.00.08 |                            |                                                                             |                         |                 |                                                                            |       |             |         |          |
|----------------------------------------------------|----------------------------|-----------------------------------------------------------------------------|-------------------------|-----------------|----------------------------------------------------------------------------|-------|-------------|---------|----------|
| File Tools Setup Help 😥 💽 🔍 🖉 隆 🕨                  |                            |                                                                             |                         |                 |                                                                            |       |             |         |          |
|                                                    | 14000_5000<br>15000TCP_600 | Host name:                                                                  |                         | ADAM-5550       |                                                                            |       |             |         |          |
| Othe Local s                                       | hers<br>system             | Adapter :                                                                   |                         | 192.168.1.5     |                                                                            |       |             |         |          |
| e sa ravon                                         | ites group                 | Connection<br>Send timeo                                                    | timeout:<br>ut:         | 2000 r          | ns                                                                         |       |             |         |          |
|                                                    |                            | Receive tim                                                                 | eout: <mark>Sear</mark> | ching the net.  | •                                                                          |       |             |         |          |
|                                                    |                            | Scan interva                                                                | al:                     | 0               | 2                                                                          | Apply |             |         |          |
|                                                    |                            | Support Mo                                                                  | dule:<br>Series         |                 |                                                                            |       |             |         |          |
|                                                    |                            | ADAM-5013<br>ADAM-5017<br>ADAM-5017H<br>ADAM-5018<br>ADAM-5024<br>ADAM-5050 | 1                       | ×               | ADAM-6015<br>ADAM-6017<br>ADAM-6018<br>ADAM-6022<br>ADAM-6024<br>ADAM-6050 | ~     |             |         |          |
| <<br>It is ready!                                  | >                          |                                                                             |                         |                 |                                                                            |       |             |         |          |
| Start Pro                                          | Start ProConOS WinCE       |                                                                             | 🚰 Advante               | ch Adam.NET Uti | 😡 Searching th                                                             | e net | 1 党 🛞 🧶 🕹 🗊 | 2:01 AM | <b>B</b> |

4. **[PAC Device]** Click "192.168.1.12" item and then "6050" item will show.

| Advantech Adam.NET U   | Jtility (WinCE) Version                                                     | 1.00.08                                                                                 |  |
|------------------------|-----------------------------------------------------------------------------|-----------------------------------------------------------------------------------------|--|
| File Tools Setup Hel   | p 💋 🔚 🔍 🍠 📽 🕨                                                               |                                                                                         |  |
|                        | Host name:                                                                  | ADAM-5550                                                                               |  |
| @ 0thers               | Adapter:                                                                    | 192.168.1.5                                                                             |  |
| Local system           | Connection timeout:                                                         | 2000 ms                                                                                 |  |
|                        | Send timeout:                                                               | 2000 ms                                                                                 |  |
|                        | Receive timeout:                                                            | 2000 ms                                                                                 |  |
|                        | Scan interval:                                                              | 1000 ms Apply                                                                           |  |
|                        | Support Module:                                                             |                                                                                         |  |
|                        | ADAM-5000 Series                                                            | ADAM-6000 Series                                                                        |  |
|                        | ADAM-5013<br>ADAM-5017<br>ADAM-5017H<br>ADAM-5018<br>ADAM-5024<br>ADAM-5050 | ADAM-6015<br>ADAM-6017<br>ADAM-6018<br>ADAM-6022<br>ADAM-6024<br>ADAM-6024<br>ADAM-6050 |  |
| K Start ProConOS WinCB | - Advant                                                                    | tach Adam NET I #                                                                       |  |
5. [PAC Device] Click "6050" item to see the channel setting.

| Advantech Adam.NET U                                                                                                    | tility (WinCE) Version 1.                                                         | .00.08                                             |                                |        |
|----------------------------------------------------------------------------------------------------|-----------------------------------------------------------------------------------|----------------------------------------------------|--------------------------------|--------|
| File Tools Setup Help                                                                                                    | Ø 🗔 🔍 🖉 📽 🕨                                                                       |                                                    |                                |        |
| ADAM4000_5000     ADAM500UTCP_600     ADAM500UTCP_600     192.168.1.5     9 192.168.1.12     6050     00thers     Local system     Favorites group | Information Network F<br>Firmware version:<br>Device name:<br>Device description: | RS-485/WDT Stream/Event F<br>1.27<br>6050-DEMObox1 | Password Firmware Apply change |        |
|                                                                                                    | Slot Module<br>6050                                                               | Description<br>ADAM-6050 18-ch isolated            | d digital I/O module           |        |
| < >>                                                                                                    |                                                                                   |                                                    |                                |        |
| RefreshModuleInfo:                                                                                                    | 1                                                                                 |                                                    |                                |        |
| Start ProConOS WinCE                                                                                                    | Advantec                                                                          | h Adam.NET Ut                                      | 🚉 🕹 🎎 🚷 🍠 12:02 i              | АМ 😡 🗭 |

6. **[PAC Device]** Enter "00000000" and then click "OK" button.

| Advantech Adam.NET Utility                                                                                                    | (WinCE) Version 1.00.08             |                          |
|----------------------------------------------------------------------------------------------------|-------------------------------------|--------------------------|
| File     Tools     Setup     Help       ADAM4000_5000       ADAM5000TCP_600       Image: Setup     192.168.1.1       Image: Setup     Image: Setup       Image: Setup     Image: Setup | Resevent Kord                       |                          |
| Start ProConOS WinCE                                                                                                    | 🚰 Advantech Adam.NET Uti 🥥 Password | 📴 🕹 🔌 🏈 🍠 12:04 AM [ 🎯 🏸 |

7. [PAC Device] Check ADAM-6050 DI bit 0 is OFF.

| Advantech Adam.NET U                   | tility (WinCE) Version 1.0 | 0.08                         |                   |        |
|----------------------------------------|----------------------------|------------------------------|-------------------|--------|
| File Tools Setup Help                  | 0 🕞 🔍 🖉 📽 🕨                |                              |                   |        |
| ADAM5000TCP_600                        | ADAM-6050 18-ch isolated o | digital I/O module           |                   |        |
| □ ↓ 192.168.1.5                        | Channel setting Modbus     | h                            |                   |        |
| ⊕ <u>80</u> 6050<br>@ Others           |                            | DI 6                         |                   |        |
| - local system<br>⊡- 💁 Favorites group |                            | DI 7                         | DO 1 WDT          |        |
|                                        | DI 2                       | DI 8                         | DO 2              |        |
|                                        | DI 3                       | DI 9                         | DO 3 O WDT        |        |
|                                        | DI 4                       | DI 10                        | DO 4              |        |
|                                        | DI 5                       | DI 11                        | DO 5 WDT          |        |
|                                        | Turn on WDT checkde        | d channel when WDT triggered | Apply WDT         |        |
|                                        |                            |                              |                   |        |
|                                        |                            |                              |                   |        |
| < >                                    |                            |                              |                   |        |
| Polling (Interval=1000ms):             | 3 times                    |                              |                   |        |
| Start ProConOS WinCE                   | Advantech                  | Adam.NET Ut                  | 🚉 🕹 🌞 🌏 🍃 12:04 . | AM 🞯 🏴 |

8. **[PAC Device]** Turn on ADAM-6050 DI bit 0 and make sure the status is ON in the utility.

| Advantech Adam.NET U                    | Itility (WinCE) Version 1.00. | .08                        |                    |       |
|-----------------------------------------|-------------------------------|----------------------------|--------------------|-------|
| File Tools Setup Help                   | o 😥 🔜 🔍 🍠 📽 🕨                 |                            |                    |       |
| ADAM4000_5000     ADAM5000TCP 600       | ADAM-6050 18-ch isolated dig  | gital I/O module           |                    |       |
| 192.168.1.5                             | Channel setting Modbus        |                            |                    |       |
|                                         | DIO                           | DI 6                       |                    |       |
| - local system<br>⊕ _ 🛃 Favorites group | DI 1                          | DI 7                       | DO 1 WDT           |       |
|                                         | DI 2                          | DI 8                       | D0 2 WDT           |       |
|                                         | DI 3                          | DI 9                       | DO 3 WDT           |       |
|                                         | DI 4                          | DI 10                      | D0 4               |       |
|                                         | DI 5                          | DI 11                      | DO 5 WDT           |       |
|                                         | Turn on WDT checkded          | channel when WDT triggered | Apply WDT          |       |
| Colling (Interval=1000ms);              | 49 times                      |                            |                    |       |
| Start ProConOS WinCE                    | Advantech Advantech           | dam.NET Ut                 | 🞯 🕹 🏨 🏈 🍠 12:05 AM | и 🞯 🏴 |

9. **[PAC Device]** ADAM-6050 setting is correct. Exit from the ADAM.NET utility.

| n dataset xml file              |                        | l digital I/O module           |           |  |
|---------------------------------|------------------------|--------------------------------|-----------|--|
| dataset xml file                | Channel setting Modbus |                                |           |  |
|                                 | DIO                    | DI 6                           |           |  |
| Local system<br>Favorites group | DI 1                   |                                | DO 1 WDT  |  |
|                                 | DI 2                   | DI 8                           | DO 2 WDT  |  |
|                                 | DI 3                   | DI 9                           | DO 3 WDT  |  |
|                                 | DI 4                   | DI 10                          | DO 4 WDT  |  |
|                                 | DI 5                   | DI 11                          | DO 5 WDT  |  |
|                                 | Turn on WDT checke     | led channel when WDT triggered | Apply WDT |  |
|                                 |                        |                                |           |  |
|                                 |                        |                                |           |  |
| >                               |                        |                                |           |  |

10. Open "Test.mwt" and follow the example in section 3.4.

| Elle Edit View Project Build Opline Extras 2                                                                                                    |
|----------------------------------------------------------------------------------------------------|
|                                                                                                    |
| 「「「「「「「」」」」「「」」」」「「」」」」「「「」」」」「「」」」」「「」」」」                                                                                                    |
|                                                                                                    |
| Open/Unzip project       2 ×         Look in:       Projects         AMOMet_1-Axis       Sed/SqDEMO.zwt         Autodemo       Butwide         Autodemo       Butwide         Autodemo       Butwide         Commo       Butwide         Demo       With Electory         File name:       Test:         File name:       Test:         Files of type:       Project Files (*mwt,*zwi)         Cancel       X |
| X POU/Worksheet X                                                                                                    |
|                                                                                                    |

11. Double-click "main" to show the program in graphical editor.

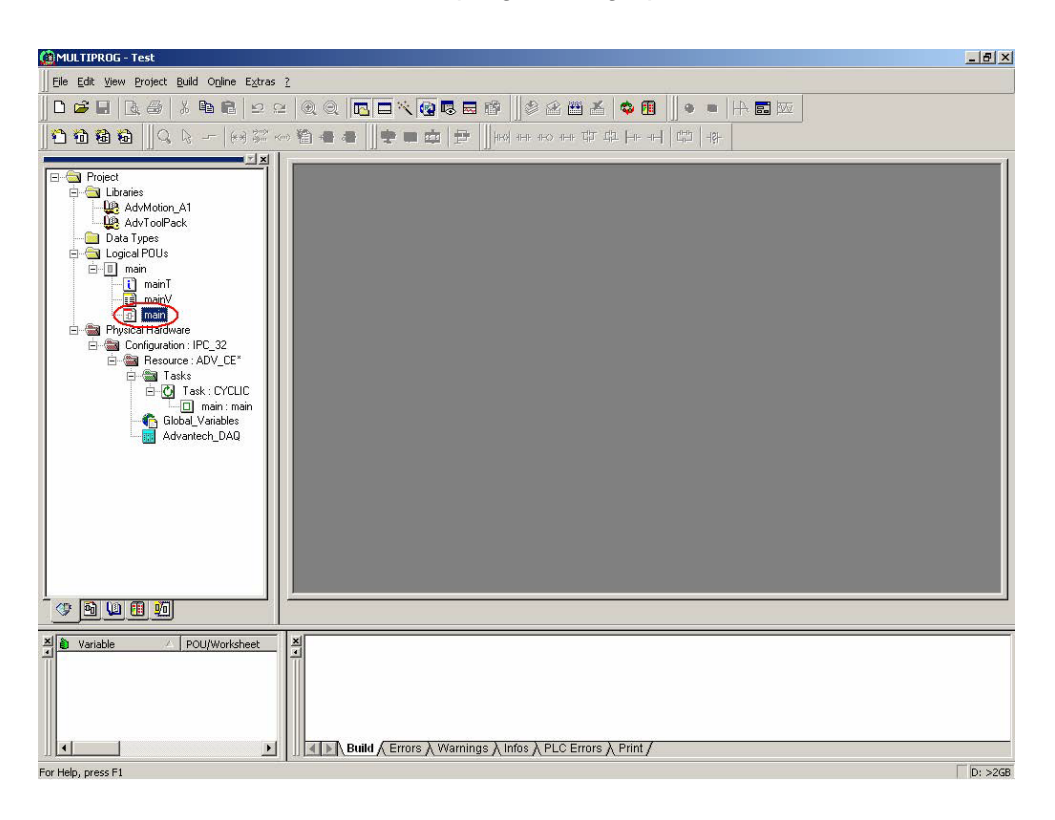

12. Double-click "Advantech\_DAQ" to show the "I/O Configuration" dialog box.

| MULTIPROG - Test - [main:main]                           |         |                 |                 |        |          |         |          |           |          |                  |                 |       |      |                |             |    |             |      |      |            |            |          |      | _ 8 ×     |
|----------------------------------------------------------|---------|-----------------|-----------------|--------|----------|---------|----------|-----------|----------|------------------|-----------------|-------|------|----------------|-------------|----|-------------|------|------|------------|------------|----------|------|-----------|
| Eile Edit View Project Build Objects La                  | yout On | line E <u>x</u> | tras ⊻          | ∕indov | νZ       |         |          |           |          |                  |                 |       |      |                |             |    |             |      |      |            |            |          |      | _ 8 ×     |
| 000000000000000000000000000000000000000                  | 2 🔍     | 0               |                 | *      | <b>(</b> | 3 🔜     | 1        |           |          | <b>#</b>         | ×               | 🔹 (   | 1    |                | -           | 4  | <b>.</b> ka | ī    |      |            |            |          |      |           |
| 1 <b>8 8 8</b> 1 9 5 - 1 10 2 -                          | ~ 🛍 -   |                 |                 | •      |          | 1       | +++      | ्र<br>स्र | 460      | n-n-T            | 밖 대             | ı  ⊣⊩ | -6   | 바라             | - \$ -      |    |             |      |      |            |            |          |      |           |
|                                                          | -       |                 |                 |        |          |         |          |           |          |                  |                 |       |      |                |             |    |             |      |      |            |            |          |      |           |
| E-G Libraries                                            | 2       | 22              | 12              | 2      | 12       | 27      | 12       | 18        | 12       | $\overline{v}$   | 22              | 2     | 25   | 20             | 12          | 12 | 22          | 20   | -    | 35         | 22         | 22       | -    |           |
| AdvMotion_A1                                             | - 2     | 10              | 12              | 22     | 25       | 27      | 12       | 12        | 22       | $\mathbb{R}^{2}$ | 12              | 12    | 28   | $2^{\circ}$    | 12          | 12 | $\sim$      | 22   | -95  | 80         | 22         | 22       | -05  | ·         |
|                                                          | 2       | 10              | 105             | 22     | 22       | 20      | 12       | 18        | 28       | 27               | 25              | 2     | 28   | $\overline{w}$ | 12          | 12 | 2           | 27   | -95  | 8          | 22         | 22       | 15   |           |
| E-G Logical POUs                                         | 2       | 27              | 105             | 2.5    |          | AMSOS   | 51 E     | 8* AF     | AMSC     | 156 F            | 8* <sup>-</sup> | 12    | 25   | 20             | 82          | 22 | 20          | 22   | -95  | 83         | 22         | 22       | -05  | 2         |
| inani<br>mainT                                           | 2       | 10              | 105             | 8      |          | -       | F        |           | -(       | >                |                 | 12    | 28   | 10             | 12          | 15 | 22          | 22   | 35   | 8          | 22         | 22       | 15   | 2         |
|                                                          | 2       | 10              | 100             | 12 6   | 1        | 20      | 1        | 18        | 12       | 39               | 1               |       | 28   | 10             | 10          | 15 | 22          | 22   | -    | 8          | 22         | 20       | 95   | 2         |
| Physical Hardware                                        |         | 29              | 18 <u>6</u>     | 12     | 14       | 20      | ×.       | 14        | 1        | 20               | S.              |       | 1    | 20             | <i>8</i> 4  |    |             | 20   | -    | 2          |            |          | -92  |           |
| ⊡ - 📷 Configuration : IPC_32<br>⊡ - 📾 Resource : ADV CE* |         | 20              | 82 <b>.</b>     | 10     | 2        | 28.<br> | 24<br>   | 14        | 100      | - 20             | -               | 2     |      | 8              | - 22        | 12 | 25          | - 25 | - 22 |            | 1          | - 25     | - 64 |           |
| E- 🗃 Tasks                                               |         | 22              | 72 <b>.</b>     | 10     | - 22     | 20      | 894.<br> |           | - 42<br> | - 20             | - 22            |       |      |                | 72 <b>.</b> |    |             | 255  |      | -          |            | - 255    | - 22 |           |
| ⊡ main : main                                            |         | 20              | 204<br>20       |        | 8        | 20      | 84<br>22 | 14        | -        |                  |                 |       | - 42 | 20             |             | 14 |             |      |      | 99<br>- 10 | 29<br>10   | 89<br>12 | - 24 |           |
| Global Variables                                         |         | 20              | 24<br>27        | 2      | - 2      | 20      | 84<br>27 | 14        | 4        | - 20             |                 |       |      | 40             |             | 14 | -           |      |      | 99<br>- 20 | 10         | 89<br>22 | - 14 |           |
| Advantech DAU                                            |         |                 |                 | 2      | 42       | 20      | 94<br>22 | 14        | 47<br>10 | - 20             |                 | -     | 42   |                |             |    |             |      |      | 54<br>27   | 471<br>100 | 20       | - 24 |           |
|                                                          |         |                 |                 | 2      |          |         | 94<br>83 |           |          |                  |                 |       | 10   |                |             |    |             | 20   |      | 14<br>27   |            | 20       |      |           |
|                                                          |         |                 | 2               |        |          | (2)     | 2        |           |          | -                |                 |       |      |                |             |    |             |      |      |            |            |          |      |           |
|                                                          |         |                 |                 |        |          | 6       | -        |           |          |                  | 2               |       | -    | 6              |             |    |             |      |      |            |            |          |      |           |
|                                                          |         |                 |                 | 12     |          | 2       | 3.<br>3. | 12        |          | - 20             |                 |       |      | 2              | 32          |    |             | 20   |      |            |            | -        |      |           |
|                                                          |         |                 |                 |        |          |         |          |           |          |                  |                 | i     |      |                |             |    |             |      |      |            |            |          |      | <u>.</u>  |
|                                                          | in.     | main ma         | in [            |        |          |         |          |           |          |                  |                 |       |      |                |             |    |             |      |      |            |            |          |      | <u> </u>  |
|                                                          |         |                 |                 |        |          |         |          |           |          |                  |                 |       |      |                |             |    |             |      |      |            |            |          |      |           |
| X b Variable / POU/Worksheet                             | ×       | BI              | iild <u>/</u> E | Errors | sλW      | arning  | IS Y     | Infos     | λPL      | 0 Err            | ors ).          | Print | /    |                |             |    |             |      |      |            |            |          |      |           |
| For Help, press F1                                       |         |                 |                 |        |          |         |          |           |          |                  |                 |       |      |                |             |    |             |      |      |            |            |          | 24,4 | ) D: >2GB |

13. Click "MODBUSTCP" item and then click "Add" button.

| river Name                                                                                                    | Driver Name | Board ID | 1/0 Group Name | Task | Start Address | Size |
|----------------------------------------------------------------------------------------------------|-------------|----------|----------------|------|---------------|------|
| - DI     - A3752FDI     - A3756FDI     - A3756FDI     - A07507/Uccal     - AD     - AD5017UH     - ADAM5013     - ADAM5017     - ADAM5018     - DI     - ADAM5051     - ADAM5052     ModBus Protocol | ADAM5051    |          |                |      |               | 2    |
| MODBUSETU<br>MODBUSTCP                                                                                                    |             |          |                |      |               | •    |

14. Set Modbus Command: "1X", Slave ID: 1, Slave IF: "192.168.1.12", Data Type: "BOOL", Start Address: "1", No. of points: 12.

| 10 Group Name    | I15MBU                 |
|------------------|------------------------|
| Modbus Command   | 1X: Input status(FC:2) |
| Slave ID         | 1                      |
| Slave IF         | 192.168.1.12           |
| Data Type        | BOOL                   |
| Start Address    | 1                      |
| No. of Point:    | 12                     |
| Task             | <default></default>    |
| Variables Prefix | MBTR                   |

15. Click "Create All Input Variables" then click "OK" button.

| iver Name       | Driver Name | Board ID | 1/0 Group Name | Task    | Start Address         | Size  |
|-----------------|-------------|----------|----------------|---------|-----------------------|-------|
| ⊡ DI .          | ADAM5051    | 0        | 1035D10        | 1       | 0                     | 2     |
| - A3752FDI      | MBTCPDRV    | 0        | 115MB0         |         | 2                     | 2     |
| A3756FDI        |             |          |                |         |                       |       |
| ADAM-5000/Local |             |          |                | 1       |                       | -     |
| ė- Al           |             |          |                | 1       |                       | -     |
| - AD5017UH      |             |          |                |         |                       |       |
| - ADAM5013      |             |          |                | 1       |                       |       |
| - ADAM5017      |             | 2        |                | 1       |                       |       |
| ADAM5018        |             |          |                |         |                       |       |
| 🖻 DI            |             |          |                |         |                       |       |
| - ADAM5051      |             |          |                |         |                       | -     |
| ADAM5052        |             |          |                |         |                       |       |
| ModBus Protocol |             |          |                | -       |                       | -     |
| MODBUSRTU       |             |          |                | 1       |                       |       |
| MODBUSTCP       |             |          |                |         |                       |       |
| - Other         |             | - î      | 1              | -       |                       |       |
|                 | Add         | Insert   | Remove Co      | onfig 【 | Create All Input Vari | ables |

16. Click "Contact Network" button.

| 🙆 MULTIPROG - Test - [main:main]                                |       |               |                            |       |                    |              |            |          |          |      |           |              |        |        |          |          |    |    |                  |          |           |    |          |          | _ 8 ×     |
|-----------------------------------------------------------------|-------|---------------|----------------------------|-------|--------------------|--------------|------------|----------|----------|------|-----------|--------------|--------|--------|----------|----------|----|----|------------------|----------|-----------|----|----------|----------|-----------|
| Eile Edit View Project Build Objects                            | Layou | it O <u>r</u> | line E                     | xtras | Wind               | low <u>2</u> |            |          |          |      |           |              |        |        |          |          |    |    |                  |          |           |    |          |          | _ 8 ×     |
| 0 📽 🖬 🖪 🚭 🕺 🖻 🛍 의                                               | 24    | ۲             | Q                          |       |                    | . 😨          | <b>I B</b> | 1 16     |          | 9    | <b>**</b> | ×            | -      |        |          | -        | 14 |    | ž                |          |           |    |          |          |           |
| 1 1 1 1 1 1 1 1 1 1 1 1 1 1 1 1 1 1 1                           | (11)  | 1             | -                          | F     | <u>به</u>          | • m          | 1          | 6        | H (M     | HI-O | n-r T     | <u>ل</u> ت ب | L H+++ |        | CH-D     | 내라       |    |    |                  |          |           |    |          |          |           |
|                                                                 | !     | 3.50          | - 044 - 044<br>- 044 - 044 | , LUI | 10000              |              | Sulfasses. | 1.00     | -        |      |           |              |        | 111200 |          | 1 201    |    |    |                  |          |           |    |          |          | 1         |
| Project                                                         |       |               | 2                          |       |                    | 2            | 2          | - 22     |          | 2    | 22        |              |        | *      | 22       |          |    | 2  | 22               |          | 15        | 2  | 27       |          | . 🔺       |
| AdvMotion_A1                                                    |       | 8             | 2                          |       |                    | 8            | 2          | 22       |          | 2    | 29        | -            | 15.    | *      | 29       |          | 1  | \$ | 22               |          | 12        | 2  | 22       | at a     |           |
|                                                                 |       | 3             | 2                          | 2     |                    | 2            | 2          | 2        | 1        | 2    | 20        | 10           | 15.    | 25     | 20       | 1        | 12 | 2  | 22               | 1        | 1         | 13 | 22       | 1        |           |
| E Logical POUs                                                  |       | 3             | 2                          | 2     |                    | 0016         | DAMS       | 051      | R* 60    |      | 156 P     | *            | 1.0    | 25     | 22       | 1        | 1  | 2  | 22               | 1        | 12        | 2  | 22       | 1        |           |
| i⊟ i main<br>i mainT                                            |       |               | 2                          |       | s (t               |              | - I        | I-       | p AL     | -C   | >         | -            | 18     | 25     | 27       | 22       | 12 | 12 | 27               | 22       | 13        | 13 | 27       | 22       | 2         |
| → main                                                          |       |               | 2                          |       | 9 - 9              | . Ante       | 2          | 32       | 10       | 2    | 29        | 22           | 8      | 12     | 27       | 12       | 12 | 25 | $\mathbb{N}^{2}$ | 22       | 12        | 13 | 27       | 22       |           |
| Physical Hardware                                               |       |               | 2                          |       | 9 - 9 <u>1</u>     | 81           | 2          | 39       | 10       | 2    | 27        | 12           | 12     | 12     | 27       | 12       | 12 | 12 | 22               | 22       | 12        | 13 | 27       | 22       |           |
| E - Configuration : IPC_32<br>È - Securce : ADV_CE <sup>×</sup> |       |               | 2                          |       |                    | , 8          | 2          | 32       | 10       | 12   | 27        | 22           | 12     | 12     | 27       | 12       | 12 | 12 | 22               | 12       | 12        | 15 | 29       | 22       |           |
| E- Tasks                                                        |       |               | 12                         |       | 1                  |              | 2          | 20       |          | 2    | 27        | 12           | 1      | 12     | 27       | 1        | 12 | 25 | 27               | 12       | 12        | 15 | 27       | 10       | 12        |
|                                                                 |       |               |                            |       | 21 - 55<br>26 - 62 | 20<br>20     |            | 20<br>20 | 10<br>10 |      | 27<br>53  | 12           |        |        | 27<br>55 | 22<br>23 | 12 |    | 27<br>55         | 22<br>55 | 38.<br>32 |    | 27<br>55 | 22<br>22 |           |
| Global_Variables*                                               |       |               |                            |       | a 14               | 84           | 2          | - 20     | 11       |      | - 25      |              |        | 3      | 38       | 55       |    | 3  | 20               | 55       | 12        |    | 20       | -        |           |
|                                                                 |       |               | 23                         |       | 8 44               | 52           | 2          | 33       | 64       | 2    | 28        | 14           | 24     | 12     | 35       | 54       | 24 | 12 | 35               | 54       | 12        | 12 | 22       | 54       | 12        |
|                                                                 |       | 32            | 2                          | į     | 8 14               | 52           | 2          | 33       | 14       | 12   | 28        | 25           | 14     | 12     | 20       | 55       | 12 | 12 | 20               | 55.      | 12        | 12 | 22       | 54<br>1  | 12        |
|                                                                 |       |               | 2                          |       | 8 8                | 37           | 2          | 20       | 8        | 2    | 55        | -            | 24     | 12     | 30       | -54      | 37 | 12 | 30               | 55       | 14        | 12 | 20       | 54       | 14        |
|                                                                 |       |               | 2                          |       | 8 - 84             | 57           | 2          | 10       | 8        | 12   | 28        | 25           | 14     | 12     | 20       | -        | 14 | 12 | 22               | -        | 12        | 12 | 22       | -        | 14        |
|                                                                 |       |               | 2                          |       | 8 8                | 8            | 2          | 20       | 8        | 2    | 35        | 15           | 14     | 1      | 30       | 54       | 14 | 3  | 30               | 54       | 14        | 12 | 20       | 54       | - S       |
|                                                                 |       | La Ú          |                            |       |                    |              |            |          |          |      |           |              | 1      |        |          |          |    |    |                  |          |           |    |          |          | الحج      |
|                                                                 | .     | -<br>-        | mainum                     | nin   | _                  |              |            | _        |          |      | _         |              |        |        |          |          |    |    |                  |          |           |    |          |          | <u> </u>  |
|                                                                 |       |               | martin                     | ari   | ]                  |              |            | _        |          |      | _         |              |        |        |          |          |    |    |                  |          |           |    |          |          |           |
| Xi a Variable / POU/Worksheet                                   |       | X             | Б                          | uild  | <u>√ Err</u>       | ors à l      | /Varnir    | nas )    | \ Infos  | λPL  | CErr      | ors )        | Print  | 1      |          |          |    |    |                  |          |           |    |          |          |           |
| For Help, press F1                                              | -0.18 |               |                            |       |                    |              |            |          |          |      |           |              |        |        |          |          |    |    |                  |          |           |    |          | 17,      | 4 D: >2GB |

17. Double-click "C002".

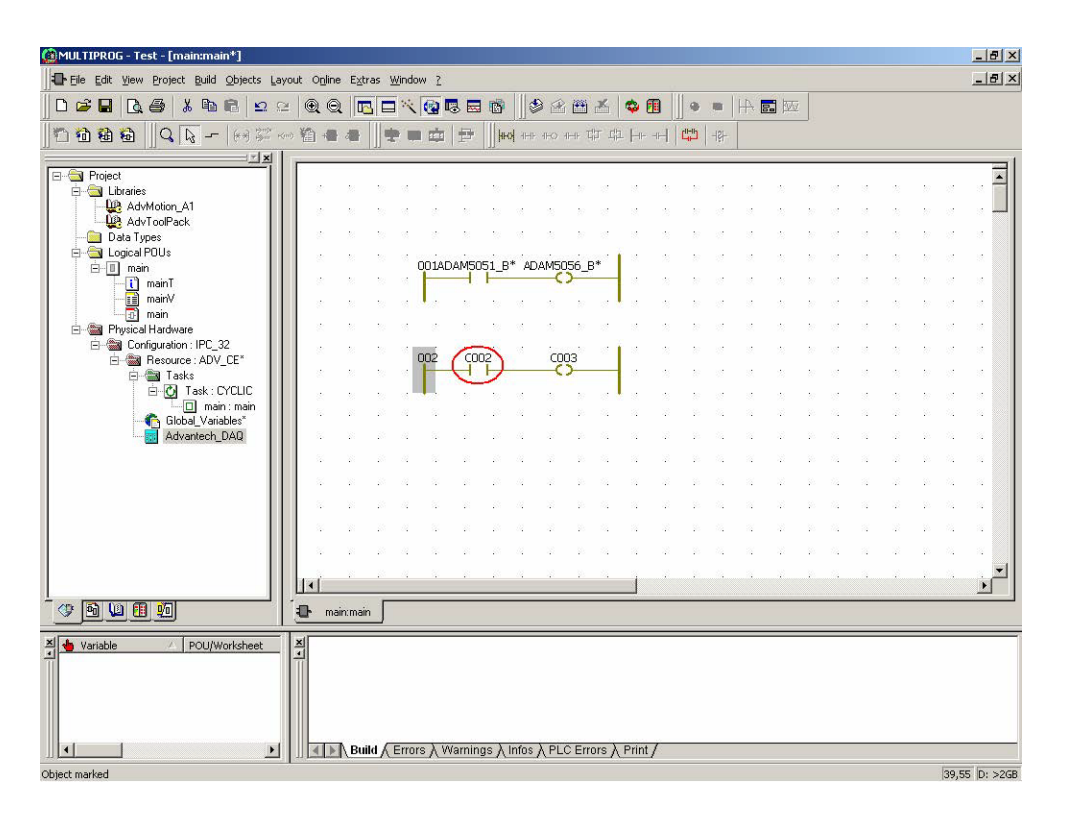

18. Click "Gloabal scope" folder.

| Contact Comm | on Local scope Global scope              |
|--------------|------------------------------------------|
| Name:        | 0002                                     |
|              | ADAM5051_B00C000_I<br>ADAM5056_B01C000_0 |
| Scope:       | ⊡ Local     ○ Global                     |
| Description: | << Undefined >>                          |
| Contact/Coil | Туре:                                    |

19. Select "In\_MBTCPDRV\_0\_1" and then click "Apply".

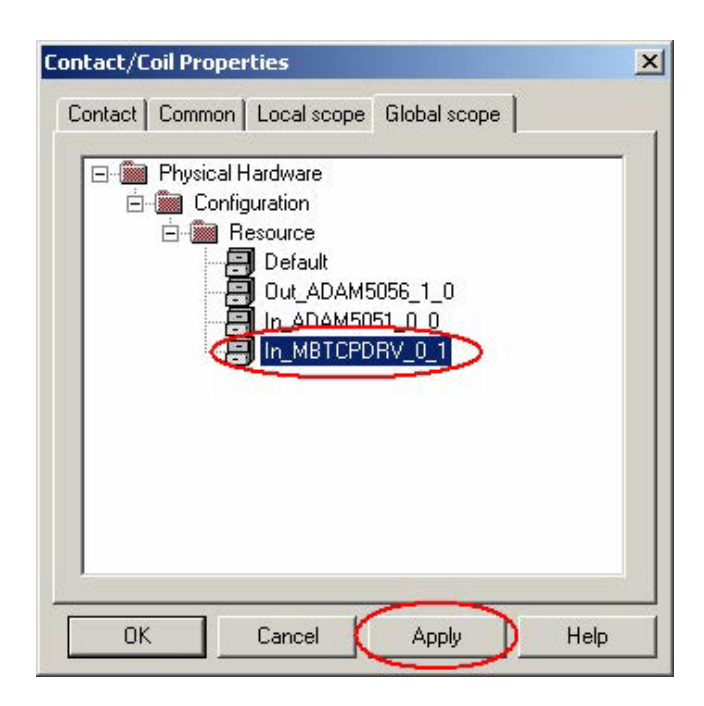

20. Click "Contact" folder.

| Contact/Coil Pro | perties        |                  | ×      |
|------------------|----------------|------------------|--------|
| Contact Commo    | on Local scope | e   Global scope |        |
| Name:            | C002           |                  |        |
| Usage:           | VAR            | <b>•</b> [       | RETAIN |
| Data Type:       | BOOL           |                  | •      |
| Initial value:   |                |                  |        |
| 1/0 address:     |                |                  |        |
| Description:     | -              |                  |        |
|                  |                |                  |        |
|                  |                |                  |        |
|                  | F PDD          | C OPC            | 31     |
| ОК               | Cancel         | Apply            | Help   |

Chapter 4 Modbus Functions

21. Select "MBTR\_1X0001\_BOOL\_00" and then click "Apply".

| Contact Commo              | on   Local scope   Global scope                         |
|----------------------------|---------------------------------------------------------|
| Name:                      | MBTR_1X0001_BOOL_00                                     |
|                            | ADAM5056_B01C014_0<br>ADAM5056_B01C015_0                |
|                            | MBTR 1X0001_BOOL_00                                     |
|                            | MBTR_1X0002_600L_00                                     |
|                            | MBTR_1×0004_BOOL_00                                     |
| Scope:                     | 🔿 Local 📀 Global                                        |
| Description:               | ModBusTCP IP: "192.168.1.12"<br>Register Address 1X0001 |
| Contact/Coil-<br>C Contact | Туре:                                                   |

22. Check the setting is correct and then click "OK".

| Maara           |                              |
|-----------------|------------------------------|
| Name:           |                              |
|                 |                              |
|                 | MBTB 1X0002_600L_00          |
|                 | MBTB 1×0004 BOOL 00          |
|                 | MBTR_1X0005_BOOL_00          |
|                 | MBTR_1X0006_BOOL_00          |
| Scope:          | 🔿 Local 💿 Global             |
| Description:    | ModBusTCP IP: "192.168.1.12" |
| - Contact/Coil- |                              |
| Contact         | -                            |
| C. Coil         | Type: [-1]-                  |

23. Double-click "C003".

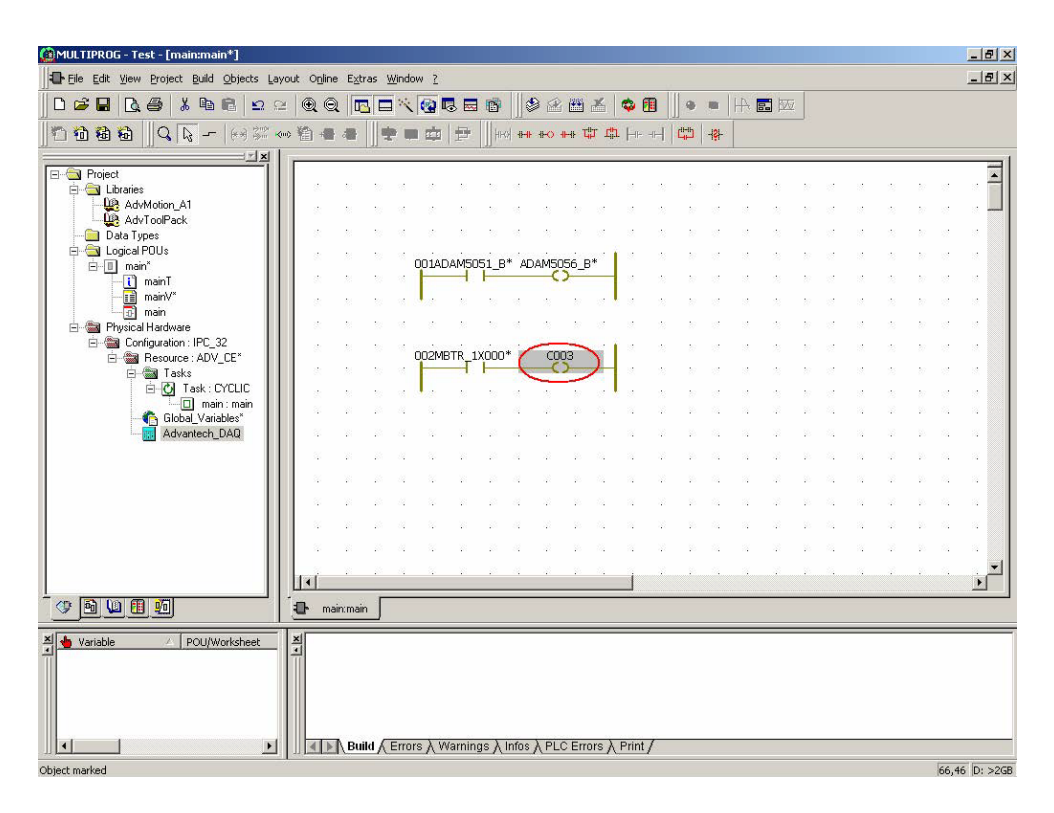

24. Select "ADAM5056\_B01C001\_0" and then click "Apply".

| annaar 1 aanna                      |                                          |
|-------------------------------------|------------------------------------------|
| Name:                               | ADAM5056_B01C001_0                       |
|                                     | ADAM5051_B00C014_I                       |
|                                     | ADAM5051_B00C015_I                       |
|                                     | ADAM5056_B01C001_0                       |
|                                     | ADAM5056_001C002_0<br>ADAM5056_001C003_0 |
| Scope:                              | 🔿 Local 📀 Global                         |
| Description:                        | [Slot1]ADAM5056 Digital Output 1         |
| Contact/Coil<br>C Contact<br>C Coil | Туре: [-[-]-                             |

Chapter 4 Modbus Functions

25. Check the setting is correct and then click "OK".

| Name:                                                           | ADAM5056_801C001_0                                                                                                    |
|-----------------------------------------------------------------|----------------------------------------------------------------------------------------------------|
|                                                                 | ADAM5056_B01C001_0<br>ADAM5056_B01C002_0<br>ADAM5056_B01C003_0<br>ADAM5056_B01C004_0<br>ADAM5056_B01C005_0<br>ADAM5056_B01C006_0 |
| Scope:                                                          | C Local 📀 Global                                                                                                    |
| Description:                                                    | [Slot1]ADAM5056 Digital Output 1                                                                                                 |
| <ul> <li>Contact/Coil</li> <li>Contact</li> <li>Coil</li> </ul> | ,<br>Туре: <mark>-{ }</mark>                                                                                                    |

26. Click "Make" button to make the execution file.

| Chautopor Tet Lettering                  |          |            |                   |            |            |             |                                           |                |        |      |             |         |             |      |      |          |       |        |              |            |            |    |                  |             | a la la la la la la la la la la la la la |
|------------------------------------------|----------|------------|-------------------|------------|------------|-------------|-------------------------------------------|----------------|--------|------|-------------|---------|-------------|------|------|----------|-------|--------|--------------|------------|------------|----|------------------|-------------|------------------------------------------|
| File Edit View Project Build Objects Lav | wout     | Online     | e Extr            | ras M      | mdow       | 7           | _                                         |                |        | _    |             |         |             | _    |      |          |       |        |              |            |            |    |                  |             | _ 8 ×                                    |
|                                          | ×   6    | <u>م</u>   |                   |            | 14 de      | 5 12        |                                           | 1              | 1      |      | 144         | ×.      | <b>ch</b> 1 | m    |      | -        | 44    |        | 7            |            |            |    |                  |             |                                          |
|                                          |          | 3.8        |                   |            |            |             |                                           | Land Land      | <br>   |      |             | er da   | Luc         |      | (tH) | Jol      | THE S | , para | -            |            |            |    |                  |             |                                          |
|                                          | 1        | E) 'W      |                   | ] <b>*</b> |            | -           | P .                                       | Tiered         |        |      |             | H -11.  | 1.44        |      |      | 1Å1      |       |        |              |            |            |    |                  |             |                                          |
| E-S Project                              | IΓ       |            |                   |            |            |             |                                           |                |        |      |             |         |             |      |      |          |       |        |              |            |            |    |                  |             | _                                        |
| E 🔄 Libraries                            |          | ж          |                   |            | -          |             | ×.                                        |                | 10<br> | 28   |             |         |             | - 25 |      |          | ~     | 8      |              |            |            | 28 |                  | 22<br>      |                                          |
| AdvToolPack                              |          | 285<br>24  |                   |            | 9 1<br>1   |             |                                           |                |        | - 22 |             |         |             |      |      |          |       |        | - CC<br>- 60 |            |            |    |                  |             |                                          |
| Data Types     Grant Logical POUs        |          | 20<br>20   |                   |            |            | т.<br>Алган | den en en en en en en en en en en en en e | ar<br>Annan    |        |      |             |         |             |      | 20   |          |       |        | 20           |            |            |    | 20               |             |                                          |
| 🖻 🔲 main*                                |          |            | 2                 |            | . 00       | 1ADA        | M505                                      | 1_B*           | AD/    | AM50 | 56_E        | *       |             |      |      |          |       |        |              |            |            |    | 22               |             |                                          |
|                                          |          |            | 2                 |            | . 1        |             | 2                                         | 10             | a.     | 12   | 27          |         | 1.1         | *    | 8    |          |       | 2      | 10           |            | 12         | 2  | 20               |             |                                          |
|                                          |          | 2          | 23                | ~          | a .        | 2           | z                                         | 20             | 15     | 22   | 27          | 10      | 10          | 23   | 59   | 10       | 12    | 23     | 20           | 85         | 10.        | 23 | 20               |             |                                          |
| E- Configuration : IPC_32                |          | 82         | 21                | 22         |            |             |                                           |                | INFO   |      |             |         | 18          | 25   | 27   | 12       | 22    | 2      | 22           | 105        | 22         | 23 | 28               | S.          |                                          |
| Hesource : AUV_CE"                       |          | 10         | $\mathcal{D}_{i}$ | $\simeq$   | - H        |             |                                           | 000            | AD)    |      | )<br>)<br>) |         | 135         | 25   | 27   | 12       | 2     | 2      | 20           | 22         | 12         | 28 | $\mathbb{R}^{2}$ | 22          | 2                                        |
| E Task : CYCLIC                          |          | 32         | 2                 | 28         | a .        | 2           | 22                                        | 50             | 10     | 25   | 27          | 10      | 25          | 25   | 57   | 22       | 32    | 25     | 27           | 82         | 12         | 25 | 27               | 22          | 2                                        |
|                                          |          | 2          | 2                 | 3          | 84 - S     | 2           |                                           |                | 82     | 12   | 50          | 12      | 2           | 14   | 20   | 84.<br>- | 1     | 2      | 20           | 52.        | 12         | 12 | 20               | 5% <u>.</u> |                                          |
| Advantech_DAQ                            |          | 8          | 1                 | 1          | 64 - S     | 2           | 10                                        | 200<br>        |        | 4    | 22          | 124     | 14          | 10   | 18   | -        | 24    | 4      | 10           | 24         | 14         | 12 | 28               | 84<br>-     |                                          |
|                                          |          | ×.         | 21                | 20         | 44 1       | ÷           | 1                                         | .83            | 32     | 12   | 20          | 0%.<br> | 1           | 12   | 28   | 24       | 14    | 1      | 50           | <i>5</i> 2 | 14         | 12 | 28               | 84.<br>     | ·                                        |
|                                          |          |            | 25                | - 20       | 24 - 3<br> | 2           | 28                                        | 200            | 82<br> | 12   | 20          | 84<br>  |             | - 2  | 28   | - SA<br> | - 25  |        | - 20         | -          | - 22       | 12 | 8                | 84<br>      |                                          |
|                                          |          | 99<br>- 10 | -                 | 10         | 84 - 3<br> | 2           |                                           | 200 - 1<br>100 |        | 4    | 20          | - 14    | - 24        | -    | - 20 |          | 14    |        | - 20         |            | 14         | -  | 28               |             |                                          |
|                                          |          | 24<br>22   | -                 | 20         | an 1       | e<br>v      | -                                         | 200<br>224     |        |      |             |         | -           |      |      |          |       | -      |              |            | 194<br>192 | -  |                  |             |                                          |
|                                          |          |            |                   | -          |            |             |                                           |                |        |      | -           |         |             |      |      |          | -     | - *    |              |            |            |    |                  |             |                                          |
|                                          |          | •[         |                   |            |            |             |                                           |                |        |      |             |         |             |      |      |          |       |        |              |            |            |    |                  |             |                                          |
|                                          |          | ן ma       | iin:mair          | ſ          |            |             |                                           |                |        |      |             |         |             |      |      |          |       |        |              |            |            |    |                  |             |                                          |
| X Variable / POU/Worksheet               | ×        |            |                   |            |            |             |                                           |                |        |      |             |         |             |      |      |          |       |        |              | _          |            |    | _                |             |                                          |
|                                          | Ť        |            |                   |            |            |             |                                           |                |        |      |             |         |             |      |      |          |       |        |              |            |            |    |                  |             |                                          |
|                                          |          |            |                   |            |            |             |                                           |                |        |      |             |         |             |      |      |          |       |        |              |            |            |    |                  |             |                                          |
|                                          |          |            |                   |            |            |             |                                           |                |        |      |             |         |             |      |      |          |       |        |              |            |            |    |                  |             |                                          |
|                                          |          | 4          | Bui               | Id / E     | rrors )    | VVa         | arnings                                   | sλlr           | nfos ) | PLC  | Ern         | ors )   | Print       | 1    |      |          |       |        |              |            |            |    |                  |             |                                          |
| Object settings                          | all sets |            | a. 20             |            |            |             |                                           |                | -      |      |             |         |             | 22   |      |          |       |        |              |            |            |    |                  | 61.50       | DI N2CR                                  |

27. Check compile result is correct.

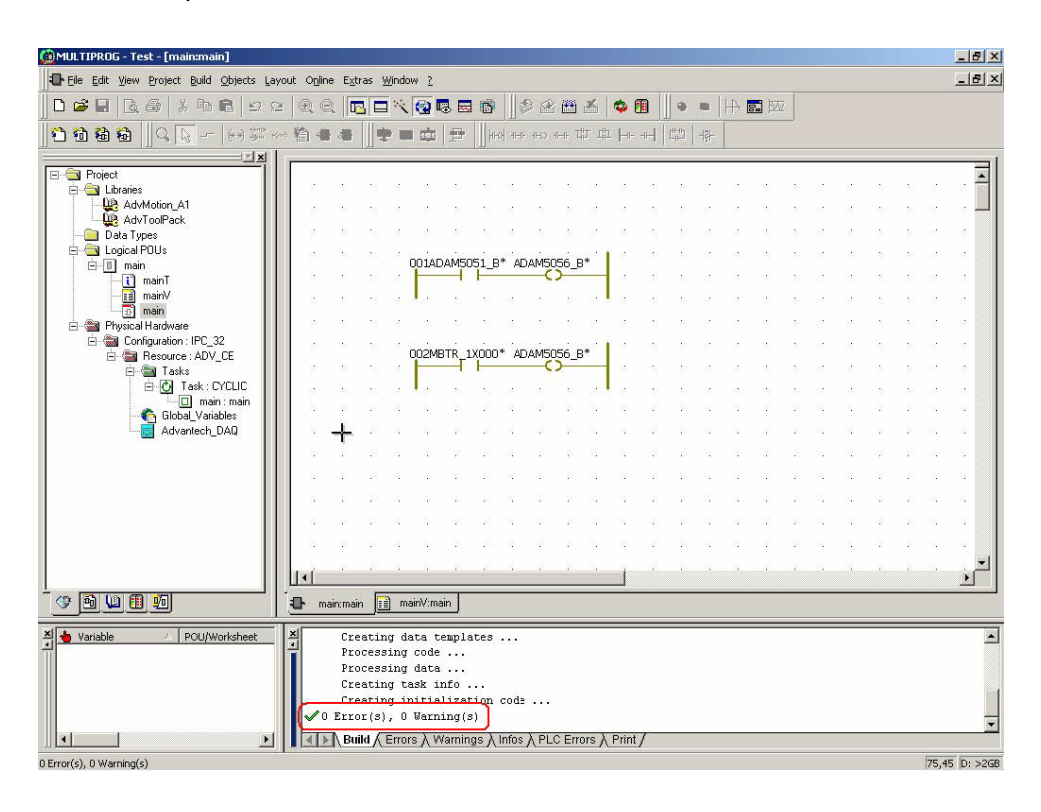

28. Click "Project Control Dialog" and then click "Stop" and "Reset".

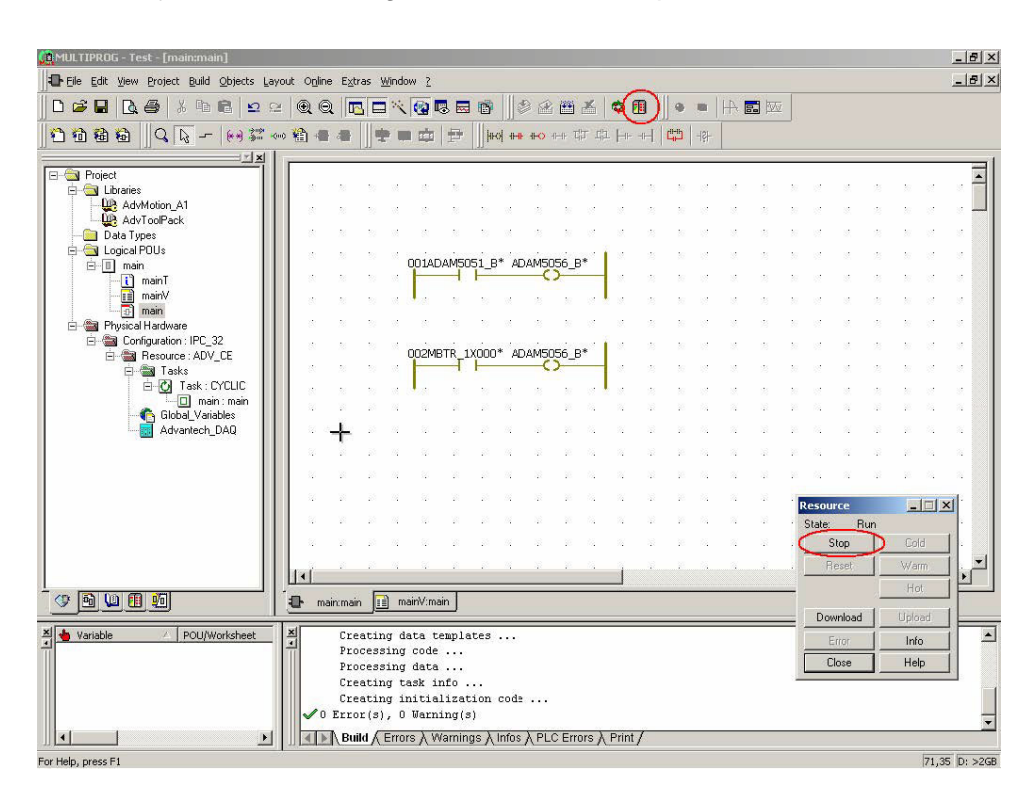

29. Click "Download" button. Check the "Include Bootproject" item and then click "Download" button to proceed with the download process.

| MULTIPROG - Test - [main                                                                                                    | n:main]                         |                      |                         |             |                 |          |            |           |          |                |     |         |                    |                 |           |                 | _ # ×      |
|----------------------------------------------------------------------------------------------------|---------------------------------|----------------------|-------------------------|-------------|-----------------|----------|------------|-----------|----------|----------------|-----|---------|--------------------|-----------------|-----------|-----------------|------------|
| Contract in the second second | Bound Opjects Fay               | vout Unine Extras    |                         |             | 11.45           | 10 1085  | × 1.       | •         | 111.0    |                |     | - kers  | -                  |                 |           |                 | 크믹스        |
| <u>በ ଜେଲା</u> ରୁ କୋଳ<br>ମାନ ଲୋଲା ରୁ ଅଲେ                                                                                                    | wnload                          |                      | ∃ ~   <b>®</b> "        | 3 5 6       |                 |          |            |           |          | -131-          |     | Be (XXV |                    |                 |           |                 |            |
|                                                                                                    | Project                         |                      | Bootpr                  | oject       |                 |          |            |           |          | 1 197          |     |         |                    |                 |           |                 | 1          |
| E-G Project                                                                                                    | Do                              | wnload               | ]                       | D           | ownicad         |          | 1          |           |          |                |     |         | 50 D.S             | 12              |           | 20 10           | . 4        |
| AdvMotior                                                                                                    | Include Bootpr                  | roject               |                         | ,           | Activate        |          |            |           | 1        | 12             | 10. | 12      | 10 10              | 12              | 18        | 32 - 52         |            |
| 🙀 Advi oolPa                                                                                                    | Include Source<br>Include OPC d | es<br>lata           |                         | Dala        | e on Law        | un)      |            |           | 8 - 8    | 12             | 12  | 25      | N - 12             | 12              | 25        | N = 0           |            |
| 🖻 🔄 Logical POUs                                                                                                    | Downlo                          | pad Source           |                         | Dele        | eoniai          | ler      |            |           | 8 20     | 12             | 12  | 25      | N - 12             | 12              | 25        | N=0!            |            |
| - i mainT                                                                                                    | Include User-L                  | .ibraries            | -                       |             |                 |          |            |           | 8 - 30   | 102            | 25  | 12      | 20 10              | 15              | 20        | 32 - 32         | *          |
| - D main                                                                                                    | Include Pagela                  | ayouts<br>md-Code    |                         |             |                 |          |            | 2         | 8 80     | 12             | 12  | 12      | 10 V.              | 12              | 25        | NI 18           |            |
| 🖻 📸 Physical Hardv<br>🖻 🍘 Configurati                                                                                                    |                                 | urce on Target       |                         | Do          | vnload Fi       | e        | Î.         |           |          |                |     | *       |                    |                 | 2         |                 |            |
| E Besou                                                                                                    |                                 | in the second second | J                       |             |                 | -        |            |           |          |                |     |         | 50 - 50<br>50 - 50 | 12              |           | N 10            |            |
| 0 e                                                                                                    |                                 | Close                | н                       | elp         |                 |          |            |           | 1        | 12             | 12  | 2       | 82 - 182<br>182    | 12              | 25        | N 18            |            |
| Global                                                                                                    | Variables                       |                      |                         |             |                 |          |            | 2         | 3 32     | 54.            | 12  | 1       | 98 - SS            | 22              | 12        | 90 - M          |            |
| Advant                                                                                                    | tech_DAQ                        | - + ·                | N 12                    | 20 - 20<br> | 24              |          | 54<br>     | 14 I<br>I | 2 10<br> | - 64           | 24  | 10      | 10 A               | 14              | 192<br>   | 20 04           | N          |
|                                                                                                    | - 11                            |                      |                         |             | 194             |          | 84<br>- 12 |           | <br>     | - 104<br>- 105 |     | 12      |                    | 24<br>12        |           | 20 04.<br>10 02 |            |
|                                                                                                    | - 11                            |                      |                         |             |                 |          |            |           |          |                |     |         |                    |                 |           |                 |            |
|                                                                                                    | - 11                            | 10 IN 10             | N 82                    | 20 - 20     | 24              | 11 IN    | 15         | 12        |          | 15.            | 22  | 12      | Rest               | ource<br>Printf | In        |                 | <u>×</u>   |
|                                                                                                    | - 11                            |                      | N 8                     | 31 33       | 32              |          | 65.<br>1   | 12 I      | . 10     | 14             | 12  | 13      |                    | Stop            |           | Cold            |            |
|                                                                                                    |                                 | lat                  |                         |             |                 |          |            |           |          |                |     |         |                    | Reset           |           | Warm            | 리고민        |
| 0<br>0<br>0<br>0<br>0<br>0<br>0<br>0<br>0<br>0<br>0<br>0<br>0<br>0<br>0<br>0<br>0<br>0<br>0                                                                                                    |                                 |                      | ) mainV ma              | ain         |                 |          |            |           |          |                |     |         | -                  |                 |           | Hot             |            |
|                                                                                                    |                                 |                      |                         | <u> </u>    |                 |          |            |           |          |                |     |         |                    | ownload         | $\supset$ | Upload          |            |
| Yariable / PC                                                                                                    | OU/Worksheet                    | Creati<br>Proces     | ng data t<br>sing code  | emplates    |                 |          |            |           |          |                |     |         |                    | Error           |           | Info            |            |
|                                                                                                    |                                 | Proces               | sing data               |             |                 |          |            |           |          |                |     |         |                    | Close           |           | Help            |            |
|                                                                                                    |                                 | Creati               | ng task 1.<br>ng initia | lization    | code .          |          |            |           |          |                |     |         |                    |                 |           |                 |            |
|                                                                                                    |                                 | ✓ 0 Error(s          | ), O Warn               | ing(s)      |                 |          |            |           |          |                |     |         |                    |                 |           |                 | -          |
| Eor Halo, press E1                                                                                                    | Þ                               | Build                | Errors X M              | /arnings }  | Infos $\lambda$ | PLC Erro | ors } F    | Print /   |          |                |     |         |                    |                 |           | 51              | 50 Dr >268 |

30. Execution file is downloading.

| (MULTIPROG - Test - [main:main]        |       |              |        |                        |                  |              |          |          |      |          |            |        |            |      |          |            |          |     |          |         |          |                       |          | _ 8 ×      |
|----------------------------------------|-------|--------------|--------|------------------------|------------------|--------------|----------|----------|------|----------|------------|--------|------------|------|----------|------------|----------|-----|----------|---------|----------|-----------------------|----------|------------|
| Eile Edit View Project Build Objects L | ayout | Online       | Extra  | is <u>W</u> ini        | dow 2            |              |          |          |      |          |            |        |            |      |          |            |          |     |          |         |          |                       |          | _ 8 ×      |
| D ≠ B   B ⊕   X № B   ⊆                | 2     | ÐQ           |        |                        | ( (a)            |              | 1 (P)    | 112      | 9 12 | (**)     | *          | 0      | T          |      |          | HA         |          | i.  |          |         |          |                       |          |            |
| nmmm  Q  - ++===                       | (11)  | 1 de         |        |                        |                  | 10           |          | ol are   | +0   | n-n T    |            | - Here |            | dHD  | -181-    |            |          |     |          |         |          |                       |          |            |
|                                        |       | 1 (TR)       |        | ]] ~                   |                  | 14           | l]]t.    | 3        |      |          | a. 28      |        |            |      | 1.02     |            |          |     |          |         |          |                       |          |            |
| E- Project                             |       |              |        |                        |                  |              |          |          |      |          |            | 1.4    |            |      |          |            |          |     |          |         |          |                       |          | . =        |
| Libraries                              |       |              |        | 200 - 200<br>200 - 200 |                  |              |          |          | *    |          |            |        |            |      |          | -          |          |     |          |         |          | 20                    |          |            |
| - 🚇 AdvToolPack                        |       |              | 2      |                        |                  | 2            |          | a.       | *    | 22       |            | 12     |            | 2    |          |            | 28       | 20  |          |         | *        | 10                    | 2        |            |
| E Gal Appendix                         |       | 8            | 2      | 8 - 8                  | 0010             |              |          | * 05     |      |          |            |        | 15         | 27   | at the   | 1          | 25       | 20  | a.       |         | 25       | 10                    | 2        |            |
| ⊡ main<br>⊡ [] mainT                   |       | 8            | 20     | 8 - 8                  | UUIA             |              |          | ~ AL     | C    | )        |            | 18     | 28         | 22   | 82       | 15.        | 28       | 20  | 12       | 12      | 28       | 20                    | 12       |            |
| mainV                                  |       |              | 2      | $\omega = \omega$      | 1.00             | 2            | 52       | 1        | 15   | 22       | 12         | 18     | 25         |      | 12       | 12         | 28       | 22  | 2        | 2       | 25       | 22                    | 2        | 2          |
| E B Physical Hardware                  |       | 8            | 20     | 8 8                    | 20               | 2            | 20       | 1        | 23   | 20       | 12         | 1      | 22         | 20   | 15       | 15         | 22       | 20  | 15       | 2       | 22       | 10                    | 1        | 2          |
| 🖻 🚔 Configuration : IPC_32             |       | 8            | 22     | 8 - 8                  | 002M             | BTR_1        | LXOOO    | * AE     | AM50 | 056_8    | *          | 18     | 20         | 27   | 12       | 10         | 22       | 20  | 105      | 12      | 22       | 20                    | 12       | 3          |
| E Tasks                                |       | 8            | 22     | 8 - S                  | -                | -            | -        |          | -(   | <u> </u> |            | 22     | 25         | 27   | 15       | 15         | 12       | 27  | 25       | 2       | 25       | 27                    | 2        | 3          |
| - O Task: LYLLIL<br>main: main         |       | 81<br>22     | 22     | 10 10<br>20 40         |                  | 22           | 22<br>22 | 95<br>22 | 20   | 20<br>10 | 100        |        | - 58<br>58 | 27   | 35<br>65 | 88.<br>192 | 28<br>18 | 20  | 35<br>55 | 12      | 22<br>13 | 20 <sup>7</sup><br>55 | 22<br>23 |            |
| Global_Variables                       |       | *<br>87.75   | Ĺ.     | 10 10<br>10 10         |                  |              |          |          |      |          |            |        | 12         |      | 12       |            | 18       |     |          |         | 13       | 10                    |          |            |
|                                        |       | 8            | Ţ.     | a a                    | 8                |              | 24       | 4        | 12   | - 20     | -          | 14     | 12         | - 22 | -        | 14         | 12       | 10  | 54       |         | 10       | 10                    | -        |            |
| 1 1                                    |       | 8            | 25     | 10 82                  | ~                | 21           | 33       | 21       | 12   | 35       | 12         | 12     | 12         | 35   | 12       | 12         | 12       | 30. | 12       | 12      | 12       | 36                    | 85.      |            |
| 1 1                                    |       | 8            | 20     | 2 3                    | 84               | 8            | 22       | 8        | 12   | 20       | 52         | 24     | 12         | 32   | 52       | 12         | 12       |     |          | and the |          |                       |          | al-        |
| 1 1                                    |       | 8            | 20     | 20 - A                 | 82               | 8            | 22       | 8        | 12   | 20       | 25         | 24     | 12         | 30   | 65       | 14         | 52       |     | State:   | E       | ownlo    | ad                    |          | <u>ч</u> . |
| 1 1                                    |       | 8            | 20     | 3 - S                  | $\approx$        | 35           | 28       | 2        | 12   | 35       | <i>5</i> 2 | 12     | 12         | 35   | 15       | 12         | 12       |     | 9        | itop    |          | Colo                  | i i      | ſ.         |
|                                        |       | ď            |        |                        |                  |              |          |          |      |          |            | 1      |            |      |          |            |          | - 1 | R        | eset    |          | Wan                   | n        | 나는         |
|                                        |       | mai          | main   | 1                      | main\∕∵m         | ain          |          |          |      |          |            |        |            |      |          |            |          | _   |          |         |          | Ho                    |          | F          |
|                                        |       | - Titali     | iandin | <u>_</u>               | 1141111.111      |              |          |          |      |          |            |        |            |      |          |            |          | _   | Dov      | vnload  |          | Uploa                 | ad       |            |
| Variable / POU/Worksheet               |       |              | Crea   | ting                   | data t<br>g code | empl         | ates     | ••••     |      |          |            |        |            |      |          |            |          |     | E        | rron    |          | Info                  | (        |            |
|                                        |       |              | Proc   | essin                  | g data           | ·            |          |          |      |          |            |        |            |      |          |            |          | 1   | Ċ        | lose    |          | Help                  |          |            |
|                                        |       |              | Crea   | ting                   | task i<br>initis | info<br>liza | tion     | ende     |      |          |            |        |            |      |          |            |          |     |          |         |          |                       |          |            |
|                                        |       | <b>V</b> 0 1 | Error  | (s),                   | 0 Warr           | ning(:       | в)       |          |      |          |            |        |            |      |          |            |          |     |          |         |          |                       |          | -          |
|                                        |       |              | Build  | Err                    | ors ) V          | Varnir       | igs )    | Infos    | λPL  | C Erro   | ors )      | Print  | 1          |      |          |            |          |     |          |         |          |                       |          |            |
| Downloading project                    |       |              |        |                        |                  |              |          |          |      | 39 5     | %          |        |            |      |          |            |          |     |          |         |          |                       |          |            |

31. Click "Cold" to run the project.

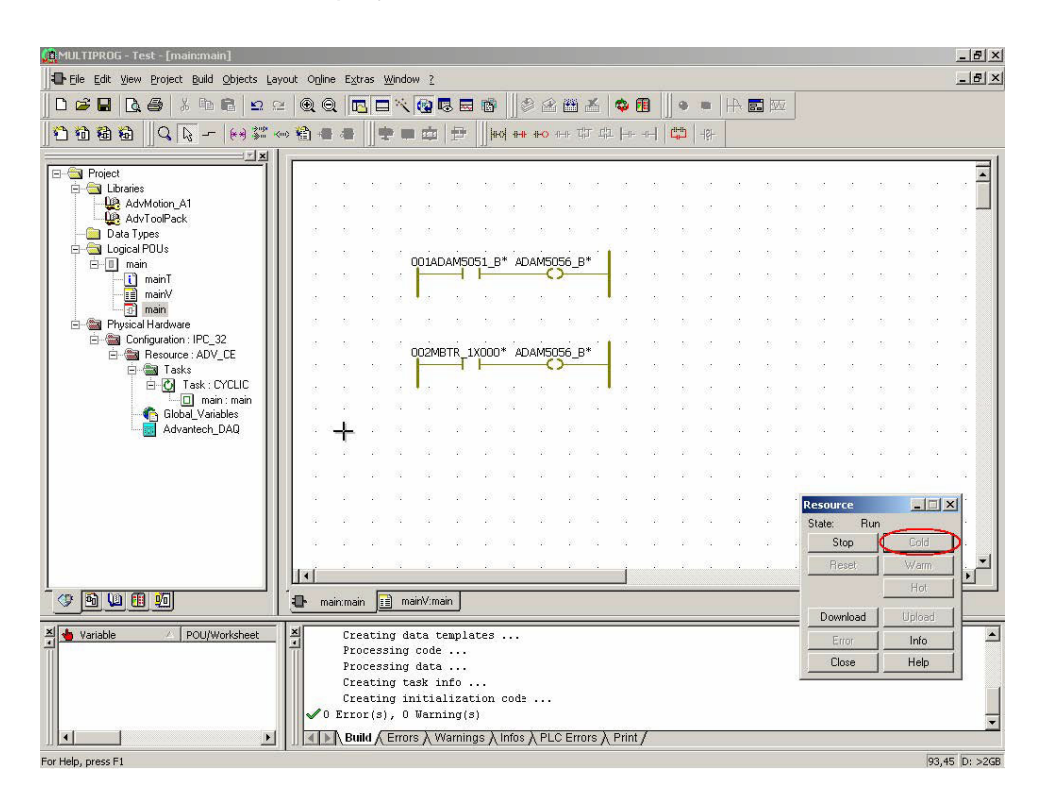

32. Check the status of ADAM-6050 DI bit 0 and ADAM-5056D DO bit 1 are OFF.

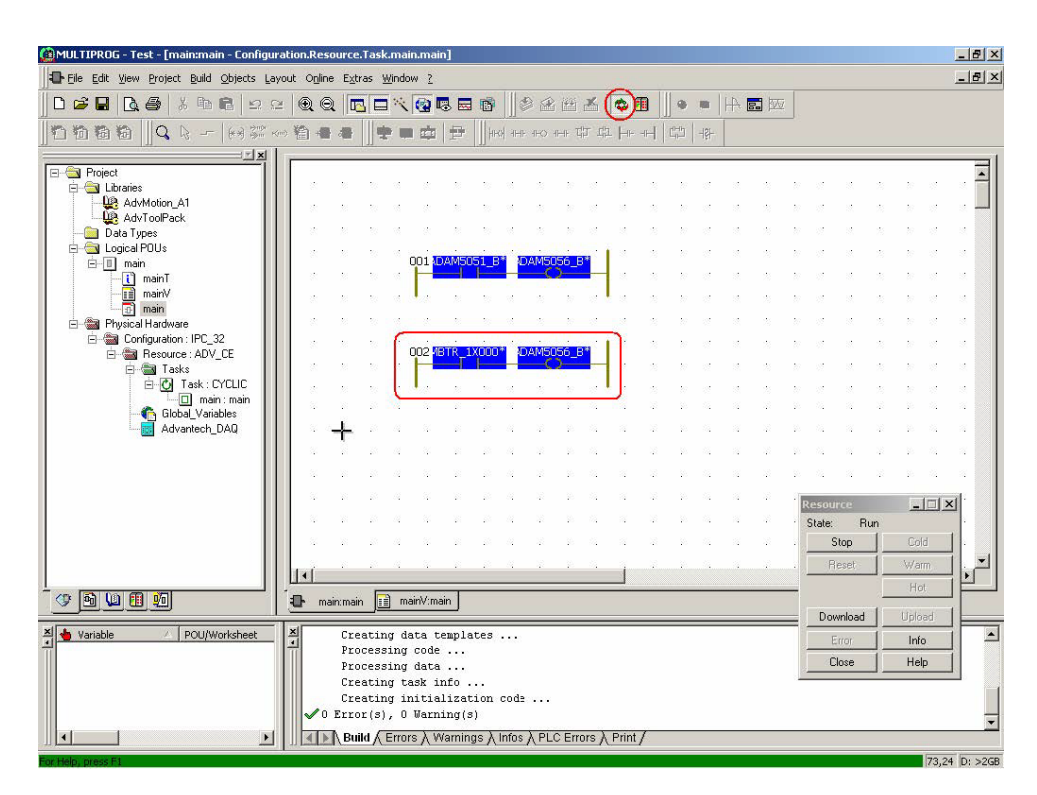

33. Turn on ADAM-6050 DI bit 0 and check the status of ADAM-5056D DO bit 1 is turned ON correctly.

| 🙀 MULTIPROG - Test - [main:main - Configura                                                                                                    | n.Resource.Task.main.main]                                                                                                    | _ <del>_</del> <del>_</del> <del>_</del> <del>_</del> <del>_</del> <del>_</del> <del>_</del> <del>_</del> <del>_</del> <del>_</del> |
|----------------------------------------------------------------------------------------------------|----------------------------------------------------------------------------------------------------|----------------------------------------------------------------------------------------------------|
| Eile Edit View Project Build Objects Lay                                                                                                    | Online Extras Window ?                                                                                                    | X                                                                                                    |
| 000.000                                                                                                    | @ @ [⊑ ⊑ Ҳ @ 등 ⊟ 🚳 🖉 🖄 🖽 🛣 🚺 🔍 • ■   А हा छ                                                                                                    | ž                                                                                                    |
| Ĵoððð    Q k -  m=~                                                                                                    |                                                                                                    |                                                                                                    |
| Project<br>Chranes<br>Chranes<br>Chr |                                                                                                    |                                                                                                    |
| Variable / POU/Worksheet                                                                                                    | <pre>Maintain maint/main Creating data templates Processing code Processing data Creating initialization code Creating initialization code O Error(s), 0 Warning(s) I h Build / Errors &gt; Warning &gt; Infos &gt; PLC Errors &gt; Print /</pre> | State: Run<br>Stop Cold<br>Peset: Warm<br>Hot<br>Download Uploed<br>Error Info                                                      |
| Par Male Inverse Et                                                                                                    |                                                                                                    | 50 52 Di >2CB                                                                                                    |

34. Save the project properly.

| ale Edit View Project Build Objects Lavout                                                                           | Online        | Extra                                | - w                                                | ndow                                     | 2                                                  |                                   |              |            |       |          |        |          |                |             |          |               |                |                       |        |                |                |          | 1  |
|----------------------------------------------------------------------------------------------------|---------------|--------------------------------------|----------------------------------------------------|------------------------------------------|----------------------------------------------------|-----------------------------------|--------------|------------|-------|----------|--------|----------|----------------|-------------|----------|---------------|----------------|-----------------------|--------|----------------|----------------|----------|----|
| D New Project Ctrl+N                                                                                                 |               |                                      |                                                    | 1100                                     | 1<br>0 🗔                                           | . 🔜 I                             | 6            | 1          | 2 🖱   | Ľ        | ۵      | 1        |                | -           | 4        |               | į              |                       |        |                |                |          |    |
| gpen Project / Unzip Project Ctrl+O     Save Project <u>As</u> / Zip Project As     Close Project     Delete Project | -8            | *                                    | <b>*</b>                                           |                                          | ¢                                                  | Þ.                                | Hed          | 8-11- 11-( | n-n-  | th th    | l þe   | -11      | ¢              | 181-        |          |               |                |                       |        |                |                |          |    |
| Save As Template<br>Delete Template                                                                                  |               | 12<br>12                             | 92<br>19                                           | a<br>a                                   | it<br>it                                           | 12<br>12                          |              |            |       |          | 12     | 常志       | 10<br>10       | 10          | 25<br>25 | **<br>**      | 10<br>10       | 2                     |        | 28<br>28       | 10<br>10       | 22<br>22 | 12 |
| Export<br>Import                                                                                                    |               | 22<br>22                             | 90 - 1<br>90 - 1                                   |                                          |                                                    | M505:                             | 1 B*         | ADAM       | 5056  | В*       | e<br>N | 2<br>2   | 10<br>10       | 2           | 2        | 20<br>20      | 10<br>10       | 10                    | 2<br>2 | 2<br>2         | 10<br>10       | 87<br>10 | 2  |
| Enter password                                                                                                    |               | 10<br>10                             | 80<br>70                                           | Î                                        |                                                    | -1 1                              |              | 1 2        | 0     |          |        | 力        | 10<br>10       | 2           | 2.<br>2. | *             | 10<br>10       | 2                     | 2<br>2 | *              | 10<br>10       |          | 2  |
| Save All                                                                                                    |               | 10<br>20                             | 5<br>5                                             |                                          | 12MPT                                              | R 110                             | 100*         | anaM       | 5056  | B*       |        | 2)<br>2) | 10<br>20       | 2           | 2        | 25<br>25      | 10<br>10       | 2<br>2                | 2      | *              | 10<br>10       | 2<br>2   | 2  |
| - Ctrl+P                                                                                                    |               | 20<br>20<br>30                       |                                                    | Ĩ                                        | ,                                                  |                                   |              | MDAM       | 0     | р        |        | 大        | 10<br>10<br>10 | 2<br>2<br>2 | 1        | 2<br>25<br>25 | 10<br>10<br>10 | 1<br>1<br>1<br>1<br>1 |        | 21<br>22<br>13 | 20<br>20<br>20 |          | 2  |
| Print Setyp Print Project                                                                                            | -             | ┢                                    |                                                    |                                          | а<br>81<br>82                                      | 24<br>25                          |              |            |       | 4        | 1      | 12       | 8              | 5           | 1        | 3             | 2              | 5                     | 14     | 3              | 10             | 24<br>25 | 1  |
| 2 Demo.MWT                                                                                                    |               |                                      | 3                                                  | 2                                        | 8                                                  | 1                                 | 20 A         |            |       | -        | 2      | 12       | 2              |             | 1        | *             | 2              | 1                     | 1      | 3              | 20             | 2        | 1  |
| Exit                                                                                                    |               | 99<br>79                             | 3                                                  | 14<br>12                                 | 99<br>92                                           | 91<br>21                          | 20 8<br>20 8 | 1 1        |       | 24<br>25 | 14     | 1        | 10<br>20       | 24<br>25    | 1        | 4             | 10<br>20       | 24<br>25              | 14     | 4              | 98<br>38       | 24<br>25 | 2  |
|                                                                                                    |               | 76<br>76                             | 2                                                  |                                          | N<br>N                                             | 76<br>78                          |              |            | 1     |          | 1      | v<br>V   | r<br>V         | 4           | 4        | 7             | 10<br>10       | 4                     | 4      | 4              | in<br>V        | 4        |    |
|                                                                                                    | <b>)</b> mair | cmain                                |                                                    | main                                     | V:main                                             | J                                 |              |            |       |          |        |          |                |             |          |               |                |                       |        |                |                |          | _  |
| Variable A POU/Worksheet A                                                                                           | ↓<br>✓0 I     | Crea<br>Proc<br>Proc<br>Crea<br>Crea | ating<br>cessi<br>cessi<br>ating<br>ating<br>c(s), | dat<br>ng c<br>ng d<br>tas<br>ini<br>0 W | a ten<br>ode .<br>ata .<br>k inf<br>tiali<br>arnir | nplat<br><br>fo<br>izati<br>ng(s) | es<br>on co  | de         |       |          |        |          |                |             |          |               |                |                       |        |                |                |          |    |
|                                                                                                    |               | Buil                                 | dE                                                 | rrors                                    | λWa                                                | rnings                            | i λ Inf      | os } F     | PLC E | rors )   | Print  | t/       |                |             |          |               |                |                       |        |                |                |          |    |

# 4.3 Modbus/RTU Master Function

The Modbus/RTU master function is supported by COM1/COM2/COM4 RS-485 Ports of ADAM-5560 Series Controller. There are typical 128 I/O modules can be connected to each COM port. So far, there are 12 modules of ADAM-4000 Series support modbus protocol as following list. (Please refer to ADAM-4000 User's Manual for latest support list.)

| Module Name | Description                         |
|-------------|-------------------------------------|
| ADAM-4015   | 6-channel RTD Input Module          |
| ADAM-4015T  | 6-channel Thermistor Input Module   |
| ADAM-4017+  | 8-channel Analog Input Module       |
| ADAM-4018+  | 8-channel Thermocouple Input Module |
| ADAM-4022T  | Dual-loop PID Controller            |
| ADAM-4024   | 4-channel Analog Output Module      |

| Module Name | Description                                           |
|-------------|-------------------------------------------------------|
| ADAM-4051   | 16-channel Isolated Digital Input Module              |
| ADAM-4055   | 16-channel Isolated Digital Input/Output Module       |
| ADAM-4056S  | 12-channel Sink Type Isolated Digital Output Module   |
| ADAM-4056SO | 12-channel Source Type Isolated Digital Output Module |
| ADAM-4068   | 8-channel Relay Output Module                         |
| ADAM-4069   | 8-channel Power Relay Output Module                   |

## 4.3.1 Modbus/RTU Master Function Example

ADAM-4018+ settings: ID address: 01 Typr K thermocouple applied to CH0 (0~1370°C)

ADAM-6050 settings: (for following previous example) IP address: 192.168.1.12

ADAM-5560 Series Controller settings: Slot 0: ADAM-5051D Slot 1: ADAM-5056D IP address: 192.168.1.5

### System Wiring:

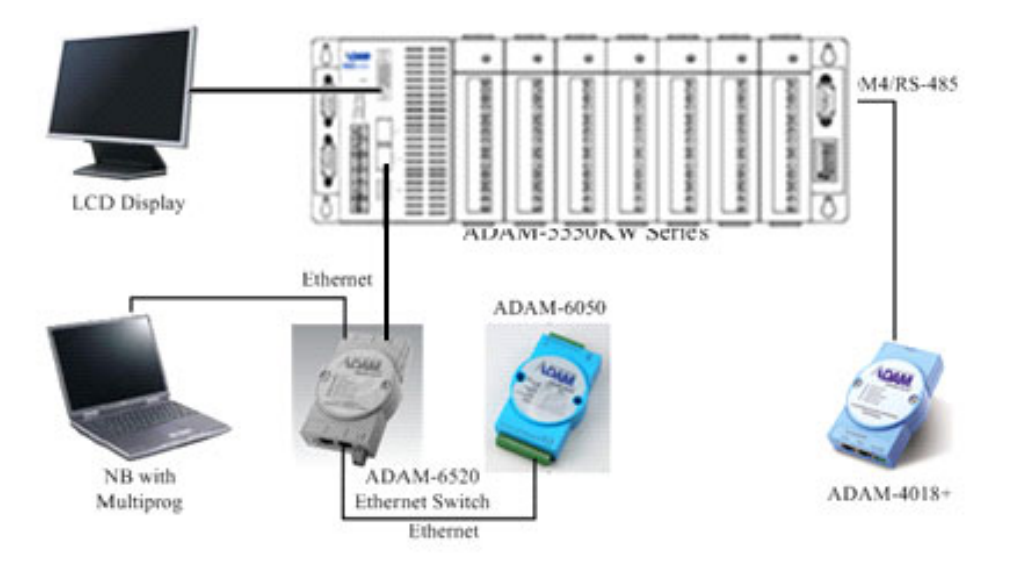

### COM4 Jumper Settings:

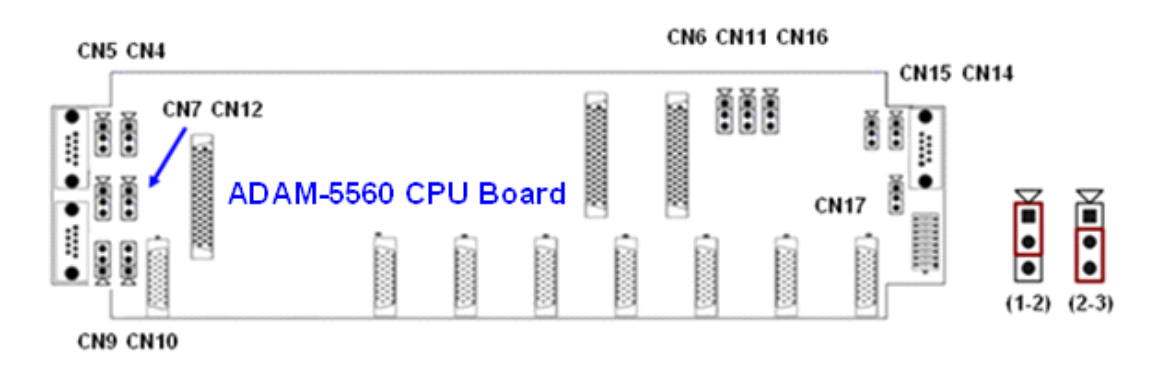

| COM4 Setting     | CN14  | CN15  | CN16  |
|------------------|-------|-------|-------|
| RS-232 (Default) | (1-2) | (1-2) | (1-2) |
| RS-485           | (2-3) | (2-3) | (2-3) |

| COM4 RS-485 TR Setting | CN17  |
|------------------------|-------|
| 120 ohm                | (1-2) |
| 300 ohm                | (2-3) |

#### Note!

After changing the jumper settings, please reset the ADAM-5560 Series Controller.

RS-485 Port Pin Assignment:

| Pin No. | Description   |
|---------|---------------|
| Pin 1   | DATA-         |
| Pin 2   | No Connection |
| Pin 3   | No Connection |
| Pin 4   | DATA+         |
| Pin 5   | No Connection |
| Pin 6   | No Connection |
| Pin 7   | No Connection |
| Pin 8   | No Connection |
| Pin 9   | No Connection |

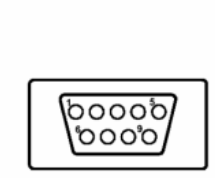

1. **[PAC Device]** Run ADAM.NET utility by clicking "Start" -> "Programs" -> "Advantech" -> AdamNET Utility.

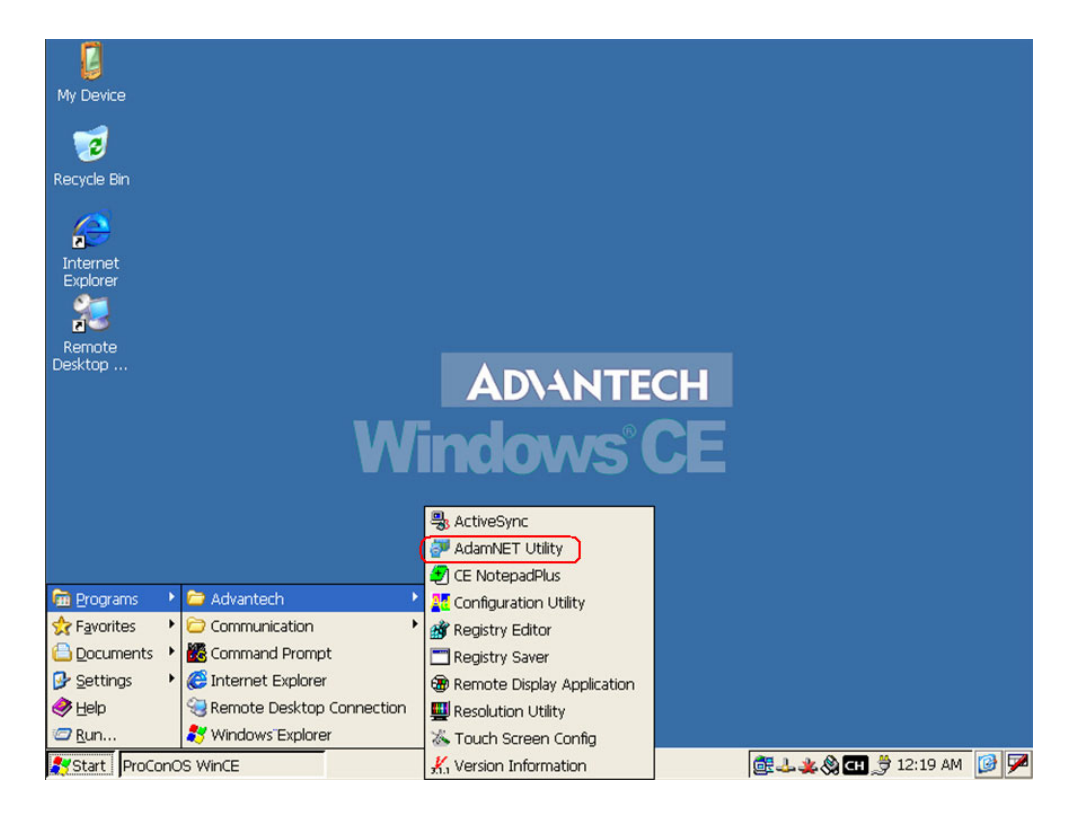

2. [PAC Device] Select "ADAM4000\_5000" item.

| Advantech Adam.NET U | Itility (WinCE) Version 1.00.08                                                                                                    |                                                                                                    |          |
|----------------------|----------------------------------------------------------------------------------------------------|----------------------------------------------------------------------------------------------------|----------|
| File Tools Setup Hel | P 😥 🖃 🔍 🍠 📽 🕨                                                                                                    |                                                                                                    |          |
| ⊕                    |                                                                                                    |                                                                                                    |          |
| E-Steven Even System | Support ADAM Module                                                                                                    |                                                                                                    |          |
|                      | ADAM-4000 Series                                                                                                    | ADAM-5000/485 Series (Modbus)                                                                                                    |          |
|                      | ADAM-4011<br>ADAM-4011D<br>ADAM-4012<br>ADAM-4013<br>ADAM-4015<br>ADAM-4015<br>ADAM-4016<br>ADAM-4017<br>ADAM-4017<br>ADAM-4017<br>ADAM-4018<br>ADAM-4018<br>ADAM-4018<br>ADAM-4019 | ADAM-5013<br>ADAM-5017<br>ADAM-5017<br>ADAM-5018<br>ADAM-5024<br>ADAM-5050<br>ADAM-5051<br>ADAM-5055<br>ADAM-5056<br>ADAM-5066<br>ADAM-5068<br>ADAM-5068 |          |
| < >                  |                                                                                                    |                                                                                                    |          |
| It is ready!         |                                                                                                    |                                                                                                    |          |
| Start ProConOS WinCE | Advantech Adam.N                                                                                                    | NET 🕅 🛃 🕹 🕹 12:23 AM                                                                                                    | <b>B</b> |

3. [PAC Device] Select "COM4" and then click "Search" button.

| Advantech Adam.NET U               | tility (WinCE) Ve | rsion 1.00.08    |         | E 🗐                         |
|------------------------------------|-------------------|------------------|---------|-----------------------------|
| File Tools Setup Help              |                   | Pê 🕨             |         |                             |
| COM2                               | Port:             | COM4             |         |                             |
|                                    | Baudrate:         | 9600             |         |                             |
| @ ADAM5000TCP_600     Gocal system | Parity:           | None             |         |                             |
| 🗄 📓 Favorites group                | Databits:         | 8                |         |                             |
|                                    | Stopbits:         | 1                |         |                             |
|                                    | Timeout:          | 500 🔹 ms         | Default |                             |
|                                    | Scan interval:    | 500 🛉 ms         | Apply   |                             |
|                                    |                   |                  |         |                             |
|                                    |                   |                  |         |                             |
|                                    |                   |                  |         |                             |
|                                    |                   |                  |         |                             |
|                                    |                   |                  |         |                             |
| < >                                |                   |                  |         |                             |
| It is ready!                       |                   |                  |         |                             |
| Start ProConOS WinCE               | Ac                | wantech Adam.NET |         | 🗄 🕹 🏨 🕲 СН 🍠 12:51 АМ 🛛 🎯 🏸 |

4. *[PAC Device]* Click "Start" button and "4018P" will be shown.

| Advantech Adam.NET U                | Itility (WinCE) Version 1.00.08                                       | ×        |
|-------------------------------------|-----------------------------------------------------------------------|----------|
| File Tools Setup Help               | 2 😥 🖃 🔍 🖋 📽 📂                                                         |          |
| ADAM4000_5000     GOM1     COM2     | Port: COM4                                                            |          |
|                                     | Baudrate: 9600                                                        |          |
| 4018P(01)<br>                       | Parity: None V                                                        |          |
| Local system<br>⊡_∯ Favorites group | Databits: 8                                                           |          |
|                                     | Starting address: 0 Start Tim Scancel                                 |          |
|                                     | Sca 2 (DEC)                                                           |          |
|                                     |                                                                       |          |
|                                     |                                                                       |          |
|                                     |                                                                       |          |
|                                     |                                                                       |          |
| It is ready!                        |                                                                       |          |
| Chart DraCanOC March                | (iii) adumtaria televi MTTU (iii) and a con co. (iii) a A 🚥 A core au |          |
| Start Proconus WINCE                | Search module from CO   🔤 🕹 💥 🕲 🖽 🍠 12:52 AM                          | <u> </u> |

5. **[PAC Device]** Click "4018P" to see the module setting.

| Advantech Adam.NET U                    | tility (WinCE) Version | 1.00.08                 |                           | X |
|-----------------------------------------|------------------------|-------------------------|---------------------------|---|
| File Tools Setup Help                   | ) 😥 🗔 🔍 🖉 📽 🕨          |                         |                           |   |
| ADAM4000_5000                           | ADAM-4018+             |                         |                           |   |
|                                         | Module setting Data    | area                    |                           |   |
|                                         | Address:               | 01 Hex 1 + Dec          | Apply change              |   |
| € CADAMSOOOTCP_600                      | Baudrate:              | 9600 bps                |                           |   |
| - 🥪 Local system<br>∙ 🛃 Favorites group | Checksum:              | Enabled                 |                           |   |
|                                         | Firmware version:      | A2.05 F/W Update        |                           |   |
|                                         | Integration time:      | 50/60 50/60Hz           |                           |   |
|                                         | Comm. WDT:             | 0 Sec (0.0~999.9)       |                           |   |
|                                         | Protocol:              | Advantech               |                           |   |
|                                         | Data format:           | Engineering Unit        |                           |   |
|                                         |                        |                         |                           |   |
|                                         |                        |                         |                           |   |
|                                         | 47                     |                         |                           |   |
|                                         |                        |                         |                           |   |
| <                                       |                        |                         |                           |   |
| ADAM-4018+:GetModuleCC                  | MConfig() failed;GetMo | duleCOMConfig() failed; |                           |   |
| Start ProConOS WinCE                    | Advante                | ech Adam.NET            | 🎯 🕹 🌲 🚷 CH 🍠 12:54 AM [ 🚱 | 1 |

6. **[PAC Device]** Click "Data area" to check the reading of Channel 0 is correct. This channel will be used by following demonstration.

| Advantech Adam.NET Ut            | tility (WinCE) Version 1.00.08                                                                                                    |                                              |  |  |  |
|----------------------------------|----------------------------------------------------------------------------------------------------|----------------------------------------------|--|--|--|
| File Tools Setup Help            |                                                                                                    |                                              |  |  |  |
| P 2 ADAM4000_5000                | ADAM-4018+                                                                                                    |                                              |  |  |  |
|                                  | Module setting Data area                                                                                                    |                                              |  |  |  |
| COM4                             | Channel: Input range:                                                                                                    | Zero calibration                             |  |  |  |
| ADAM5000TCP_600     Local system | 0 🔍 Т/С Турек 0~1370 'С 🔍 Арріу                                                                                                    | Span calibration                             |  |  |  |
|                                  | All follow CHD                                                                                                    | CJC calibration                              |  |  |  |
|                                  | Channel setting                                                                                                    |                                              |  |  |  |
| <                                | Channel         Value         Intput Range           ✓ 0         21.6 'C         T/C TypeK 0~1370 'C           ✓ 1         Burn         T/C TypeK 0~1370 'C           ✓ 2         Burn         T/C TypeK 0~1370 'C           ✓ 3         Burn         T/C TypeK 0~1370 'C           ✓ 4         Burn         T/C TypeK 0~1370 'C           ✓ 5         Burn         T/C TypeK 0~1370 'C           ✓ 6         Burn         T/C TypeK 0~1370 'C           ✓ 7         Burn         T/C TypeK 0~1370 'C | Apply change<br>Enable all chann<br>WaveScan |  |  |  |
| Polling (Interval=500ms): 2      | 21 times                                                                                                    |                                              |  |  |  |
| Start ProConOS WinCE             | 👹 Advantech Adam.NET                                                                                                    | 🎯 🕹 🏨 🊷 대 🍠 12:57 AM 🛛 🚱 🏸                   |  |  |  |

7. **[PAC Device]** Select "COM4" and then click "Adam Commander" button.

| Advantech Adam.NET U               | tility (WinCE) Ve | rsion 1.00.08     |         |                      |       |
|------------------------------------|-------------------|-------------------|---------|----------------------|-------|
| File Tools Setup Help              |                   | 18 <b>&gt;</b>    |         |                      |       |
| COM1                               | Port:             | COM4              |         |                      |       |
|                                    | Baudrate:         | 9600 💌            |         |                      |       |
| 2 4018P(01)<br>⊕ @ ADAM5000TCP_600 | Parity:           | None 💌            |         |                      |       |
|                                    | Databits:         | 8                 |         |                      |       |
|                                    | Stopbits:         | 1                 |         |                      |       |
|                                    | Timeout:          | 500 🔹 ms          | Default |                      |       |
|                                    | Scan interval:    | 500 <b>*</b> ms   | Apply   |                      |       |
|                                    |                   |                   |         |                      |       |
|                                    |                   |                   |         |                      |       |
|                                    |                   |                   |         |                      |       |
|                                    |                   |                   |         |                      |       |
| <                                  |                   |                   |         |                      |       |
| It is ready!                       |                   |                   |         |                      |       |
| Start ProConOS WinCE               | Ac                | Ivantech Adam.NET |         | 🚉 🕹 🤹 🕲 СН 🍠 12:59 / | M 🞯 🗭 |

8. **[PAC Device]** Input "#010" and click "Send". Check the response of the CH0 reading is correct.

| Advantech A             | dam.NET Utility ( | WinCE) Version 1.00.08                                        |       |
|-------------------------|-------------------|---------------------------------------------------------------|-------|
| File Tools              | Setup Help 😥      |                                                               |       |
|                         | Adam Commande     |                                                               |       |
|                         | Port:             | COM4                                                          |       |
|                         | Baudrate:         | Baud_9600 Databits: Eight Timeout: 500 ms                     |       |
| ⊕ @ ADAM5<br>-@ Local s | Parity:           | None Stopbits: One Scan interval: 500 ms                      |       |
| 🕀 🥵 Favorit             | [                 |                                                               |       |
|                         | Advantech ASCII   | MODBUS                                                        |       |
|                         | Command:          | #010 Checksum                                                 |       |
|                         | Response:         | >+0026.3 Continuously                                         |       |
|                         | History:          | #010 01:01:07:330 Send                                        |       |
|                         |                   | >+0026.3 01:01:07:380                                         |       |
|                         |                   |                                                               |       |
|                         |                   |                                                               |       |
|                         |                   |                                                               |       |
|                         |                   |                                                               |       |
|                         |                   |                                                               |       |
|                         |                   |                                                               |       |
|                         |                   |                                                               |       |
| <                       | >                 |                                                               |       |
| It is ready!            |                   |                                                               |       |
| Start ProC              | opOS WinCE        | 🖓 Advantech Adam NET II. 🥰 Adam Commander 👘 👌 👻 🕸 🏧 😤 1:00 Ab | a 🔞 🖬 |
| - Juan Proc             |                   |                                                               |       |

9. **[PAC Device]** Set the ADAM-4018+ to initial mode by changing the switch position to "Init" side and then resetting the module. The switch is at the left side of the module. After that, select "COM4" and then click "Search" button again.

| Advantech Adam.NET U             | tility (WinCE) V | ersion 1.00.08       |         |                     |        |
|----------------------------------|------------------|----------------------|---------|---------------------|--------|
| File Tools Setup Help            |                  |                      |         |                     |        |
| ADAM4000_5000     GOM1     COM2  | Port:            | COM4                 |         |                     |        |
|                                  | Baudrate:        | 9600                 |         |                     |        |
| ADAM5000TCP_600     Gocal system | Parity:          | None                 |         |                     |        |
| ⊕ ▲ Favorites group              | Databits:        | 8                    |         |                     |        |
|                                  | Stopbits:        | 1                    |         |                     |        |
|                                  | Timeout:         | 500 <b>*</b> ms      | Default |                     |        |
|                                  | Scan interval:   | 500 <b>*</b> ms      | Apply   |                     |        |
|                                  |                  |                      |         |                     |        |
|                                  |                  |                      |         |                     |        |
|                                  |                  |                      |         |                     |        |
|                                  |                  |                      |         |                     |        |
|                                  |                  |                      |         |                     |        |
| < >                              |                  |                      |         |                     |        |
| It is ready!                     |                  |                      |         | -                   |        |
| Start ProConOS WinCE             | ( <b>3</b>       | Advantech Adam.NET U |         | 🚊 🕹 🌉 🚷 СН 🎘 1:42 / | XM 🚱 🗭 |

10. **[PAC Device]** Click "Start" and "4018(\*)" will be shown. "\*" represents the module is at initial mode.

| Advantech Adam.NET Utility (WinC        | E) Version 1.00.08                                                     |
|-----------------------------------------|------------------------------------------------------------------------|
| File Tools Setup Help 😥 🔙 🔍             | 8 °g >                                                                 |
| ADAM4000_5000     OM1     Port:     OM2 | COM4                                                                   |
| COM3 Baudrate:                          | 9600                                                                   |
|                                         | None                                                                   |
| Elecal system Databits:<br>□ Databits:  | 8                                                                      |
| Sto <mark>Searc</mark>                  | h madule from COM4                                                     |
| Tim                                     | ng address:                                                            |
| Scan<br>Sca                             | hing address: 04 (HEX) Cancer                                          |
|                                         | 5 (000)                                                                |
|                                         |                                                                        |
|                                         |                                                                        |
|                                         |                                                                        |
|                                         |                                                                        |
| < >                                     |                                                                        |
| It is ready!                            |                                                                        |
| Start ProConOS WinCE                    | 🚰 Advantech Adam.NET U 🕕 Search module from COM4 📴 🕹 🔌 🕲 党 1:24 AM 🔞 🏸 |

11. **[PAC Device]** Select "4018P(\*)" and then change the Protocol setting to "Modbus".

| Advantech Adam.NET U                                                                                                    | ility (WinCE) Version                                                                                                    | 1.00.08                                                                                                |                         |
|----------------------------------------------------------------------------------------------------|----------------------------------------------------------------------------------------------------|----------------------------------------------------------------------------------------------------|-------------------------|
| File Tools Setup Help                                                                                                    | D 🗔 🔍 🖉 📽 🕨                                                                                                    |                                                                                                    |                         |
| File     Tools     Setup     Help       Image: ADAM4000_5000     Image: ADAM4000_5000     Image: ADAM4000_5000       Image: ADAM4000_5000     Image: ADAM4000_5000       Image: ADAM5000TCP_600       Image: ADAM5000TCP_600       Image: ADAM5000       Image: ADAM5000       Image: ADAM5000       Image: ADAM5000       Image: ADAM5000       Image: ADAM5000       Image: ADAM5000       Imag | ADAM-4018+<br>Module setting Data a<br>Address:<br>Baudrate:<br>Checksum:<br>Firmware version:<br>Integration time:<br>Comm. WDT: | area<br>*01 Hex 1 + Dec<br>9600 bps<br>Enabled<br>A2.05 F/W Update<br>50/60 50/60Hz<br>Sec (0.0-999.9) | Apply change            |
| ADAM-4018+:GetModuleCO                                                                                                    | Protocol:<br>Data format: (                                                                                                    | Modbus                                                                                                 |                         |
| Start ProConOS WinCE                                                                                                    | Advante                                                                                                    | ch Adam.NET U                                                                                          | 🕅 🕹 🗶 🔕 🗂 🐡 1:48 AM 🔞 🔽 |

12. [PAC Device] Click "OK" to change the setting.

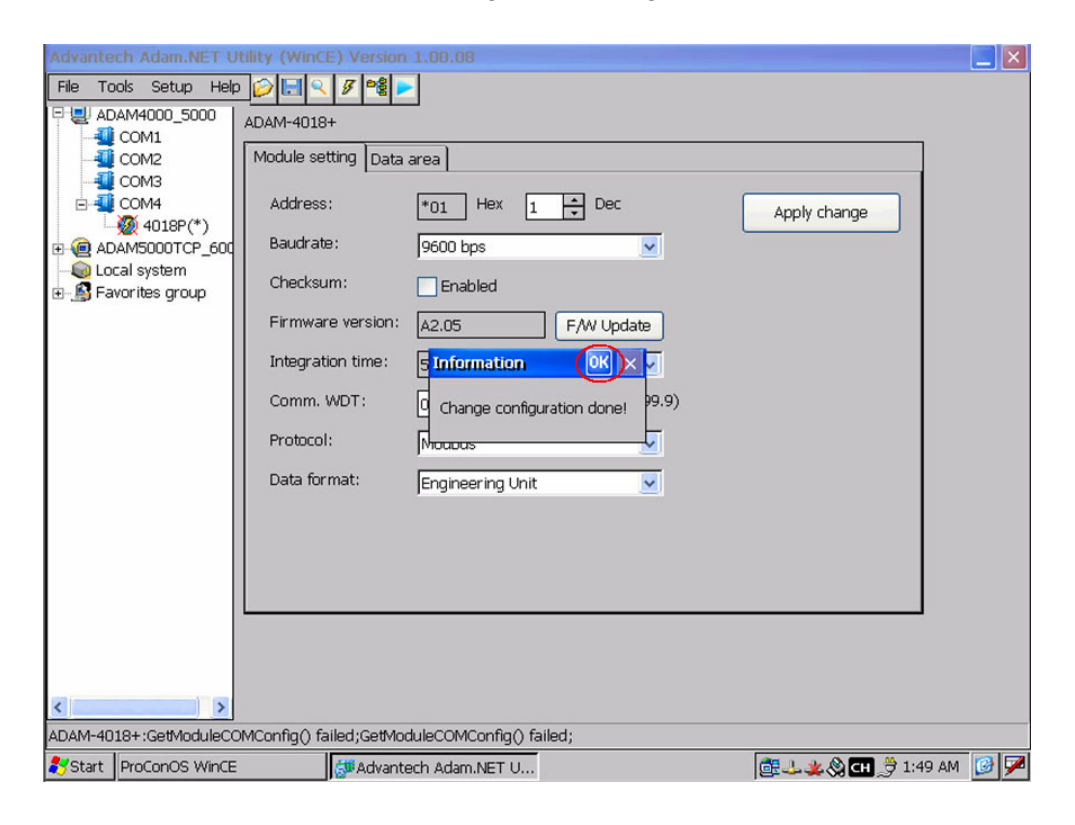

13. **[PAC Device]** Select "Data area" and check the CH0 reading. Click "WaveScan" to see the wavescan window.

| ile Tools Setup Help            | i 🖉 🔜 🖉 📽       |                         |                    |
|---------------------------------|-----------------|-------------------------|--------------------|
| ADAM4000_5000                   | ADAM-4018+      |                         |                    |
| COM1                            |                 | ta area                 |                    |
|                                 | Would setting   |                         |                    |
| E-40 COM4                       | Channel: Inpu   | trange:                 | Zero calibration   |
| ADAM5000TCP_600<br>Local system | 0 💌 T/C         | TypeK 0~1370 'C 🔽 Apply | Span calibration   |
| Favorites group                 |                 | All follow C            | CJC calibration    |
|                                 | Channel setting |                         |                    |
|                                 | Channel Valu    | e Intput Range          |                    |
|                                 | 0 26.9          | C T/C TypeK 0~1370 'C   | Apply change       |
|                                 | ✓1 Burr         | T/C TypeK 0~1370 'C     | Apply change       |
|                                 | III2 Burr       | n T/C TypeK 0~1370 'C   | Enable all chann   |
|                                 | III III 3 Burr  | n T/C TypeK 0~1370 'C   |                    |
|                                 | III III 4 Burr  | n T/C TypeK 0~1370 'C   |                    |
|                                 | III III 5 Burr  | n T/C TypeK 0~1370 'C   | 100 million (1997) |
|                                 | III 6 Burr      | n T/C TypeK 0~1370 'C   |                    |
|                                 | III 7 Burr      | n T/C TypeK 0~1370 'C   | WaveScan           |
|                                 |                 |                         |                    |
|                                 |                 |                         |                    |
|                                 |                 |                         |                    |
|                                 |                 |                         |                    |
| >                               |                 |                         |                    |
| ling (Interval=500ms); 1        | 15 times        |                         |                    |
|                                 |                 |                         |                    |

14. [PAC Device] Check CH0 reading and then close the window.

| Advante    | ech Adam.NET U  | Utility (WinC                      | E) Version 1.00.  | 08                |               |               |                  |       |
|------------|-----------------|------------------------------------|-------------------|-------------------|---------------|---------------|------------------|-------|
| File To    | ools Setup Helj | p 🥟 🖪 🍳                            | 8 °8 🕨            |                   |               |               |                  |       |
|            | DAM4000_5000    | ADAM-4018                          | +                 |                   |               |               |                  |       |
|            | COM1            | [                                  | U Data area 1     |                   |               |               |                  |       |
|            | Adam.NET W      | /aveScan fo                        | Adam4018P         |                   |               |               |                  |       |
|            | c1370.00        | ی ی ی و و ی و ی و<br>و و و و و و و |                   |                   |               | 1370.00       | Channel          |       |
| I.         | 🧕 🔛             | C Trial                            |                   |                   |               |               | Ch0              |       |
| 🕀 🥷 AD     |                 |                                    |                   |                   |               |               | ch1              |       |
|            | ca              |                                    |                   |                   |               |               | C ch2            |       |
| 🖽 🖓 Fa     | 100             |                                    |                   |                   |               |               |                  |       |
|            | 685.00          |                                    |                   |                   |               | 685.00        |                  |       |
|            |                 |                                    |                   |                   |               |               | Cn4              |       |
|            |                 |                                    |                   |                   |               |               | ch5              |       |
|            |                 |                                    |                   |                   |               |               | Ch6              |       |
|            |                 |                                    |                   |                   |               |               | ch7              |       |
|            | 0.00            |                                    |                   |                   |               | 0.00          |                  |       |
|            | ch0:'C 💌 🛸      |                                    |                   |                   |               | 9.00 ch0:'C 💌 |                  |       |
|            | 27.200 <        |                                    |                   |                   | > 90          | 27,200        | BufferSize       |       |
|            |                 |                                    | 1                 |                   |               |               | 30000 -          |       |
|            | History         | Clear Histo                        | ry Clear Graph    | StepSize: 1       | ¥.            |               | PollingTime      |       |
|            |                 | Recidual C                         | anacity is 1 79 5 | Mb/free) / 122.0  | Mb(total)     |               | 100 +            |       |
|            | Save Histo      | ry<br>Current Ei                   | apacity is . 76.5 | 140(1166) / 122.5 | mb(wai)       |               |                  |       |
|            | Save to file    |                                    | e Length O Bytes  |                   |               | Stop          | Apply            |       |
|            | Save to file    |                                    |                   |                   |               |               |                  |       |
| <          | >               |                                    |                   |                   |               |               |                  |       |
| Polling (I | nterval=100ms): | 8736 times                         |                   |                   |               |               |                  |       |
| ಶ Start    | ProConOS WinCE  |                                    | 🚰 Advantech Ada   | am.NET U 🔽 /      | dam.NET WaveS | can fo 🔯 🕹 🗳  | 🖌 🛞 СН 🍠 3:06 АМ | и 🔞 🗭 |

15. **[PAC Device]** Set the ADAM-4018+ to normal mode by changing the switch position to "Normal" side and then resetting the module. After that, select "COM4" and then click "Search" and "Start" buttons.

| Advantech Adam.NET U                                                                                                    | tility (WINCE) Version 1.00.08                                             |
|----------------------------------------------------------------------------------------------------|----------------------------------------------------------------------------|
| File Tools Setup Help                                                                                                    |                                                                            |
| ADAM4000_5000     ADAM4000_5000     ADAM4000     ADAM4000      ADAM4000 | Port: COM4                                                                 |
|                                                                                                    | Baudrate: 9600                                                             |
| 4018P(01)     € @ ADAM5000TCP_600                                                                                                    | Parity: None ⊻                                                             |
| Qo Local system<br>⊡ A Favorites group                                                                                                    | Databits: 8                                                                |
|                                                                                                    | Sto Search module from COM4                                                |
|                                                                                                    | Starting address: 0 Start                                                  |
|                                                                                                    | Scanning address: 09 (HEX) Cancel                                          |
|                                                                                                    | 9 (DEC)                                                                    |
|                                                                                                    |                                                                            |
|                                                                                                    |                                                                            |
|                                                                                                    |                                                                            |
|                                                                                                    |                                                                            |
|                                                                                                    |                                                                            |
| <                                                                                                    |                                                                            |
| It is ready!                                                                                                    |                                                                            |
| 🐉 Start ProConOS WinCE                                                                                                    | 👹 Advantech Adam.NET U 🜉 Search module from COM4 🔯 🕹 🏨 🛞 🖽 🍠 3:08 AM 🛛 😥 🏸 |

16. **[PAC Device]** Click "4018P(01)" to see the module setting.

| Advantech Adam NET Utility   | y (WinCE) Version 1.00.08 |  |
|------------------------------|---------------------------|--|
| File Tools Setup Help 😥      |                           |  |
| ADAM4000_5000 ADA<br>COM1 MC | AM-4018P (MODBUS)         |  |
|                              | Address: 01 Hex 1 Dec     |  |
|                              | Firmware version: A2.05   |  |
|                              |                           |  |
| ADAM-4018P:                  |                           |  |

17. [PAC Device] Select "Data area" folder and check CH0 reading.

| Advantech Adam.NET U        | tility (WinCE) Version 1.00.          | 08                  |                           |
|-----------------------------|---------------------------------------|---------------------|---------------------------|
| File Tools Setup Help       | 0 😥 🗔 🔍 🍠 📽 🕨                         |                     |                           |
| P 2 ADAM4000_5000           | ADAM-4018P (MODBUS)                   |                     |                           |
|                             | Module setting Data area              |                     |                           |
| COM3                        | Channel: Input range:                 |                     |                           |
| ⊕                           | 0 V T/C TypeK 0-                      | -1370 'C 🗸 🖌 Apply  |                           |
| E Cocal system              |                                       |                     |                           |
|                             |                                       | All follow CHD      |                           |
|                             |                                       |                     |                           |
|                             | Channel setting Modbus                |                     |                           |
|                             | Channel Value                         | Intput Range        |                           |
|                             | Ø 25.5 ℃                              | T/C TypeK 0~1370 'C | Apply change              |
|                             | I Burn                                | T/C TypeK 0~1370 'C |                           |
|                             | I I I I I I I I I I I I I I I I I I I | T/C TypeK 0~1370 'C | Enable all chann          |
|                             | I 4 Burn                              | T/C TypeK 0~1370 'C |                           |
|                             | III III 5 Burn                        | T/C TypeK 0~1370 'C |                           |
|                             | I I I I I I I I I I I I I I I I I I I | T/C TypeK 0~1370 'C | WaveScan                  |
|                             |                                       |                     |                           |
|                             | 1                                     |                     | -                         |
|                             |                                       |                     |                           |
|                             |                                       |                     |                           |
| < >                         |                                       |                     |                           |
| Polling (Interval=500ms): 2 | 24 times                              |                     |                           |
| Start ProConOS WinCE        | Advantech Ada                         | am.NET U            | 🎯 🕹 🙏 🆓 🖽 🎘 4:28 AM 🛛 🚱 死 |

18. [PAC Device] Select "COM4" and then click "Adam Commander".

| Advantech Adam.NET U                                                                                                    | tility (WinCE) Ve | rsion 1.00.08        |         |                     |       |
|----------------------------------------------------------------------------------------------------|-------------------|----------------------|---------|---------------------|-------|
| File Tools Setup Help                                                                                                    |                   | P8 ᠵ                 |         |                     |       |
| COM1                                                                                                    | Port:             | COM4                 |         |                     |       |
|                                                                                                    | Baudrate:         | 9600 💌               |         |                     |       |
| 4018P(01)<br>⊕ @ ADAM5000TCP_600                                                                                                    | Parity:           | None                 |         |                     |       |
| - Stewart - Stewart - Ste | Databits:         | 8                    |         |                     |       |
|                                                                                                    | Stopbits:         | 1                    |         |                     |       |
|                                                                                                    | Timeout:          | 500 <b>*</b> ms      | Default |                     |       |
|                                                                                                    | Scan interval:    | 500 <b>*</b> ms      | Apply   |                     |       |
|                                                                                                    |                   |                      |         |                     |       |
|                                                                                                    |                   |                      |         |                     |       |
|                                                                                                    |                   |                      |         |                     |       |
|                                                                                                    |                   |                      |         |                     |       |
|                                                                                                    |                   |                      |         |                     |       |
| < >                                                                                                    |                   |                      |         |                     |       |
| (t is ready!                                                                                                    |                   |                      |         |                     |       |
| Start ProConOS WinCE                                                                                                    | <b>S</b> A        | dvantech Adam.NET U. |         | 📴 🕹 🏨 🚷 🖽 🍠 3:21 Al | и 🕑 🗭 |

19. [PAC Device] Change to "MODBUS" folder.

| Advantech Ad                   | dam.NET Utility (W               | inCE) Version 1.00.08                                       |         |
|--------------------------------|----------------------------------|-------------------------------------------------------------|---------|
| File Tools                     | Setup Help 😥 🔚<br>Adam Commander |                                                             |         |
|                                | Port:                            | COM4                                                        |         |
|                                | Baudrate:                        | 3aud_9600 Databits: Eight Timeout: 500 ms                   |         |
| ⊕-@ ADAM5<br>⊕-@ Local s<br>⊕- | Parity:                          | None Stopbits: One Scan interval: 500 ms                    |         |
|                                | Advantech ASCII                  | MODBUS                                                      |         |
|                                | Command:                         | Checksum                                                    |         |
|                                | Response:                        | Continuously                                                |         |
|                                | History:                         | Send                                                        |         |
| <                              | >                                |                                                             |         |
| Start ProC                     | onOS WinCE                       | 🚰 Advantech Adam.NET U 隆 Adam Commander 🛛 👰 🕹 🤞 🖽 🍠 4:29 AM | <u></u> |

20. **[PAC Device]** Check the reading of CH0. The formula is (1215\*1370) / 65536 = 25.4 °C.

| Advantech Ada            | am.NET Utility (                      | WinCE) Version 1 | .00.08           |                    |                     |       |
|--------------------------|---------------------------------------|------------------|------------------|--------------------|---------------------|-------|
| File Tools Se            | etupHelp 😥                            | ▋ୣୣୣ୵୲୶ୡ୲ୄୖ      |                  |                    |                     |       |
|                          | dam Commander                         |                  |                  |                    |                     |       |
|                          | Port:                                 | COM4             |                  |                    |                     |       |
|                          | Baudrate:                             | Baud_9600        | Databits:        | Eight Timeout:     | 500 ms              |       |
| ⊕ @ ADAM5<br>⊕ @ Local s | Parity:                               | None             | Stopbits:        | One Scan interval: | 500 ms              |       |
| 🕀 🔛 Favorit              | · · · · · · · · · · · · · · · · · · · |                  |                  |                    |                     |       |
|                          | Advantech ASCII                       | MODBUS           |                  |                    |                     |       |
|                          | Device ID:                            | 1 *              | Address<br>30001 | Value<br>1215      | Stop                |       |
| L I                      | MODBUS type:                          |                  | 30002            | 65535              |                     |       |
|                          | 04: Input regis                       | ter 💟            | 30004            | 65535              |                     |       |
|                          | Address:                              | 1 *              | 30005            | 65535              |                     |       |
|                          | Length:                               | 8 *              | 30007            | 65535              |                     |       |
|                          | Number of poll                        | 13               |                  |                    |                     |       |
|                          | Valid response                        | 13               |                  |                    |                     |       |
|                          | No_Error                              |                  |                  |                    |                     |       |
|                          |                                       |                  |                  |                    |                     |       |
| <                        | >                                     |                  |                  |                    |                     |       |
| It is ready!             |                                       |                  |                  |                    |                     |       |
| 🐉 Start ProCor           | nOS WinCE                             | 🚰 Advantech      | n Adam.NET U     | 😢 Adam Commander   | 🎯 🕹 🏨 🔕 대 🍠 4:30 Al | м 🞯 🏴 |

21. Open the "Test.mwt" project and then double-click "main".

| e Edit View Project Build Objects L | ayou     | it O <u>n</u> l | ine E <u>s</u> | tras      | Wind | <u>2</u> wc |          |       |           |       |                   |             |     |    |               |             |    |           |                   |            |    |    |                  |             | _ 6 |
|-------------------------------------|----------|-----------------|----------------|-----------|------|-------------|----------|-------|-----------|-------|-------------------|-------------|-----|----|---------------|-------------|----|-----------|-------------------|------------|----|----|------------------|-------------|-----|
| 3 8 8 6 X 6 8 9                     | <u>C</u> | Ð               | 0  [           |           | 1    |             |          | 1     |           | 8     | -                 | ×           | 🗢 ( |    |               | -           | H  |           | į.                |            |    |    |                  |             |     |
| 1 😫 😫 🗍 🤉 🕼 🖛 🕬 🕮                   | 1400)    | 1<br>1          | •              |           | ÷.   | •           | <b>P</b> | HH-   | area (    | - neo | n⊣r tj            | 바따          | Hŀ  | -1 | C0-01         | - \$ -      |    |           |                   |            |    |    |                  |             |     |
|                                     |          |                 |                | -aliceres |      |             |          | dbic  |           |       |                   |             |     |    |               |             |    |           |                   |            |    |    |                  |             | 2   |
| 🔄 Libraries                         |          | 83              | 22             | 23        | 25   | 8           | 21       | 22    | 105       | 25    | $\mathbb{R}^{2}$  | 22          | 22  | 28 | $\mathcal{D}$ | 12          | 12 | 23        | $\mathbb{R}^{2}$  | 12         | 12 | 25 | $\mathcal{D}$    | 32          | 2   |
| - AdvMotion_A1                      |          | 8               | 22             | 22        | 15   | 8           | 23       | 22    | 15        | 25    | 27                | 12          | 12  | 28 | $\mathcal{W}$ | 12          | 12 | 22        | $\mathcal{D}^{2}$ | 22         | 12 | 25 | $\mathbb{R}^{2}$ | 32          | 2   |
| - Data Types                        |          | 10              | $\mathcal{R}$  | 22        | - 95 | 8           | 20       | 20    | 35        | 22    | 28                | 32          | 12  | 25 | $2^{\circ}$   | 10          | 12 | 22        | 22                | 12         | 22 | 25 | $\mathbb{R}^{2}$ | 32          | 8   |
| - 🔄 Logical POUs                    |          | 8               | 22             | 32        | - 25 | 001AI       | DAMS     | 151 B | * AD      | AMSC  | 56 E              | *           | 12  | 28 | 20            | 82          | 18 | $\approx$ | 22                | 12         | 22 | 28 | 20               | 32          | 8   |
|                                     |          | 2               | 20             | 20        | - 15 | F           | -1       | 1-    |           | -(    | <u> </u>          | -           | 10  | 20 | 27            | 85          | 15 | 2         | 22                | 10         | 2  | 28 | 27               | 15          | 8   |
| mainV                               |          | 2               | 20             | 20        | -    | 1           | 20       | 20    | 15        | 2     | 28                | 20          | 12  | 20 | 27            | 85          | 15 | 2         | 28                | 10         | 1  | 18 | 27               | 15          | 8   |
| Physical Hardware                   |          | 8               | 20             | 23        | -    | 8           | 2        | 20    | 15        | 12    | 10                | 25          | 22  | *  | 10            | 10          | 8  | 12        | 22                | 10         | 8  | 28 | 10               | 10          | 8   |
| Configuration : IPC_32              |          | 82              | 20             | 20        | 1    | 002M        | BTR 1    | xooo  | * AD      | AMSC  | 56 E              | *           | 12  | 25 | 10            | 25          | 1  | 12        | 22                | 10         | 2  | 28 | 10               | 10          | 2   |
| E Tasks                             |          | 8               | 10             | 20        | 8    | F           | -        | -     |           | -(    | <u> </u>          | -           | 12  | 25 | $\mathbb{N}$  | 25          | 1  | 12        | $\mathbb{R}^{2}$  | 12         | 2  | 25 | $\mathbb{N}$     | 10          | 3   |
| E Task : CYCLIC                     |          | 8               | 23             | 23        | 10   | . And       | 12       | 55    | 10        | 念     | ${\mathbb N}^{2}$ | 2.1         | 12  | 25 | $\mathcal{D}$ | 22          | 12 | 23        | ${\mathbb N}^{2}$ | 12         | 22 | 25 | $\mathcal{D}$    | 12          | 2   |
| Global_Variables                    |          | 4               | 10             | 20        | -84  | 34<br>1     | 1        | 10    | 84        | 12    | 28                | 53 <b>.</b> | 14  | 12 | 10            | <i>84</i>   | 14 | 14        | 28                | 1          | 14 | 12 | 10               | 12          | 24  |
| Advantech_DAQ                       |          | 4               | 10             | 24        | -84  | 94<br>1     | 1        | 10    | 64        | 1     | 28                | 54          | 14  | 12 | 10            | 124         | 14 | 1         | 28                | 1          | 14 | 10 | 10               | 12          | 24  |
|                                     |          | 34              | 10             | 14        | -54  | S4          | 1        | 10    | 64        | 1     | 22                | 54          | 14  | 12 | 10            | 54<br>-     | 14 | 1         | 28                | 14         | 14 | W. | 10               | 12          | 14  |
|                                     |          | 4               | 10             | 1         | 84   | 84          | 1        | 10    | 4         | 14    | 10                | 52          | 14  | 10 | 10            | 54          | 14 | 14        | 20                | 24         | 14 | 10 | 10               | 64          | 24  |
|                                     |          | 14              | 1              | 24        | 84   | 8           | 100      | 1     | 64        | 14    | 10                | 52.         | 14  | 10 | 10            | 53 <b>.</b> | 14 | 14        | 20                | S.         | 14 | 1  | 10               | 63 <b>.</b> | 24  |
|                                     |          | 8               | 1              | 2         | 8    | ~           | 1        | 2     | 81        | 3     | 20                | 55          | 1   | 1  | 20            | <i>84</i> , | 12 | 2         | 30                | S.         | 1  | 2  | 2                | 82.<br>1    | 14  |
|                                     |          | 8               | 100            | 20        | 32   | 2           | 20       | 20    | 62        | 2     | 20                | 55 <b>.</b> | 12  | 3  | 20            | <i>54</i> . | 14 | 3         | 35                | S.         | 14 | 3  | 20               | 12.         | 24  |
|                                     |          | 8               | 1              | 20        | 82   | 2           | 20       | 20    | 32        | 2     | 50                | 12          | 1   | 10 | 20            | <i>88</i> , | 12 | 2         | 35                | S.         |    | 10 | 20               | 112         | 14  |
|                                     |          | 8               | 100            | 33        | 22   | 8           | 30       | 10    | <i>82</i> | 2     | 35                | 12          | 1   | 12 | 30            | <i>8</i> 2. | 12 | 1         | 35                | <i>8</i> 2 | 1  | 12 | 30               | 82 <b>.</b> | 12  |
|                                     |          | 1               |                |           |      |             |          |       |           |       |                   |             |     |    |               |             |    |           |                   |            |    |    |                  |             | •   |
| 🖻 🔟 🖩 💋                             |          | <b>.</b>        | nain:ma        | ain [     |      |             |          |       |           |       |                   |             |     |    |               |             |    |           |                   |            |    |    |                  |             |     |
| Variable / DOLI/Worksheet           | - 1      | ×               |                | _         |      |             |          |       |           |       |                   |             |     |    |               |             |    |           |                   |            |    |    |                  |             |     |
|                                     | - 1      | •               |                |           |      |             |          |       |           |       |                   |             |     |    |               |             |    |           |                   |            |    |    |                  |             |     |
|                                     |          |                 |                |           |      |             |          |       |           |       |                   |             |     |    |               |             |    |           |                   |            |    |    |                  |             |     |

Chapter 4 Modbus Functions

22. Double-click "Advantech\_DAQ".

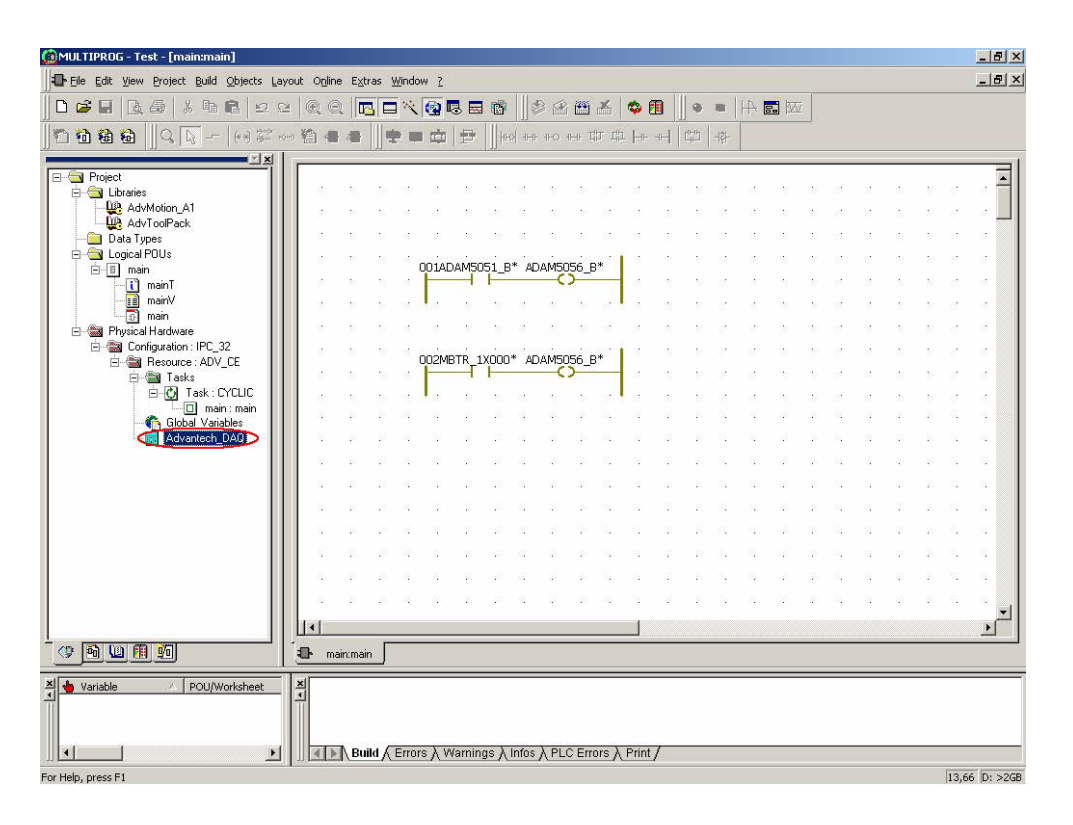

23. Select "MODBUSRTU" and then click "Add" button.

| 🖻 DI 🖉                                                                                                    |          |     | n o aroup mano | Idsk | atan Address | JIZE |
|----------------------------------------------------------------------------------------------------|----------|-----|----------------|------|--------------|------|
|                                                                                                    | ADAM5051 | 0   | 1035D10        |      | 0            | 2    |
| - A3752FDI                                                                                                    | MBTCPDRV | 0   | 115MB0         |      | 2            | 2    |
| A3756FDI                                                                                                    |          |     |                |      |              |      |
| ADAM-5000/Local                                                                                                    |          |     |                | _    |              | -    |
| 😑 Al                                                                                                    |          | - 1 |                |      |              |      |
| - AD5017UH                                                                                                    |          |     |                |      |              |      |
| ADAM5013                                                                                                    |          |     |                |      |              | 1    |
| - ADAM5017                                                                                                    |          |     |                |      |              |      |
| - ADAM5018                                                                                                    |          |     |                |      |              | -    |
| 🖻 DI                                                                                                    |          |     |                |      |              |      |
| ADAM5051                                                                                                    |          | _   |                |      |              | -    |
| ADAM5052                                                                                                    |          |     |                |      |              | 1    |
| - ModBus Protocol                                                                                                    |          |     |                |      |              |      |
| Contracting on the Contraction of the Contraction of the Contraction o |          |     |                | 1    |              |      |
|                                                                                                    |          |     |                |      |              |      |
| MODBUSRTU                                                                                                    |          |     |                |      |              |      |
| ADAM5052                                                                                                    |          |     |                |      |              |      |

24. Set COM: "COM4", Modbus Command: "3X", Slave ID: 1, Start Address: "1", No. of points: 8, Data Type: "INT".

| 10 Group Name  | 1004MBRTU                       |
|----------------|---------------------------------|
| СОМ            | COM4                            |
| Modbus Command | 3X: Read Input Register(FC:0x4) |
| Slave ID       | 1                               |
| Start Address  | 1                               |
| No. of Points  | 8                               |
| Data Type      | INT                             |
| Task           | (default)                       |

25. Click "Create All Input Variables" and then click "OK".

| river Name        | Driver Name | Board ID   | 1/0 Group Name                      | Task    | Start Address         | Siz   |
|-------------------|-------------|------------|-------------------------------------|---------|-----------------------|-------|
| E-CI              | ADAM5051    | 0          | 1035D10                             |         | 0                     | 2     |
| - A3752FDI        | M3TCPDRV    | 0          | 115MB0                              |         | 2                     | 2     |
| A3756FDI          | M3RTUDRV    | 769        | I004MBRTU                           |         | 4                     | 16    |
| - ADAM-5000/Local |             | 0.000-0800 | Contrato del Societo del California |         | 120                   |       |
| <br>Δ             |             |            |                                     |         |                       | -     |
|                   |             |            |                                     |         |                       | -     |
| AD3017011         |             |            | -                                   |         |                       | -     |
| ADAM5013          |             |            |                                     |         |                       | -     |
| ADAME010          |             |            |                                     |         |                       | -     |
|                   |             |            |                                     |         |                       | -     |
|                   |             |            |                                     |         |                       | 1     |
| ADAM5051          |             | 4          | 2                                   |         |                       | -     |
| ADAM5052          |             |            |                                     |         |                       |       |
| - ModBus Protocol |             |            |                                     |         |                       |       |
| MODBUSRTU         |             |            |                                     |         |                       |       |
| MODBUSTCP         |             |            |                                     |         |                       | -     |
| ∃ Othei           |             | 1          |                                     | ~ V     | O                     |       |
| EEMOIO            | Add         | Insert     | Remove Co                           | ontig 🚺 | Create All Input Vari | ables |

Chapter 4 Modbus Functions

26. Click "Edit Wizard" to see the function blocks.

| 🙆 MULTIPROG - Test - [main:main]             |               |              |                |         |          |            |        |                   |                  |       |             |    |    |       |      |    |                   |     |    |    |     |      | _ 8 ×      |
|----------------------------------------------|---------------|--------------|----------------|---------|----------|------------|--------|-------------------|------------------|-------|-------------|----|----|-------|------|----|-------------------|-----|----|----|-----|------|------------|
| Eile Edit View Project Build Objects La      | ayout Online  | Extras       | : <u>₩</u> ind | ow 2    |          |            |        |                   |                  |       |             |    |    |       |      |    |                   |     |    |    |     |      | _ & ×      |
| Project Tree Window                          | F2<br>Ctrl+F2 |              |                | . 🔞 🛙   | 3 🔜      | 1          |        |                   | <b>**</b>        | *     | <b>\$</b> ( |    | •  |       | HA I |    | į                 |     |    |    |     |      |            |
| Edit Wizard                                  | Shift+F2      |              | 분비             |         | <b>P</b> | HIO        |        | <del>II-O</del> I | ⊢⊦ Tj            | р цр  | .  +1+      |    | C. | -lŝŀ- |      |    |                   |     |    |    |     |      |            |
| Cross References Window                      | Alt+F2        |              |                |         |          | 6727       |        |                   |                  |       |             |    |    |       | Ň.   |    |                   |     |    |    |     |      | 1          |
| Projec Statch Window                         | Alt+F10       | Į.,          | a a            | 12      | ~        | •2         | a.     |                   | 50               |       |             |    | -  |       | 28   |    | -                 |     |    |    | -   | -    |            |
| Elitetus Bar                                 | AIC+F11       |              |                |         |          | 10         | 8      |                   | 0                | 33    |             |    | 8  | 8     |      |    | 8                 | 37  |    |    | 0   | 33   |            |
| Dr      Open Variables Worksheets            |               |              | s 0            | 15      |          | 16         | 1      | 8                 | 0                | 33    |             | 2  | 0  | 33    |      |    | 8                 | 38  | 10 | 2  | ۲   | 13   |            |
| E Sical POUs                                 | TT -          | ! .          |                | 12      |          | 10.0       |        |                   |                  | 1     |             | 2  | 0  | -     |      |    | 0                 | 3   | 10 | 2  | 0   | 3    |            |
| i ⊡ main                                     |               |              |                | 001AD   | AM50     | 51_B*      | ' AD/  |                   | 56_8             | *     |             |    |    |       |      |    | 0                 |     | 10 |    | (3) | 12   |            |
| - iii mainV                                  |               |              |                | 1.      |          |            | a      |                   |                  |       |             |    | 10 |       |      |    |                   |     |    |    | 10  |      |            |
| - D main                                     |               |              |                |         |          |            | a      |                   |                  |       |             |    |    |       |      |    |                   |     |    |    |     |      |            |
| Physical Hardware     Configuration : IPC 32 |               |              |                |         |          |            |        |                   |                  |       |             |    |    |       |      |    |                   |     |    |    |     | - 10 |            |
| E-M Resource : ADV_CE*                       |               |              |                | 002ME   |          | K000*      | AD/    | AMSO              | 56_B             | *     |             |    |    |       |      |    |                   |     |    |    |     |      |            |
| ⊡  Tasks                                     |               |              | S ()           |         |          | -          |        | - · ·             |                  | -     | 10          | 2  | 0  | 10    | 12   | 2  | 8                 | 10  | 12 | 2  | 0   | 18   |            |
|                                              |               | <u>e</u> l : | S ()           | 1997    | 21       | 16         | 1      | 2                 | 8                | 8     | 10          | 22 | 0  | 38    |      | 2  | 8                 | 38  | 12 | 20 | ۲   | 18   | 12         |
| Global_Variables*                            | 8             | 21           | 8 - 8          | 35      | 22       | <u> </u>   | 10     | 15                | 27               | 12    | 12          | 12 | 20 | 12    | 12   | 10 | 37                | 100 | 18 | 18 | 20  | 12   | 1          |
| Advantech_DAU                                | *             | 21           | 8 - 8          |         | 22       | <u>89</u>  | 95     | 25                | 27               | 12    | 12          | 12 | 20 | 22    | 12   | 10 | 27                | 22  | 12 | 12 | 20  | 22   |            |
|                                              | 2             | 2            | 87 - 88        | +       | 2        | 20         | 10     | 12                | 27               | 22    | 12          | 25 | 20 | 22    | 12   | 12 | 20                | 12  | 12 | 12 | 20  | 12   | 12         |
|                                              | *             | 2            | 87 - 98        | 80      | 21       | <u>%</u> 2 | 95     | 25                | $2^{\circ}$      | 22    | 12          | 25 | 20 | 22    | 12   | 25 | 22                | 22  | 12 | 25 | 27  | 12   | 12         |
|                                              | - X -         | 2 3          | 8 - 8          | 35      | 21       | - 20       | 85     | 22                | $\mathbb{R}^{2}$ | 12    | 12          | 12 | 20 | 12    | 12   | 20 | $\mathcal{D}^{2}$ | 12  | 12 | 25 | 27  | 12   | 12         |
|                                              | *             | 2 3          | 8 - 8          | 10      | 22       | *2         | 10     | 2                 | $\mathbb{R}^{2}$ | 12    | 12          | 12 | 20 | 12    | 12   | 22 | 22                | 12  | 12 | 12 | 20  | 12   | 12         |
|                                              | *             |              | 8 - 8          | 32      | 25       | *22        | 15     | 2                 | 22               | 12    | 12          | 12 | 20 | 12    | 12   | 22 | 22                | 12  | 12 | 12 | 20  | 12   |            |
|                                              | 2             |              |                | 32      | 22       | -          | 15     | 2                 | 22               |       | 12          | 22 | 20 | 12    | 12   | 22 | 22                | 12  | 12 | 22 | 27  | 12   |            |
|                                              | *             |              | 82 88          | 22      |          |            | 1      | 2                 | 22               | 22    | 12          | 2  | 27 | 22    | 12   | -  | 22                | 22  | 12 | -  | 20  | 12   |            |
|                                              |               |              |                |         |          |            |        |                   |                  |       | -1          |    |    |       |      |    |                   |     |    |    |     |      | - <b>-</b> |
|                                              |               |              | r              |         |          |            |        |                   |                  |       |             |    |    |       |      |    |                   |     |    |    |     |      |            |
|                                              |               | main         | J              |         |          |            |        |                   |                  |       |             |    |    |       |      |    |                   |     |    |    |     |      |            |
| Variable 🔶 POU/Worksheet                     | ×             |              |                |         |          |            |        |                   |                  |       |             |    |    |       |      |    |                   |     |    |    |     |      |            |
|                                              |               |              |                |         |          |            |        |                   |                  |       |             |    |    |       |      |    |                   |     |    |    |     |      |            |
|                                              |               |              | 2              | 155     |          | 12         |        |                   |                  | - 2   |             | 18 |    |       |      |    |                   |     |    |    |     |      |            |
|                                              |               | Build        | ( Erro         | irs X M | aming    | as ∕ Ir    | nfos j | V PLC             | Erro             | ors A | Print       | /  |    |       |      |    |                   |     |    |    |     |      |            |
| Shows or hides the Edit Wizard               |               |              |                |         |          |            |        |                   |                  |       |             |    |    |       |      |    |                   |     |    |    |     | 29,0 | ) D: >2GB  |

27. Find the "GT" Greater Than Function Block.

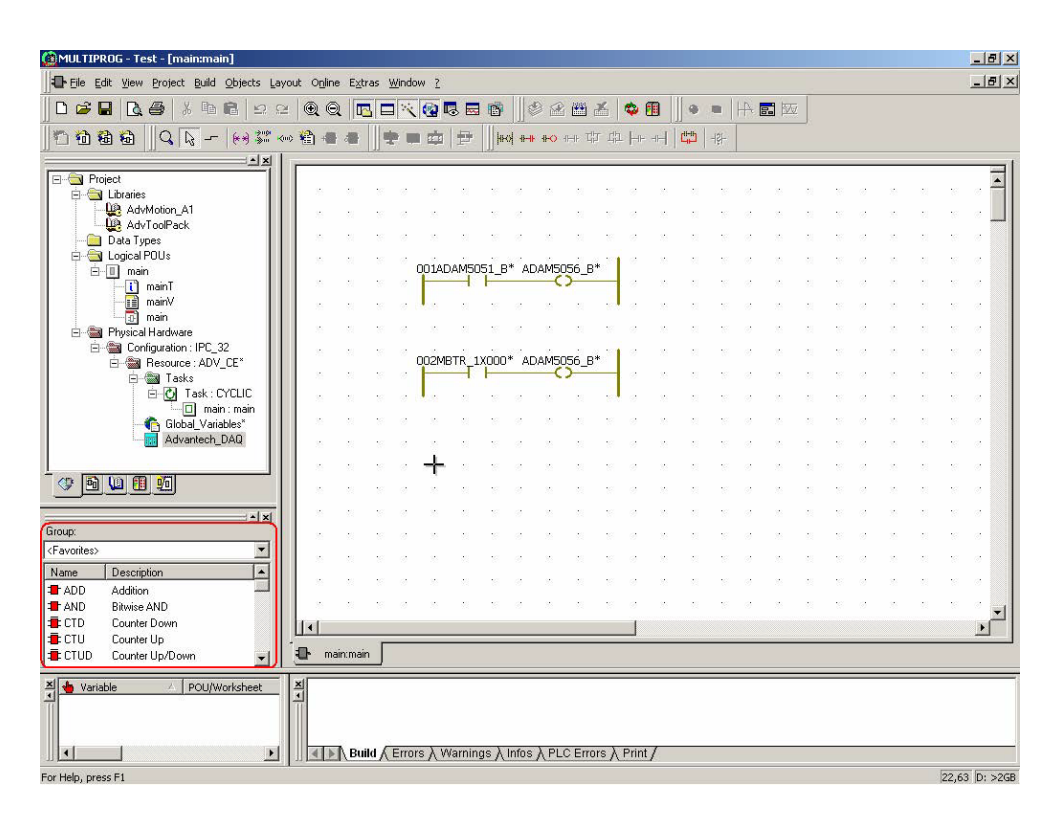

28. Add one "GT" function block.

| 🙆 MULTIPROG - Test - [main:main*]            |                      |                  |                                                                                                    |          |           |          |          |          |                  |              |    |    |       |    |     |            |      |         |      |    |       | _ 8 >  |
|----------------------------------------------|----------------------|------------------|----------------------------------------------------------------------------------------------------|----------|-----------|----------|----------|----------|------------------|--------------|----|----|-------|----|-----|------------|------|---------|------|----|-------|--------|
| Eile Edit View Project Build Objects L       | ayout O <u>n</u> lin | e E <u>x</u> tra | s <u>W</u> indor                                                                                                | w Z      |           |          |          |          |                  |              |    |    |       |    |     |            |      |         |      |    |       | _ 8 >  |
| 02803082                                     | 2 0 6                | 1 🗖              |                                                                                                    | <b>(</b> | . 🖬 🔞     |          |          | <b>#</b> | 6                | <b>\$</b> [] |    |    |       | HA | . 1 |            |      |         |      |    |       |        |
| <b>*1 *1 *1 *1</b> *1    4 🕼 **    60 #*     |                      |                  | *                                                                                                    | <b></b>  | £    +    | eo) aear | ilico il | HE T₀J   | T <sup>b</sup> T |              | -H |    | -1양 - |    |     |            |      |         |      |    |       |        |
|                                              |                      | 222              |                                                                                                    |          | URACE.    |          |          |          |                  |              |    |    |       |    |     |            |      |         |      |    |       |        |
| E C Libraries                                | 2                    | 21               | 86 - 97                                                                                                    | 10       | 51 - 55   | 9        | 22       | 21       | 85               | Ø            | 2  | 21 | 16    |    | 25  | 21         | 10   | $\odot$ | 25   | 61 | 88    | ି 🕇    |
| AdvMotion_A1                                 | - 20                 | 21               | 85 - 18                                                                                                    | 25       | 81 - 38   | 0        | 12       | 21       | 88               | Ċ            | 20 | 21 | 36    | 0  | 15  | 21         | 38   | 0       | 25   |    | 10    | ©      |
| Data Types                                   | 2                    | 21               | 98 - 18<br>19                                                                                                   | 20       | 81 - 83   | 8        | 10       | 21       | -67              | Ċ            | 10 | 21 | -86   | 8  | 22  | 21         | 36   | Ω.      | 10   | 21 | 10    | 8      |
| E- Main                                      | - 2                  | <u>e</u> 1       | · · · ·                                                                                                    |          | M5051_    | B* AD    | AM50     | 56_B*    | 1                | Ť            | 15 | 21 | 38    | Ċ  | 10  | <u>0</u> 1 | 35   | ÷       | 10   | 61 | 1     | 8      |
| mainT                                        |                      | <u>e</u> 1       | 86 - 89 - 188 - 188 - 188 - 188 - 188 - 188 - 188 - 188 - 188 - 188 - 188 - 188 - 188 - 188 - 188 - 188 - 188 - |          |           |          | - (.     | )        |                  | Ċ            | 10 |    | 16    | 8  | 20  | -          | 10   | 8       | 1    | ÷  | 1     | 8      |
| 1 main                                       |                      | -                | 16 G <b>1</b> 8                                                                                                 | •        | 8 8       | 8        | 10       | -        | 8. <b>*</b>      | ©            | 10 |    | -65   | Ċ  | 10  | -          | 28   | 8       | 10   | ÷. | -81   |        |
| Physical Hardware     Dontinuration : IPC 32 |                      |                  | 10 07<br>                                                                                                    |          | 8 8<br>   |          |          |          | 10               | 8            | 10 | -  | 10    | 8  |     |            | 10   | 8       |      |    | 10    | 8      |
| E Resource : ADV_CE*                         |                      |                  |                                                                                                    | оогмвт   | FR_1X00   | D* AD    | AM50     | 56_B*    | 5                |              |    |    |       |    |     |            |      |         |      |    |       |        |
| E Tasks                                      |                      |                  |                                                                                                    | 1.       |           |          |          |          |                  |              |    |    |       |    |     |            |      |         | - 22 |    | ~     |        |
| - 🗇 main : main                              |                      |                  | 50 50 50 50 50 50 50 50 50 50 50 50 50 5                                                                        |          |           | a        |          |          | 52               | æ            |    |    | -     |    |     |            | -22  | ä       |      |    | 52    |        |
| Advantech_DAQ                                |                      |                  |                                                                                                    |          |           | ä        |          |          | -                | æ            |    |    | 100   |    |     |            | -    | ä       |      | 8  | 52    |        |
|                                              |                      |                  |                                                                                                    |          |           | 10       | 10       | 61       | 10               | æ            | 10 |    | 10    |    | 15  |            | -    |         | 18   |    | 10    |        |
| · · · · · · · · · · · · · · · · · · ·        |                      | 21               | . 1                                                                                                    | •        | · -       | 1.       | 12       | 21       | 18               | ¢.           | 10 | 21 | -26   | æ  | 12  | 21         | - 25 | e       | 12   | 21 | 10    | 8      |
|                                              |                      | 21               | . 1                                                                                                    | •        | 10        | 1.       | 12       | -        | -                | Ċ            | 15 |    | 16    | ø  | 10  | 21         | 10   | 8       | 10   |    | 8     | 0      |
| Group:                                       |                      |                  |                                                                                                    |          |           | 0.       | 10       | -        | :8               | ¢.           |    |    | -     | Ċ  | 12  |            | 18   | e       | 12   |    | -87   | 8      |
| <favorites></favorites>                      |                      |                  | 8 e                                                                                                    | -        |           | S.       |          | -        | •6               | Ċ            | 8  | 2  | 18    | Ċ  | 10  |            | 18   | S.      | 10   |    | 16    | 0      |
| Name Description                             | - 20                 | 21               | 8 Ø                                                                                                    | 10       | 8 8       |          | 10       |          | 16               | Ċ            | 10 |    | 15    |    | 10  |            | 18   | ÷       | 10   |    | 16    | 8      |
| F_TRIG Falling Edge Detection                | - 20                 | 0                | 8 8                                                                                                    | 10       | 8 8       | 0        | 10       | -        | :8               | 0            |    | 2  | 10    | Ø  | 10  |            | 18   | 0       | 10   |    | 16    | ·<br>• |
| GEGreater Than Equal >=                      |                      |                  | 1.0                                                                                                    |          |           |          |          |          |                  |              |    |    |       |    |     |            |      |         |      |    |       | •      |
| LE Less Than Equal: <=                       | 🔁 ma                 | ain:main         |                                                                                                    |          |           |          |          |          |                  |              |    |    |       |    |     |            |      |         |      |    |       |        |
| 🗶 🖕 Variable 🛛 🔺 🛛 POU/Worksheet             |                      |                  |                                                                                                    |          |           |          |          |          | _                |              | _  |    | _     |    |     | _          | _    | _       |      |    | _     |        |
|                                              | 1                    |                  |                                                                                                    |          |           |          |          |          |                  |              |    |    |       |    |     |            |      |         |      |    |       |        |
|                                              |                      |                  |                                                                                                    |          |           |          |          |          |                  |              |    |    |       |    |     |            |      |         |      |    |       |        |
|                                              |                      | Build            | Frrom                                                                                                    | s∖Wa     | arnings ) | Infos    | λPLC     | Error    | sλ               | Print /      | (  |    |       |    |     |            |      |         |      |    |       |        |
| For Help, press F1                           |                      |                  |                                                                                                    |          |           |          |          |          |                  |              |    |    |       |    |     |            |      |         |      |    | 20,76 | D: >2G |

29. Add one coil by clicking "Add Coil Right" button.

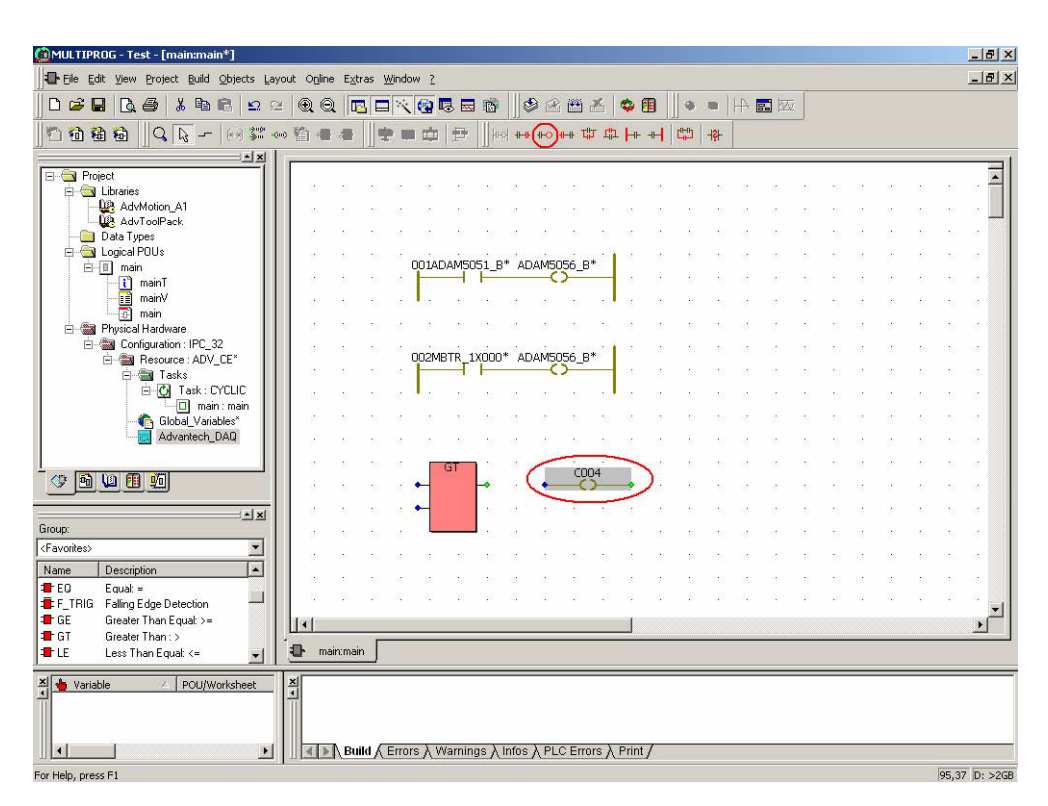

Chapter 4 Modbus Functions

30. Connect "C004" coil to "GT" output.

| 🙆 MULTIPROG - Test - [main:main*]        |                                                                                                    |                                                                                                    |               |
|------------------------------------------|----------------------------------------------------------------------------------------------------|----------------------------------------------------------------------------------------------------|---------------|
| Eile Edit View Project Build Objects Lay | O <u>n</u> line E <u>x</u> tras <u>W</u> indow <u>?</u>                                                         |                                                                                                    | X             |
| 0 🖉 🖬 🖪 🚳 👗 🖬 🛱 🗠 🤉                      |                                                                                                    | 🕸 🖀 🛎   💠 🗊 📗 🔹     + 📰 🖾                                                                                        |               |
| <u>]</u> ∩1018860 ]Q                     | ·₩ = = = = = =  ++                                                                                              | ╡╡                                                                                                    | - ^^          |
|                                          | and drawn and the second second second second second second second second second second second second second se |                                                                                                    | =             |
| E-🔄 Project                              |                                                                                                    |                                                                                                    |               |
| AdvMotion_A1                             |                                                                                                    |                                                                                                    |               |
|                                          |                                                                                                    |                                                                                                    |               |
| E Logical POUs                           | A to the standardshared                                                                                         | and the second second second second second second second second second second second second second second second |               |
| E-D main                                 | 001ADAM5051_B*                                                                                                  | ADAM5056_B*                                                                                                    |               |
| main/                                    |                                                                                                    |                                                                                                    |               |
| - 🕀 main                                 |                                                                                                    |                                                                                                    |               |
|                                          |                                                                                                    |                                                                                                    |               |
| E Besource : ADV_CE*                     | 002MBTR_1X000*                                                                                                  | ADAM5056_B*                                                                                                    |               |
| E asks                                   |                                                                                                    |                                                                                                    |               |
| i main : main                            |                                                                                                    |                                                                                                    |               |
| Global_Variables*                        |                                                                                                    |                                                                                                    |               |
| Advancu_DAd                              |                                                                                                    |                                                                                                    |               |
|                                          | GT                                                                                                    | C004                                                                                                    |               |
|                                          | · · · · · · · · · · · · · · · · · · ·                                                                           | •••••••••••••••••••••••••••••••••••••••                                                                          |               |
|                                          | a a a <mark>terra a</mark> a a                                                                                  |                                                                                                    |               |
| Group:                                   | <u></u>                                                                                                    | <u></u>                                                                                                    |               |
| (Favorites)                              | a a a <sup>6</sup> 6 a a a a                                                                                    | <u> </u>                                                                                                    |               |
| FO Equal:=                               |                                                                                                    | 2 1 1 1 1 1 1 1 1 1 1 1                                                                                          |               |
| F_TRIG Falling Edge Detection            |                                                                                                    |                                                                                                    |               |
| GE Greater Than Equal: >=                |                                                                                                    |                                                                                                    |               |
| LE Less Than Equal: <=                   | main:main                                                                                                    |                                                                                                    |               |
| X Variable / POU/Worksheet               | ■ Build                                                                                                    | os à PLC Errors à Print∫                                                                                         |               |
| connect objects                          |                                                                                                    |                                                                                                    | 71,41 D: >2GB |

31. Double-click the first input of "GT" function block.

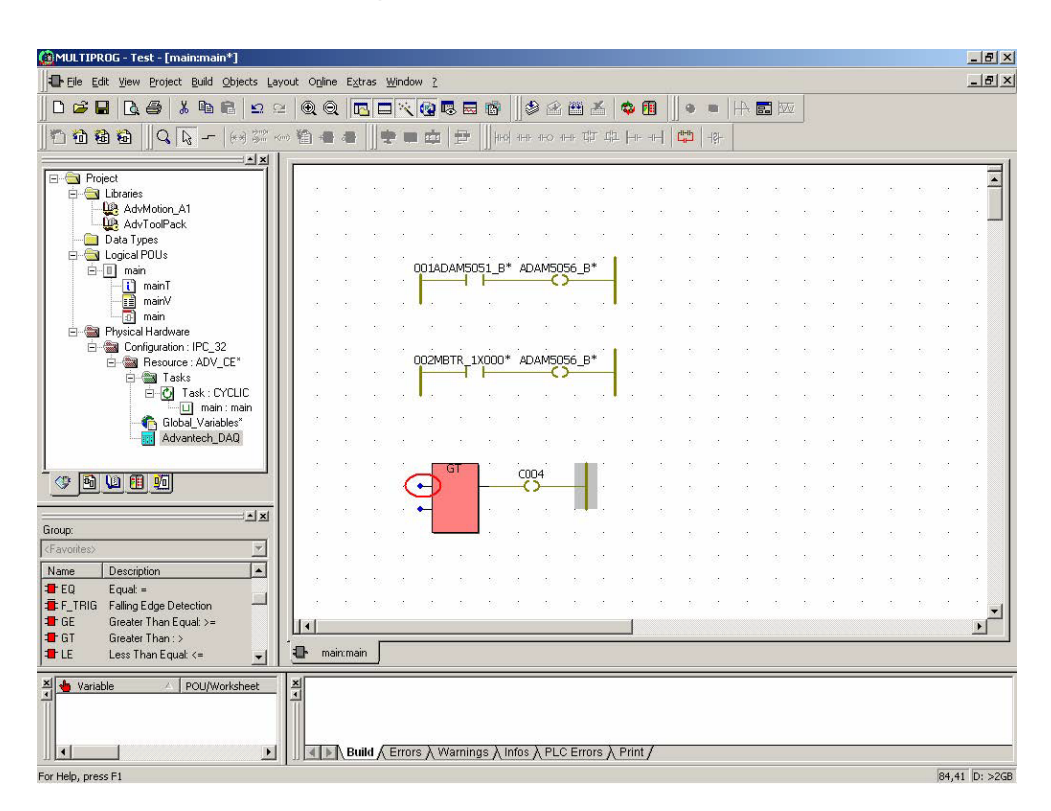

32. Select "Global scope" folder.

| ariable Propert        | ies                                                                                           |
|------------------------|-----------------------------------------------------------------------------------------------|
| Variables Comm         | non Local scope Global scope                                                                  |
| Name:                  | X000<br>ADAM5051_B00C000_I<br>ADAM5056_B01C000_0<br>ADAM5056_B01C001_0<br>MBTR_1X0001_B00L_00 |
| Scope:<br>Description: | Local     Global        (< Undefined >>                                                       |
| ОК                     | Cancel Apply Help                                                                             |

33. Select "In\_MBRTUDRV\_769\_772" and then click "Apply".

| Variables Com    | mon Local scope Global scope                                                                                              | ; ] |
|------------------|----------------------------------------------------------------------------------------------------|-----|
| ⊡∰ Physi<br>È∰ C | cal Hardware<br>onfiguration<br>Resource<br>Out_ADAM5056_1_0<br>In_ADAM5051_0_0<br>In_MBTCPDBV_0_1<br>In_MBRTUDRV_769_772 | >   |
|                  |                                                                                                    |     |

34. Select "MBR\_3X0001\_INT\_769\_I" to read CH0 of ADAM-4018+ module and then click "Apply".

| Name:        | MBR_3X0001_INT_769_I                         |   |
|--------------|----------------------------------------------|---|
|              | ADAM5056_B01C014_0                           |   |
|              | MBR_3X0001_INT_769_1                         |   |
|              | MBR_3X0002_INT_769_1<br>MBR_3X0003_INT_769_1 |   |
|              | MBR_3×0004_INT_769_I                         |   |
| Cases        |                                              | _ |
| Scope.       |                                              | _ |
| Description: | [MBSRTU,COM4,ID=1]Register<br>Address3X0001  | * |
|              |                                              |   |
|              |                                              | - |

35. Double-click on the second input of "GT" function block.

| @MULTIPROG - Test - [main:main*]                                                    |               |                      |                     |                    |              |            |                  |              |                |            | _ 8 ×         |
|-------------------------------------------------------------------------------------|---------------|----------------------|---------------------|--------------------|--------------|------------|------------------|--------------|----------------|------------|---------------|
| Eile Edit View Project Build Objects L                                              | yout Online E | tras <u>W</u> indow  | 2                   |                    |              |            |                  |              |                |            | _ 5 ×         |
| D 😅 🖬 🖪 🎒 🐇 🛍 💼 😖                                                                   |               |                      | <b>B B B</b>        | 🧶 🕾 👜              | * 🔹          |            | • •  A           |              |                |            |               |
| ] 🗅 🛍 🛍   ] Q 🔖   (e) 🐲                                                             |               |                      |                     | 1HP 1HO <b>1F0</b> | da da Hu     |            | 1   - Ş -        |              |                |            |               |
| Project     Demonstration_A1     Demonstration_A1                                   |               | 10 0 0<br>10 0 0     | 21 22<br>21 22      | 0 2 5<br>0 2 5     | 8 8<br>8 8   | a 1<br>a 1 |                  | 2 5<br>2 5   | 8 8<br>8 8     | а в<br>а в |               |
| Data Types                                                                          | 5 5<br>5 5    | 001                  |                     |                    | <b>⊳</b> ∗   | 8 1<br>8 1 | n ar ar<br>Na ar | 8 6<br>8 6   | 87 18<br>18 18 | а в<br>а в | * *           |
| ⊡ main"<br>↓ mainT<br>↓ mainV*                                                      | 5 5<br>5 5    |                      |                     |                    |              | a 1<br>2 1 |                  | 21 D         | a a<br>a a     | а с<br>2 с | * *           |
| main     main     Physical Hardware     Configuration : IPC 32                      |               |                      |                     |                    |              |            |                  | a 5          | 87 18<br>      | 8 5        |               |
| E Besource : ADV_CE*<br>E Saks<br>Tasks                                             |               |                      |                     | ADAM5056_          | B*           | 8 9<br>8   |                  | 8 D          | 8 B            | 8 5        |               |
| Global_Variables*                                                                   |               | 5 8 8 8 8<br>5 8 8 8 |                     | 4 A A              | 8 <b>8</b> 8 | 2 A        |                  | 21 D<br>21 D |                | 2 D        |               |
| Advantech_DAQ                                                                       |               | n a s<br>n a s       | GT                  | C004               | a a<br>a ja  | 2 A<br>2 A | e a a<br>e a a   | 21 D<br>21 D | e e<br>e e     | 2 N<br>2 N |               |
|                                                                                     | MBR_3X0       | 0001_INT_769         |                     |                    |              | 2 A<br>2 A | e e e<br>e e e   | 21 X<br>21 X | a a<br>a a     | 2 N<br>2 N |               |
| Group:<br><favorites></favorites>                                                   |               |                      |                     |                    |              |            |                  | 2 N<br>2 N   | 8 8.<br>       | 2 P        |               |
| Name Description                                                                    |               |                      |                     | 4 A A              |              | 2 2        |                  | 2 N          |                | 2 N        |               |
| F_TRIG Falling Edge Detection     GE Greater Than Equal: >=     GT Greater Than : > |               |                      |                     |                    |              |            |                  | 2 2          | <i></i>        | 2 2        | •<br>•        |
| LE Less Than Equal <=                                                               | 🔁 main:ma     | ain                  |                     |                    |              |            |                  |              |                |            |               |
| Vanable A POU/Worksheet                                                             |               | uild / Errors /      | Warnings <b>λ</b> I | nfos 入 PLC Er      | rors 入 Prir  | t/         |                  |              |                |            |               |
| Object marked                                                                       |               |                      |                     |                    |              |            |                  |              |                |            | 33,73 D: >2GB |

36. Type "1196" and then Click "Apply" and "OK".

| 🏩 MULTIPROG - Test - [main:main*]                   |                                                                 |               |          | _ 8 ×         |
|-----------------------------------------------------|-----------------------------------------------------------------|---------------|----------|---------------|
| Eile Edit View Project Build Objects La             | t O <u>n</u> line E <u>x</u> tras <u>Wi</u> ndow <u>?</u>       |               |          | _ 8 ×         |
| 0 🗃 🖬 🖪 🎒 🐇 🛍 🛍 🗠 🤅                                 | € Q ББҲ҈Ҩ҄ББҞ҄ ҂҈҂Ҽ҄҂ ѻ҄҄ ।                                     | •     A 🖬 🚾   |          |               |
| ]□111111111111111111111111111111111111              | 🕲 🖷 📲 📗 👳 📾 💩 📑 🗍 Hell Her eeo 🕶 파 파 Her eef 🗳 🛛                | - \$ -        |          |               |
| Project                                             | * * * * * * * * * * * * * * * * * * *                           | * * *         |          |               |
| Data Types                                          |                                                                 | N N N         | 8 8 B 3  |               |
| i - i main"                                         | Variable Properties                                             |               |          |               |
| mainV"                                              | Variables Common Local scope Global scope                       |               |          |               |
| main                                                | Name: 1196                                                      | 17 18 N       | N N N I  |               |
| E B Configuration : IPC_32                          | ADAM5051_B00C000_I<br>ADAM5056_B01C000_0                        | 8 8 A         |          |               |
|                                                     | MBR_3X007LINT_769.1                                             | N N N         |          |               |
| Task : LYLLIC     Main : main                       | MB1A_1A001_000L_00                                              | N N N         |          |               |
| Global_Variables"                                   | Scope: C Local C Global                                         |               |          |               |
|                                                     |                                                                 | 8 8 8         | N 18 N 1 |               |
|                                                     | MBR_3X00                                                        | 18 18 18<br>1 | N 10 N 1 |               |
| Group:                                              |                                                                 |               |          |               |
| <favorites></favorites>                             |                                                                 |               |          |               |
| Name Description                                    |                                                                 |               |          |               |
| F_TRIG Falling Edge Detection                       |                                                                 | 19 18 18      | N 12 N 1 |               |
| The GE Greater Than Equal >=<br>GT Greater Than : > | •                                                               |               |          |               |
| 📲 LE Less Than Equal: <= 🗾                          | 🕒 main:main                                                     |               |          |               |
| X Variable / POU/Worksheet                          | s<br>■ Build & Errors & Warnings & Infos & PLC Errors & Print / |               |          |               |
| Object marked                                       |                                                                 |               |          | 28,60 D: >2GB |

37. Check the setting "1196" is correct. (1196\*1370)/65536 = 25°C

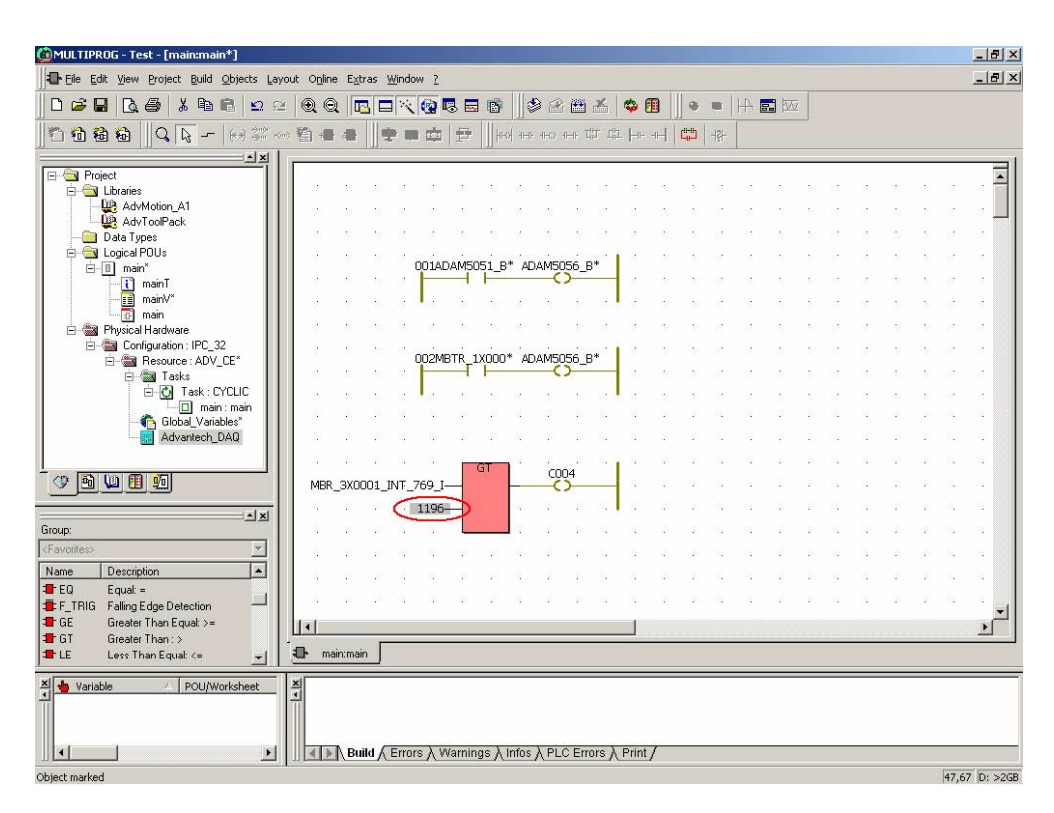
38. Double-click "C004".

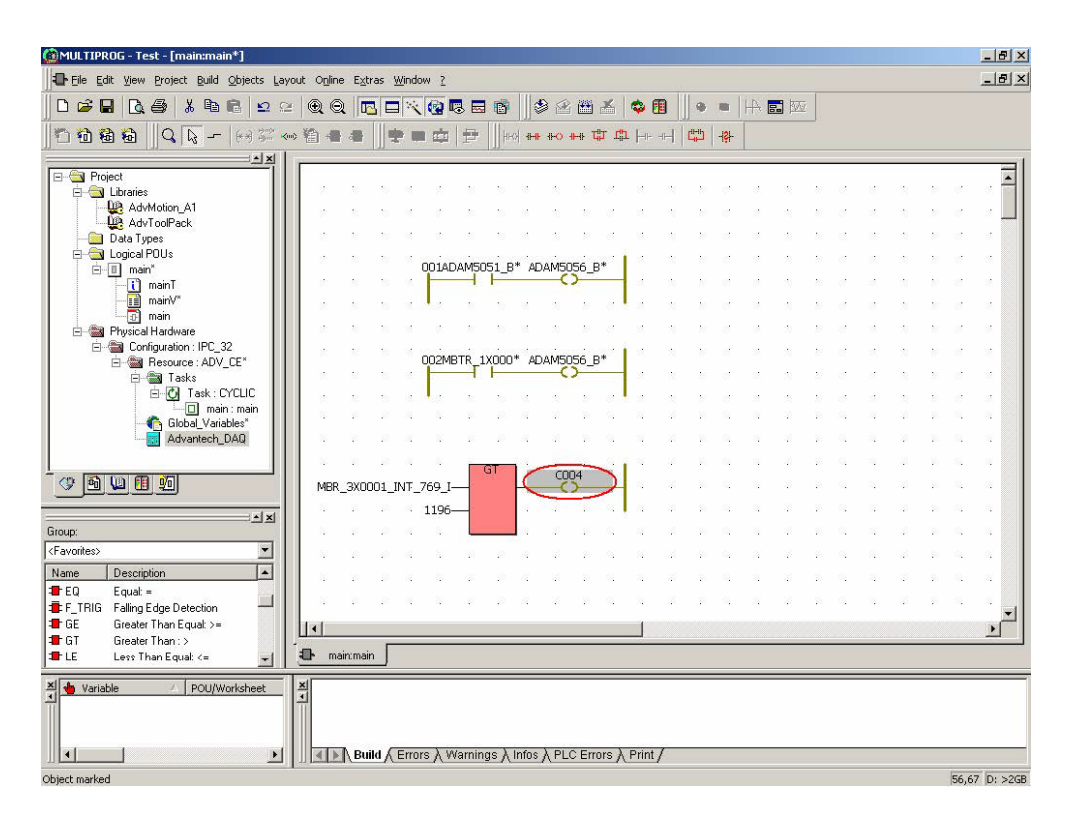

39. Select "ADAM5056\_B01C002\_O" to connect the "GT" function block output to ADAM-5056D DO bit 2. Click "Apply" and "OK".

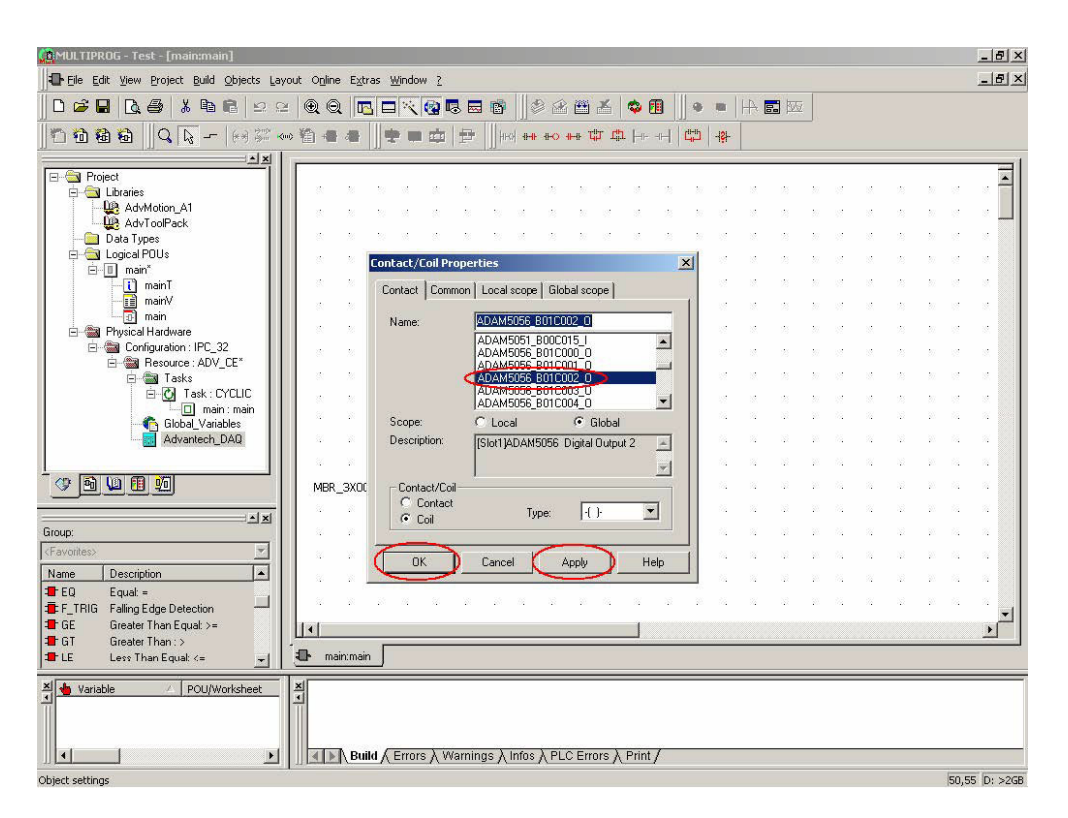

40. Click "Make" button to make the execution file.

| File Edit View Project Build Objects La | vout Online I | Extras Windo      | w ?             |          | _                    |           | -       | _        | -  |    | _          |    |    |    |            |    |    |    |             |     |
|-----------------------------------------|---------------|-------------------|-----------------|----------|----------------------|-----------|---------|----------|----|----|------------|----|----|----|------------|----|----|----|-------------|-----|
|                                         | ≥ @ @         |                   | -<br>-          | <b>N</b> |                      | S (       |         | <b>1</b> | m  |    |            |    |    |    |            |    |    |    |             |     |
|                                         | ∞ 🛍 🖷 4       | -                 |                 |          | <u> </u>  -<br>    - | HO ##     | цт ц:   | ⊨⊩       |    |    | -+같-       |    |    | -0 |            |    |    |    |             |     |
|                                         | -             | 14                |                 |          |                      |           |         |          |    |    |            |    |    |    |            |    |    |    |             |     |
| Project                                 |               |                   | <u>.</u>        |          |                      |           |         |          | 22 | 20 | a:         | -  | *  | :0 |            |    | *  | 10 | 10          |     |
| AdvMotion_A1                            | 2. 2          |                   | 35              | 8 - 8    | 15                   | 20 20     | 10      | 2        | 28 | 20 | 2          | 2  | 12 | 10 | 22         | 12 | 12 | 10 | 12          | 12  |
|                                         | 2. 2          |                   | 8               |          | 15                   | 2 X       | 10      | 2        | 28 | 10 | 12         | 2  | 22 | 10 | 12         | 83 | 2  | 27 | 10          | 12  |
| 🖻 🔄 Logical POUs                        |               | 5 N               |                 |          |                      | incre     |         |          | 12 | 10 | 10         | 2  | 2  | 10 | 20         | 8  | 12 | 10 | 10          | 82  |
| E main*                                 |               | . 10 M            | UU1ADAI         | MSUS1_B  | I* ADA               | M5056     | jB.↓    | 12       | 28 | 10 | 2          | 2  | 12 | 10 | 12         | 2  | 12 | 27 | 102         | 10. |
| mainV*                                  |               |                   | ١.              |          | 15                   | 11 N      |         |          | 2  | 20 |            | 12 | -  | 20 |            | *  | 2  | 20 | 102         | 100 |
|                                         |               |                   |                 |          | 15                   |           |         |          | 2  | 27 |            |    | 2  | 20 |            |    | \$ | 20 |             |     |
| E Configuration : IPC_32                |               |                   |                 | n inden  |                      | den en el |         |          | 12 | 10 | a.         |    | 22 | 50 | 2          |    | 2  | 52 |             | 12  |
| E Besource : ADV_CE*                    |               |                   | 002MBTI         | R_1X000  | * ADA                | M5056     | _B*     |          | 22 | 20 |            | 2  | *  | 20 |            | 82 | 2  | 20 |             | 32  |
| Task : CYCLIC                           |               |                   | Ι.              |          | at.                  |           |         |          |    | 20 |            |    |    |    |            |    |    | 82 |             |     |
| Global Variables                        |               | 10 14             | 32<br>12        | 8 2      | 14                   | 17 V      | 15      | 14       | 12 | 39 | 54         | 14 | 12 | 38 | 24         | 14 | 12 | 28 | 54          | 14  |
| Advantech_DAQ                           | - 1 - 1       | 10 14             | 34<br>1         | 2 2      | 2                    | 17 - 17   | 55      | 2        | 12 | 20 | 54         | 22 | 12 | 20 | 54         | 24 | 12 | 20 | 54<br>-     | 24  |
|                                         | 3 3           | 28 12             | ~               | GT       |                      |           | and the | 12       | 12 | 30 | <i>8</i> 2 | 12 | 12 | 50 | <i>8</i> 2 | 24 | 12 | 22 | 1% <u>.</u> | 24  |
|                                         | MBR_3)        | (0001_INT_        | 769_I—          | - Gi     | ADA                  | M5056     | _B*     | 12       | 12 | 10 | -          | 14 | 12 | 55 | 25         | 24 | 12 | 25 | 24          | 14  |
|                                         | 1 1 1         | 10 11             | 1196—           | 5        | 52                   | 17 I.     | - S.    | 14       | 12 | 20 | <i>5</i> 4 | 12 | 12 | 20 | 53         |    | 12 | 20 | 55 <u>.</u> | 14  |
|                                         |               | - 38 <i>- 8</i> 2 | 14              |          | 102                  | 2 - 2     | - S.    | 8        | 12 | 50 | <i>8</i> 2 | 12 | 12 | 55 | <i>8</i> 2 | 12 | 12 | 55 | <i>8</i> 2, | 22  |
| orites>                                 | - X - X       | 10 10             | 32<br>14        | 2 P.     | 14<br>134            | 17 V      | 12      | 2        | 12 | 30 | 55         | 12 | 12 | 33 | 54         | 14 | 12 | 20 | <i>6</i> 4  | 14  |
| e Description                           |               | - 20 A            | S2              | s - 2    | 32                   | 2 X       | 10      | 2        | 12 | 20 | 52         | 22 | 13 | 22 | 52         | 24 | 12 | 20 | 54.         | 24  |
| Equal: =     TDIC: Editor: Education    |               | 12 14             | 82              | 8 8      | 32                   | 2 S       | 10      | 2        | 12 | 32 | <i>8</i> 2 | 12 | 13 | 55 | 25         | 24 | 12 | 25 | <i>8</i> 2  | 24  |
| E Greater Than Equal: >=                |               |                   |                 |          |                      |           |         | -        |    |    |            |    |    |    |            |    |    |    |             |     |
| T Greater Than : >                      |               |                   |                 |          |                      |           |         | _        |    |    |            |    |    |    |            |    |    |    |             | -   |
| E Less Than Equal: <= 🖉                 | eur marri     |                   |                 |          |                      |           |         |          |    |    |            |    |    |    |            |    |    |    |             |     |
| Variable 🖉 POU/Worksheet                | ×             |                   |                 |          |                      |           |         |          |    |    |            |    |    |    |            |    |    |    |             |     |
|                                         |               |                   |                 |          |                      |           |         |          |    |    |            |    |    |    |            |    |    |    |             |     |
|                                         |               |                   |                 |          |                      |           |         | 100000   |    |    |            |    |    |    |            |    |    |    |             |     |
|                                         |               | Build / Erro      | rs <u>}</u> War | nings λ  | Infos $\lambda$      | PLCE      | rors )  | Print    | /  |    |            |    |    |    |            |    |    |    | _           |     |

41. Check compile result is correct.

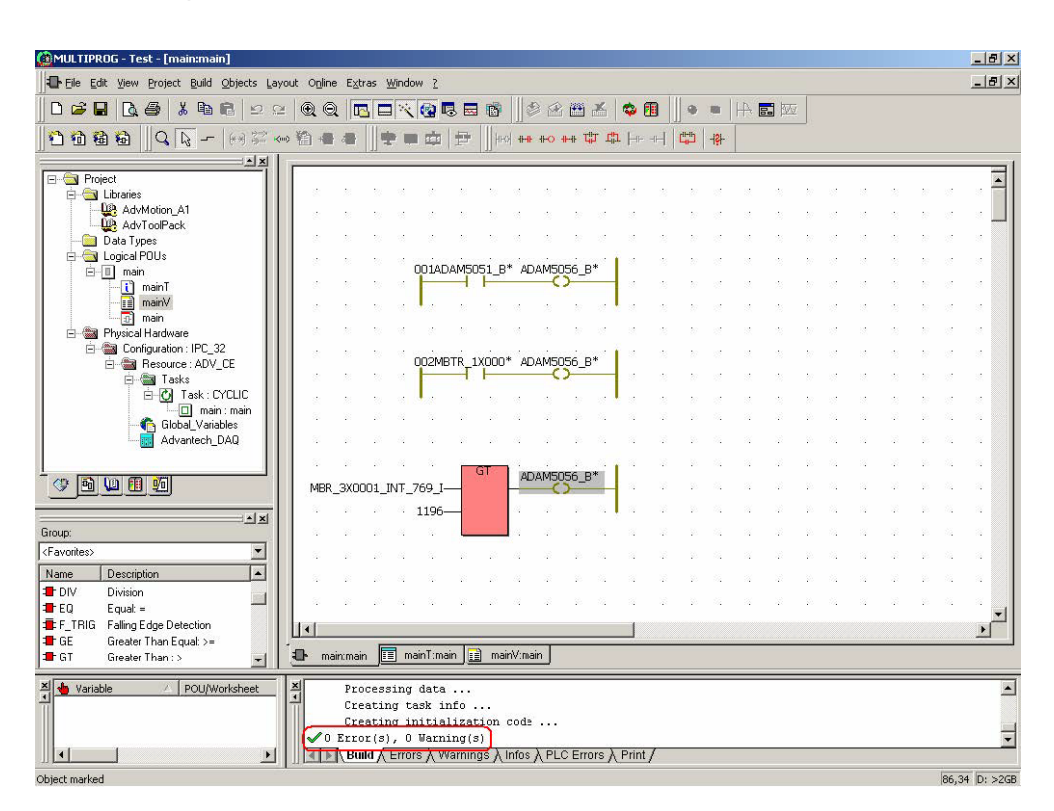

42. Click "Project Control Dialog" button and then click "Stop" and "Reset".

| 🙀 MULTIPROG - Test - [main:main]        |                                                                       |                        | - 8          |
|-----------------------------------------|-----------------------------------------------------------------------|------------------------|--------------|
| The Edit View Project Build Objects La  | ut Ogline Extras Window ?                                             |                        | _ 8          |
| ▋▋▆▐▋▐▓▝▋▕▓▝₿▐▋▏₽▝                      |                                                                       |                        |              |
| 10088 Q - H                             | 월콜콜 <mark>후</mark> 로 @ 문                                              |                        |              |
|                                         |                                                                       |                        |              |
| ⊟ Project<br>⊟ Libraries                |                                                                       | n a a n                | <b>^</b>     |
| AdvMotion_A1                            |                                                                       | n a a n                | <u>.</u>     |
| - Data Types                            |                                                                       | N 18 18 19             |              |
| 🖨 🔁 Logical POUs                        | 0014D4M5051 B* 4D4M5056 B*                                            | 10 11 11 11 11         | n a a        |
| i mainT                                 |                                                                       | N 11 N 1               | n n n n      |
|                                         |                                                                       | 10 12 12 12            | 1 N 12 13    |
| Physical Hardware                       |                                                                       | N N N N                |              |
| E · · · · · · · · · · · · · · · · · · · | 002MBTR_1X000* ADAM5056_B*                                            | N 12 N 1               | n n n n      |
| 🗄 📷 Tasks                               |                                                                       | N VI VI VI             | i ni ut ut   |
|                                         |                                                                       |                        | N 12 12      |
| Global_Variables                        |                                                                       |                        |              |
| Maraneer_DAg                            |                                                                       |                        |              |
|                                         | MBR 3Y0001 INT. 769 I                                                 |                        |              |
|                                         | 1106                                                                  | -                      |              |
| Group:                                  |                                                                       | Resource<br>State: Bun |              |
| <favorites></favorites>                 |                                                                       | Stop                   | Cold .       |
| Name Description                        |                                                                       | Reset                  | Warm .       |
| TO Division                             |                                                                       |                        | Hot .        |
| E F_TRIG Falling Edge Detection         |                                                                       | Download               |              |
| GE Greater Than Equal: >=               | main:main     mainT:main     mainV:main                               | Error                  | Info         |
|                                         |                                                                       | Close                  | Help         |
| Variable // POU/Worksheet               | Processing data<br>Creating task info<br>Creating initialization code |                        |              |
|                                         | Build / Errors / Warning(s)                                           |                        |              |
| For Help, press F1                      |                                                                       |                        | 109,59 D: >2 |

43. Click "Download" button. Check the "Include bootproject" item and then click "Download" to proceed with download process.

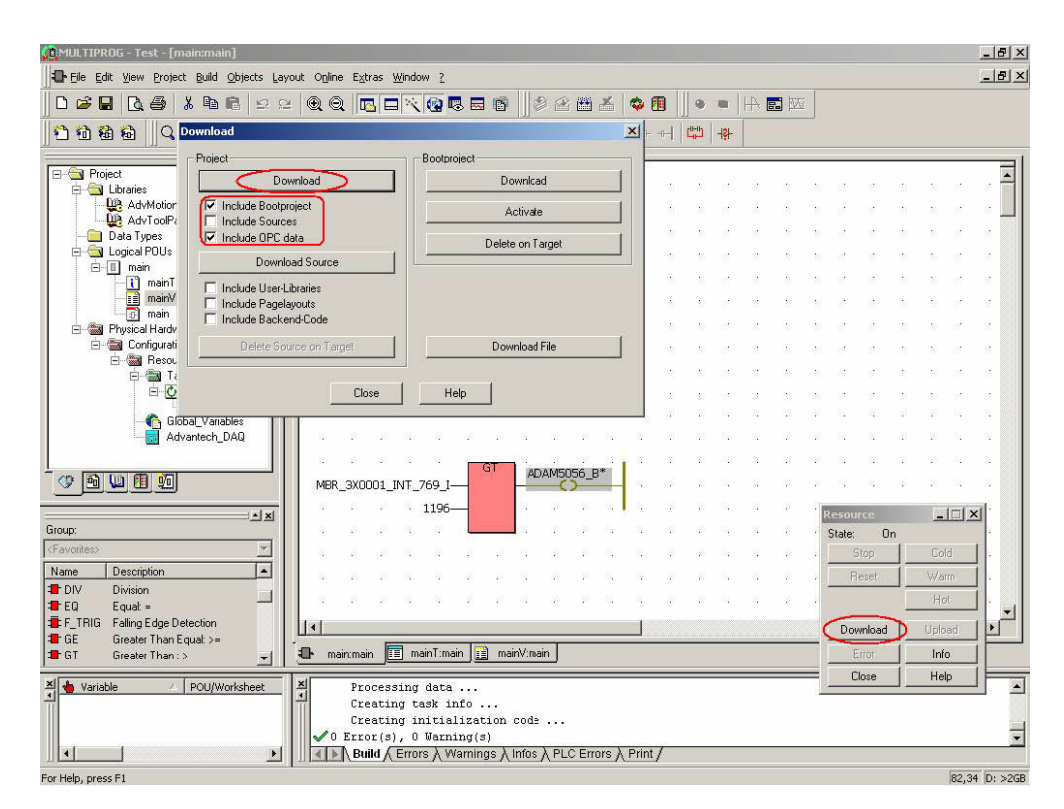

44. Project is downloading.

| 🙆 MULTIPROG - Test - [main:main]             |                                                                                          |                | _ 5        |
|----------------------------------------------|------------------------------------------------------------------------------------------|----------------|------------|
| Eile Edit View Project Build Objects         | out Ogline Extras <u>W</u> indow <u>?</u>                                                |                | _ 5        |
| 0 # 8 8 4 8 8 9                              |                                                                                          |                |            |
| 00000  00- ++=                               | > 猶 書 書  ] 字 ■ 幸   母    Hel Hel Hel Hel Hel   中    中    中    中    中    中    中            | р.             |            |
|                                              |                                                                                          |                |            |
|                                              |                                                                                          | n n n n        | ਼ ਨ ਕ ਕ 着  |
| AdvMotion_A1                                 |                                                                                          | 10 10 10 10    | : x a x 📕  |
| - Data Types                                 |                                                                                          | n n n n        |            |
| ⊟-⊡ Logical POUs                             | 001ADAM5051_B* ADAM5056_B*                                                               | 10 10 10 10 10 |            |
| mainT                                        | a s s a <mark>e d le O</mark> a s s a s a s                                              | te et et et    | i to st st |
| Di main                                      | a a a al <mark>l</mark> a a a a a a <mark>a</mark> a a a a a a                           | 10 10 10 10 10 | 1 10 12 12 |
| Physical Hardware     Configuration (IDC 22) |                                                                                          |                |            |
| E- Resource : ADV_CE                         | 002MBTR_1X000* ADAM5056_B*                                                               | N N N N        |            |
| E Tasks                                      |                                                                                          |                |            |
|                                              |                                                                                          |                |            |
| Global_Variables                             |                                                                                          |                |            |
|                                              | <u></u>                                                                                  | 8 6. N Y       |            |
| -<br>• • • • • • • • • • • • • • • • • • •   | MBR 3X0001 INT 769 I                                                                     | 8 6 8 8 8      | a a a      |
| د                                            |                                                                                          | Destaura       | - Inited   |
| Group:                                       |                                                                                          | State: Down    | nload      |
| <favorites></favorites>                      |                                                                                          | Stop           | Cold .     |
| Name Description                             |                                                                                          | Reset          | Warm .     |
| EQ Equal: =                                  |                                                                                          |                | Hot        |
| F_TRIG Falling Edge Detection                |                                                                                          | Download       | Upload 1   |
| GE Greater Than Equal: >=                    | The main/main III main/I:main III main/I:main                                            | Error          | Info       |
| ×                                            |                                                                                          | Close          | Help       |
| Variable / POU/Worksheet                     | Processing data<br>Creating task info                                                    |                |            |
|                                              | Creating initialization code                                                             |                | 2          |
|                                              | ✓ 0 Error(s), 0 Warning(s)<br>A Build & Errors & Warnings & Infos & PLC Errors & Print / |                |            |
| Downloading project                          | 70 %                                                                                     |                |            |

45. Click "Cold" button to run the project.

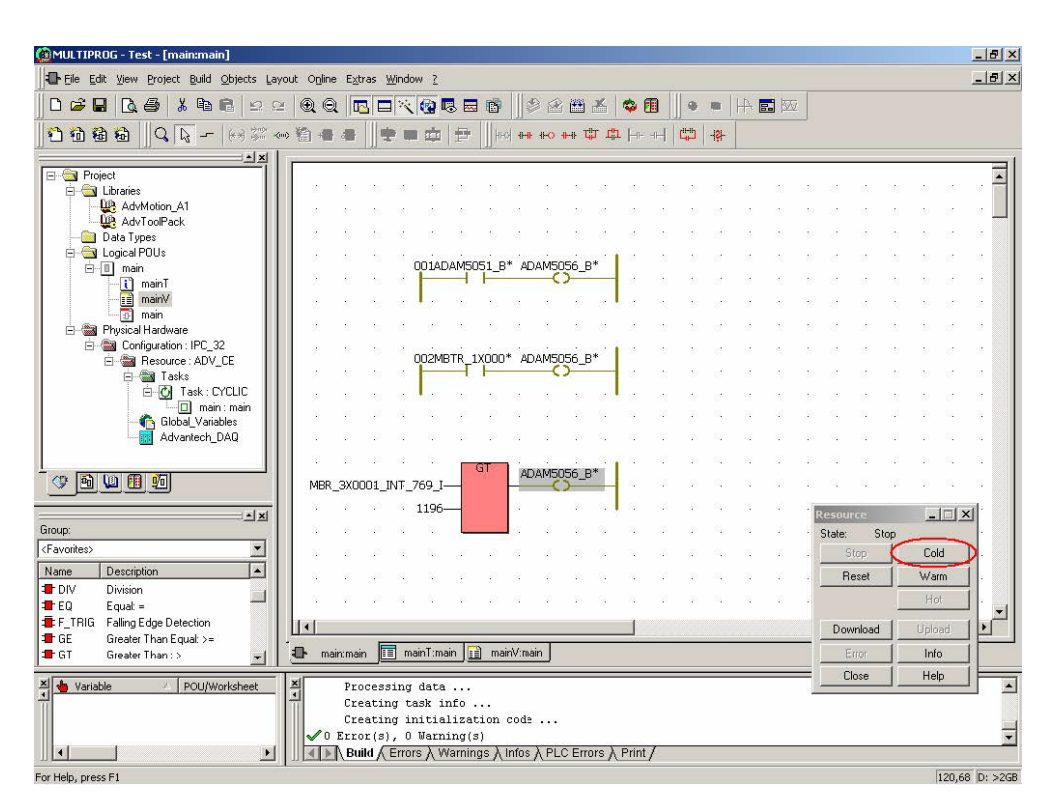

Chapter 4 Modbus Functions

46. Click "Debug on/off" button.

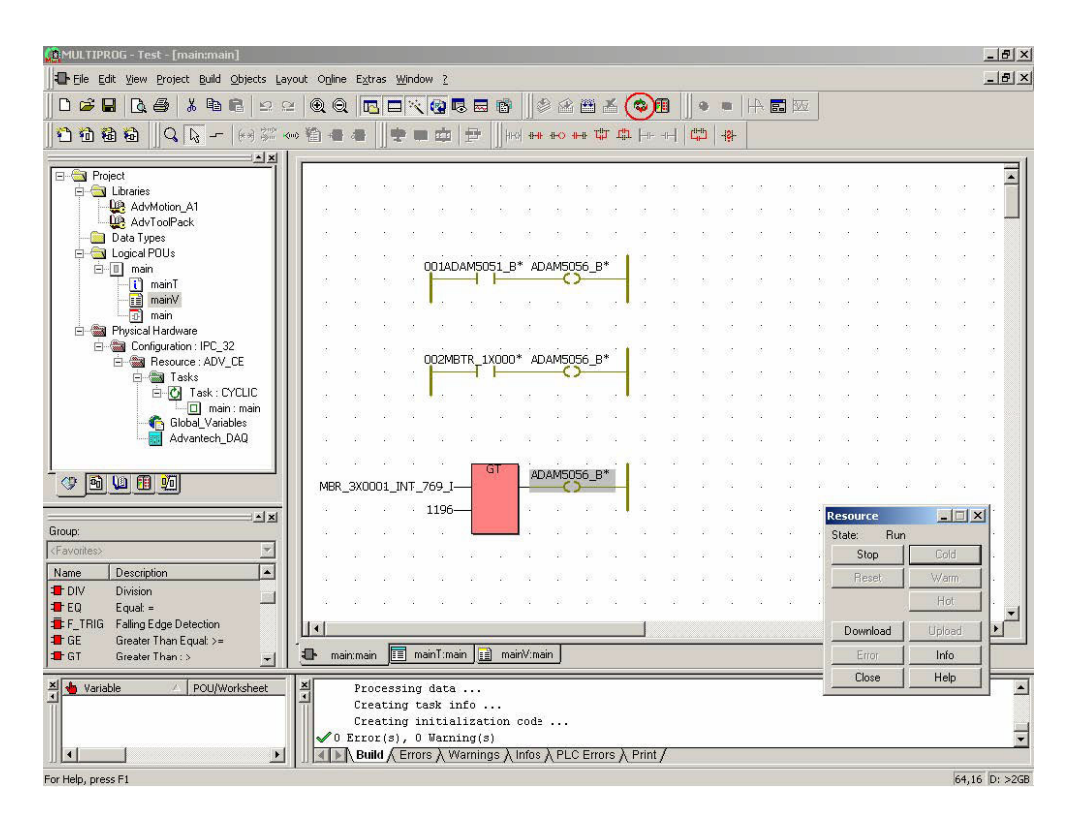

47. Check the reading of ADAM-4018+ CH0 is "1088" which is less than "1196". The ADAM-5056D DO CH2 is OFF.

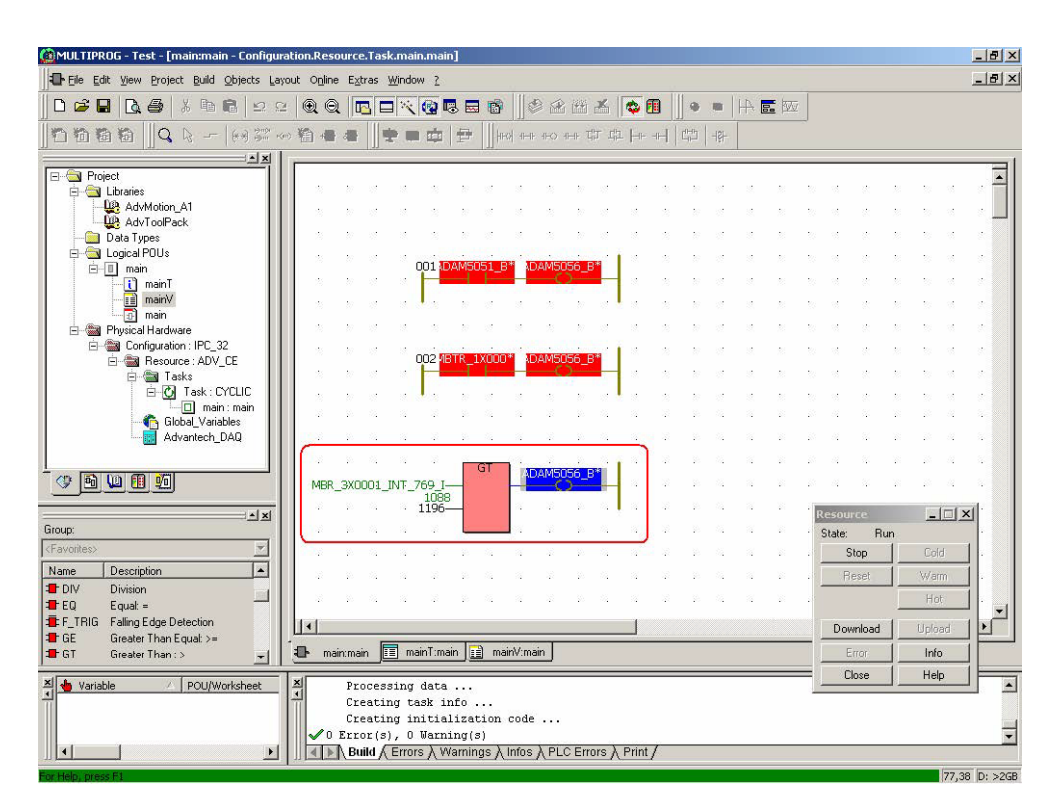

48. Heating the thermocouple of ADAM-4018+ CH0. When the reading is greater than "1196", the ADAM-5056D DO CH2 will turn ON.

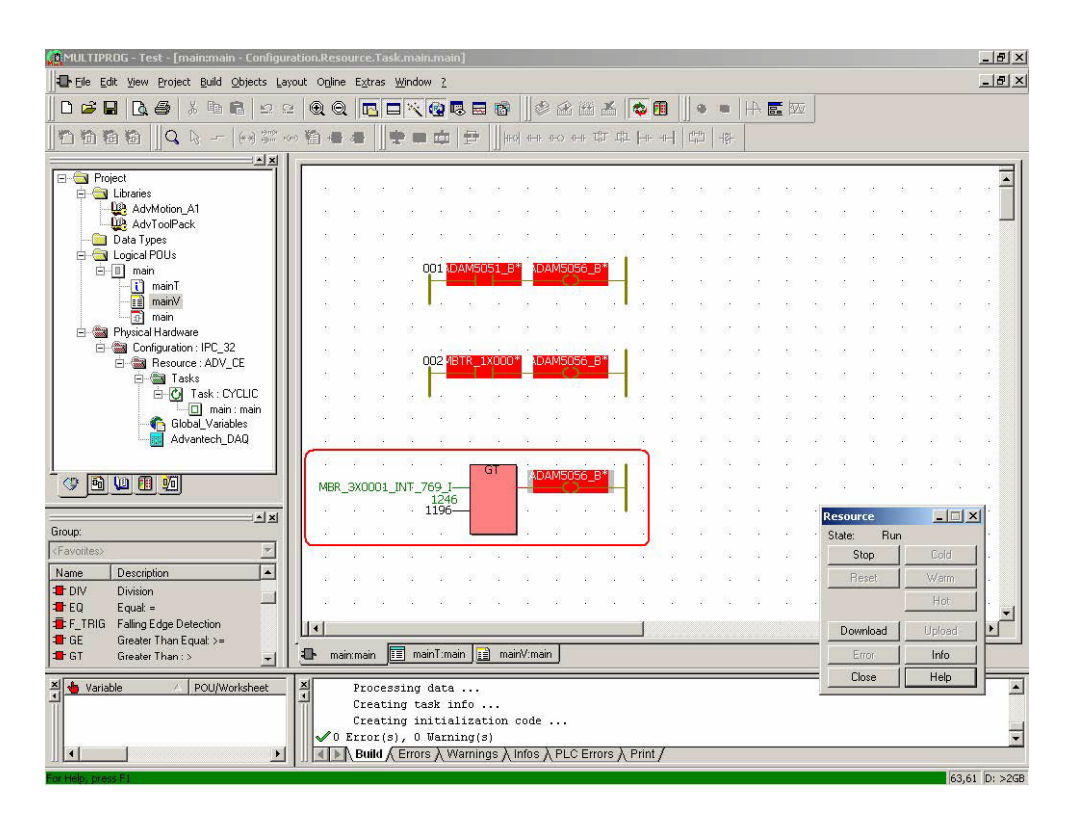

49. Save the project for following demonstration.

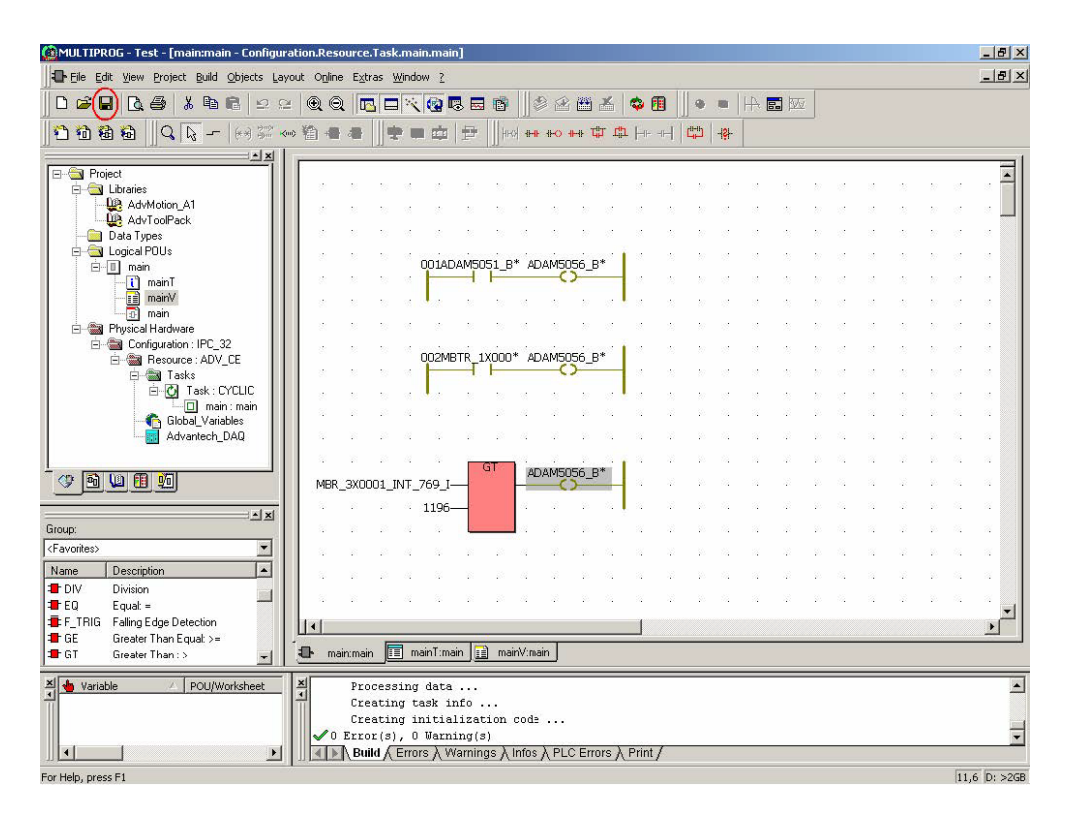

## 4.4 Modbus/TCP Server Functions

ADAM-5560 Series Controller supports Modbus/TCP server function for connecting to HMI/SCADA software. The Modbus/TCP server function is supported by using Ethernet port of ADAM-5560 Series Controller.

#### 4.4.1 Modbus Address Mapping

ADAM-5560 Series Controller reserves 16K Bytes memory space for Modbus function. The memory block can store user's data and exchange it through Modbus protocol. The unit in Modbus 4X registers is Word so there are totally 8K Words available.

The Modbus address is defined from 42001 to 49999. In order to exchange the data through Modbus, users need to move the data onto this memory block by setting the memory address in "I/O Address" field manually. The memory address of this memory block is defined from mw3.0 to mw3.15996. The mapping table of I/O Address and Modbus Address is as following table.

| I/O Address | Modbus Address |
|-------------|----------------|
| %mw3.0      | 42001          |
| %mw3.2      | 42002          |
| %mw3.4      | 42003          |
|             |                |

Since unit of mw3.0 is Byte, users need to map the I/O Address and Modbus Address as following.

For Bool data type:

|        | I/O Address | Modbus Address | Length |
|--------|-------------|----------------|--------|
| Data 1 | mw3.0.0     | 02001          | 1 Bit  |
| Data 2 | mw3.0.1     | 02002          | 1 Bit  |
| Data 3 | mw3.0.2     | 02003          | 1 Bit  |

For Byte and Word data type:

|        | I/O Address  | Modbus Address | Length  |
|--------|--------------|----------------|---------|
| Data 1 | mw3.0+ mw3.1 | 42001          | 2 Bytes |
| Data 2 | mw3.2+mw3.3  | 42002          | 2 Bytes |
| Data 3 | mw3.4+mw3.5  | 42003          | 2 Bytes |

#### For Dword and Real data type:

|        | I/O Address               | Modbus Address | Length  |
|--------|---------------------------|----------------|---------|
| Data 1 | mw3.0+mw3.1+mw3.2+mw3.3   | 42001+42002    | 4 Bytes |
| Data 2 | mw3.4+mw3.5+mw3.6+mw3.7   | 42003+42004    | 4 Bytes |
| Data 3 | mw3.8+mw3.9+mw3.10+mw3.11 | 42005+42006    | 4 Bytes |

#### 4.4.2 Example

1. Open the "Test.mwt" and add one "Move" function block.

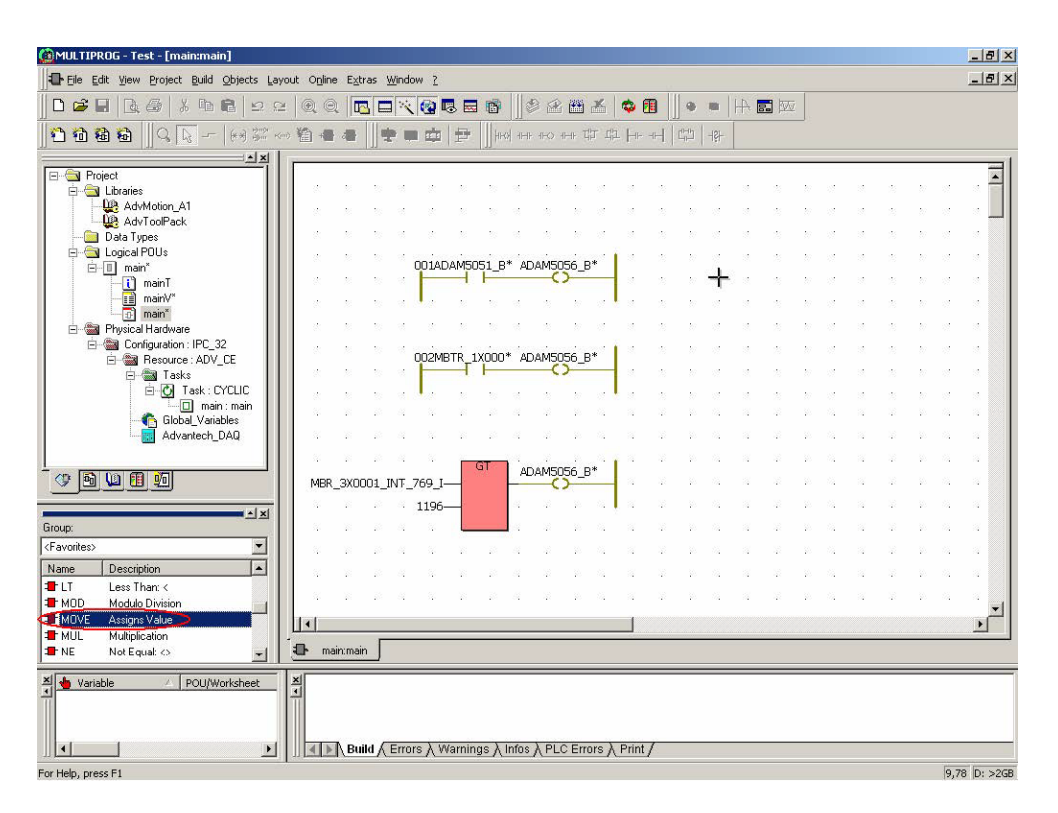

2. "Move" function block will be shown on graphical editor.

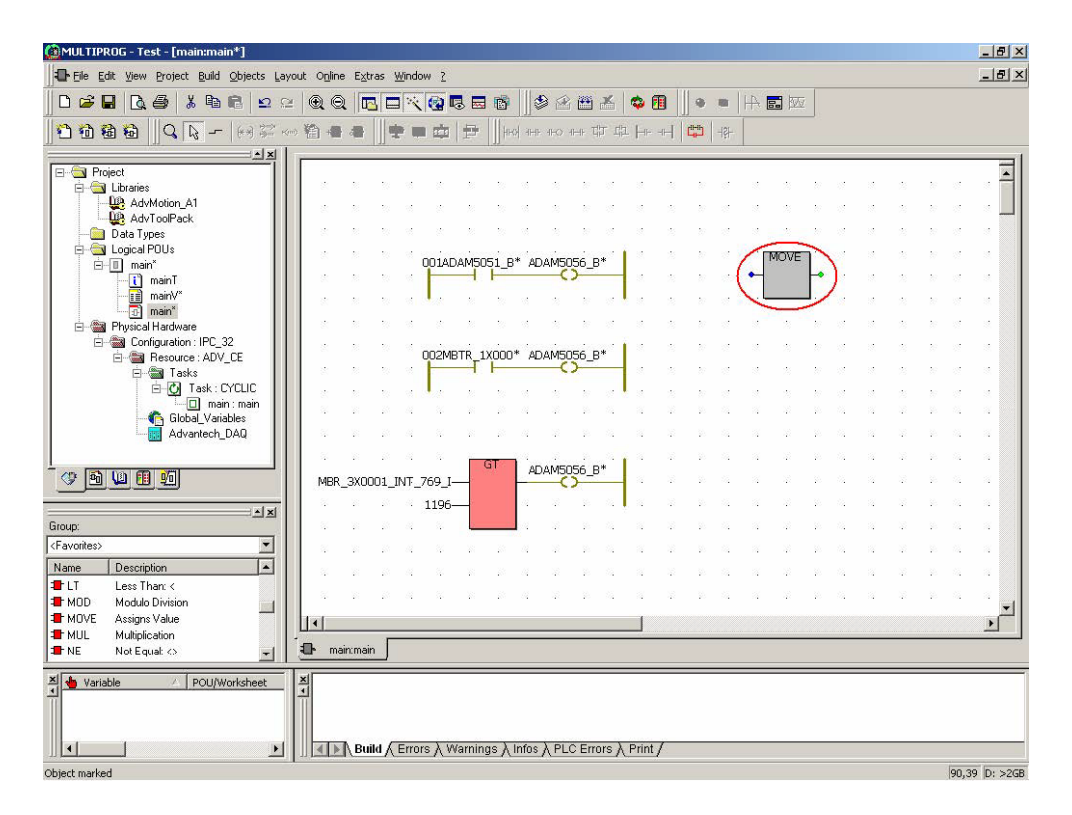

 Double-click the input of "Move" function block. Select "MBTR\_1X0001\_BOOL\_00" (ADAM-6050 DI bit 0) and then click "Apply" and "OK".

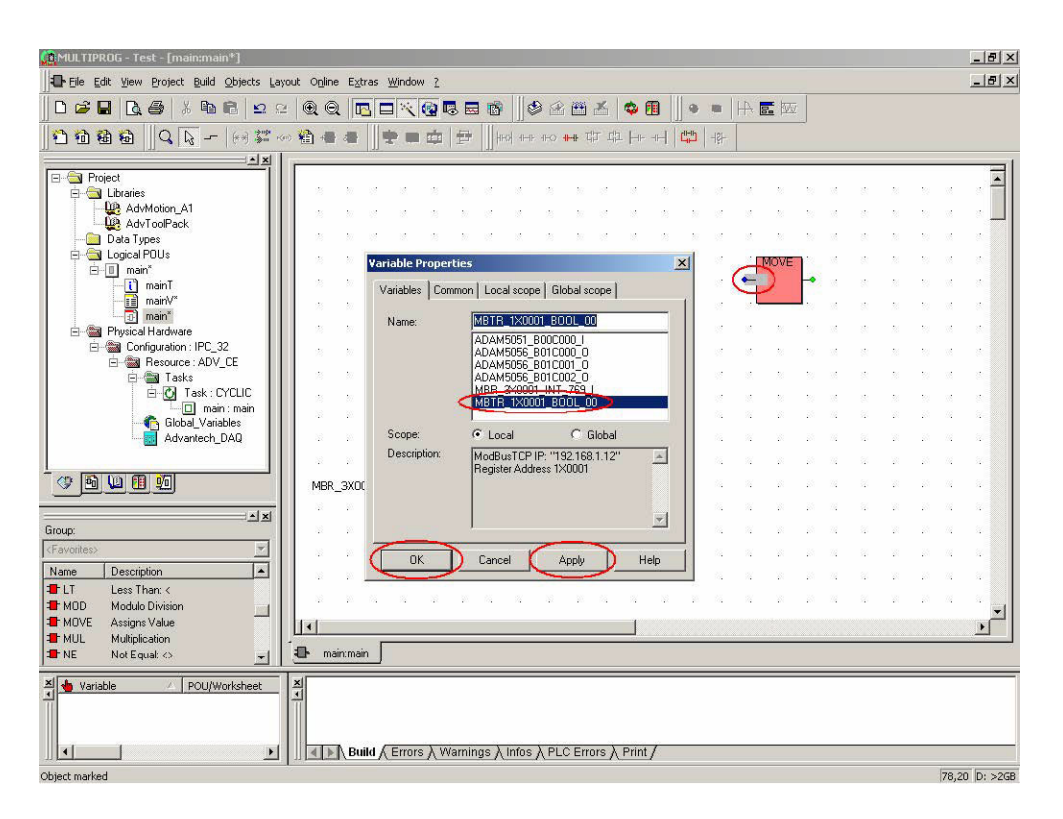

4. Double-click output of "Move" function block.

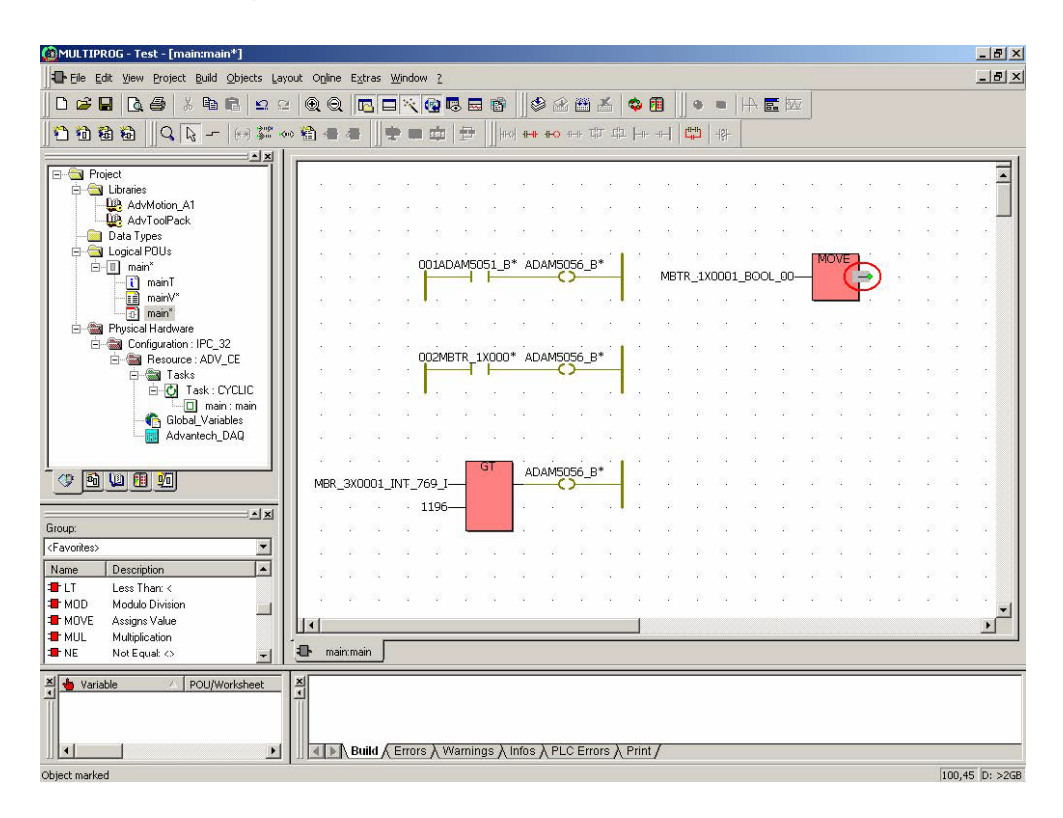

5. Type "MB0X0001" and click "Apply" button.

| ¥ariable Propert | ies X                                                                                                    |
|------------------|----------------------------------------------------------------------------------------------------|
| Variables Com    | non   Local scope   Global scope                                                                                                    |
| Name:            | MB0×0001                                                                                                    |
|                  | ADAM5051_B00C000_I<br>ADAM5056_B01C000_0<br>ADAM5056_B01C001_0<br>ADAM5056_B01C002_0<br>MBR_3X0001_INT_769_I<br>MBTR_1X0001_B00L_00 |
| Scope:           | C Local C Global                                                                                                    |
| Description:     | << Undefined >>                                                                                                    |
|                  |                                                                                                    |
| ОК               | Cancel Apply Help                                                                                                    |

6. Select "BOOL" for Data Type. Type "%mw3.0.0" for "I/O address" and then click "Apply" and "OK".

| /ariables Comn | ion Local scope | Global scope |        |
|----------------|-----------------|--------------|--------|
| Name:          | MB0×0001        |              |        |
| Usage:         | VAR             | • F          | RETAIN |
| Data Type: 🛛 🌘 | BOOL            | 76 - 55      | •      |
| Initial value: |                 |              |        |
| I/O address:   | %mw3.0.0        |              |        |
| Description:   |                 |              |        |
|                |                 |              |        |
|                |                 | 🗖 ОРС        |        |
| ОК             | Cancel 1        | Applu        | Help   |

Chapter 4 Modbus Functions

7. Click "Make" button to make the execution file.

| 🙆 MULTIPROG - Test - [main:main*]                                                                                                    |                                                                                                    |      |
|----------------------------------------------------------------------------------------------------|----------------------------------------------------------------------------------------------------|------|
| Ele Edit View Project Build Objects Lay                                                                                                    | vout Ogline Extras Window 2                                                                                    | 5 ×  |
|                                                                                                    |                                                                                                    |      |
| Q <b>                                                                                                    _</b> |                                                                                                    |      |
|                                                                                                    |                                                                                                    | =1   |
| E Libraries                                                                                                    |                                                                                                    | -    |
| AdvMotion_A1                                                                                                    |                                                                                                    |      |
| - Data Types                                                                                                    |                                                                                                    |      |
| ⊟-⊡ main*                                                                                                    | 001ADAM5051_B* ADAM5056_B*                                                                                     |      |
| mainT                                                                                                    | MBTR_1X0001_BOOL_00-MBDX0001                                                                                   |      |
| main*                                                                                                    | a n nada n na nada na na a serena a serena a serena a serena a serena a serena a serena a serena a serena a se |      |
| Physical Hardware     Configuration : IBC 32                                                                                                    |                                                                                                    |      |
| E Besource : ADV_CE                                                                                                    | 002MBTR_1X000* ADAM5056_B*                                                                                     |      |
| ⊟ · 🗃 Tasks<br>⊟ · 🕐 Task : CYCLIC                                                                                                    |                                                                                                    |      |
| a main : main                                                                                                    |                                                                                                    |      |
| Advantech_DAQ                                                                                                    |                                                                                                    |      |
|                                                                                                    |                                                                                                    |      |
| · · • • • • • • • • • • • • • • • • • •                                                                                                    | MBR_3X0001_INT_769_I                                                                                           |      |
|                                                                                                    | <u> </u>                                                                                                    |      |
| Group:                                                                                                    |                                                                                                    |      |
| <pre><favorites></favorites></pre>                                                                                                    |                                                                                                    |      |
| Name Description                                                                                                    |                                                                                                    |      |
| HOD Modulo Division                                                                                                    |                                                                                                    | •    |
| MUL Multiplication                                                                                                    |                                                                                                    |      |
| The Not Equal: <>                                                                                                    | C main:main                                                                                                    |      |
| Variable     POU/Worksheet                                                                                                    | Build (Errors ) Warnings ) Infos ) PLC Errors ) Print /                                                        |      |
| For Help, press F1                                                                                                    | [73,15] D:                                                                                                    | >2GB |

8. Check compile result is correct.

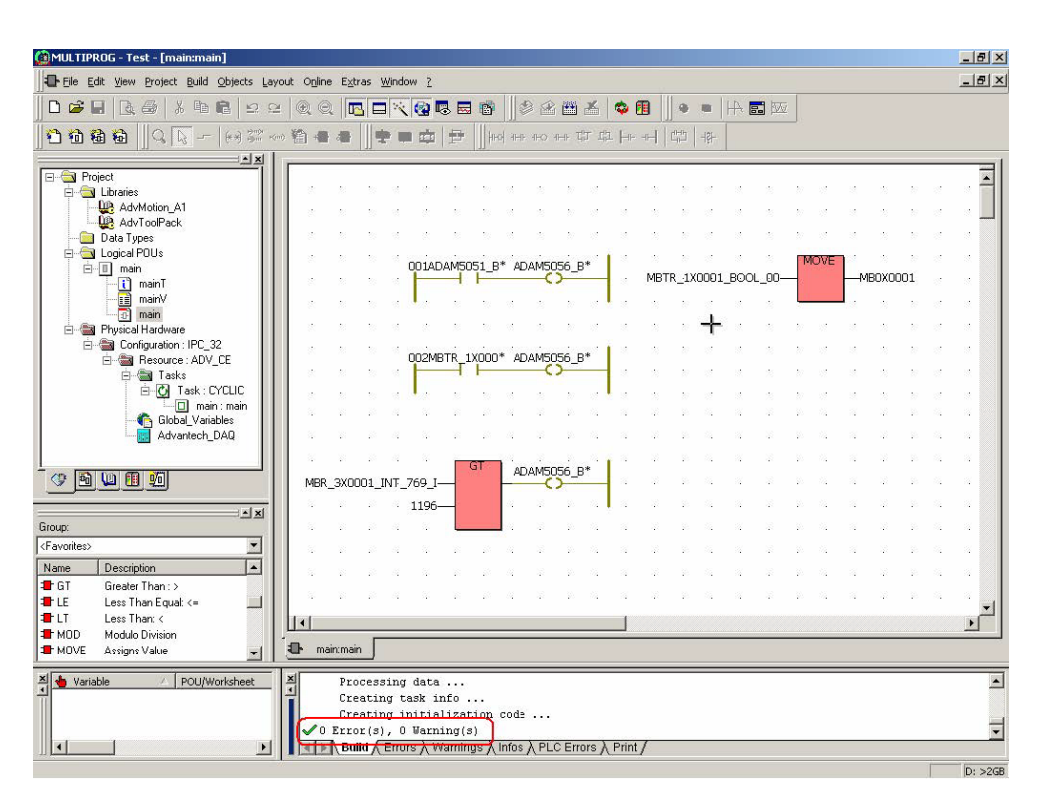

9. Click "Project Control Dialog" button and then click "Stop".

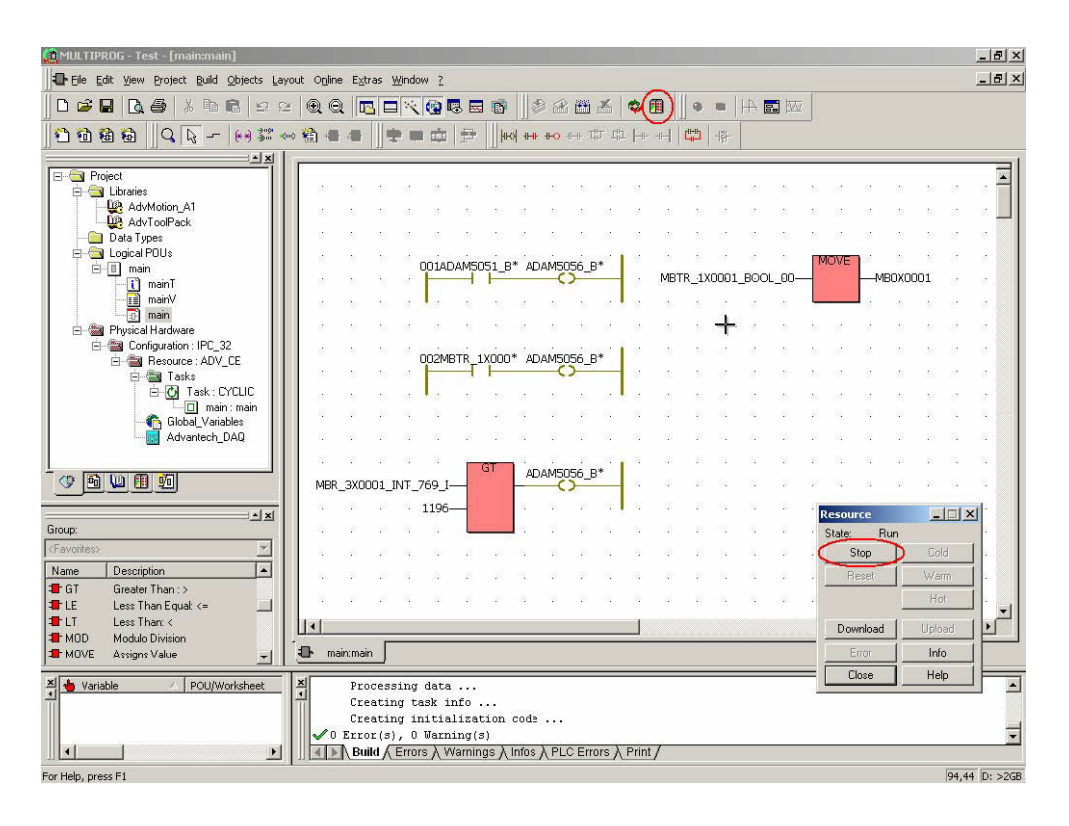

10. Click "Reset" button.

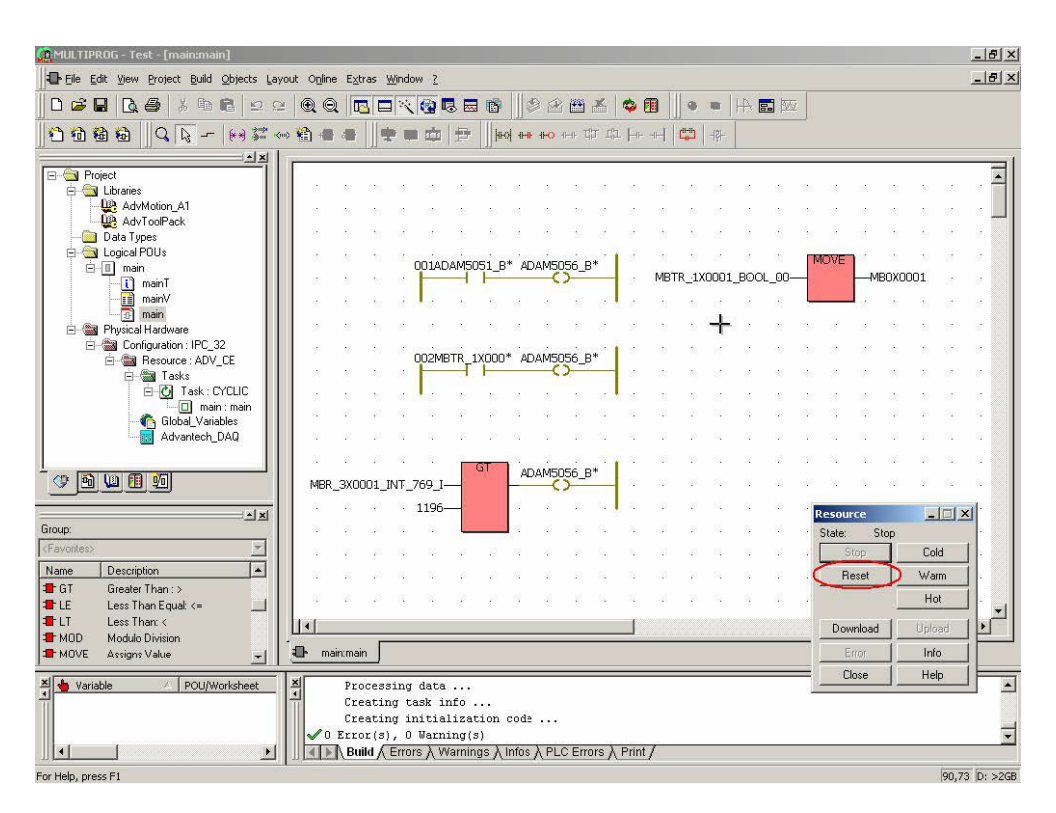

11. Click "Download" button. Check the "Include bootproject" item and then click "Download" to proceed with download process.

| 🚺 MULTIPROG - Test - [main:main]                                       |                                                                            |       |          |       |          |             |              |                |       |                |             | _ 8 ×        |
|------------------------------------------------------------------------|----------------------------------------------------------------------------|-------|----------|-------|----------|-------------|--------------|----------------|-------|----------------|-------------|--------------|
| Ele Edit View Project Build Objects Layout Online                      | Extras Window ?                                                            |       |          |       |          |             |              |                |       |                |             | _ 8 ×        |
| ] <b>□ ☞ ■  <b>3  ●</b>   <b>3 ● ●</b>   <b>0 ○ ○</b>   <b>0 0</b></b> |                                                                            | i   🤹 |          |       |          |             | <b>.</b> 100 |                |       |                |             |              |
| 1 1 1 1 1 1 1 1 1 1 1 1 1 1 1 1 1 1 1                                  |                                                                            | ×     |          |       |          |             |              |                |       |                |             |              |
| Project                                                                | Bootproject                                                                |       | _        |       |          |             |              |                |       |                |             |              |
| B-G Libraries                                                          | Download                                                                   |       | - 23     | 20    | 12       | 12          | 25           | N = M          | 8     | N N            | 12          | · -          |
| AdvMotior Vinclude Bootproject                                         | Activate                                                                   |       | - 2      | 20    | 12       | 12          | 25           | N = M          | 8     | N N            | 12          |              |
| Data Types                                                             | Delete on Target                                                           | 1     | - 23     | 20    | 12       | 12          | 12           | N 12           | 10    | N N            | 12          | 12           |
| E main Download Source                                                 |                                                                            | -     |          | TD 11 | (0001    |             | 00           | MOVE           | MDO   | VODD1          | 12          | 17           |
| mainT Include User-Libraries                                           |                                                                            |       | MB       | TK_L  | 0001     | _BOOL       | _00—         |                | -MBU  | XUUUI          | 10          | 8. IS        |
| main Include Pagelayouts                                               |                                                                            |       | *        | 20    | Ĺ.       | 14.<br>1    | 22           |                | 2/34  | N N            | 1           |              |
| Physical Hardy     Delete Source on Lata                               | et Download File                                                           | T.    | *        | 30    | T        | 20 - 22<br> | 125          |                |       | 8 80<br>       | 32<br>      |              |
|                                                                        |                                                                            | _     |          | 20    | 82<br>10 | 100         | 28<br>ex     |                |       |                | - 22<br>1.2 |              |
|                                                                        | Close Help                                                                 |       |          | 20    |          | 10          |              | 50 50<br>50 50 |       | 20 10<br>20 10 | 12          |              |
| Global Variables                                                       |                                                                            |       |          | 38    | 15       | 12          | 10           | 20 - 20        | 12    | 2 20           | 12.         | 14           |
| Advantech_DAQ                                                          |                                                                            |       | r 18     | 20    | 83.      | 12          | 10           | 2 5            | 12    | 20 20          | 84.<br>-    | 22           |
|                                                                        | GT ADAM5056 B*                                                             | Ĩ.    | 1 13     | 20    | 84.<br>- | 12          | 15           | 20 N           | 22    | 22 20          | 14          | 22           |
|                                                                        | 3X0001_INT_769_I                                                           |       | 1 33<br> | 20    | 100      | 12          | 10           | 36 62          | 22    | 22 30          | 12          | 22           |
|                                                                        | 1196-                                                                      |       |          | 20    |          |             | 122          | Resou          | rce   | Ŀ              |             | <u>د</u> ا . |
| <pavonites></pavonites>                                                |                                                                            |       |          | 20    |          |             | 127          | State:         | On    |                | old         | r i          |
| Name Description                                                       |                                                                            |       |          | 30    | 14       | 12          | 12           | E              | eset  | W              | arm         |              |
| The Greater Than : >                                                   |                                                                            |       | r 18     | 20    | 65       | 14          | NR.          |                |       | - F            | lot         |              |
| TLT Less Than: <                                                       |                                                                            |       | 1        |       |          |             |              | Do             | bedre | Un             | oad         |              |
| MOD Modulo Division                                                    | a main                                                                     |       |          |       |          |             |              |                | rior  | li             | fo          | i F          |
|                                                                        |                                                                            |       | _        |       |          | _           |              | =              | lose  | Н              | elp         |              |
| Variable / POU/Worksheet                                               | Processing data<br>Creating task info                                      |       |          |       |          |             |              |                |       | 13             |             | · ·          |
|                                                                        | Creating initialization code                                               |       |          |       |          |             |              |                |       |                |             | -            |
|                                                                        | Error(s), U Warning(s)<br>\ Build / Errors λ Warnings λ Infos λ PLC Errors | λPr   | int /    |       |          |             |              |                |       |                |             | -            |
| For Help, press F1                                                     |                                                                            |       |          |       |          |             |              |                |       |                | 57,5        | D: >2GE      |

12. Project is downloading.

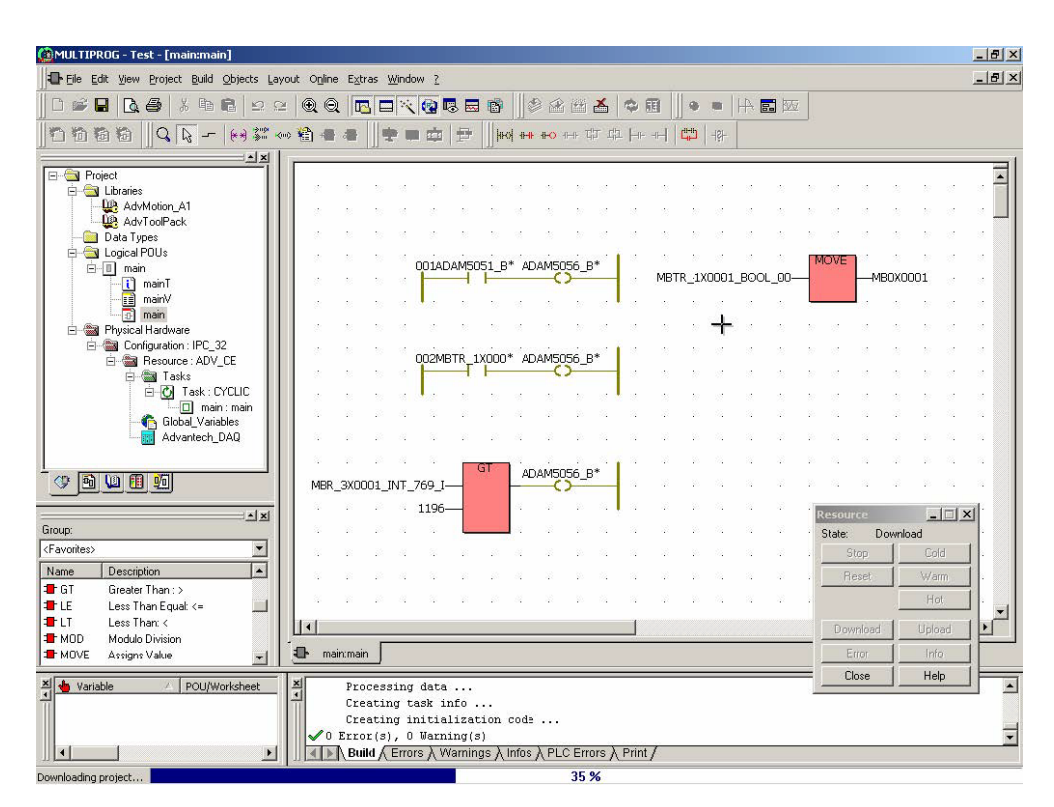

- MULTIPROG Test [main:main Configuration.Resource.Task.main.main] \_ 8 × File Edit View Project Build Objects Layout Online Extras Window ? - 8 × -1× • 🔄 Project Froject
   Libraries
   Libraries
   Libraries
   AdvMotion\_A1
   Libraries
   AdvToolPack
   Data Types on, .opeck .ypes urcal POUs main TimainT Prysical Hardware Compared Hardware Compared Hardware Compar 001 MBTR\_1X0001\_BOOL\_00-n () 🖻 🛄 🗓 MBR\_3X0001\_INT\_76 1193 1196-\_ 🗆 🗙 Resource Group: State Ru Stop Name Description -GT CT LE LT MOD MOVE Greater Than : > Less Than Equal: <= Less Than: < Modulo Division Assigns Value 11 Download -Info main:main -1 Close Help 🗶 👆 Variable Processing data ...
   Creating task info ...
   Creating initialization cods ...
   ✓ 0 Error(s), 0 Warning(s)
   Build (Errors \ Warnings \ Infos \ PLC Errors \ Print/ • × A POU/Worksheet 1 1 F 72,41 D: >2G
- 13. Click "Cold" to run the project. Click "Debug on/off" button to see the result.

14. Run Modbus/TCP Client utility Modscan and check the value of I/O address mw3.0.0 and Modscan I/O address 00001 are the same.

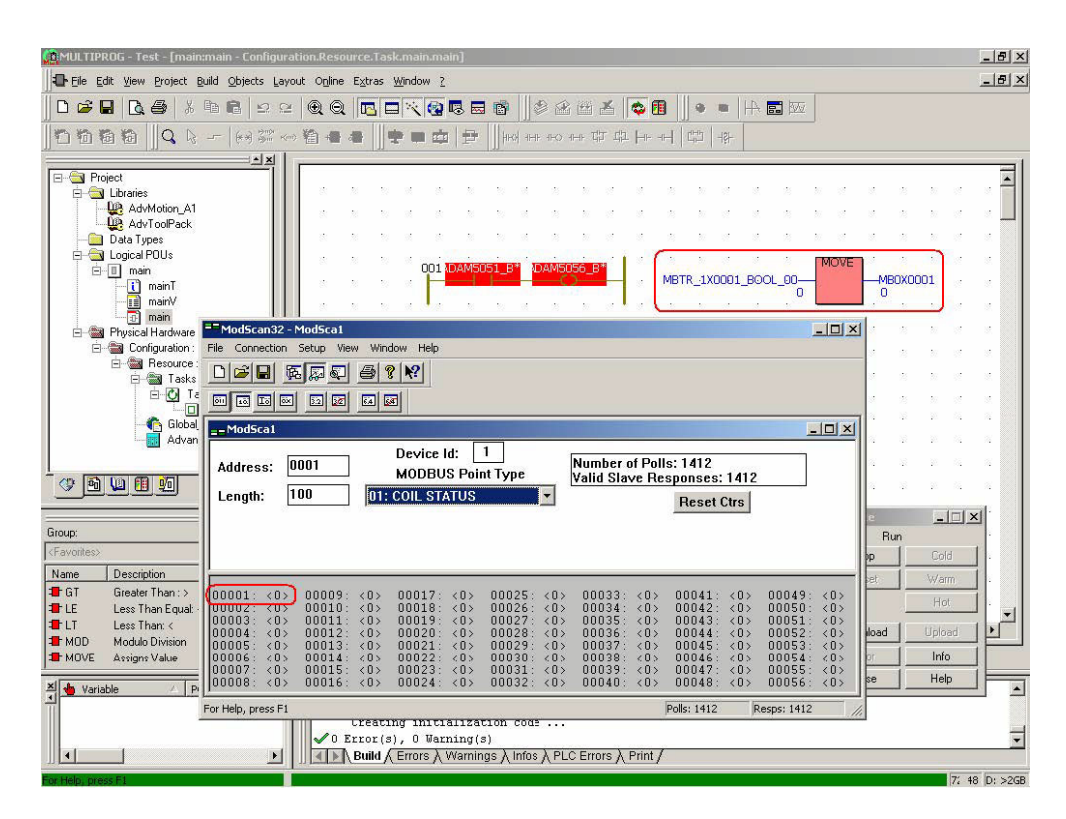

15. Change the status of ADAM-6050 DI bit 0 to "1". Check the values of I/O address mw3.0.0 and Modscan I/O address 00001 are all changed to "1".

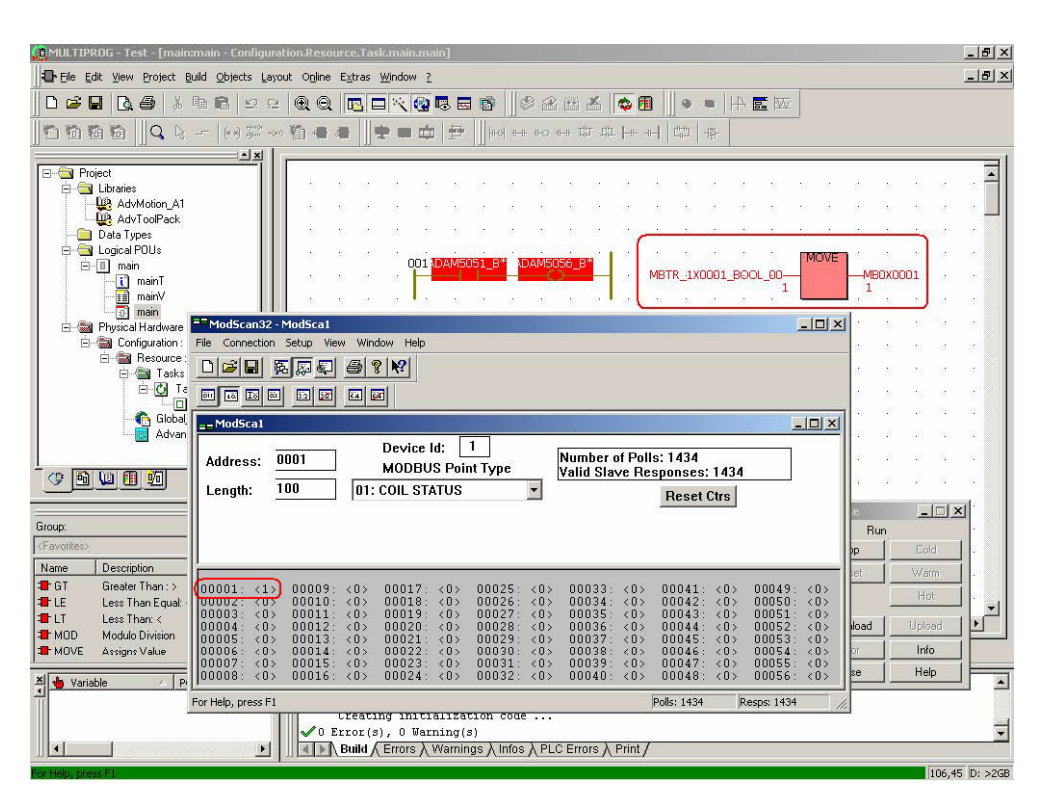

16. Add one more "Move" function block for analog measurement.

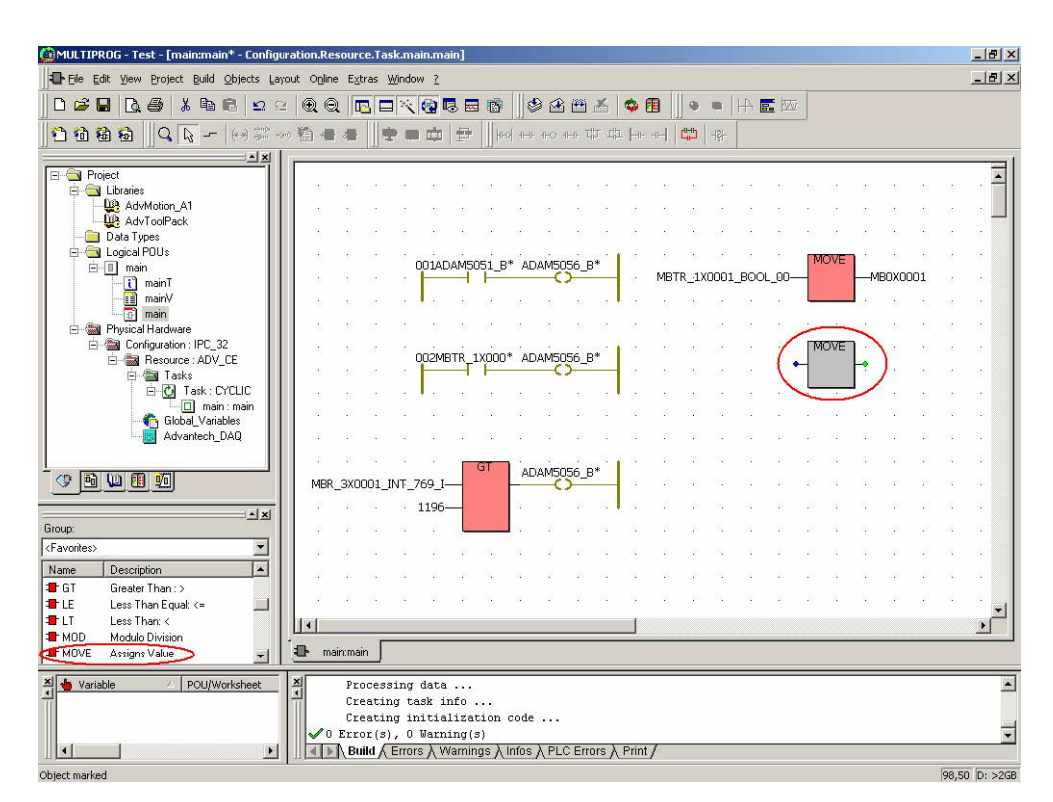

 Double-click the input of the 2<sup>nd</sup> "Move" function block. Select "MBR\_3X0001\_INT\_769\_I" (ADAM-4018+ CH0) and then click "Apply" and "OK".

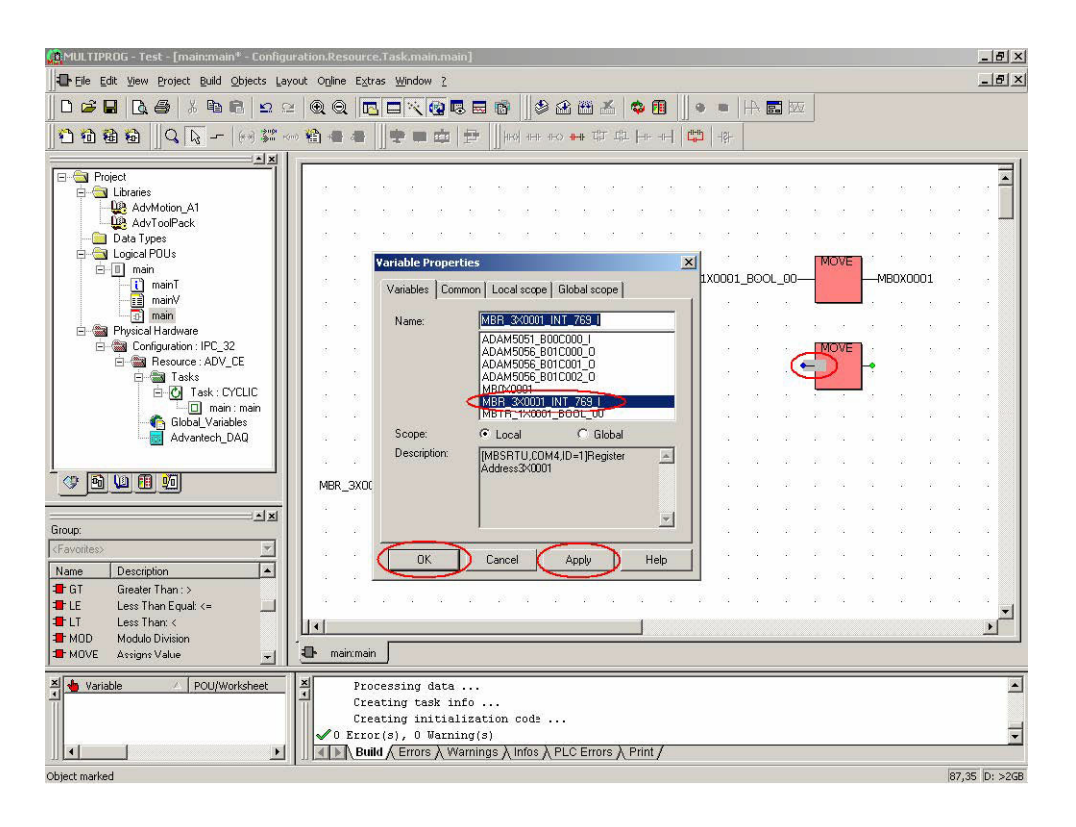

18. Double-click the output.

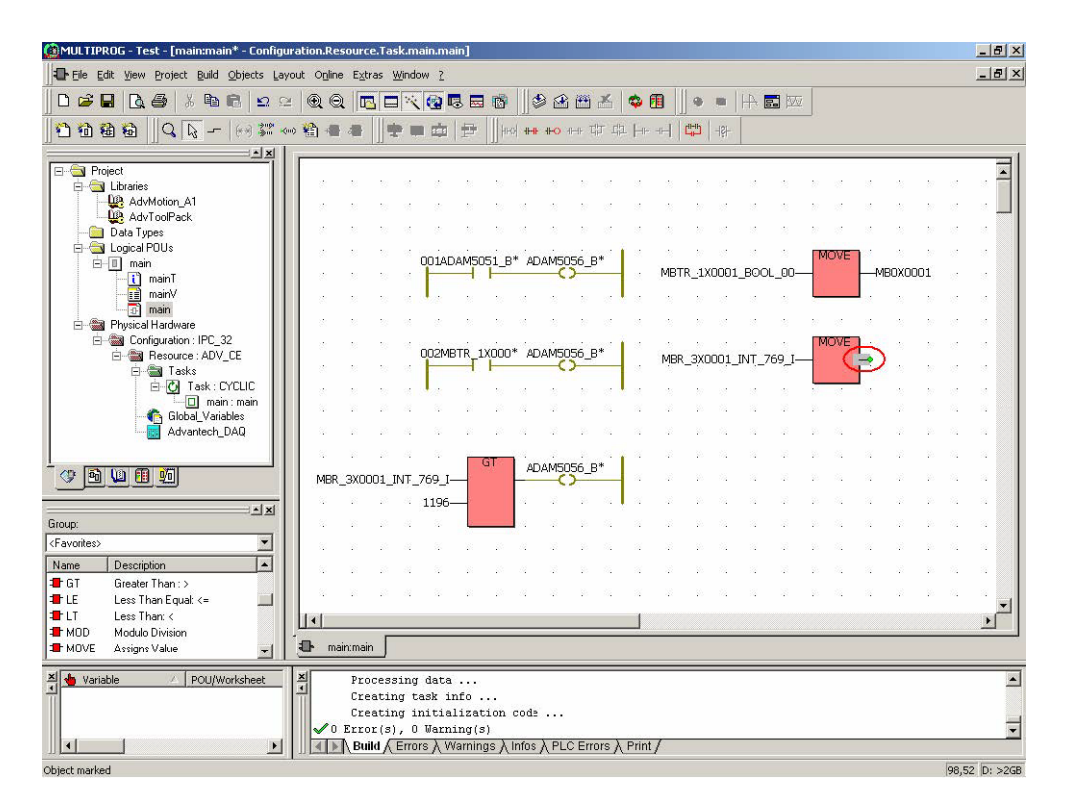

Chapter 4 Modbus Functions

19. Type "MB4X0001" and then click "Apply".

|              | ADAM5051_B00C000_I                                                                                  |
|--------------|----------------------------------------------------------------------------------------------------|
|              | ADAM5056_B01C001_0<br>ADAM5056_B01C002_0<br>MB0×0001<br>MBR_3×0001_INT_769_I<br>MBTR_1×0001_B00L_00 |
| Scope:       | Local     C Global                                                                                  |
| Description: | << Undefined >>                                                                                     |

20. Select "INT" for Data Type. Type "%mw3.2" for "I/O address" and then click "Apply" and "OK".

| /ariables Comm | on Local scope Global | scope      |
|----------------|-----------------------|------------|
| Name:          | MB4X0001              |            |
| Usage:         | VAR                   | 💌 🗖 RETAIN |
| Data Type: (   | INT                   | •          |
| Initial value: |                       |            |
| 1/O address: ( | %mw3.2                |            |
| Description:   |                       |            |
|                |                       |            |
|                |                       |            |
|                | PDD 🗆                 | OPC        |

21. Click "Make" button to make the execution file and check the compile result is correct.

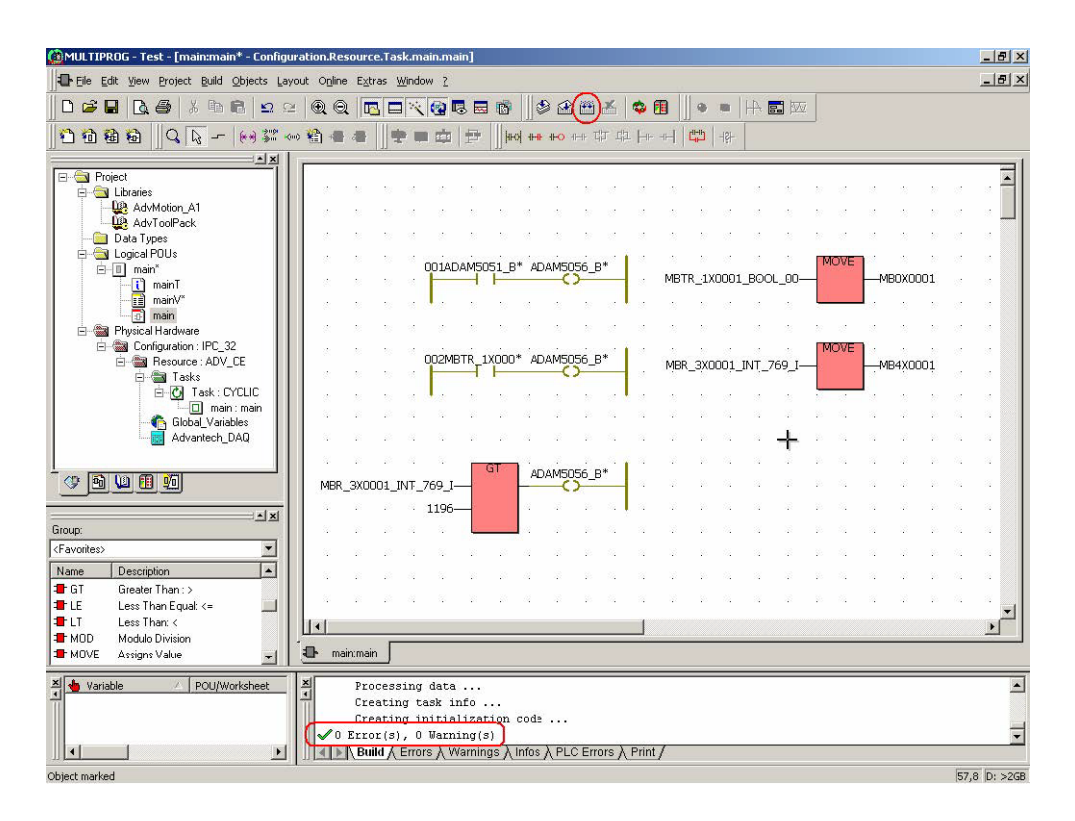

22. Click "Project Control Dialog" button.

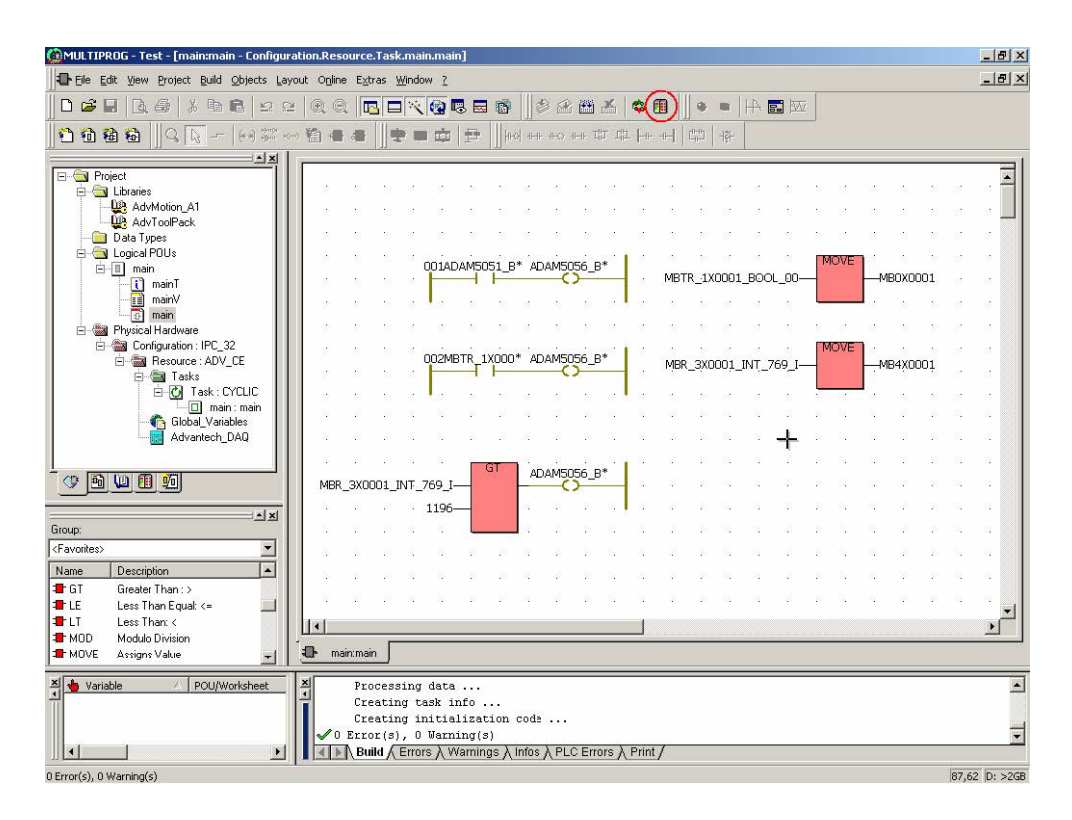

Chapter 4 Modbus Functions

23. Click "Stop" and "Reset" button.

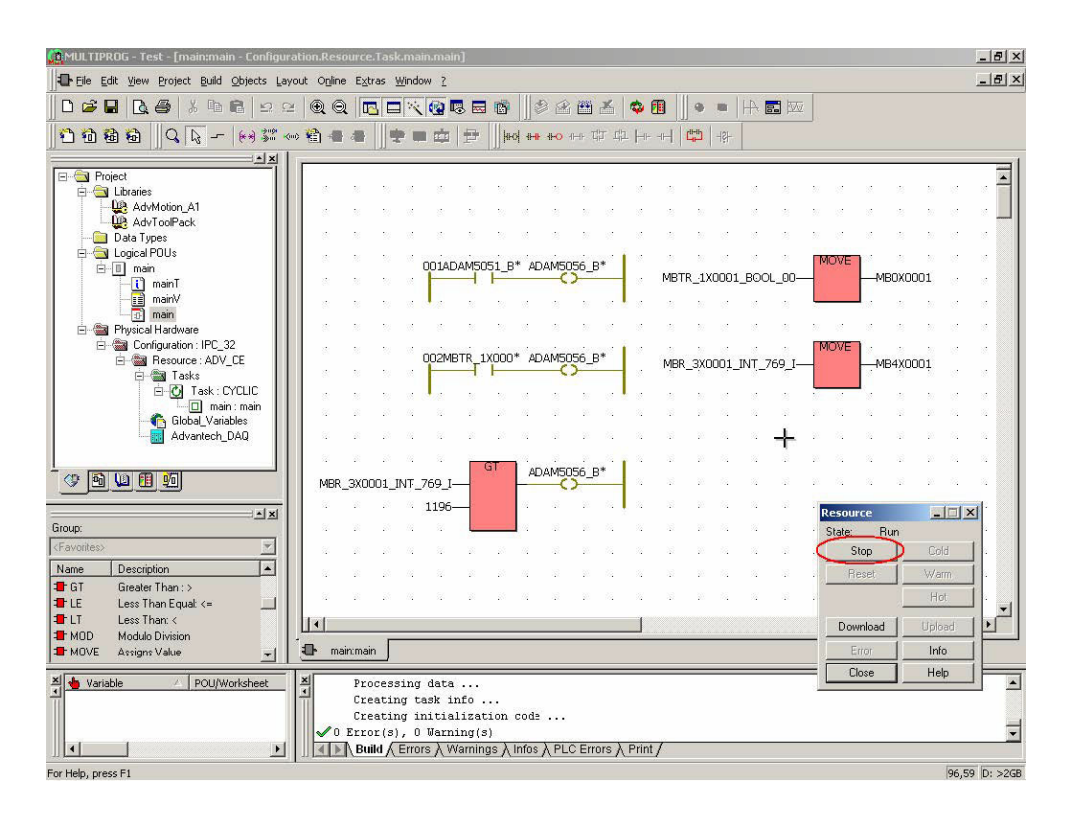

24. Click "Download" button. Check the "Include bootproject" item and then click "Download" to proceed with download process.

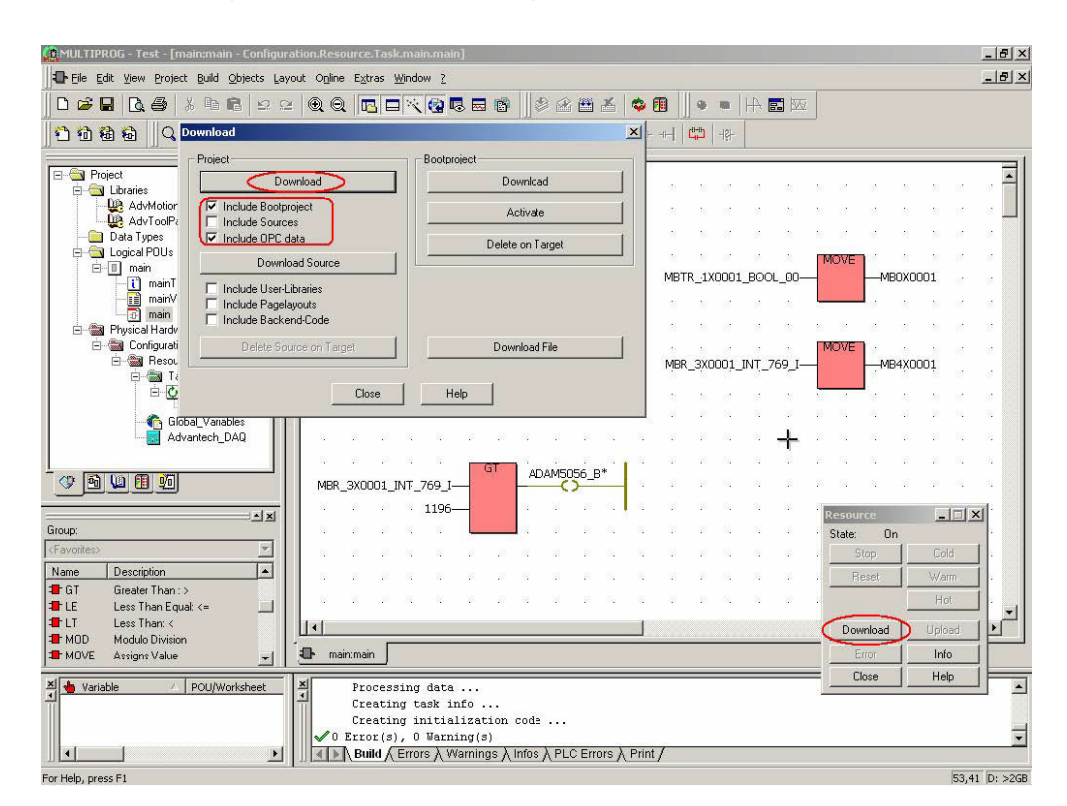

25. Project is downloading.

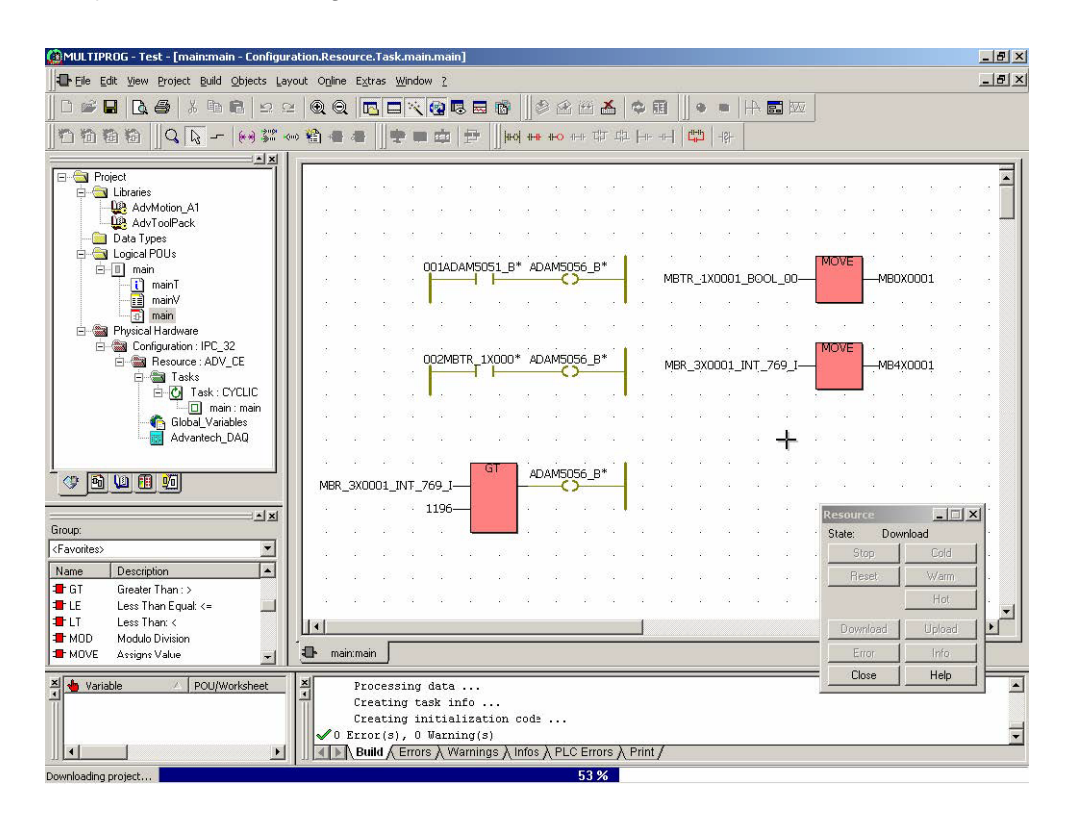

26. Click "Cold" to run the project . Click "Debug on/off" button to see the result.

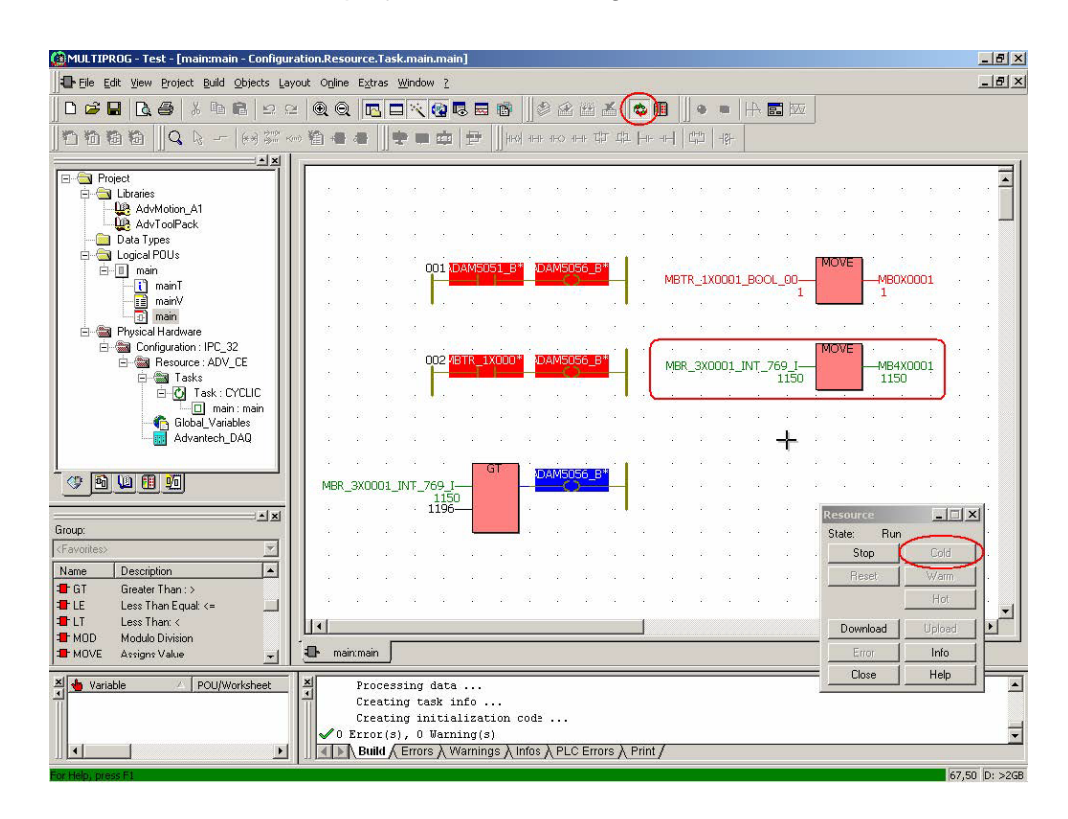

27. Run Modbus/TCP Client utility Modscan and check the values of I/O address mw3.2 and Modscan I/O address 40002 are the same.

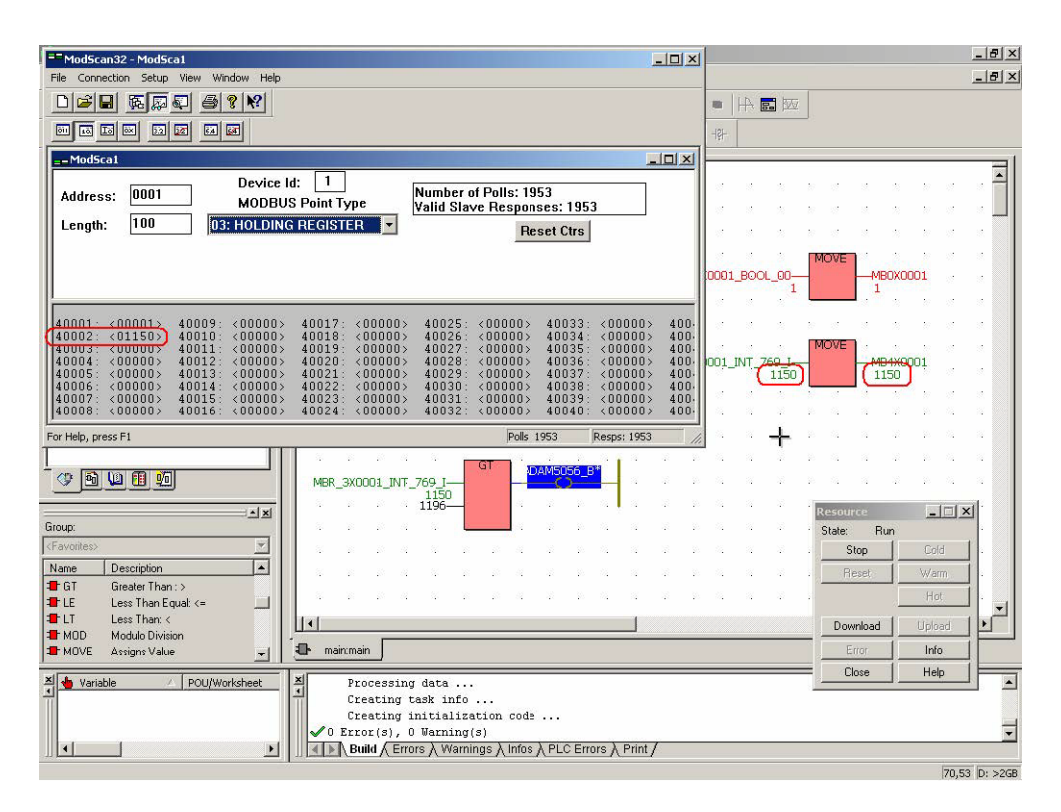

28. Save the project and the test is finished.

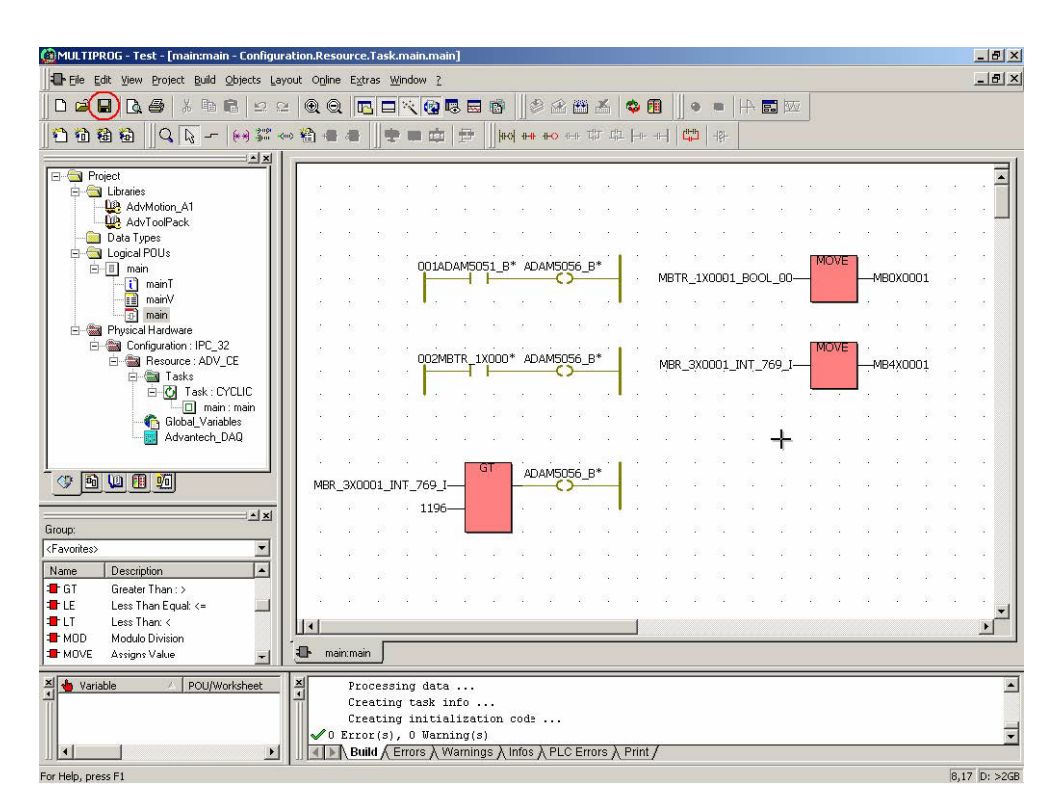

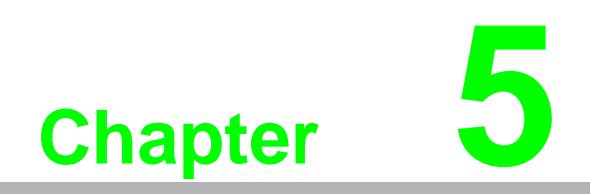

**Network Functions** 

## **5.1 Web Server Functions**

ADAM-5560 Series Controller features built-in web server function of Windows CE 5.0. Before you using the web server function, please do follow the steps in section 7.1.1 to configure the basic settings properly.

For monitoring and controlling the local I/O modules on ADAM-5560 Series Controller, the "Web5550" library, which is based on ISAPI extension, are useful. It has been pre-installed on the WinCE of ADAM-5560 Series Controller.

By using the library, the web applications can be developed without coding any program like C or C++. It is possible to develop it as simple webpage design like html. If you would like to make your applications more flexible, JavaScript is a good solution. Please refer to section 7.1.2 for detail technical information.

### 5.1.1 Configure Web Server

1. Type ADAM-5560 IP Address "http://192.168.1.5" in Internet Explorer.

| 🗿 about:blank - Microsoft Internet Explorer     | ×                    |
|-------------------------------------------------|----------------------|
| File Edit View Favorites Tools Help             | 🥂                    |
| 🕜 Back 👻 🕑 🖍 💋 Search 👷 Favorites 🤣 🍰 🌭 🔜 🛄 🏭 🦓 |                      |
| Addres 1 192.168.1.5                            | 💌 🛃 Go 🛛 Links 🄌 📆 🗸 |
|                                                 | 1×                   |
|                                                 |                      |
|                                                 |                      |
|                                                 |                      |
|                                                 |                      |
|                                                 |                      |
|                                                 |                      |
|                                                 |                      |
|                                                 |                      |
|                                                 |                      |
|                                                 |                      |
|                                                 |                      |
|                                                 |                      |
|                                                 |                      |
|                                                 |                      |
|                                                 |                      |
|                                                 |                      |
|                                                 |                      |
|                                                 |                      |
|                                                 |                      |
|                                                 |                      |
|                                                 |                      |
|                                                 |                      |
|                                                 |                      |
|                                                 |                      |
| © Done                                          |                      |

2. The NAS Admin page will be shown. Type in the password, for example, "admin" and then click "Apply".

| AS Admin - Microsoft Internet Explorer                                                                                                    | _ 8 ×                |
|----------------------------------------------------------------------------------------------------|----------------------|
| File Edit View Favorites Tools Help                                                                                                    | 27                   |
| 🌀 Back + 🕥 - 🖹 📓 🏠 🔎 Search 🤺 Favorites  🧭 🎭 💹 + 📒 🏭 🖄                                                                                                    |                      |
| Address 🙋 http://192.168.1.5/remoteadmin/DeviceConfig.htm                                                                                                    | 💌 🋃 Go 🛛 Links 🎬 📆 🔹 |
| Windows CE Remote Management Tool                                                                                                    | ×                    |
| NAS Admin                                                                                                    |                      |
| Device Log On:         To access the device, type your password and then click Log On. Your base station password is case sensitive.         Password:         verification: |                      |
| Apply Cancel                                                                                                    |                      |
|                                                                                                    |                      |
| Done                                                                                                    | Tinternet            |

3. Gateway is resetting.

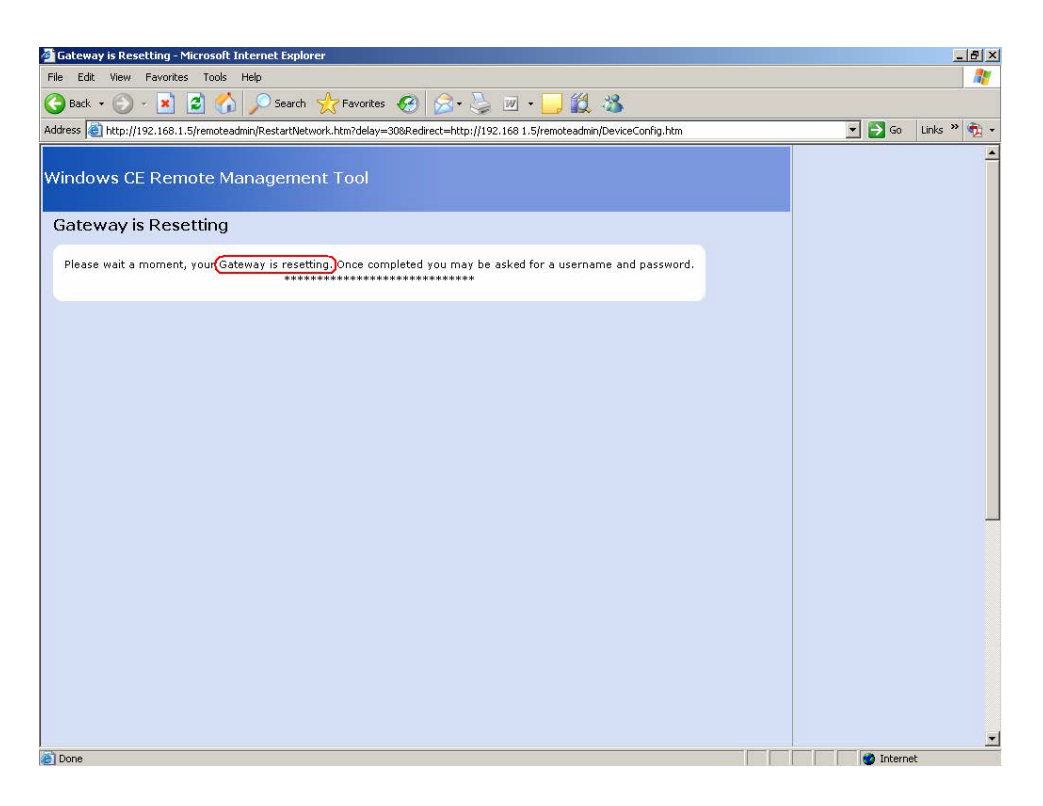

4. Internet Explorer will connect to server automatically and ask to type the user name and password again.

| 🗿 Gateway is Resetting - Microsoft Internet Explorer                                                                           | _ (5) ×              |
|----------------------------------------------------------------------------------------------------|----------------------|
| File Edit View Favorites Tools Help                                                                                            |                      |
| 🔇 Back + 🕥 - 💌 😰 🐔 🔎 Search ☆ Favorites 🤣 🔗 - 🦕 🔟 + 📴 🏭 🦓                                                                      |                      |
| Address 💩 http://192.168.1.5/remoteadmin/RestartNetwork.htm?delay=308.Redirect=http://192.168.1.5/remoteadmin/DeviceConfig.htm | 💌 🎅 Go 🛛 Links 🍟 🏦 👻 |
| Windows CE Remote Management Tool                                                                                              | ×                    |
| Gateway is Resetting                                                                                                    |                      |
| Please wait a moment, your Gateway is resetting. Once completed you may be asked for a username and password.                  |                      |
| Opening page http://192.168.1.5/remoteadmin/DeviceConfig.htm                                                                   | 🗾 🔮 Internet         |

5. Change the Device Name like "ADAM-5510-1" and then click "Apply".

| NAS Admin - Microsoft Internet Explorer                     |                    |
|-------------------------------------------------------------|--------------------|
| le Edit View Favorites Tools Help                           | A                  |
| 🕽 Back + 🕥 + 🖹 📓 🏠 🔎 Search 👷 Favorites 🤗 🔗 + 🌽 🔟 + 🛄 🎇 🦓 👘 |                    |
| dress 🕘 http://192.168.1.5/remoteadmin/DevizeConfig.htm     | 💌 🋃 Go 🛛 Links 🄌 📆 |
| /indows CE Remote Management Tool                           |                    |
| NAS Admin                                                   |                    |
| Please assign your device a network name                    |                    |
|                                                             |                    |
| Device Name:                                                |                    |
| JADAM-5550-1                                                |                    |
|                                                             |                    |
| Apply Cancel                                                |                    |
|                                                             |                    |
|                                                             |                    |
|                                                             |                    |
|                                                             |                    |
|                                                             |                    |
|                                                             |                    |
|                                                             |                    |
|                                                             |                    |
|                                                             |                    |
|                                                             |                    |
|                                                             |                    |
|                                                             |                    |
|                                                             |                    |
|                                                             |                    |
|                                                             |                    |
| Done                                                        | Internet           |

6. Click "Add/Del Users" to change the password of user name "admin", if necessary.

| http://192.168.1.5/remoteac                                                                                                    | min/DeviceConfig.htm - Microsoft Internet Explorer | _6                 |
|----------------------------------------------------------------------------------------------------|----------------------------------------------------|--------------------|
| ile Edit View Favorites To                                                                                                    | ols Help                                           |                    |
| 🌖 Back 🔹 🕥 🖌 🗾 🛃                                                                                                    | 🏠 🔎 Search 🤺 Favorites 🚱 🗟 • 🎍 🔟 • 📙 🎎 🦓           |                    |
| ddress 🙋 http://192.168.1.5/rem                                                                                                    | oteadmin/DeviceConfig.htm                          | 💌 🛃 Go 🛛 Links や 📆 |
| ddress Arten (1/192.168.1.5/ren<br>Vindows CE Remote<br>ome<br>Device Nanagement<br>Configure Hetwork<br>HostName Config<br>Add/Del Network Adapter<br>SMB Server Stabistics<br>Configure TFLNET Server<br>Configure TFLNET Server<br>Configure TELNET Server<br>Configure TELNET Server<br>Configure TELNET Server<br>Configure TELNET Server<br>Configure TELNET Server<br>Configure TELNET Server | Apply Cancel                                       |                    |
|                                                                                                    |                                                    |                    |

7. Type "admin" in "User" field. In following example, please type "admin" in "Password" field and then click "Apply New".

| 🚈 NAS Admin - Microsoft Inter   | net Explorer                            | _ 8 ×                |
|---------------------------------|-----------------------------------------|----------------------|
| File Edit View Favorites        | Tools Help                              | 1                    |
| 🌀 Back 🔹 💮 🖌 🗾 💈                | 😚 🔎 Search 🧙 Favorites  🙆 - چ 🔟 + 🛄 🏭 🦓 |                      |
| Address 🕘 http://192.168.1.5/re | moteadmin/UserManager.htm               | 💌 🄁 Go 🛛 Links » 🐑 🔹 |
| Windows CE Remot                | e Management Tool                       | <u> </u>             |
| Pome Device Management          | Use this page to Add/Delete users.      |                      |
| Add/Del Users                   | Add/Modify User                         |                      |
| Add/Del Share                   | User admin                              |                      |
| D Printer                       | Password •••••                          |                      |
|                                 | Password Verify                         |                      |
|                                 | Add New                                 |                      |
|                                 |                                         |                      |
|                                 |                                         |                      |
|                                 | Delete Users                            |                      |
|                                 | ADMIN                                   |                      |
|                                 |                                         |                      |
|                                 |                                         |                      |
|                                 |                                         |                      |
|                                 |                                         |                      |
|                                 |                                         |                      |
|                                 |                                         |                      |
|                                 |                                         |                      |
|                                 |                                         |                      |
|                                 |                                         |                      |
|                                 |                                         |                      |
|                                 |                                         | <u>v</u>             |
| Done                            |                                         | Internet             |

8. The message "Add/Modify User Success" will be shown.

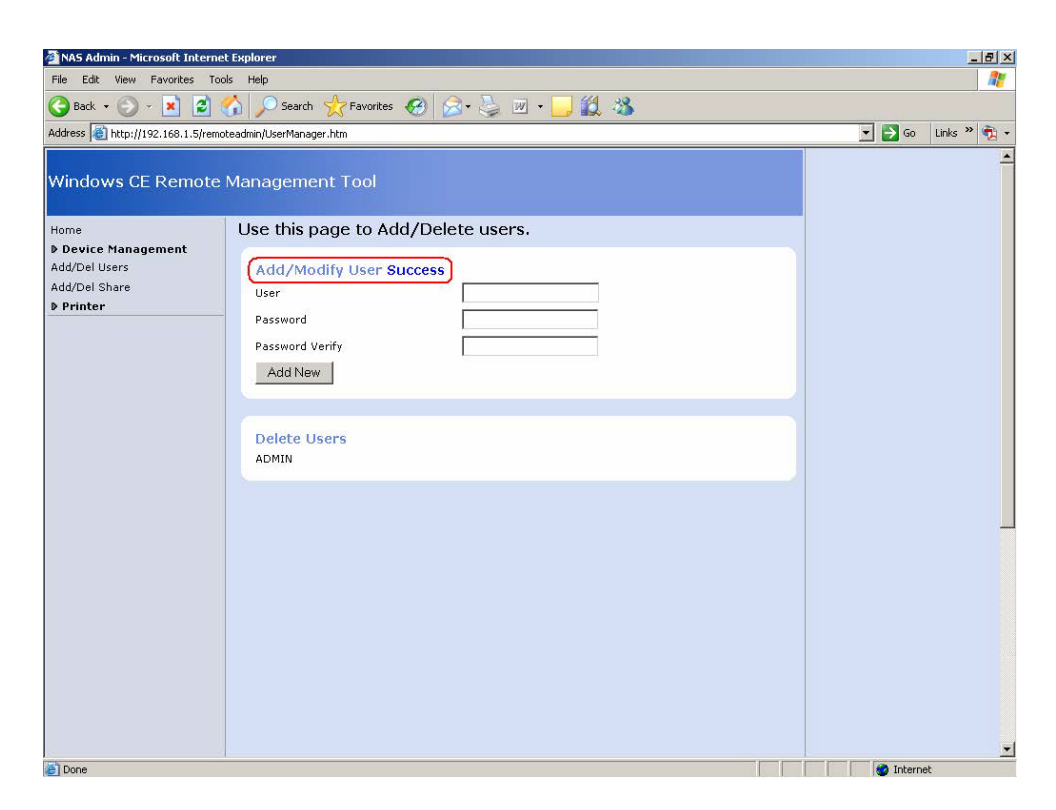

9. Run "Configuration Utility".

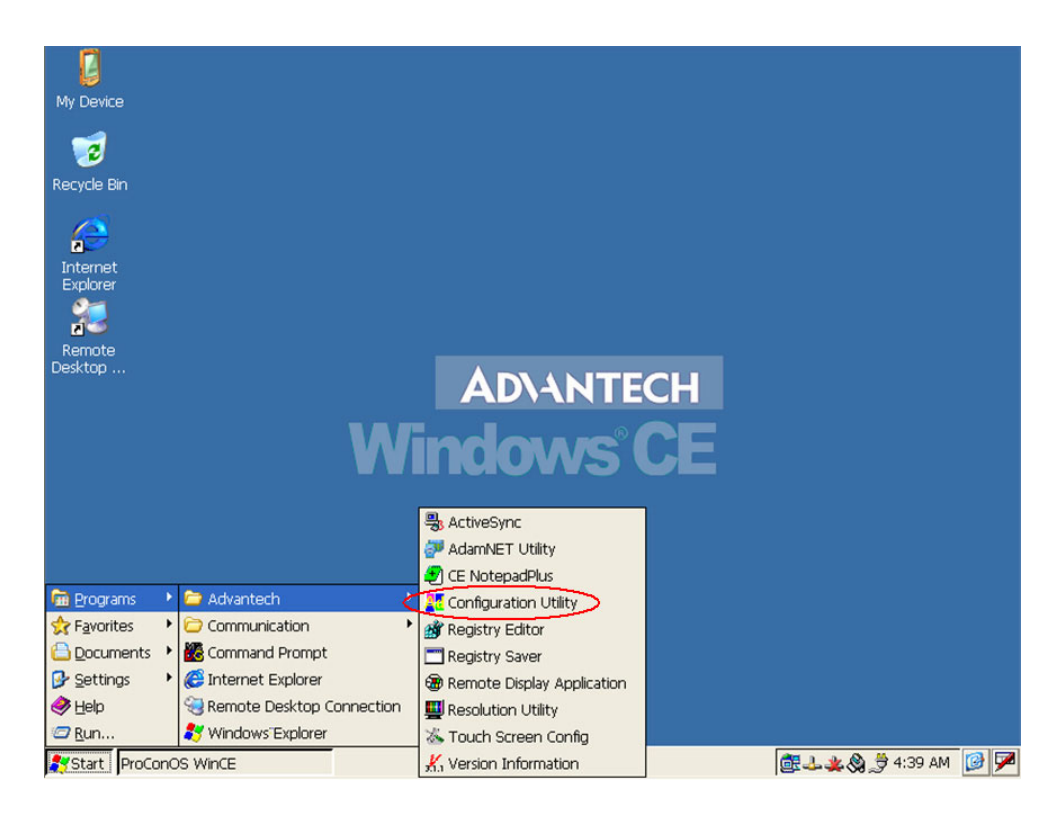

10. Click "Misc" folder.

| My Device                                 |                                                                                                    |
|-------------------------------------------|----------------------------------------------------------------------------------------------------|
| Internet<br>Explorer<br>Remote<br>Desktop | Advantech Configurator (Ver 1.0)       OK         General       Network       Watchdog       Misc         System       OS Image Version:       Windows CE 500 V2.02 Build 135         Boot Loader Version:       2006-3-28 14:40       CPU Type:       AMD Inc., AMD Geode GX2, 300 MHz         CPU Type:       AMD Inc., AMD Geode GX2, 300 MHz       CPU Temperature:       N/A         Disk & Memory       Total       In Use       Free         CF Disk       125,800 KBytes       45,674 KBytes       80,126 KBytes         Memory 82,084 KBytes       14,880 KBytes       67,204 KBytes |
| Start ProConOS WinCE                      | OK       Cancel       Apply         OK       Cancel       Apply         Image: Advantech Configurator (       Image: Advantech Configurator (       Image: Advantech Configurator (                                                                                                    |

11. Change to "Misc" folder and "Web Server Root" will be modified.

| My Device<br>Recycle Bin<br>Internet<br>Explorer<br>Remote<br>Desktop | Advantech Configurator (Ver 1.0) OK<br>General Network Watchdog Misc<br>Startup Programs<br>Program Path: <u>Add Delete</u><br>HardDisk/Proconos/PCWCE3.EXE<br>Reboot Registry<br>Reboot Servers<br>Web Servers<br>Web Server Root:<br>\$Advantech Configurator (Ver 1.0)<br><u>QK Cancel Apply</u> |                                           |
|-----------------------------------------------------------------------|----------------------------------------------------------------------------------------------------|-------------------------------------------|
| Start ProConOS WINCE                                                  | Advantech Configurator (                                                                                                    | 해고, · · · · · · · · · · · · · · · · · · · |

12. User can put the developed web page in the specific folder in ADAM-5560 and link the webpage by change the Web Server Root.

13. Click "OK" to reboot the ADAM-5560.

![](_page_137_Picture_1.jpeg)

# 5.2 FTP Server Function

ADAM-5560 Series Controller features built-in FTP Server function of Windows CE 5.0. Before you using the FTP Server function, please do follow the steps as below to configure the basic settings properly. The default setting of FTP Server function in Windows CE 5.0 is disabled. If you enable the FTP Server function and do not configure the settings properly, please be noted that it is possible that malicious user gain completely control of the files on the ADAM-5560 Series Controller.

1. Type IP address "http://192.168.1.5". Enter user name: "admin", password: "admin" and then click "OK".

![](_page_138_Picture_4.jpeg)

2. Click "Device Management".

| 🚰 http://192.168.1.5/RemoteA                                     | dmin/ - Microsoft Internet Explorer   | _8×                  |
|------------------------------------------------------------------|---------------------------------------|----------------------|
| File Edit View Favorites To                                      | pols Help                             |                      |
| 🕞 Back + 🕞 + 🗾 🛃                                                 | 🎧 🔎 Search 🤺 Favorites  🧭 🔌 🔟 🔹 📙 🎎 🖄 |                      |
| Address 🕘 http://192.168.1.5/Rer                                 | noteAdmin/                            | 🛫 🛃 Go 🛛 Links 🎽 🔩 🕈 |
| Windows CE Remote                                                | : Management Tool                     | -                    |
| Home                                                             | Please name your device               |                      |
| Device Management<br>Add/Del Users<br>Add/Del Share<br>P Printer | Device Name:<br>ADAM-5550-1           |                      |
|                                                                  | Apply Cancel                          |                      |
|                                                                  |                                       |                      |
|                                                                  |                                       |                      |
|                                                                  |                                       |                      |
|                                                                  |                                       |                      |
|                                                                  |                                       |                      |
|                                                                  |                                       |                      |
| Done                                                             |                                       | 🗾 🚺 Internet         |

3. Click "Configure FTP Server".

![](_page_139_Picture_3.jpeg)

Chapter 5 Network Functions

4. Enter the "FTP Server Configuration" page.

![](_page_140_Picture_2.jpeg)

5. Check "FTP Server Enabled", un-check "Allow Anonymous Users", change "Default Directory" as "HardDisk\FTP". Click "Submit" button.

![](_page_140_Picture_4.jpeg)

6. Click "Reboot" button.

![](_page_141_Picture_1.jpeg)

7. After the ADAM-5560 was rebooted, following page will be shown again.

| FTP Server Configuration - M                                                                                                    | icrosoft Internet Explorer                                                                                                    |                                                                                                    | _ 8 :              |
|----------------------------------------------------------------------------------------------------|----------------------------------------------------------------------------------------------------|----------------------------------------------------------------------------------------------------|--------------------|
| File Edit View Favorites T                                                                                                    | ools Help                                                                                                    |                                                                                                    |                    |
| 🌀 Back 🔹 💮 🖌 🗾 🛃                                                                                                    | 🐔 🔎 Search 🤺 Favorites 🥝 🎯 - 嫨 🔟 - 🛄                                                                                                    | 2 3                                                                                                    |                    |
| Address 🕘 http://192.168.1.5/Re                                                                                                    | moteAdmin/FTPConfig.htm                                                                                                    |                                                                                                    | 🝷 🛃 Go 🛛 Links 🎽 📆 |
| Windows CE Remote                                                                                                    | e Management Tool                                                                                                    |                                                                                                    |                    |
| <ul> <li>Device Management<br/>Configure Network<br/>HostName Config<br/>Add/Del Network Adapter<br/>SMB Server Statistics<br/>Configure FTP Server<br/>Configure FTP Server<br/>Add/Del Users<br/>Add/Del Users</li> <li>Add/Del Share</li> <li>Printer</li> </ul> | The ftp server accepts ftp connections and allows the device to<br>Basic Configurations for FTP Server:<br>We extreme caution when configuring the ftp server<br>missonfigured, a malicious user could gain complete control<br>server is intended for advanced users only.<br>The Ftp server mill be restarted after any changes to the the<br>roots. That will terminate any Ftp connections currently activ<br>FTP server Enabled:<br>Will the ftp server accept incoming connections?<br>Require Authentication:<br>Will the ftp server accept incoming connections?<br>Allow Anonymous Users:<br>Allow Anonymous Ubloads:<br>Allow Anonymous users to upload and change files?<br>Allow Anonymous users to virtual roots:<br>Allow Anonymous users to virtual roots:<br>Allow Anonymous users to view and access files in virtual in<br>Default Directory<br>The default directory that anonymous FTP users will log in t | <ul> <li>be configured remotely.</li> <li>should the ftp server be of the files on your gateway. The ftp basic configuration or the virtual ree.</li> <li>Image: Image: Im</li></ul> |                    |
|                                                                                                    | ETD Server Virtual Roots:                                                                                                    |                                                                                                    |                    |

8. Scroll down the page. Check the "Home Directory" for all users and then click "Submit" button.

| e Lac new raverices re-        | XIS Help                                                                                                    |                    |
|--------------------------------|----------------------------------------------------------------------------------------------------|--------------------|
| Back 🔹 🕥 🖌 🔀 👔                 | 🏠 🔎 Search 🥋 Favorites 🕢 🔗 🌭 🔟 + 📴 🏭 🦓                                                                                                    |                    |
| dress 🙋 http://192.168.1.5/Rem | oteAdmin/FTPConfig.htm                                                                                                    | 💌 🄁 Go 🛛 Links 🏾 👮 |
|                                | FTP Server Virtual Roots:         Use this section to add/delete virtual roots to the FTP server. Virtual roots allow you to map a physical directory to an directory with a different name.         If the user has permissions to see virtual roots, these roots will appear as folders under the user's home directory.         The virtual directory name cannot contain of the following characters:         Virtual Directory Name         The name of the directory to display under the users home directory         directory         The name of the directory to display under the users home directory         Add |                    |
|                                | Use this section to control access to the FTP server for each user. To add new users go to the Add Users page. You can configure a separate home directory for each user by appending the user's name to home directory. Denying read permission to a user, denies complete access to the ft; server for that user. UserName Home Directory The login name of the user The path to user's home directory ADNIN NHardDisk/FTP User1 NHardDisk/FTP Submit                                                                                                    |                    |

9. Wait for a moment for resetting.

![](_page_142_Picture_4.jpeg)

10. After resetting, following page will be shown again. The basic settings for FTP Server have been configured.

![](_page_143_Picture_1.jpeg)

11. Right-click the mouse and then add a new directory "New Folder" under "HardDisk" directory of ADAM-5560 Series Controller.

| <u>File Edit View Go Favorites</u> | 4                         | ) 🌶 🗙 🗹      | -                   | <b>№?</b> ×             |
|------------------------------------|---------------------------|--------------|---------------------|-------------------------|
| Address WardDisk                   |                           |              | a                   | ×                       |
| Name                               | Size                      | Туре         | Date Modified       |                         |
| CAdam.NET Utility                  |                           | File Folder  | 1/1/2003 12:05 AM   |                         |
| 🗁 Bin                              |                           | File Folder  | 7/14/2006 11:35 AM  |                         |
| Cabinet                            |                           | File Folder  | 7/7/2006 3:03 PM    |                         |
| C DiagAnywhere                     |                           | File Folder  | 1/1/2003 12:06 AM   |                         |
| C Documents and Settings           |                           | File Folder  | 2/13/2003 11:20 PM  |                         |
| Drv                                |                           | File Folder  | 7/14/2006 11:35 AM  |                         |
| C Proconos                         |                           | File Folder  | 7/7/2006 4:45 PM    |                         |
| STARTUP                            |                           | File Folder  | 7/7/2006 2:45 PM    |                         |
| STUDIO                             |                           | File Folder  | 7/14/2006 11:44 AM  |                         |
| C Web5550                          |                           | File Folder  | 1/1/2003 12:14 AM   |                         |
| Advantech Web5550                  | 513KB                     | CAB File     | 10/16/2006 5:13 PM  |                         |
| BOOT                               | 301KB                     | Bitmap Image | 7/4/2006 2:49 PM    |                         |
| E CEApp                            | pytes                     | INI File     | 7/14/2006 1:21 PM   |                         |
| CEServer                           | _ 77KB                    | Application  | 9/29/2004 9:39 AM   |                         |
| CEServer Arrange Icons By          | <ul> <li>bytes</li> </ul> | INI File     | 7/14/2006 1:20 PM   |                         |
| KERNEL Refresh                     | .6KB                      | SYS File     | 11/23/2005 11:21 PM |                         |
| LOAD                               | - 39KB                    | Application  | 3/28/2006 2:40 PM   |                         |
| Paste                              |                           |              |                     |                         |
| Paste Shortcut                     |                           |              |                     |                         |
| Now Folder                         |                           |              |                     |                         |
| New Folder                         |                           |              |                     |                         |
| Properties                         |                           |              |                     |                         |
|                                    |                           |              |                     |                         |
|                                    |                           |              |                     |                         |
|                                    |                           |              |                     |                         |
|                                    |                           |              |                     |                         |
|                                    |                           |              |                     |                         |
|                                    |                           |              |                     |                         |
|                                    |                           |              |                     |                         |
| Start ProConOS WinCE               | 9                         | HardDisk     |                     | 🔌 🕹 🎯 🏈 🍠 3:13 AM 🛛 🕼 🎔 |
12. Enter the name for the new folder as "FTP".

| <u>File Edit View Go Favo</u> | rites 🕴 💠 | 🕨 🔰 🗙 🖸 🕷    | -                   | <b>k</b> ?            |
|-------------------------------|-----------|--------------|---------------------|-----------------------|
| Address HardDisk              | 61 m.     |              |                     |                       |
| Name                          | Size      | Туре         | Date Modified       |                       |
| Adam.NET Utility              |           | File Folder  | 1/1/2003 12:05 AM   |                       |
| 🔁 Bin                         |           | File Folder  | 7/14/2006 11:35 AM  |                       |
| Cabinet                       |           | File Folder  | 7/7/2006 3:03 PM    |                       |
| DiagAnywhere                  |           | File Folder  | 1/1/2003 12:06 AM   |                       |
| Documents and Settings        |           | File Folder  | 2/13/2003 11:20 PM  |                       |
| Drv                           |           | File Folder  | 7/14/2006 11:35 AM  |                       |
| Proconos                      |           | File Folder  | 7/7/2006 4:45 PM    |                       |
| STARTUP                       |           | File Folder  | 7/7/2006 2:45 PM    |                       |
| STUDIO                        |           | File Folder  | 7/14/2006 11:44 AM  |                       |
| 🕽 Web5550                     |           | File Folder  | 1/1/2003 12:14 AM   |                       |
| Advantech Web5550             | 513KB     | CAB File     | 10/16/2006 5:13 PM  |                       |
| BOOT                          | 301KB     | Bitmap Image | 7/4/2006 2:49 PM    |                       |
| CEApp                         | 110 bytes | INI File     | 7/14/2006 1:21 PM   |                       |
| CEServer                      | 177KB     | Application  | 9/29/2004 9:39 AM   |                       |
| CEServer                      | 103 bytes | INI File     | 7/14/2006 1:20 PM   |                       |
| KERNEL                        | 45.6KB    | SYS File     | 11/23/2005 11:21 PM |                       |
| LOAD                          | 139KB     | Application  | 3/28/2006 2:40 PM   |                       |
| FTP D                         |           | File Folder  | 1/1/2003 3:13 AM    |                       |
|                               |           |              | -,-,                |                       |
|                               |           |              |                     |                       |
|                               |           |              |                     |                       |
|                               |           |              |                     |                       |
|                               |           |              |                     |                       |
|                               |           |              |                     |                       |
|                               |           |              |                     |                       |
|                               |           |              |                     |                       |
|                               |           |              |                     |                       |
|                               |           |              |                     |                       |
|                               |           |              |                     |                       |
|                               |           |              |                     | -                     |
| Start ProConOS WinCE          | 9         | HardDisk     |                     | 🔽 🕹 🛱 🔕 🏺 3:13 AM 🕝 🛙 |

13. Enter "HardDisk\FTP" directory.

| le <u>E</u> dit <u>V</u> iew | <u>Go</u> F <u>a</u> vorites | 8 🔹 🏚 🗙 🕻 | 2 🔤 🔹         |               | <b>k</b> ? | ×  |
|------------------------------|------------------------------|-----------|---------------|---------------|------------|----|
| Address HardDis              | :KVFTP                       |           |               |               |            | ~  |
| me                           |                              | Size Type | Date Modified |               |            |    |
|                              |                              |           |               |               |            |    |
|                              |                              |           |               |               |            |    |
|                              |                              |           |               |               |            |    |
|                              |                              |           |               |               |            |    |
|                              |                              |           |               |               |            |    |
|                              |                              |           |               |               |            |    |
|                              |                              |           |               |               |            |    |
|                              |                              |           |               |               |            |    |
|                              |                              |           |               |               |            |    |
|                              |                              |           |               |               |            |    |
|                              |                              |           |               |               |            |    |
|                              |                              |           |               |               |            |    |
|                              |                              |           |               |               |            |    |
|                              |                              |           |               |               |            |    |
|                              |                              |           |               |               |            |    |
|                              |                              |           |               |               |            |    |
|                              |                              |           |               |               |            |    |
|                              |                              |           |               |               |            |    |
|                              |                              |           |               |               |            |    |
|                              |                              |           |               |               |            |    |
|                              |                              |           |               |               |            |    |
|                              |                              |           |               |               |            |    |
|                              |                              |           |               |               |            |    |
|                              |                              |           |               |               |            |    |
|                              | 0.000-000                    | ~         |               |               |            |    |
| Start Proconc                | 15 WINCE                     | FTP       |               | ₩ <b>₩</b> ₩₩ | 14 AM      | 12 |

14. Add "Test FTP" directory.

| <u>File E</u> dit <u>V</u> iew | <u>Go</u> F <u>a</u> vorites | 🔹 🔹 🔰 🗶 🚺   | -                | <b>№?</b> ×         |
|--------------------------------|------------------------------|-------------|------------------|---------------------|
| Address HardD                  | isk¥FTP                      |             |                  | ~                   |
| Name                           |                              | Size Type   | Date Modified    |                     |
| Test FTP                       |                              | File Folder | 1/1/2003 3:16 AM |                     |
|                                |                              |             |                  |                     |
| 🐉 Start ProCon                 | OS WinCE                     | FTP         |                  | 🔌 🕹 🎯 🍠 3:17 AM 🔀 🗭 |

15. Type "ftp://192.168.1.5" to login the FTP Server. You will see the warning message because anonymous login is not allowed now.

| le Edit View Favorites Tools Help   |                    |
|-------------------------------------|--------------------|
| Back + 🕑 - 🏂 🔎 Search 🎼 Folders 🛄 + |                    |
| ldres 1 ftp://192.168.1.5/          | 🗾 🔁 Go 🛛 Links 🎽 📆 |

| FTP Fold | er Error X                                                                                                    |
|----------|----------------------------------------------------------------------------------------------------|
| i        | (Windows cannot access this folder) Make sure you typed the file name correctly and that you have permission to access the folder. |
|          | Details:<br>220 Service ready for new user.<br>530 Anonymous access not allowed.                                                   |
|          | ОК                                                                                                    |

o Internet

Chapter 5 Network Functions

16. Click "Login As" item to enter the user name and password.

|                                                |           |          | <u>_ 8 ×</u>   |
|------------------------------------------------|-----------|----------|----------------|
| File Edit View Favorites Tools Help            |           |          | # <u>#</u>     |
| New · D Search Folders                         |           |          |                |
| Create Shortcut                                | Size Tupe | Modified | So Links " 📆 🗸 |
| Rename                                         | Jize Type | Hodined  |                |
| Properties                                     |           |          |                |
| Work Offline Pr                                |           |          |                |
| Close Shared Documents                         |           |          |                |
| 🤤 My Network Places                            |           |          |                |
|                                                |           |          |                |
|                                                |           |          |                |
|                                                |           |          |                |
|                                                |           |          |                |
|                                                |           |          |                |
|                                                |           |          |                |
|                                                |           |          |                |
|                                                |           |          |                |
|                                                |           |          |                |
|                                                |           |          |                |
|                                                |           |          |                |
|                                                |           |          |                |
|                                                |           |          |                |
|                                                |           |          |                |
|                                                |           |          |                |
|                                                |           |          |                |
|                                                |           |          |                |
|                                                |           |          |                |
|                                                |           |          |                |
| ogin using a different user name and password. |           |          |                |

17. Login the FTP Server by username: user1 and password: "user1".

| rtp://192.168.1.5/ - Microsoft In               | nternet Explorer |                                                                  |                                                                      |                                                                                                    |                      | _ <u>8</u> ×         |
|-------------------------------------------------|------------------|------------------------------------------------------------------|----------------------------------------------------------------------|----------------------------------------------------------------------------------------------------|----------------------|----------------------|
| File Edit View Favorites Tool                   | s Help           |                                                                  |                                                                      |                                                                                                    |                      |                      |
| 🕝 Back + 🕥 + 🏂 🔎 Se                             | earch 🜔 Folders  |                                                                  |                                                                      |                                                                                                    |                      |                      |
| Address 1 ftp://192.168.1.5/                    |                  |                                                                  |                                                                      |                                                                                                    |                      | 💽 🛃 Go 🛛 Links » 👘 🔹 |
|                                                 | Name 🔺           |                                                                  | Size Type                                                            | Modified                                                                                                  |                      |                      |
| Other Places 🕆                                  |                  |                                                                  |                                                                      |                                                                                                    |                      |                      |
| 🥭 Internet Explorer                             | Los On L         |                                                                  |                                                                      |                                                                                                    | vil                  |                      |
| My Documents Shared Documents My Network Places |                  | To log on to th                                                  | nis FTP server, type a user r                                        | ame and password.                                                                                         |                      |                      |
|                                                 |                  | FTP server:                                                      | 192.168.1.5                                                          |                                                                                                    |                      |                      |
|                                                 |                  | User name:                                                       | user1                                                                |                                                                                                    | •                    |                      |
|                                                 |                  | Password:                                                        | ••••                                                                 |                                                                                                    |                      |                      |
|                                                 | A                | FTP does not a<br>server. To pr<br>(WebDAV) ins<br>Learn more ab | encrypt or encode passworn<br>utect. Une security of your p<br>tead. | s or data before an electric territorio (<br>is or data before sending the<br>passwords and data, use Web | no to the<br>Pullers |                      |
|                                                 |                  |                                                                  |                                                                      |                                                                                                    |                      |                      |

18. The "Test FTP" directory can be accessed now.

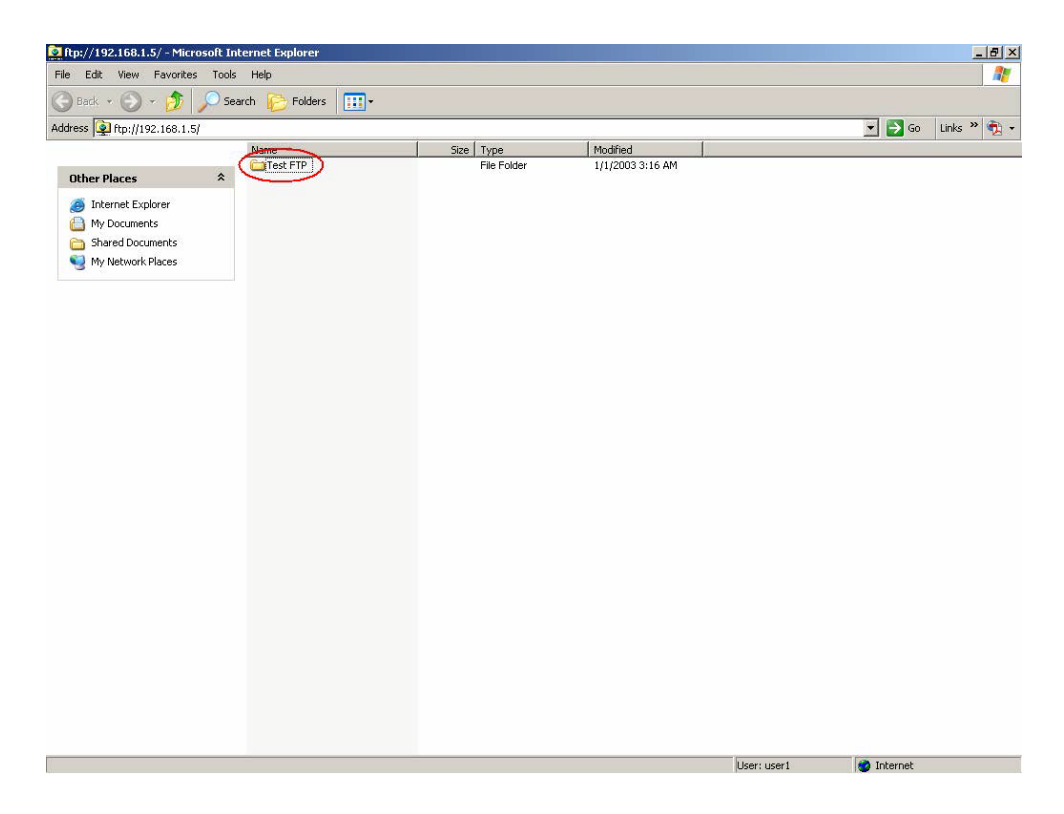

19. Try to upload files onto FTP Server.

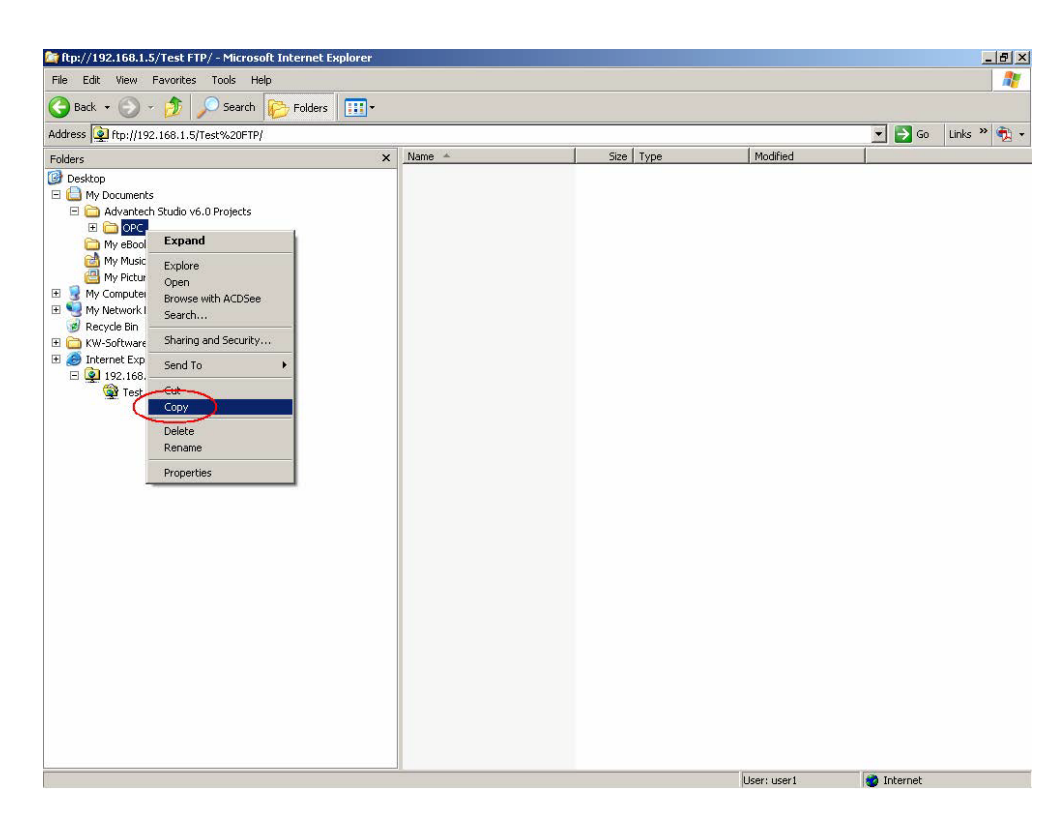

Chapter 5 Network Functions

20. Upload the directory of "OPC" onto FTP Server.

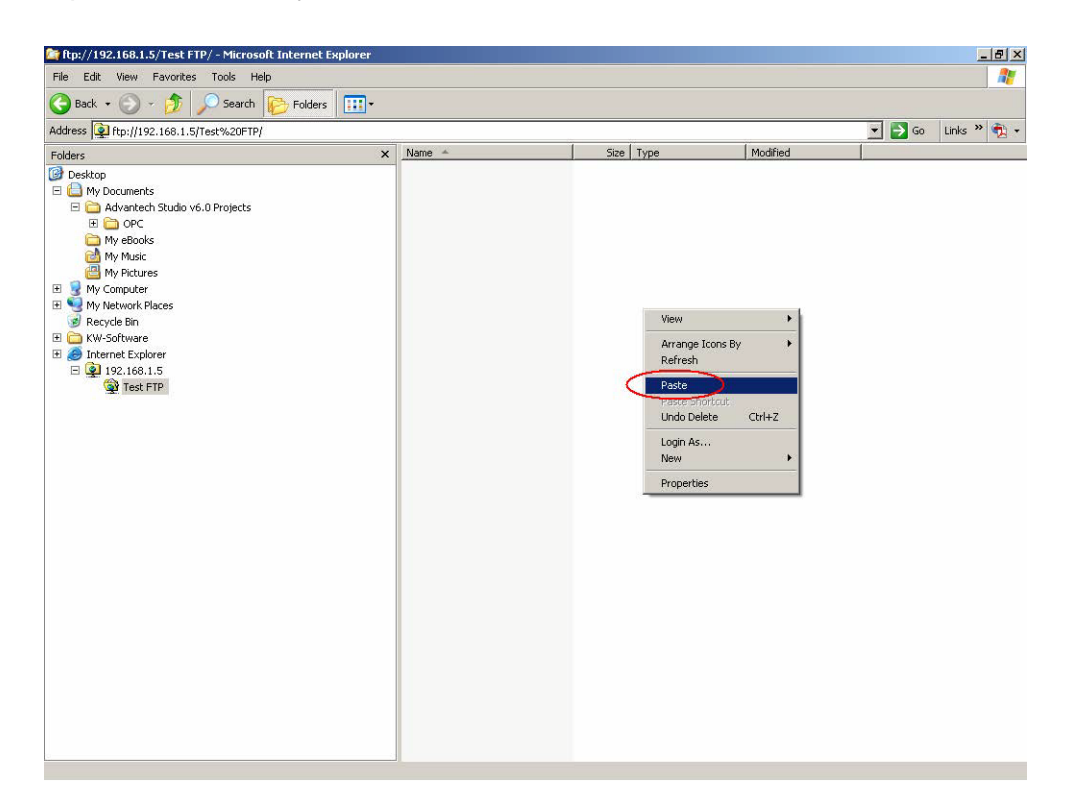

21. Uploading process is proceeding.

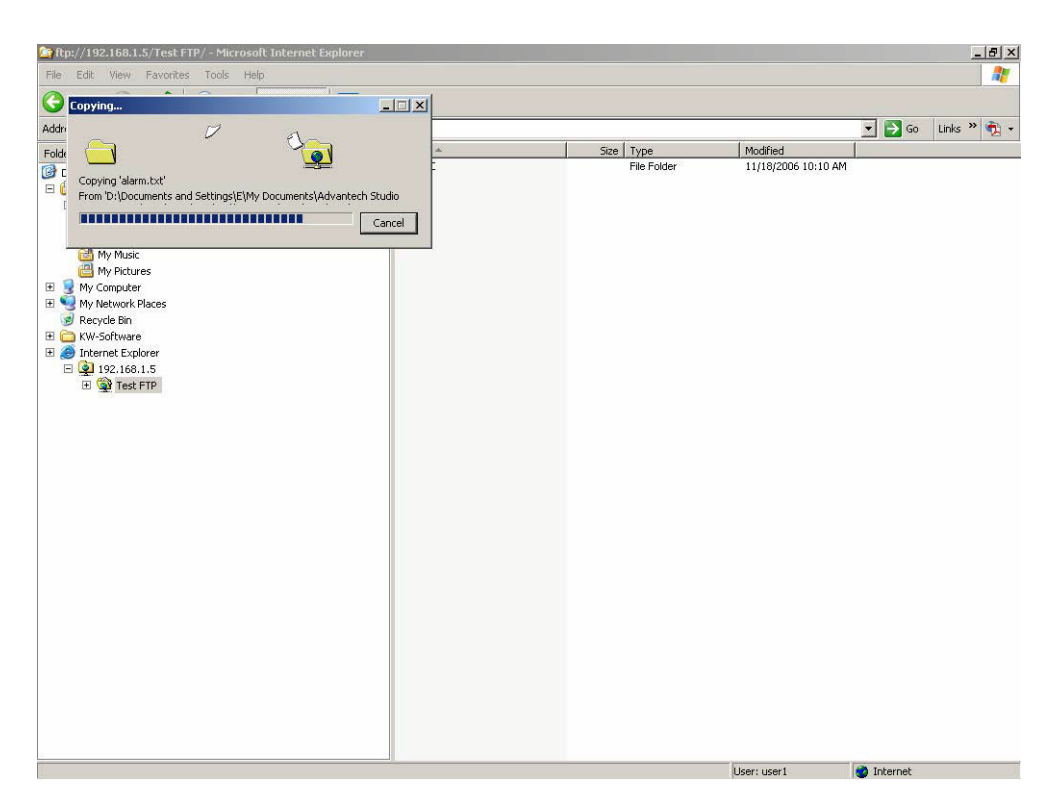

22. The uploaded "OPC" directory will be shown.

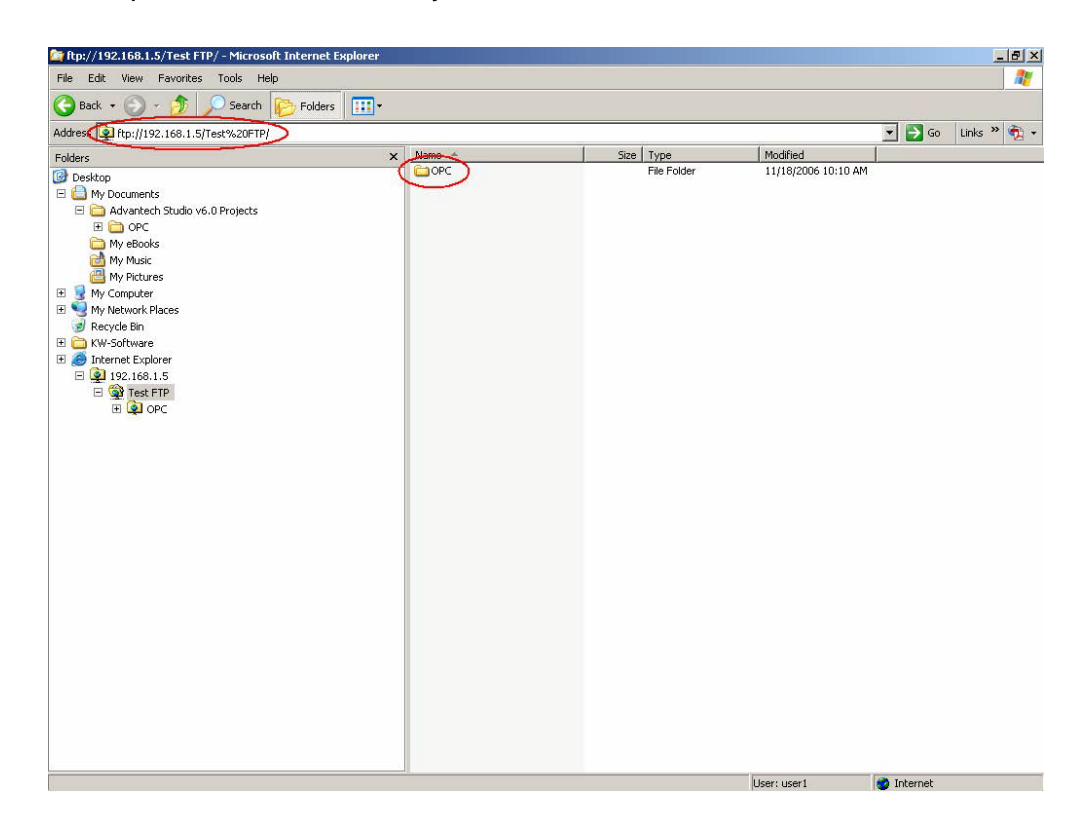

23. Check the files under "OPC" directory in FTP client.

| 🚔 ftp://192.168.1.5/Test FTP/OPC/ - Microsoft Internet                                                                                                    | Explorer                                                             |        |                                                                                                    |                                                                                                    |        |         | - 8 × |
|----------------------------------------------------------------------------------------------------|----------------------------------------------------------------------|--------|----------------------------------------------------------------------------------------------------|----------------------------------------------------------------------------------------------------|--------|---------|-------|
| File Edit View Favorites Tools Help                                                                                                    |                                                                      |        |                                                                                                    |                                                                                                    |        |         |       |
| 🕒 Back 🔹 💮 🖌 🏂 🔎 Search 🜔 Folders [                                                                                                    | <b></b> .                                                            |        |                                                                                                    |                                                                                                    |        |         |       |
| Address 1 ftp://192.168.1.5/Test%20FTP/OPC/                                                                                                    | - Martin                                                             |        |                                                                                                    |                                                                                                    | 💌 🔁 Go | Links * | • 📆 • |
| Folders                                                                                                    | X Name                                                               | Size   | Гуре                                                                                                    | Modified                                                                                                    |        |         |       |
| <ul> <li>Desktop</li> <li>M Jocuments</li> <li>Advantch Studio vé.0 Projects</li> <li>Advantch Studio vé.0 Projects</li> <li>My Books</li> <li>My Pictures</li> <li>My Computer</li> <li>My Recycle Bin</li> <li>Recycle Bin</li> <li>Iterate Explorer</li> <li>Iterate Explorer</li> <li>Iterate For Project</li> <li>Iterate For Project</li> <li>Iterate Project</li> <li>Iterate Project</li> <li>Itera</li></ul> | Alarm<br>Corfig<br>Detabase<br>Fist<br>Screen<br>Symbol<br>MoPC. APP | 2.43KB | ile Folder<br>ile Folder<br>ile Folder<br>ile Folder<br>ile Folder<br>ile Folder<br>ile Folder<br>ile folder<br>ile folder<br>ile folder | 1/12003 3:37 AM<br>1/12003 3:37 AM<br>1/12003 3:37 AM<br>1/12003 3:37 AM<br>1/12003 3:37 AM<br>1/12003 3:37 AM<br>1/12003 3:37 AM<br>1/12003 3:37 AM |        |         |       |

Chapter 5 Network Functions

24. Check the files under "OPC" directory on the ADAM-5560.

| <u>File Edit View Go Favor</u> | ites 🕴 💠 🗼 | 🏂 🗙 🛃 🖬 🗸  |                | <b>№?</b> ×             |
|--------------------------------|------------|------------|----------------|-------------------------|
|                                | TPIOPC     |            | 10-            | ~                       |
| Name                           | Size Typ   | be Da      | te Modified    |                         |
| Alarm                          | File       | Folder 1/: | L/2003 3:37 AM |                         |
| Config                         | File       | Folder 1/: | L/2003 3:37 AM |                         |
| 🗁 Database                     | File       | Folder 1/: | L/2003 3:37 AM |                         |
| 🗁 Hst                          | File       | Folder 1/: | L/2003 3:37 AM |                         |
| 🗁 Screen                       | File       | Folder 1/: | L/2003 3:37 AM |                         |
| C Symbol                       | File       | Folder 1/: | L/2003 3:37 AM |                         |
| 🗁 Web                          | File       | Folder 1/: | L/2003 3:37 AM |                         |
| OPC .                          | 2.44KB AP  | P File 1/: | L/2003 3:37 AM |                         |
|                                |            |            |                |                         |
| Start ProConOS WinCE           | C OPC      |            |                | 🌲 🕹 🌉 🊷 🍠 3:39 AM 🛛 📝 🏸 |

# 5.3 Email Alarm Function

There is an example for demonstrating how to send an email from ADAM-5560 Series Controller. Please refer to following info.

1. Open "AdvMailDemo.mwt".

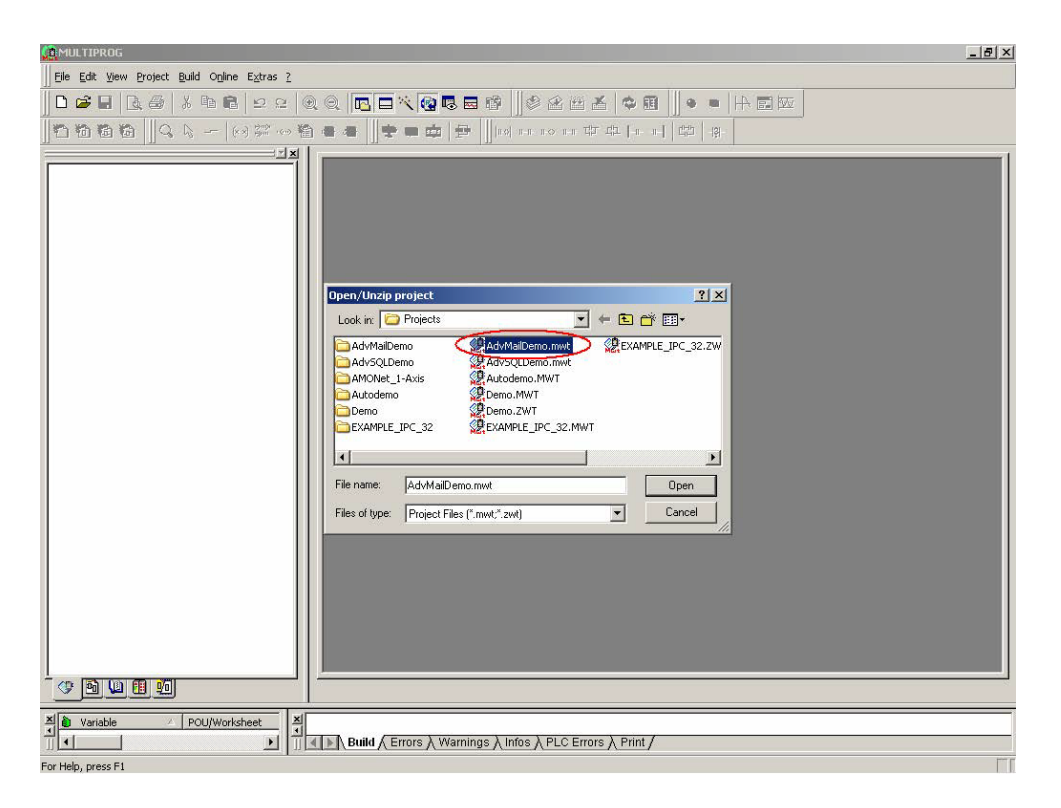

2. The function block is included by "AdvToolPack" library. Double-click "main" to see the function block.

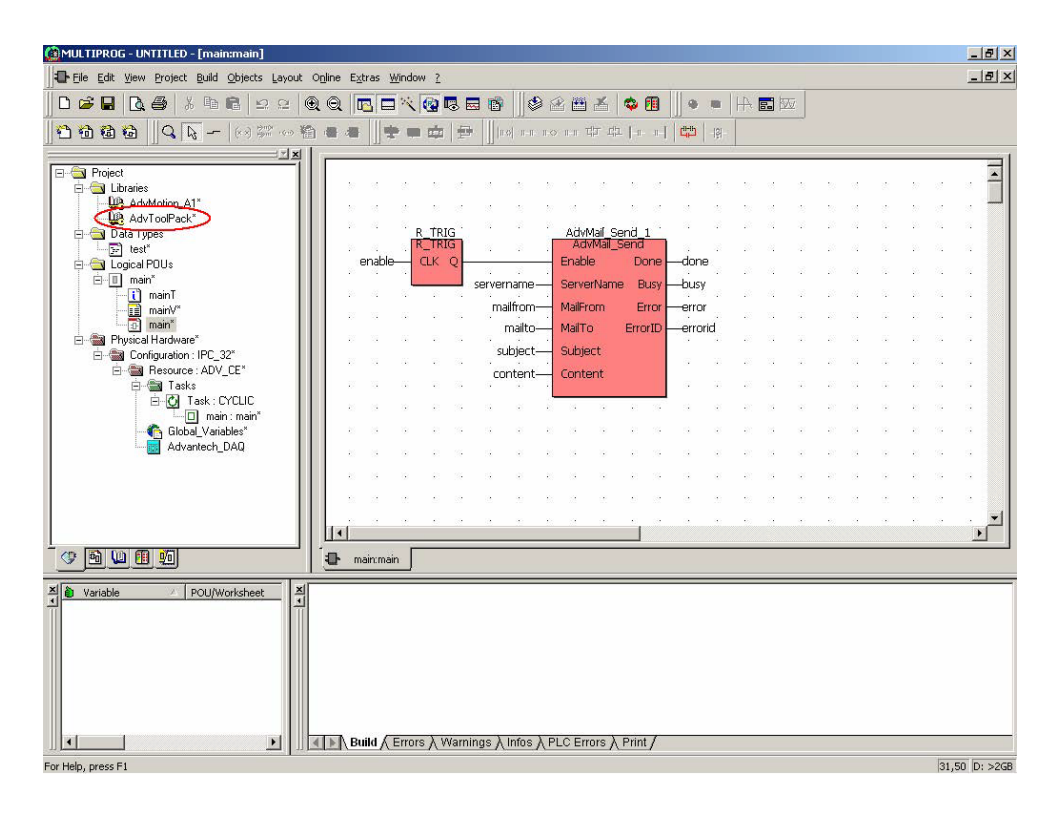

3. Type the correct settings in the "Init" fields as below and try to run this example directly.

| MULTIPROG - UNTITLED - [main¥:main]            |                    |                                     |                |           |                             |        | _ 5     |
|------------------------------------------------|--------------------|-------------------------------------|----------------|-----------|-----------------------------|--------|---------|
| III Eile Edit View Project Build Layout Online | Extras Window ?    |                                     |                |           | New York Contraction        |        | - 0'    |
|                                                |                    | b 🖬 📫 🖉 🖆                           | 2 🛗 👗 🗳        | • 🖪 🛛 •   |                             |        |         |
| 1 1 1 1 1 1 1 1 1 1 1 1 1 1 1 1 1 1 1          | 18 4 4    ♥ ■ ☎    | 🔁 📗 मरु मन मन्द्र                   | 이 바라 지하고 나라 누  |           | -181-                       |        |         |
|                                                |                    | Tree                                | Lusses ID      |           | 1.14                        | Datala |         |
| Project                                        | Name Name          | Type                                | Usage Di       | es   Addr | Init                        | Retain | PDD OPC |
| AdvMotion A1*                                  | Aduttail Sond 1    | Aduttail Sand                       | NAD            |           |                             | -      |         |
| AdvToolPack*                                   | Auviviaii_Seriu_1  | ROOL                                | VAR            | -         | 0                           |        |         |
| 🖻 🔄 Data Types                                 | Conjornemo         | STOINC                              | VAR            | 6         | CMTD Contor Address'        | h 🔚    |         |
| E test*                                        | servername         | STRING                              | VAR            | -         | 'Empil Appaunt '            |        |         |
| E- Cogical PUUs                                | mailto             | STRING                              | VAR            | 8         | "Destination Email Address" |        |         |
|                                                | aubiect            | STRING                              | VAR            | -         | 'oubject'                   |        |         |
| (iii mainV*)                                   | subject            | STRING                              | VAR            | -         | 'content'                   |        |         |
| - 10- main                                     | done               | BUU                                 | VAR            | -         | content                     |        |         |
| Physical Hardware*                             | huev               | BOOL                                | VAR            |           |                             |        |         |
| E Becource : ADV_CE*                           | error              | BOOL                                | VAR            |           | <u></u>                     | -      |         |
| E-M Tasks                                      | errorid            | DWORD                               | VAR            | 0         |                             | E E    |         |
| 🗄 🚺 Task : CYCLIC                              | R TRIG             | R TRIG                              | VAR            |           |                             | F      |         |
| Advantech_DAQ                                  |                    |                                     |                |           |                             |        |         |
| <u>* 5 4 6 9</u>                               | <br>main:main main | iV:main                             |                |           |                             |        |         |
| Variable / POU/Worksheet                       | 5                  |                                     |                |           |                             |        |         |
|                                                | Build Errors A W   | arnings $\lambda$ Infos $\lambda$ P | LC Errors 👌 Pr | int/      |                             |        |         |
|                                                |                    |                                     |                |           |                             |        |         |

### Note!

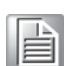

The sending email function is only supported by mail server via intranet within enterprise network. The free mail box cannot support the sending email function.

# 5.4 SQL Server Function

There is an example for demonstrating how to use the built-in SQL Server function on ADAM-5560 Series Controller. Please refer to following info.

1. Open "AdvSQLDemo.mwt".

| Ele Edit View Project Build Ogline Extras 2                                                                                                    |
|----------------------------------------------------------------------------------------------------|
|                                                                                                    |
| Open/Unzip project       Image: Status in the image: Status in the image:                         |
| Image: State of the state of the state o |
| For Help, press F1 0,31                                                                                                    |

2. Type to run this example directly.

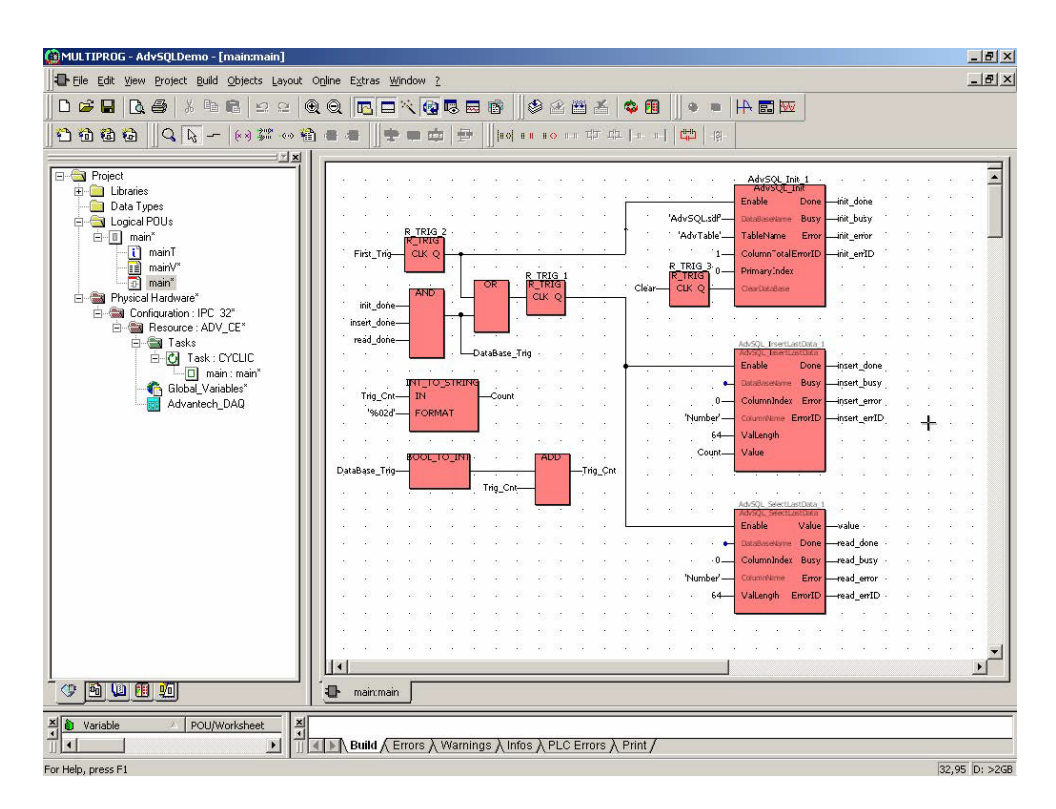

# SQL Function Block Reference: AdvSQL Init

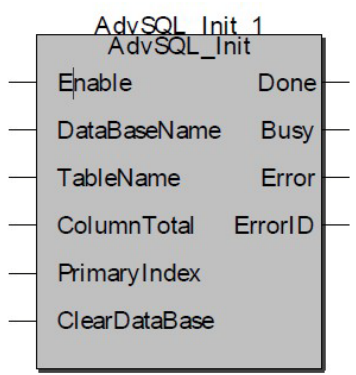

Function: Initialize SQL mobile database.

- 1. Enable: (BOOL), Enable AdvSQL function blocks.
- 2. DataBaseName: (STRING), SQL mobile database name.
- 3. TableName: (STRING), SQL mobile database table name.
- 4. ColumnTotal: (INT), Total number of fields in SQL mobile database. Maximum number is 10.
- 5. PrimaryIndex: (INT) KEY Index of SQL mobile database.
- 6. ClearDataBase: (BOOL), Clear SQL mobile database.

### AdvSQL\_InsertLastData

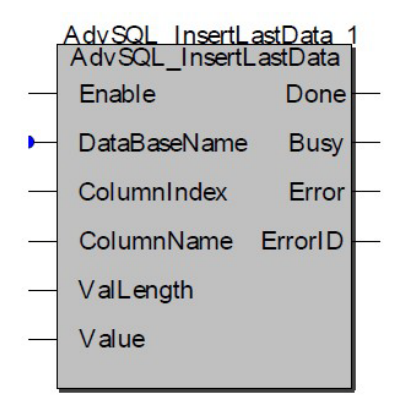

Function: Append one record to SQL mobile database.

- 1. Enable: (BOOL), Enable AdvSQL function blocks.
- 2. DataBaseName: (STRING), SQL mobile database name. Rreserved for handling more than one SQL mobile database in the future.
- 3. ColumnIndex: (INT), The column index in SQL mobile database.
- 4. ColumnName: (STRING), Name of SQL mobile database.
- 5. ValLength: (INT), Maximum length of data field.
- 6. Value:(STRING), Content of data field.

### AdvSQL\_SelectLastData

| 2  | AdvSQL SelectL<br>AdvSQL_SelectL | astData<br>astData | 1 |
|----|----------------------------------|--------------------|---|
|    | Enable                           | Value              | _ |
| -  | DataBaseName                     | Done               | - |
|    | ColumnIndex                      | Busy               | - |
| 8  | ColumnName                       | Error              | - |
| 80 | ValLength                        | ErrorID            |   |
|    |                                  |                    |   |

Function: Read the last record from SQL mobile database.

- 1. Enable: (BOOL), Enable AdvSQL function blocks.
- 2. DataBaseName: (STRING), SQL mobile database name. Rreserved for handling more than one SQL mobile database in the future.
- 3. ColumnIndex: (INT), The column index in SQL mobile database.
- 4. ColumnName: (STRING), Name of SQL mobile database.
- 5. ValLength: (INT), Maximum length of data field.
- 6. Value:(STRING), Content of data field.

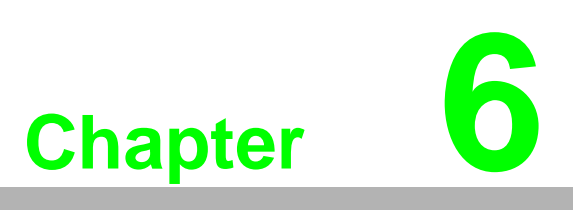

Miscellaneous Functions

### 6.1 Advantech Utilities

There are four Advantech utilities which are pre-installed on ADAM-5560 Series Controller. The major functions are as below.

Adam.NET Utility: CE version of ADAM Utility for configuring ADAM-5560 Series Local ADAM-5560 I/O Modules, ADAM-4000 Remote I/O Modules, ADAM-6000 and ADAM-5560/TCP Ethernet I/O Modules. Most of the functions are mentioned in Chapter 3 and Chapter 5.

**Configuration Utility:** Configure Auto-startup Programs, Web Server Root Directory and Watchdog Timer, etc. Chapter 4 has mentioned how to configure Auto-startup Programs.

**Touchscreen Configure Utility:** Configure the pre-installed touch screen driver. Please refer to section 7.3.

**Version Information:** Record installed software programs with respective version information. Chapter 4 has an example for reference.

A My Device 2 6 Internet Explorer 0 Remote Desktop **AD\ANTECH** indows<sup>®</sup> SActiveSync 🗦 AdamNET Utility 🛃 CE NotepadPlus 🛅 Programs 🔹 🕨 🗁 Advantech Configuration Utility Services Communication 💣 Registry Editor 🛅 Documents 🔸 🔣 Command Prompt Registry Saver 🚱 Settings 🔹 🕨 🎯 Internet Explorer Remote Display Application 🧼 <u>H</u>elp Semote Desktop Connection 🚆 Resolution Utility 🖾 <u>R</u>un.. 🐉 Windows Explorer 🚲 Touch Screen Config Start ProConOS WinCE K1 Version Information 👰 🕹 🔌 🏈 🍠 12:36 AM 🛛 📝 🏸

All the utilities can be run by following path.

# 6.2 Change Language Interface of CE

1. Enter "Control Panel".

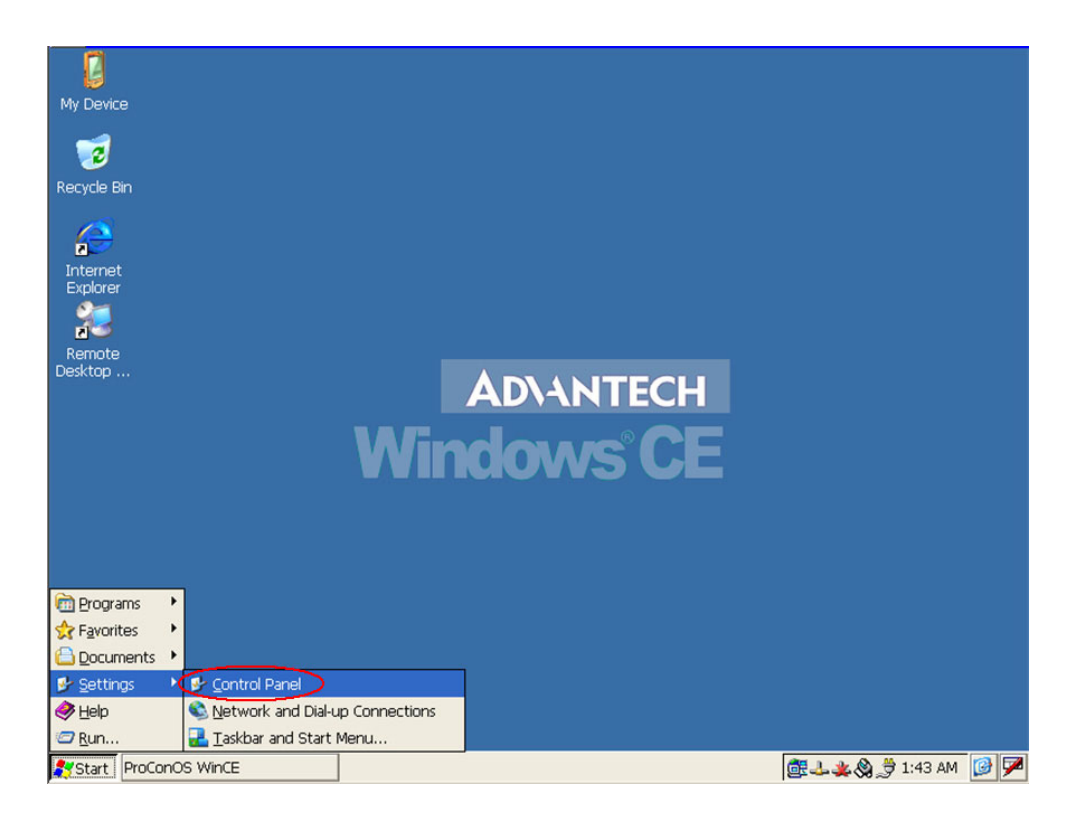

2. Run "Regional Settings".

| <u>File View</u>   | ]                |         |            |                      | 11.0                |                    |        | 192                       |                         | ₩? | × |
|--------------------|------------------|---------|------------|----------------------|---------------------|--------------------|--------|---------------------------|-------------------------|----|---|
| Ö                  | -                |         | 8          | 9                    | <b>Ø</b>            | 1                  | Õ      |                           | . 🤶                     |    |   |
| Certificates       | Date/Time        | Dialing | Display    | Input Panel          | Internet<br>Options | Keyboard           | Mouse  | Network and<br>Dial-up Co | Owner                   |    |   |
| P                  |                  | 4       | 3          |                      | 2                   | 0                  |        |                           | 2                       |    |   |
| Password           | PC<br>Connection | Power   | RAS Server | Regional<br>Settings | Remove<br>Programs  | Storage<br>Manager | Stylus | System                    | Terminal<br>Server Clie |    |   |
| 20                 |                  |         |            | $\bigcirc$           |                     |                    |        |                           |                         |    |   |
| Volume &<br>Sounds |                  |         |            |                      |                     |                    |        |                           |                         |    |   |
|                    |                  |         |            |                      |                     |                    |        |                           |                         |    |   |
|                    |                  |         |            |                      |                     |                    |        |                           |                         |    |   |
|                    |                  |         |            |                      |                     |                    |        |                           |                         |    |   |
|                    |                  |         |            |                      |                     |                    |        |                           |                         |    |   |
|                    |                  |         |            |                      |                     |                    |        |                           |                         |    |   |
|                    |                  |         |            |                      |                     |                    |        |                           |                         |    |   |
|                    |                  |         |            |                      |                     |                    |        |                           |                         |    |   |
|                    |                  |         |            |                      |                     |                    |        |                           |                         |    |   |
|                    |                  |         |            |                      |                     |                    |        |                           |                         |    |   |
|                    |                  |         |            |                      |                     |                    |        |                           |                         |    |   |
| 🐉 Start 🛛 Pr       | oConOS WinCE     |         | Contro     | l Panel              |                     |                    |        | ₫ <b>↓*</b> &             | 👙 1:44 AM               |    | 7 |

3. Click "User Interface Language" folder and select "Chinese (Taiwan)" item.

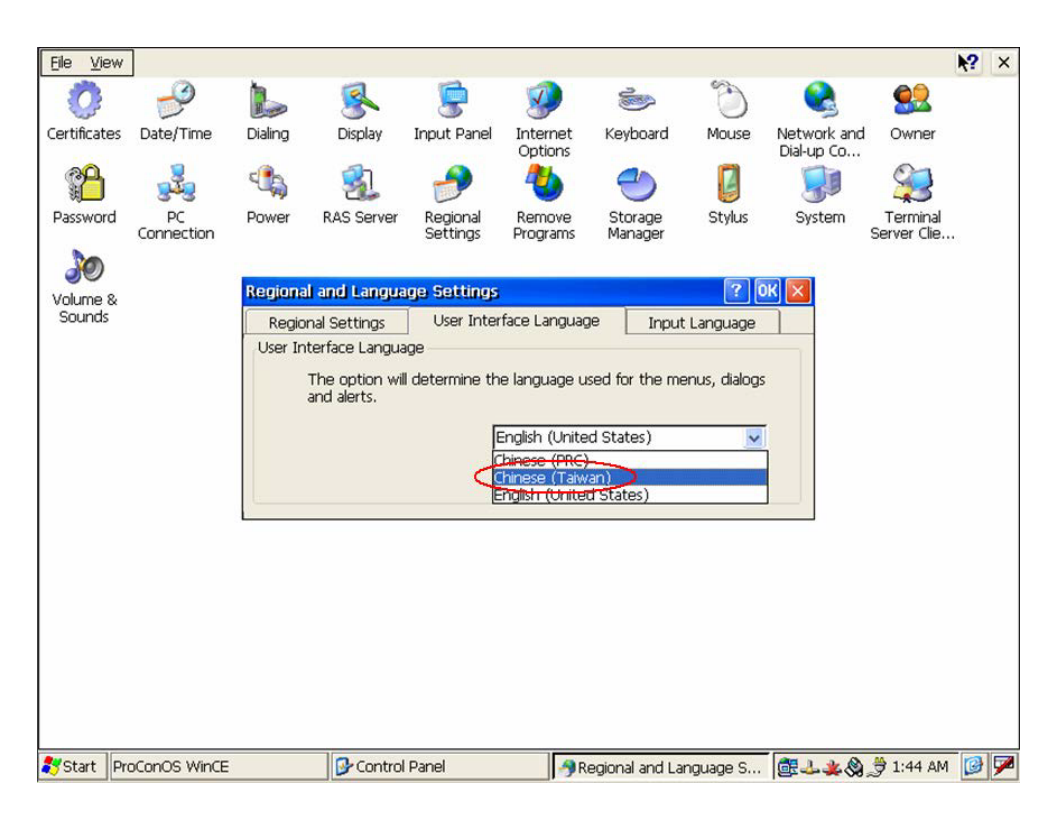

4. Click "OK" to finish the change.

| Eile Vie    | 3W                 |          |                            |                      |                     |                         |            |                           |                         | <b>№?</b> × |
|-------------|--------------------|----------|----------------------------|----------------------|---------------------|-------------------------|------------|---------------------------|-------------------------|-------------|
| 0           | P                  |          | 8                          | 9                    | <b>9</b>            |                         | Õ          |                           | <u> </u>                |             |
| Certificate | es Date/Time       | Dialing  | Display                    | Input Panel          | Internet<br>Options | Keyboard                | Mouse      | Network and<br>Dial-up Co | Owner                   |             |
| P           |                    | -        | 31                         | ->                   | 4                   | 0                       |            |                           | 97                      |             |
| Passwor     | d PC<br>Connection | Power    | RAS Server                 | Regional<br>Settings | Remove<br>Programs  | Storage<br>Manager      | Stylus     | System                    | Terminal<br>Server Clie |             |
| 30          |                    |          |                            |                      | -                   | -                       | _          |                           |                         |             |
| Volume      | &                  | Regional |                            |                      |                     |                         | ? 0        | К×                        |                         |             |
| Sounds      |                    | Region   | al Settings                | User Inter           | face Languag        | e Input                 | Language   |                           |                         |             |
| 1           |                    | User Int | erface <mark>UI cha</mark> | nge request          |                     | OK                      | ×          |                           |                         |             |
| 1           |                    | -        | The of the surd            | an fan blan 117 al   |                     |                         | s, dialogs |                           |                         |             |
| 1           |                    | ä        | and all the de             | vice must be r       | eset. Please s      | e enect<br>shutdown you | r          |                           |                         |             |
| 1           |                    |          | applica                    | tions and rese       | t the device.       |                         | ~          |                           |                         |             |
| 1           |                    |          |                            |                      |                     |                         |            |                           |                         |             |
| 1           |                    |          |                            |                      |                     |                         |            |                           |                         |             |
| 1           |                    |          |                            |                      |                     |                         |            |                           |                         |             |
| 1           |                    |          |                            |                      |                     |                         |            |                           |                         |             |
| 1           |                    |          |                            |                      |                     |                         |            |                           |                         |             |
| 1           |                    |          |                            |                      |                     |                         |            |                           |                         |             |
| 1           |                    |          |                            |                      |                     |                         |            |                           |                         |             |
|             |                    |          |                            |                      |                     |                         |            |                           |                         |             |
|             |                    |          |                            |                      |                     |                         |            |                           |                         |             |
|             |                    |          |                            |                      |                     |                         |            |                           |                         |             |
|             |                    |          |                            |                      |                     |                         |            |                           |                         |             |
| ಶ Start     | ProConOS WinCE     |          | Control                    | Panel                | / Re                | egional and La          | nguage S   | <u>@</u>                  | 🏓 1:45 AM               | 1           |

5. Click "OK" to reboot the ADAM-5560.

| Eile View          |                  |         |           |                      |                     |                    |        |                           |                         | <b>k</b> ? | × |
|--------------------|------------------|---------|-----------|----------------------|---------------------|--------------------|--------|---------------------------|-------------------------|------------|---|
| Ö                  | P                |         | 8         | 9                    | ø                   |                    | Ċ      |                           | <u> </u>                |            |   |
| Certificates       | Date/Time        | Dialing | Display   | Input Panel          | Internet<br>Options | Keyboard           | Mouse  | Network and<br>Dial-up Co | Owner                   |            |   |
| P                  | 222              | 4       | 3         | 2                    | 2                   | 0                  |        | 5                         | 23                      |            |   |
| Password           | PC<br>Connection | Power R | AS Server | Regional<br>Settings | Remove<br>Programs  | Storage<br>Manager | Stylus | System                    | Terminal<br>Server Clie |            |   |
| 30                 |                  |         |           |                      |                     |                    |        |                           |                         |            |   |
| Volume &<br>Sounds |                  |         |           |                      |                     |                    |        |                           |                         |            |   |
|                    |                  |         |           | Reboot<br>Da yau w   | vant to reboo       | k2                 |        |                           |                         |            |   |
| 🎝 Start Pr         | cConOS WinCE     |         | Control   | Panel                |                     |                    |        | ₫ <b>-1</b> *&            | 🎐 1:46 AM               |            | 7 |

6. The Language Interface has been changed correctly.

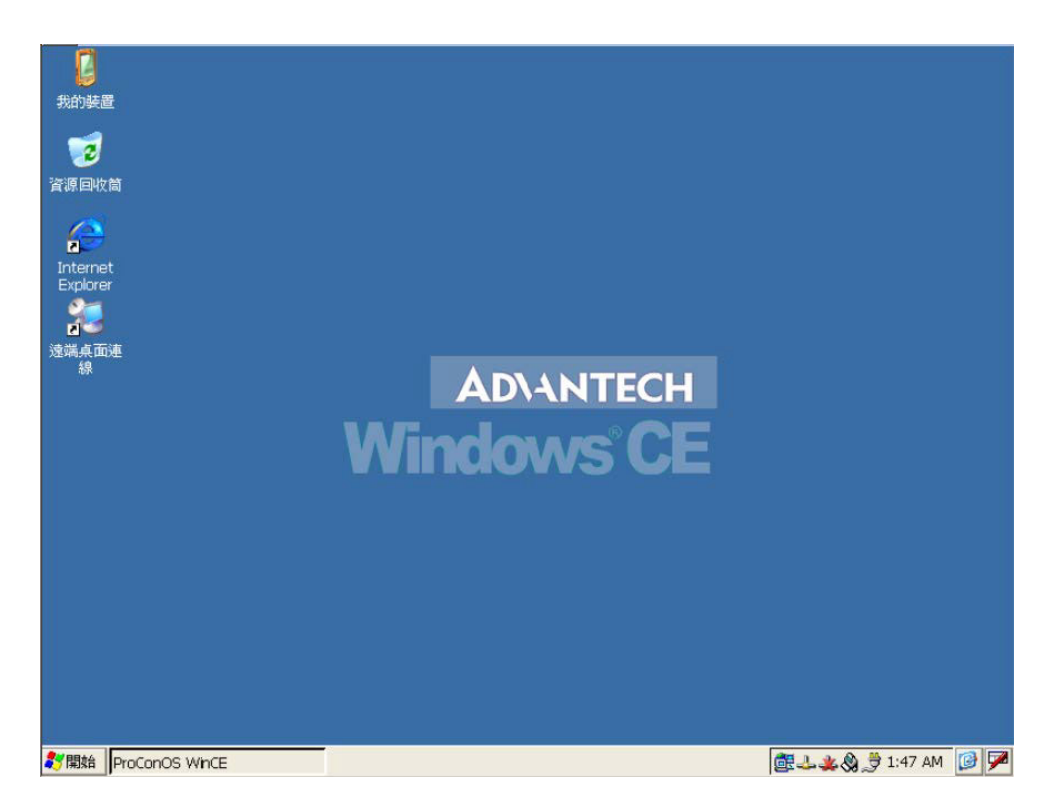

# 6.3 Example of Configuring Touch Screen

1. Run the "Touch Screen Config" utility.

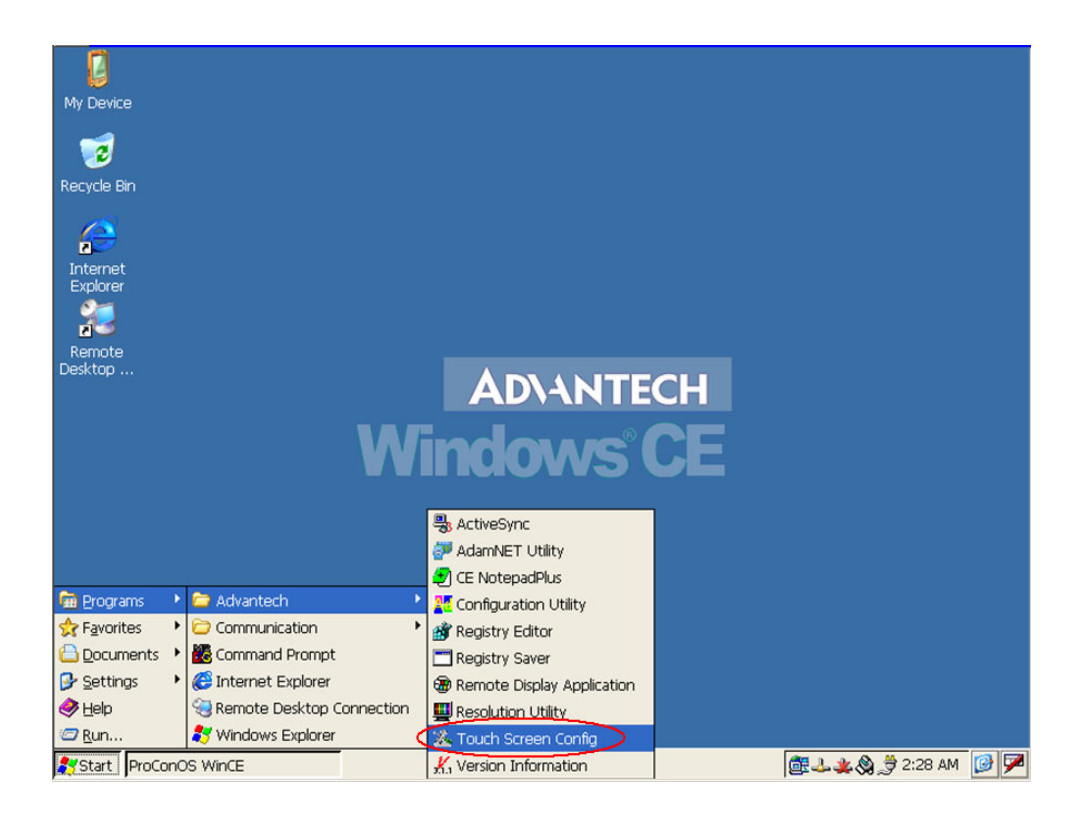

2. Select COM port as COM3, for example.

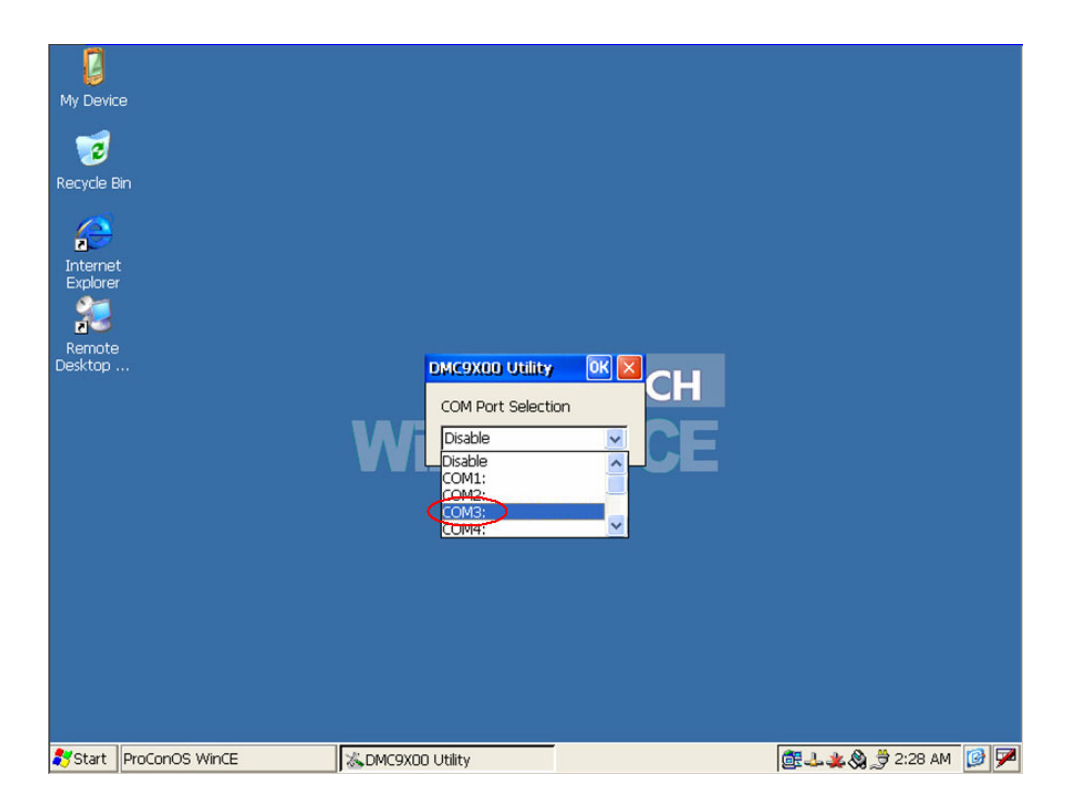

Chapter 6 Miscellaneous Functions

3. Click "OK" and reboot the ADAM-5560 system.

| My Device            | You have to reboot for the<br>DMC9X00 Utility<br>COM Port Select<br>COM3: | changes to take effect, reboot ri | OR X<br>ght now? |  |
|----------------------|---------------------------------------------------------------------------|-----------------------------------|------------------|--|
| Start ProConOS WinCE | SDMC9X00 Utility                                                          |                                   |                  |  |

4. Enter "Control Panel".

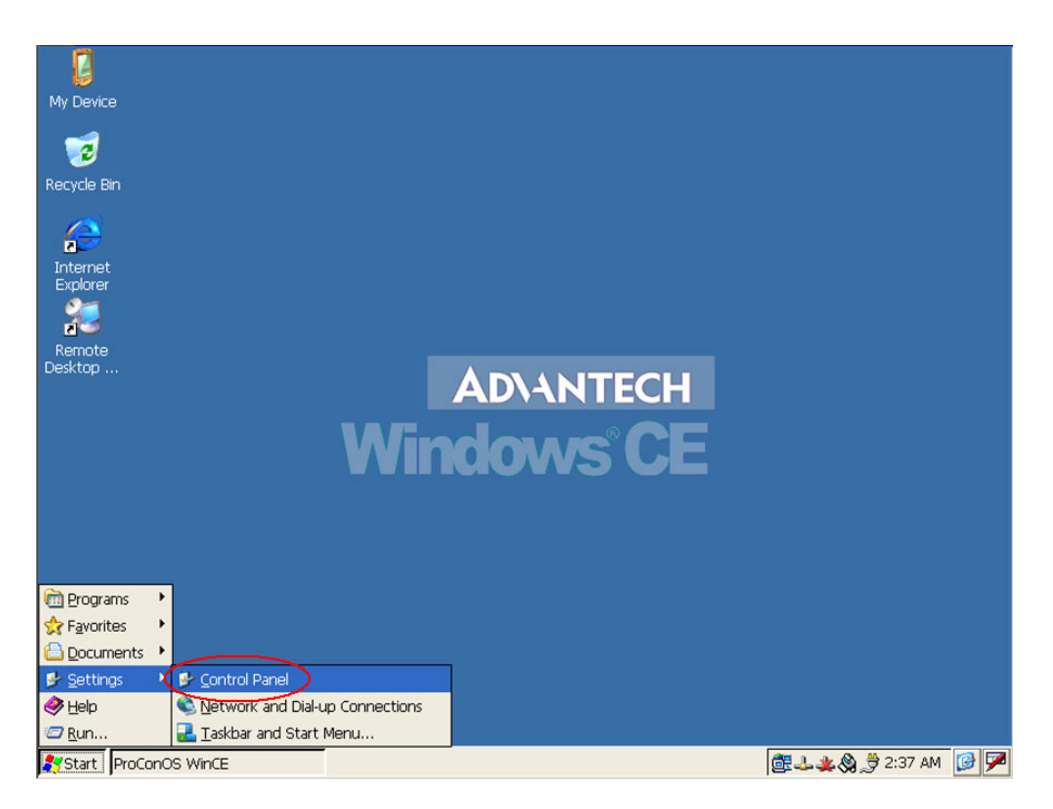

5. Run "Stylus" to set the properties.

| Certificates       Date/Time       Dialing       Display       Input Panel       Internet<br>Options       Internet<br>Connection       Internet<br>Dialing       Internet<br>Owner       Internet<br>Dialing       Internet<br>Owner       Internet<br>Dialing       Internet<br>Owner       Internet<br>Dialing       Internet<br>Owner       Internet<br>Dialing       Internet<br>Owner       Internet<br>Dialing       Internet<br>Owner       Internet<br>Dialing       Internet<br>Owner       Internet<br>Dialing       Internet<br>Owner       Internet<br>Dialing       Internet<br>Dialing       Internet<br>Diali | Eile Vi        | ew                  |         |            |                      |                     |                    |        |                           |                         | <b>N?</b> | × |
|----------------------------------------------------------------------------------------------------|----------------|---------------------|---------|------------|----------------------|---------------------|--------------------|--------|---------------------------|-------------------------|-----------|---|
| Certificates       Date/Time       Dialing       Display       Input Panel       Internet<br>Options       Keyboard       Mouse       Network and<br>Dia/up Co       Owner         Password       PC<br>Connection       Power       RAS Server       Regional<br>Settings       Remove<br>Programs       Storage<br>Manager       Imput Panel       Imput Panel       Imput Pane       Imput Pane                                                                                                    | Ô              | P                   |         | <u>s</u>   | 9                    | <b>9</b>            | 1                  | Ć      |                           | <u> </u>                |           |   |
| Password       PC       Power       RAS Server       Regional Settings       Programs       Storage       Power       System       Terminal Server Cle         Volume 8. Sounds       Volume 8.       Sounds       Programs       Start       Programs       Programs                                                                                                    | Certificat     | tes Date/Time       | Dialing | Display    | Input Panel          | Internet<br>Options | Keyboard           | Mouse  | Network and<br>Dial-up Co | Owner                   |           |   |
| Password PC Power RAS Server Regional Settings Programs Manager Storage System Terminal Server Cle<br>Volume & Sounds<br>*Start Procenos Wince Programs                                                                                                    |                |                     | 4       | 31         | 1                    | 1                   | 0                  |        |                           |                         |           |   |
| Volume & Sounds                                                                                                    | Passwoi        | rd PC<br>Connection | Power   | RAS Server | Regional<br>Settings | Remove<br>Programs  | Storage<br>Manager | Stylus | System                    | Terminal<br>Server Clie |           |   |
| Volume &<br>Sounds                                                                                                    | 30             |                     |         |            |                      |                     |                    |        |                           |                         |           |   |
| Start ProConOS WinCE                                                                                                    | Volume         | &                   |         |            |                      |                     |                    |        |                           |                         |           |   |
| *Start ProConOS WinCE Control Panel                                                                                                    |                | ~                   |         |            |                      |                     |                    |        |                           |                         |           |   |
| * Start   ProConOS WinCE Control Panel                                                                                                    |                |                     |         |            |                      |                     |                    |        |                           |                         |           |   |
| * Start   ProConOS WinCE Control Panel                                                                                                    |                |                     |         |            |                      |                     |                    |        |                           |                         |           |   |
| * Start   ProConOS WinCE Control Panel                                                                                                    |                |                     |         |            |                      |                     |                    |        |                           |                         |           |   |
| Notart ProConOS WinCE Control Panel 商語 1、 金 条 音 2:31 AM で計算                                                                                                    |                |                     |         |            |                      |                     |                    |        |                           |                         |           |   |
| Notat ProConOS WinCE Control Panel 商語 し、 火 約 音 2:31 AM 「ほ」 🖼                                                                                                    |                |                     |         |            |                      |                     |                    |        |                           |                         |           |   |
| W Start   ProConOS WinCE   Control Panel   商語 J. 金 約 音 2:31 AM 「ほ) 🗃                                                                                                    |                |                     |         |            |                      |                     |                    |        |                           |                         |           |   |
| W Start   ProConOS WinCE   Control Panel   「読し、 火 & 音 2:31 AM 「ほ) 🖼                                                                                                    |                |                     |         |            |                      |                     |                    |        |                           |                         |           |   |
| Winder Control Panel (語) ・ ・ ・ ・ ・ ・ ・ ・ ・ ・ ・ ・ ・ ・ ・ ・ ・ ・ ・                                                                                                    |                |                     |         |            |                      |                     |                    |        |                           |                         |           |   |
| ジStart   ProConOS WinCE   @ Control Panel   「語人、文、公 音 2:31 AM 「ほ」   ■                                                                                                    |                |                     |         |            |                      |                     |                    |        |                           |                         |           |   |
|                                                                                                    | <b>8</b> Start | ProConOS WinCE      |         | Contro     | Panel                |                     |                    |        | ALL X                     | 🖶 2:31 AM               |           | 7 |

6. Click "Recalibrate" button.

| Eile Viev   | N                |                |                                                                                  |                                                     |                                                                               |                                                    |                               |                           |                         | <b>\?</b> | × |
|-------------|------------------|----------------|----------------------------------------------------------------------------------|-----------------------------------------------------|-------------------------------------------------------------------------------|----------------------------------------------------|-------------------------------|---------------------------|-------------------------|-----------|---|
| Ö           | P                | No.            | 8                                                                                | 9                                                   | 9                                                                             | -                                                  | Ċ                             |                           | <u>8</u> 2              |           |   |
| Certificate | s Date/Time      | Dialing        | Display                                                                          | Input Panel                                         | Internet<br>Options                                                           | Keyboard                                           | Mouse                         | Network and<br>Dial-up Co | Owner                   |           |   |
|             | 222              | 4              | 3                                                                                | 2                                                   | 4                                                                             | 0                                                  |                               | <b>9</b>                  | <b>2</b>                |           |   |
| Password    | PC<br>Connection | Power          | RAS Server                                                                       | Regional<br>Settings                                | Remove<br>Programs                                                            | Storage<br>Manager                                 | Stylus                        | System                    | Terminal<br>Server Clie |           |   |
| 30          |                  |                |                                                                                  |                                                     |                                                                               |                                                    |                               |                           |                         |           |   |
| Volume 8    | e                | Stylus Pre     | perties                                                                          |                                                     |                                                                               |                                                    | ?                             | IK 🔀                      |                         |           |   |
| Sounds      |                  | Double-Tap     | Calibration                                                                      | ۱ <u> </u>                                          |                                                                               |                                                    |                               |                           |                         |           |   |
|             |                  | Re<br>ce<br>an | your window<br>ay need to re<br>calibration in<br>nter, keep t<br>d then lift th | volves tapping<br>he stylus on the<br>stylus. To st | screen.<br>I the center of<br>he screen, slid<br>tart, tap Reca<br>ecalibrate | of a target. If y<br>de it over the t<br>alibrate. | you miss the<br>target's ceni | ter,                      |                         |           |   |
|             |                  |                |                                                                                  |                                                     |                                                                               |                                                    |                               |                           |                         |           |   |
|             |                  |                |                                                                                  |                                                     |                                                                               |                                                    |                               |                           |                         |           |   |
| ಶ Start     | ProConOS WinCE   |                | Control                                                                          | Panel                                               | [ 🛛 S                                                                         | tylus Propertie:                                   | s                             | @=*&                      | 🍠 2:31 AM               | 0         | 7 |

Chapter 6 Miscellaneous Functions

7. Follow the instructions and use finger to press the target on the screen.

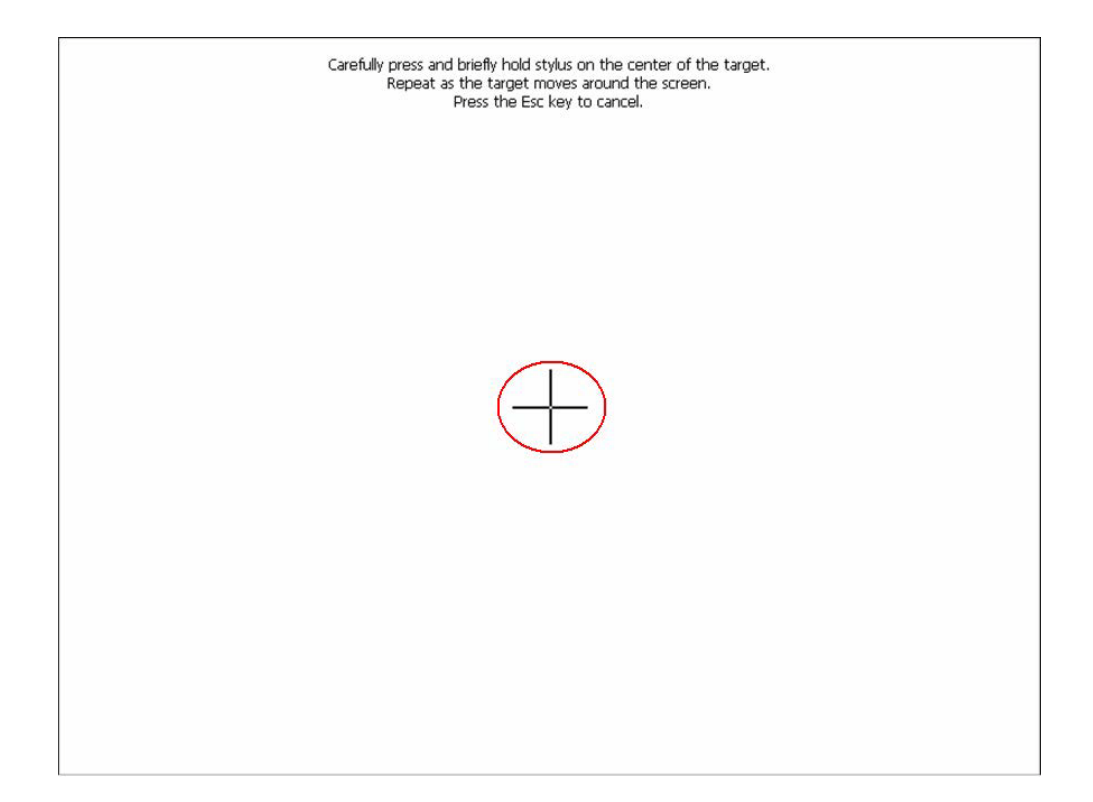

8. Follow the instructions and use finger to press the target on the screen.

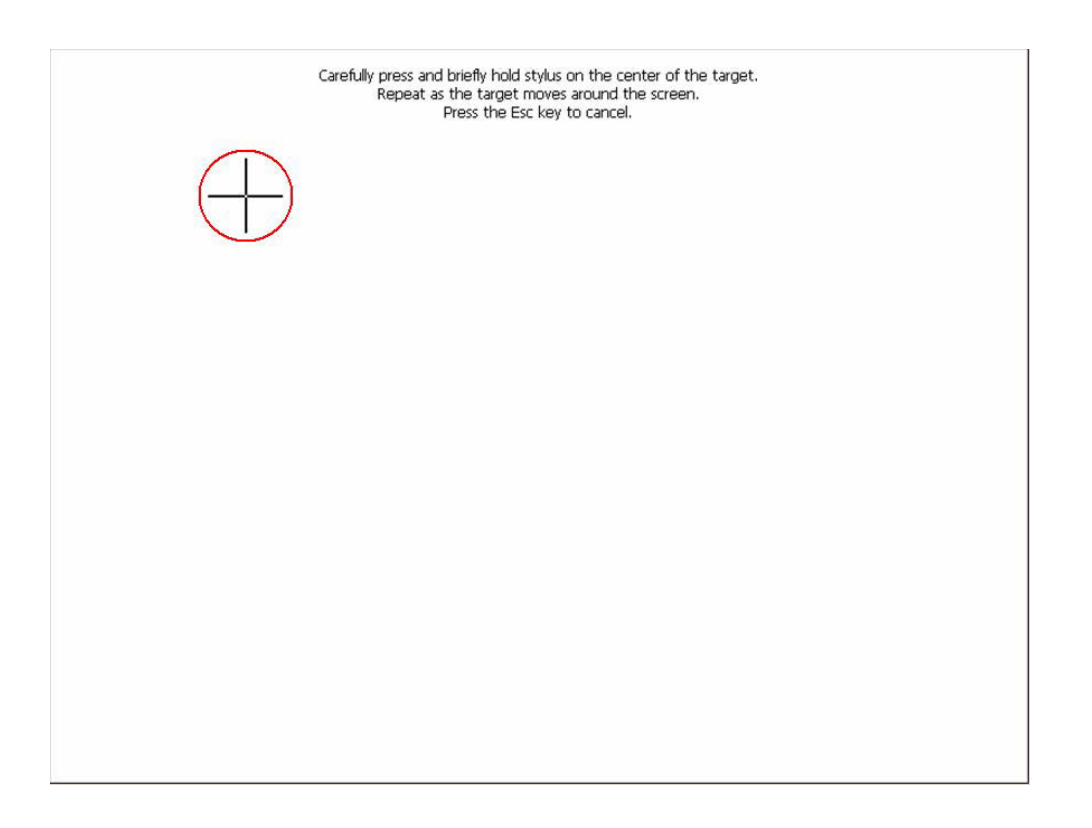

9. Follow the instructions and use finger to press the target on the screen.

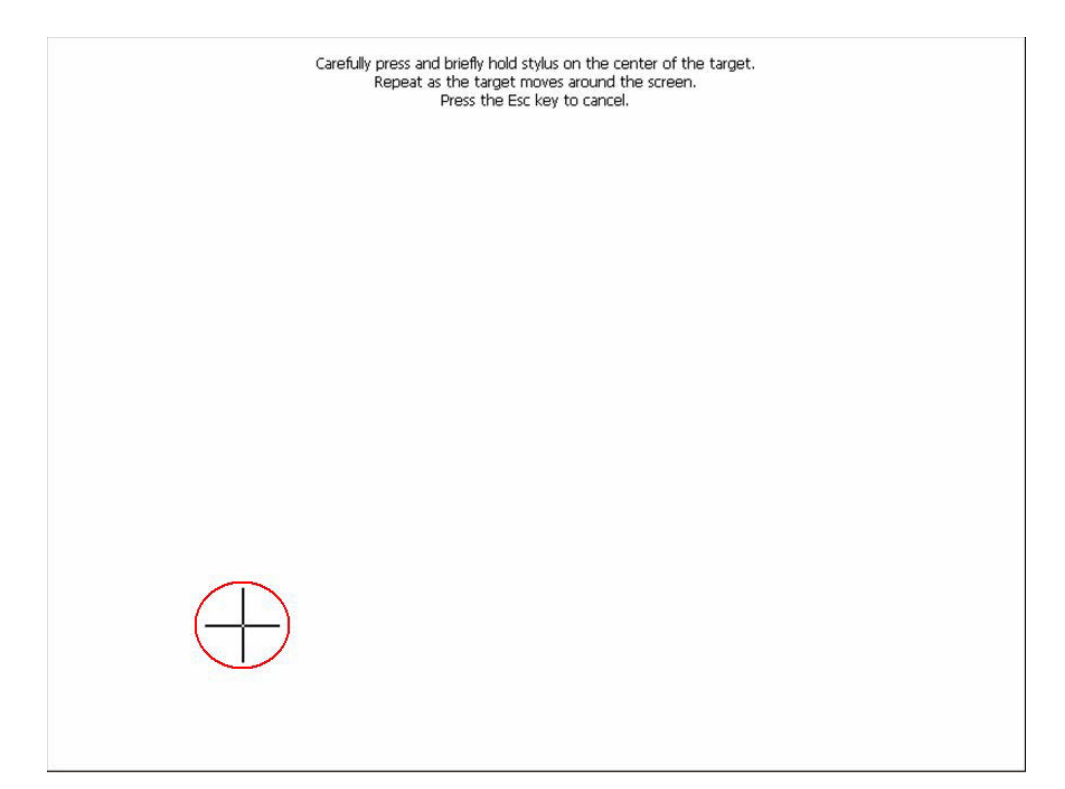

10. Follow the instructions and use finger to press the target on the screen.

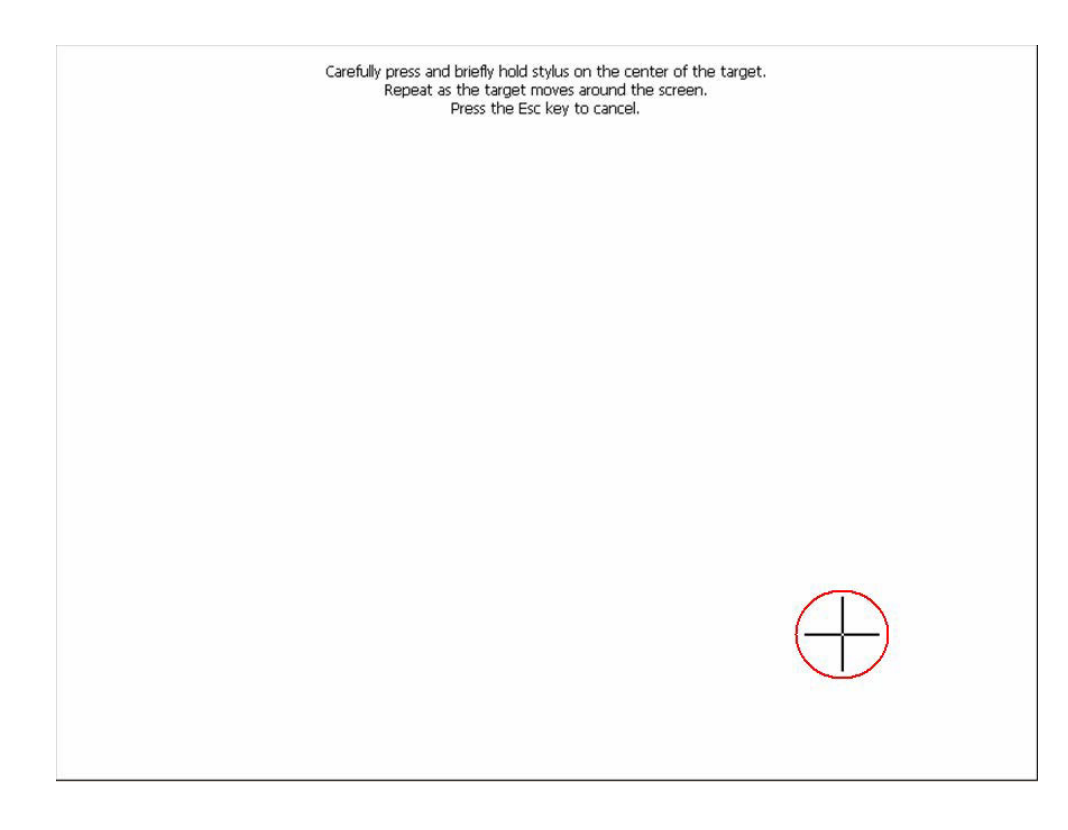

Chapter 6 Miscellaneous Functions

11. Follow the instructions and use finger to press the target on the screen.

| Carefully press and briefly hold stylus on the center of the target.<br>Repeat as the target moves around the screen.<br>Press the Esc key to cancel. |             |
|----------------------------------------------------------------------------------------------------|-------------|
|                                                                                                    | $\bigoplus$ |
|                                                                                                    |             |
|                                                                                                    |             |
|                                                                                                    |             |
|                                                                                                    |             |
|                                                                                                    |             |

12. Press "Enter" key to accept the new settings.

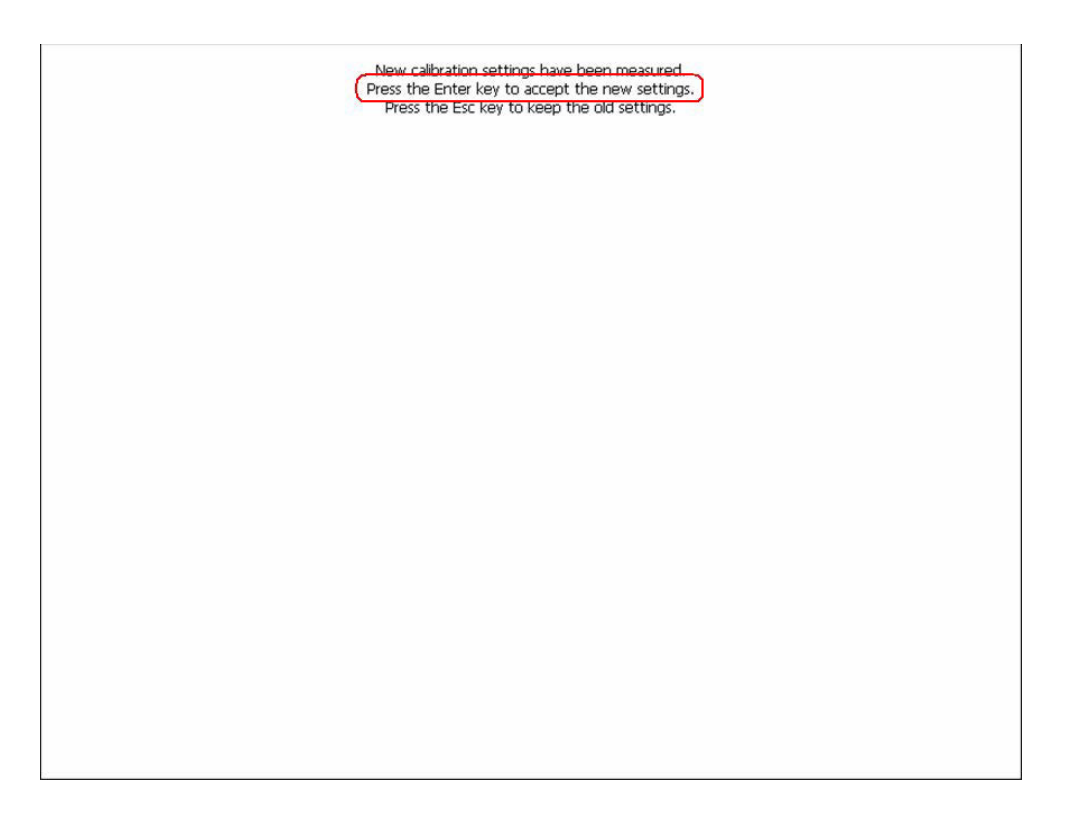

13. Click "OK" to finish the recalibration.

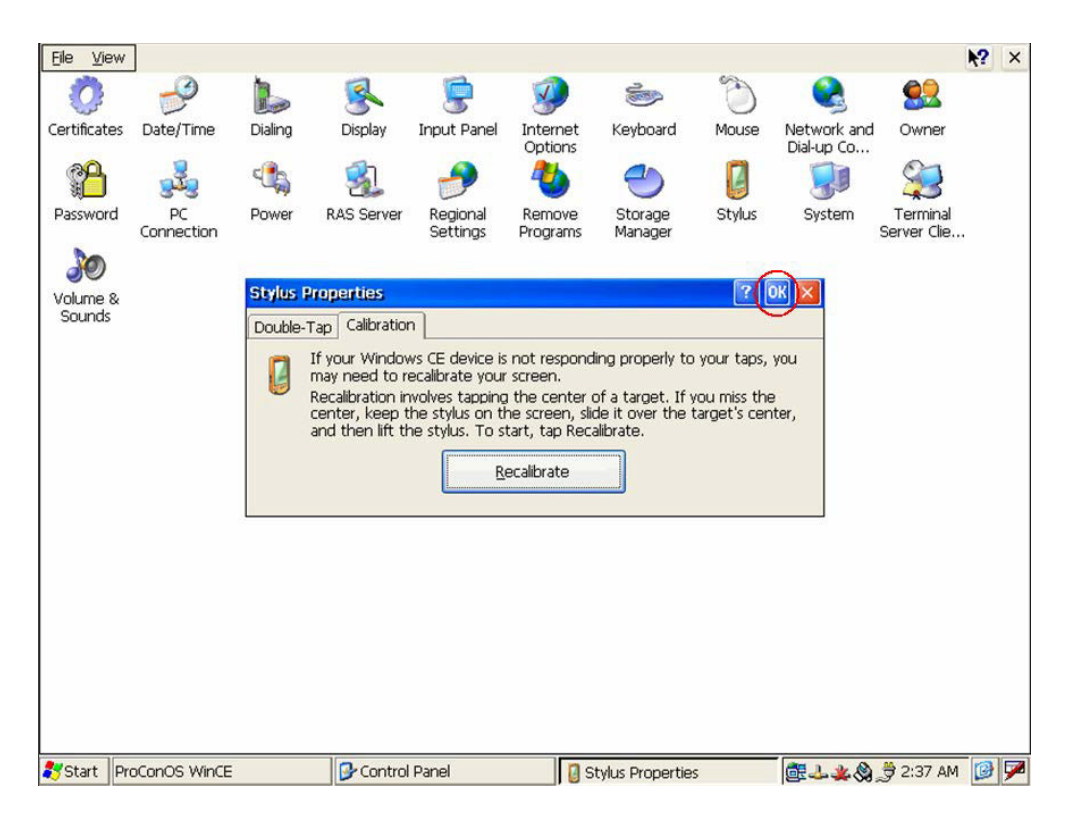

# 6.4 Save and Upload Project Source

1. Open a project and click "Program Control Dialog".

| MULTIPROG - UNTITLED - [main:m   | iain]       | * 0 | oline      | Este   | nc W     | indou          |                |             |           |        |          |              |       |        |      |       |       |       |                |                    |        |       |     |       |       |        |
|----------------------------------|-------------|-----|------------|--------|----------|----------------|----------------|-------------|-----------|--------|----------|--------------|-------|--------|------|-------|-------|-------|----------------|--------------------|--------|-------|-----|-------|-------|--------|
| Chiefer Terr Terr Band Co        | Jetts Layou |     |            | CZU A  |          | undov<br>act i |                | _           |           |        | 0 1      | 2001         | -     | -      | 2    | 11    |       | I.D.  | - hre          | -                  |        |       |     |       |       |        |
|                                  | 1 52 52     |     | Q          |        |          | ~              | <b>(2</b> ) II | 3 🖻         | 3 10      |        |          | i 🛄          |       | w      | IJ   |       | -     | H I   | <u>8.</u> (14) | 1                  |        |       |     |       |       |        |
| 101686880   ⊂  8                 | A Ber Ker   | 箱   | - <b>H</b> | 響      |          |                | 中              | 1           |           | нн чнв | - IHO    | HHF 1        | 바대    | 1  +++ |      | dep.  | 니와    |       |                |                    |        |       |     |       |       |        |
|                                  | <u> </u>    | 4   | <u> </u>   |        | 310      |                |                | _           | 0.00029   |        | _        |              | _     |        | _    |       |       | 11V   |                |                    |        |       |     |       |       | =      |
| E G Libraries                    |             |     |            | 10     | đ        | 1              | 12             | 27          | 1         | 10     | 2        | 29           | 2     | 12     | 25   | 19    | 1     | 33    | 22             | 20                 | - 15   | 8     | 20  | 20    | 1     |        |
| AdvMotion_A1                     |             |     |            | 10     | <i>.</i> | 1              | 2              | 20          |           | 10     | *        | 29           | 2     | 12     | 25   | 20    |       |       | 12             | 22                 | 35     | 8     | 2   | -     |       | . —    |
| - We AdvToolPack                 |             |     |            |        |          |                | -              | 20          | - 22      |        | *        | 20           |       |        | 2    | 20    |       |       |                | 20                 | 15     |       | 23  | - 201 | -     |        |
| E G Logical POUs                 |             |     |            |        |          |                |                |             |           |        |          |              |       |        | a.   |       |       |       |                |                    |        |       |     |       |       |        |
| 🗄 🔲 main                         |             |     |            |        | е        | - 25           | 8              |             |           |        | 8        | 59           |       |        |      |       | ~     |       |                |                    | ~      |       |     |       |       |        |
| i mainT                          |             |     |            |        |          |                |                |             |           | V000   |          | ADD          |       | 000    |      |       |       |       |                |                    |        |       |     |       |       |        |
| - main                           |             |     |            |        | 1        | 1              | 18             | 30          | 10        | VUUU   | 2        |              | E,    | 000    | 12   | 29    | 10    | 10    | 25             | 55                 | 10     | 25    | 2   | 32    | 1     | 8      |
| 🖻 🍘 Physical Hardware            |             |     |            |        | 1        | 1              | 18             | 30          | 12        | · 1·   |          |              | 2     | 12     | 12   | 37    | 2     | 10    | 25             | 55                 | 10     | 25    | 8   | 39    | 10    |        |
| Configuration : IPU_32           | ř.          |     |            | 10     | 1        | 1              | 12             | 27          | 12        | 12     | <u> </u> |              | 1     | 12     | 25   | 19    | 2     | 10    | 12             | 50                 | -95    | 25    | 25  | 22    | 10    |        |
| 🖻 📸 Tasks                        | E           |     |            | 10     | 8        | 1              | 12             | 27          | $\otimes$ | 12     | 25       | $\mathbb{N}$ | 2     | 12     | 25   | 39    | 2     | 2     | 20             | 52                 | 10     | 20    | 21  | 20    | 10    |        |
| E D Task : CYCL                  | JIC         |     |            | 80     | e.       | 2              | 12             | 27          | 22        | 12     | 12       | 27           | 2     | 12     | 25   | 59    | 2     | 22    | 10             | 52                 | 10     | 33    | 21  | 20    | 10    |        |
| 🛁 main : m<br>n Giobal Variables | hain<br>s   |     |            | \$8 I  | 54 - E   | 2              | 122            | 30          | 25        | 14     | 1        | 28           | 14    | 14     | 12   | 20    | 15    | 14    | 38             | 12                 | -22    | 32    | 121 | 88    | 64    | 14     |
| Advantech_DA0                    | 2           |     |            | 90 - I | Si       | 14             | 12             | 20          | 25        | 12     | 12       | 25           | 5     | 14     | 12   | 28    | 55    | 24    | 181            | 22                 | 24     | 82    | 31  | 285   | 84    | S      |
|                                  |             |     |            |        | 54.      | 12             | 12             | 35          | 55        | 14     | 12       | 28           | 55    | 14     | 12   | 28    | 24    | 14    | 38             | 33                 | 22     | 32    | 33  | 22    | 64    |        |
|                                  |             |     |            | 2      | S.       | 3              | 12             | 20          | 55        | 12     | 12       | 22           | 5     | 14     | 12   | 28    | 54    | ~     | 181            | 22                 | 14     | 8     | 1   | 10    | 14    |        |
|                                  |             |     |            |        |          |                |                |             |           |        |          |              |       |        |      |       |       |       |                | -                  |        |       |     |       |       | -      |
|                                  |             |     |            |        |          |                |                |             |           |        |          |              |       |        |      |       |       |       |                | R                  | esou   | 'ce   |     | _     |       | 1      |
|                                  |             |     | 1          |        |          |                | 48             | 10          | - 24      |        | 47       | 10           |       |        |      |       |       |       |                |                    | State: | 0     | n   |       | . 3   | Ŀ      |
| () A () A ()                     |             | 1.  | -          | mair   | omain    | Ē              |                |             |           |        |          |              |       |        |      |       |       |       |                | -                  | 5      | top   |     | Cold  | ł     |        |
| هقطق                             |             |     |            |        |          |                |                |             |           |        |          |              |       |        |      |       |       |       |                | _                  | Ri     | eset  |     | Wan   | m     |        |
| 👔 Variable 🛛 🛆 POU/Works         | sheet       | ×   |            | Buil   | lding    | y in           | stan           | ce t        | ree       | for R  | ESOU     | RCE          | Res   | ource  | '    | •     |       |       |                |                    |        |       |     | Ho    |       |        |
|                                  | 1           | ī   | 1.000      |        |          | Gen            | erat           | ing         | spec      | ific   | Code     | for          | CON   | FIGUR  | ATIO | N Cor | nfigu | urati | or             |                    | Dov    | nload | 1   |       | ad 1  |        |
|                                  |             |     | 0.23       | Crea   | ating    | u da           | ta t           | enpl        | ates      | 1110   | Lode     | LOL          | RED   | JURCE  | Res  | ource | 0.3 8 |       |                |                    | F      | 1101  |     | lofe  |       |        |
|                                  |             |     |            | Proc   | cess     | ing            | code           |             |           |        |          |              |       |        |      |       |       |       |                | Contraction of the | 0      | 000   |     | Hele  |       |        |
|                                  |             |     |            | Proc   | cess:    | ing            | data           |             |           |        |          |              |       |        |      |       |       |       |                |                    |        | 0.6   |     | neij  | -     |        |
|                                  |             |     |            | Crea   | atino    | g ta<br>T in   | itia           | nro<br>liza | <br>tion  | code   |          |              |       |        |      |       |       |       |                |                    |        |       |     |       |       |        |
|                                  |             | 9   | 0 E        | rroi   | (3)      | 2              | Warn           | ing(        | s)        |        |          |              |       |        |      |       |       |       |                |                    |        |       |     |       |       |        |
| •                                | ×           | 4   |            | Buil   |          | rrors          | sλM            | /amir       | igs )     | Infos  | λPL      | C En         | ors ) | Print  | 1    |       |       |       |                |                    |        |       |     |       |       |        |
| (mor(s) 2 Warping(s)             |             |     |            |        |          |                |                |             |           |        |          |              |       |        |      |       |       |       |                |                    |        |       |     |       | 73.47 | D: >20 |

2. Click "Download" button. Check the "Include Sources" item and then click "Download".

| 🙍 MULTIPROG - UNTITLED - [main:main]                              |            |             |        |             |       |    |         |         |    |         | _ 8 ×       |
|-------------------------------------------------------------------|------------|-------------|--------|-------------|-------|----|---------|---------|----|---------|-------------|
| Ele Edit View Project Build Objects Layout Opline Extras Window 2 |            |             |        |             |       |    |         |         |    |         | _ 8 ×       |
|                                                                   | <u>i</u> 🛃 | 4           |        | <b>a</b> 10 | 4     |    |         |         |    |         |             |
| 1 1 1 1 1 1 1 1 1 1 1 1 1 1 1 1 1 1 1                             | योग दी     | 1 ⊣⊩        |        | 5   - ş -   |       |    | 2       |         |    |         |             |
|                                                                   |            | 20129480112 |        |             |       |    |         |         |    |         | 1           |
| B-G Projec Download                                               | 12         | 10          | 15     | N 12        | 12    | 20 | 20 - 26 | 323     | 20 | 50      | . 🔺         |
| Project Bootproject                                               | 12         | 12          | 10     | 10 10       | 12    | 20 | 20 20   | 10      | 22 | 20      |             |
| Download Download                                                 | 10         | 85.         | 15     | 10 10       | 12    | 20 | 20 10   | 10      | 20 | 10      |             |
| E - Lockude Bootproject Activate                                  | 100        | 85.         | (2)    | 10 NZ       | 12    | 28 | 20 10   | 10      | 20 | 52      |             |
| □ I Include Socies                                                |            | 85.         | 23     | 10 UZ       | 12    | 78 | 20 10   |         | 20 | 50 - 00 |             |
| Download Source                                                   | -          | 000         | 28     | 10 UT       | 15    | 78 | 20 10   |         | 20 | 50 M    |             |
| E PL Duckude Liseri ibraries                                      |            | 85          | 28     |             | 12    | 28 | 20 10   | 10      | 20 | 50 05   |             |
| Include Pagelayouts                                               |            | 85.         | 25     | 8 9 W       | 12    | 22 | 2 2     | 10      | 20 | 50 00   |             |
| E I Include Backend-Code                                          | 10         | 12          | 12     | 10 UT       | 12    | 22 |         |         | 20 | 50      |             |
| Delete Source on Target Download File                             |            | 12          | 23     | 10 IV       | 12    | 12 | 9 B     |         | 20 | 50      |             |
|                                                                   | 55.        | 24          | 12     | 10 - 25     | 14    | 28 | 23 - 34 | 30      | 20 | 70 - 26 |             |
| <u>Close</u> Help                                                 | 84<br>1    | $\sim$      | 12     | 10 - 24     | 14    | 22 | N = N   | 37      | 3N | 70 - 76 | 14 - E      |
|                                                                   | 5 65       | 24          | 10     | 10 - 54     | 14    | 10 | 21 - 31 | 17      | 78 | 10 - 34 | 4           |
|                                                                   | - 54       | 14          | 12     | 20 - Si     | 14    | 10 | 2 3     | 12      | 20 | 10 10   | 4           |
|                                                                   | 5 - Si     | 14          | 10     | 20 - Si     | 22    | 20 | Res     | ource   |    | - 0     | ×           |
|                                                                   |            | -           |        | e 6.        |       |    | Stat    | e: C    | In |         | - L         |
|                                                                   |            | _           |        |             |       |    |         | Stop    |    | Cold    |             |
|                                                                   |            |             |        |             |       |    | _       | Reset   |    | Warm    |             |
| X Variable / POU/Worksheet X Building instance tree for RESOURCE  | 'Res       | ource       |        |             |       |    |         |         |    | Hot     |             |
| Generating specific Code for                                      | r CON      | FIGURA      | TION   | Config      | urati | or | - C     | ownload | 7  | Upload  |             |
| Creating data templates                                           | 1. 1.6.0   | JONOL       | NCDOU. |             |       |    |         | Error   | 1  | Info    |             |
| Processing code                                                   |            |             |        |             |       |    |         | Close   | 1  | Help    |             |
| Creating task info                                                |            |             |        |             |       |    |         |         |    |         |             |
| Creating initialization code                                      |            |             |        |             |       |    |         |         |    |         |             |
| V U Error(s), Z Warning(s)                                        | more )     | Drint       | /      |             |       |    |         |         |    |         | -           |
|                                                                   | nois /     | (runt)      |        |             |       |    |         |         |    |         | 42 0 000    |
| u crror(s), 2 warning(s)                                          |            |             |        |             |       |    |         |         |    | 51      | ,40 D: >2GB |

3. The "Upload" button will be activated when project source code has been downloaded correctly.

|                                                                                                    | × |
|----------------------------------------------------------------------------------------------------|---|
| Ele Edit View Project Build Opline Extras 2                                                                                                    |   |
|                                                                                                    |   |
|                                                                                                    |   |
|                                                                                                    |   |
| Project     Dearies     AdvMoion_A1     AdvMoion_A1     AdvTooPack     Daa Types     DooglaPOUs     main     main/     main/     main/     main/     Projucal Hardware     Configuration: PC_32     Market DAV CE     Market DAV CE     Market DAV CE     Market DAV CE     Market DAV CE     Market DAV CE     Market DAV                                                                                                    |   |
| Resource     Image: State       State     State       State     State                                                                                                    |   |
| Heset Waim                                                                                                    | _ |
| X       Building instance tree for RESOURCE '       Hor         Building instance tree for RESOURCE '       Generating specific Code for CONFIGURATION Configuration       Download         Creating data tamplates       Processing code       Error       Info         Processing data       Creating that info       Creating initialization code       0 Error(s), 2 Warning(s)                                                                                                    |   |
| Image: Second Second Secon |   |

4. Click "Upload" button and then click "Project Source" to test uploading source function.

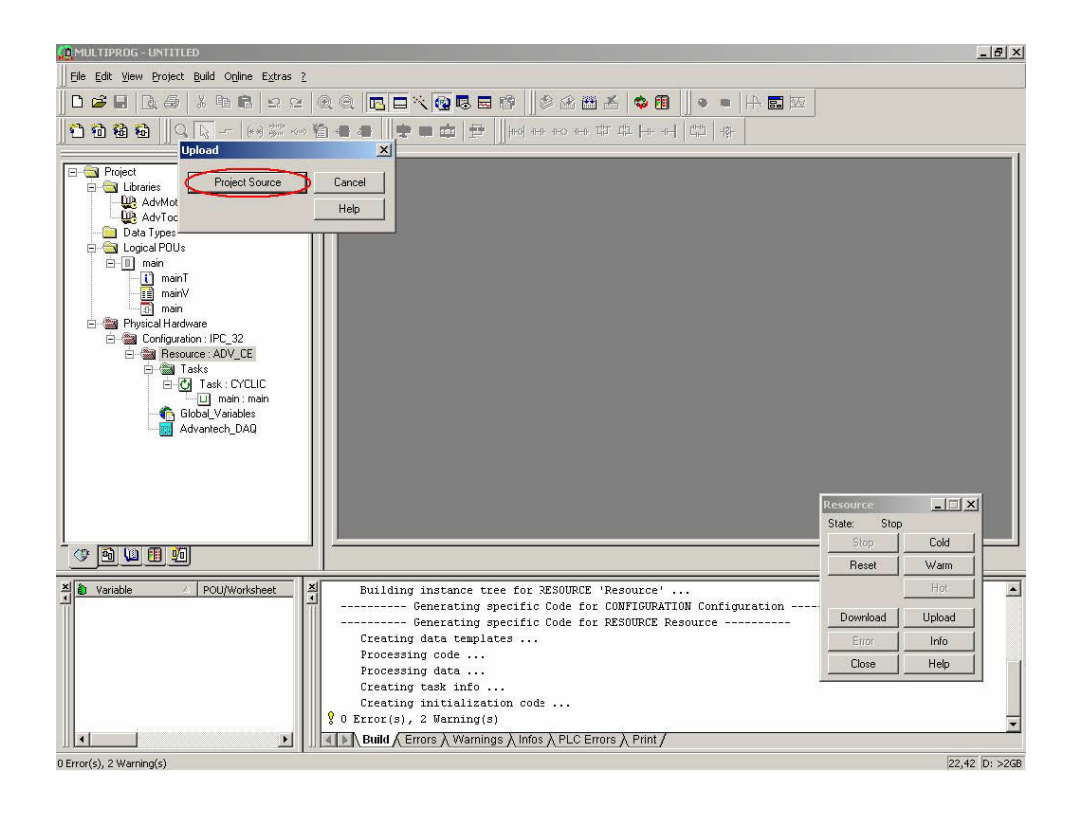

5. Click "OK" to proceed with uploading the project source.

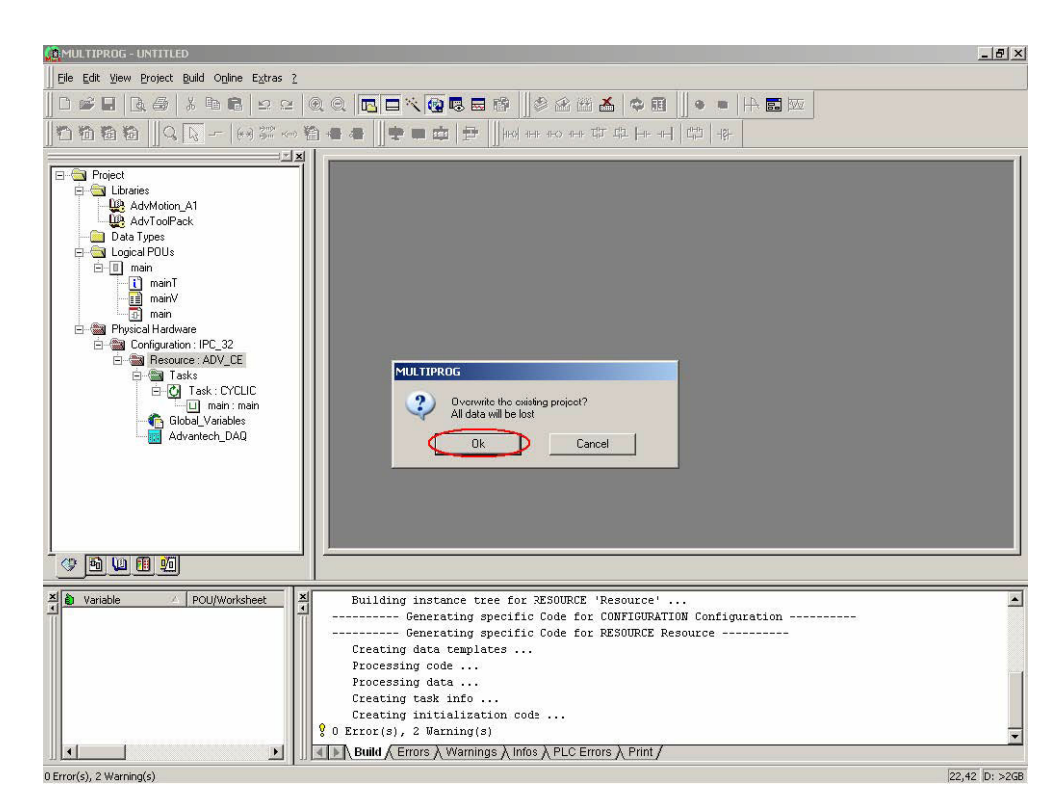

Chapter 6 Miscellaneous Functions

6. Uploading project source has been finished.

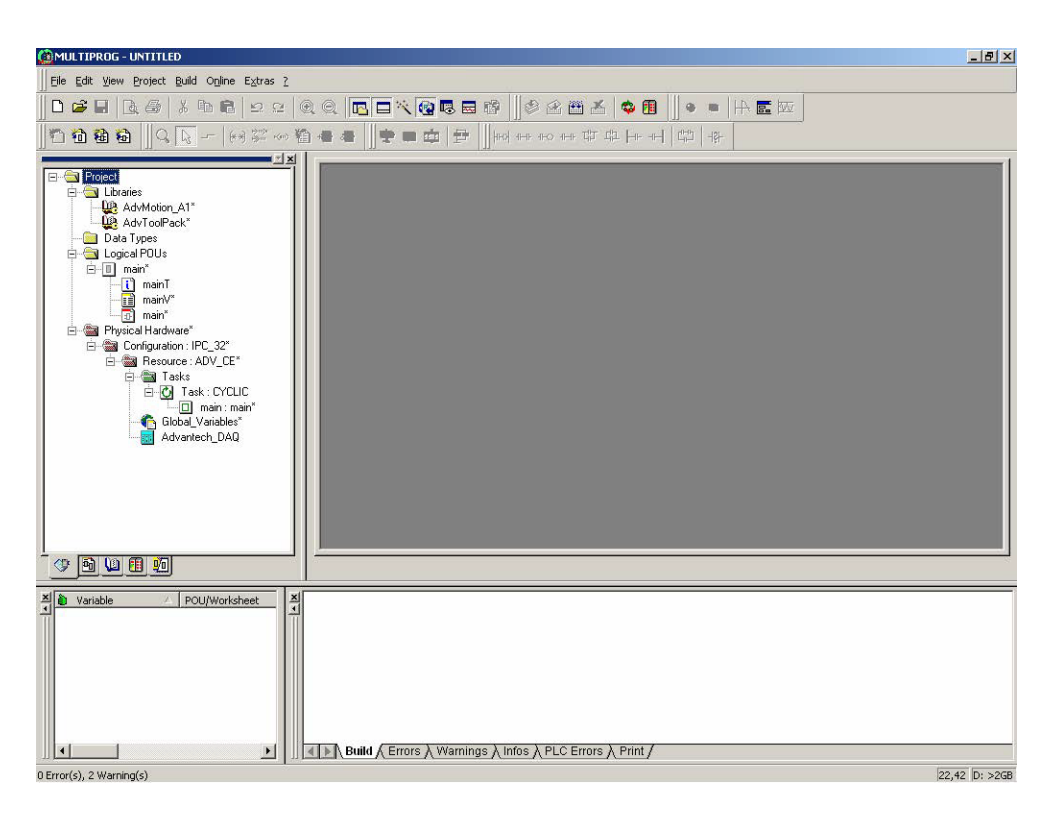

# 6.5 Changing the Language Interface

1. Click "Extras\Options" item.

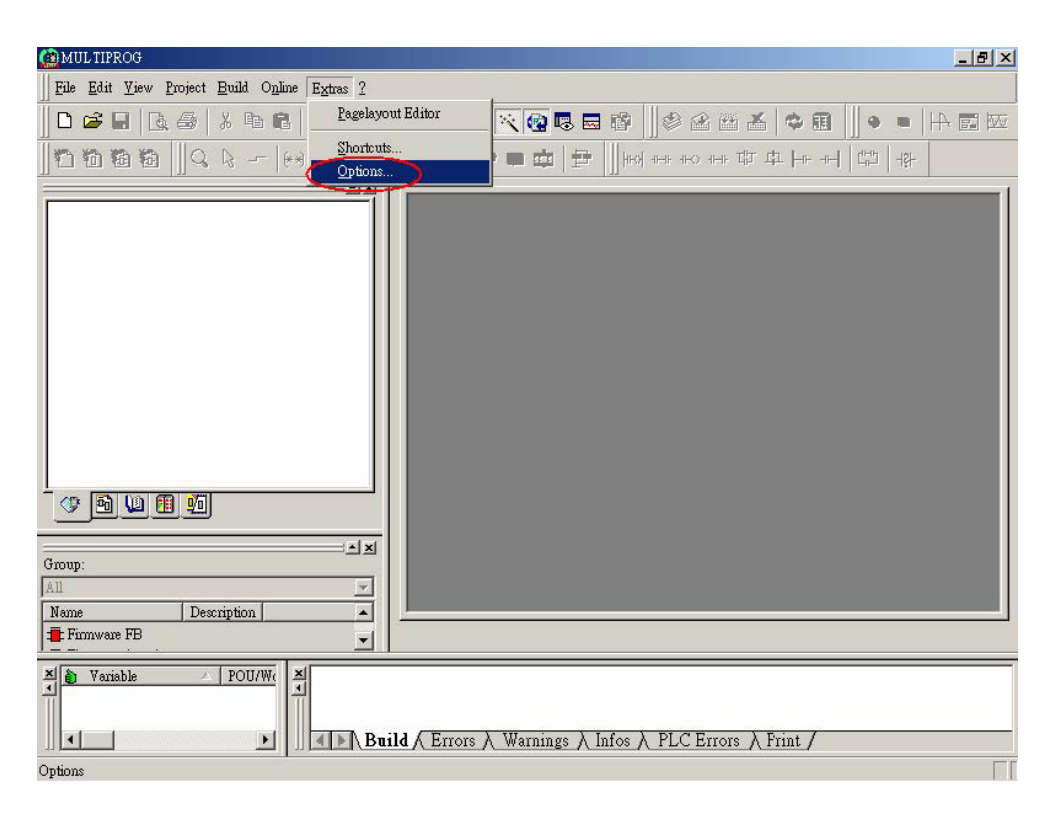

2. Select "Trad. Chinese" item.

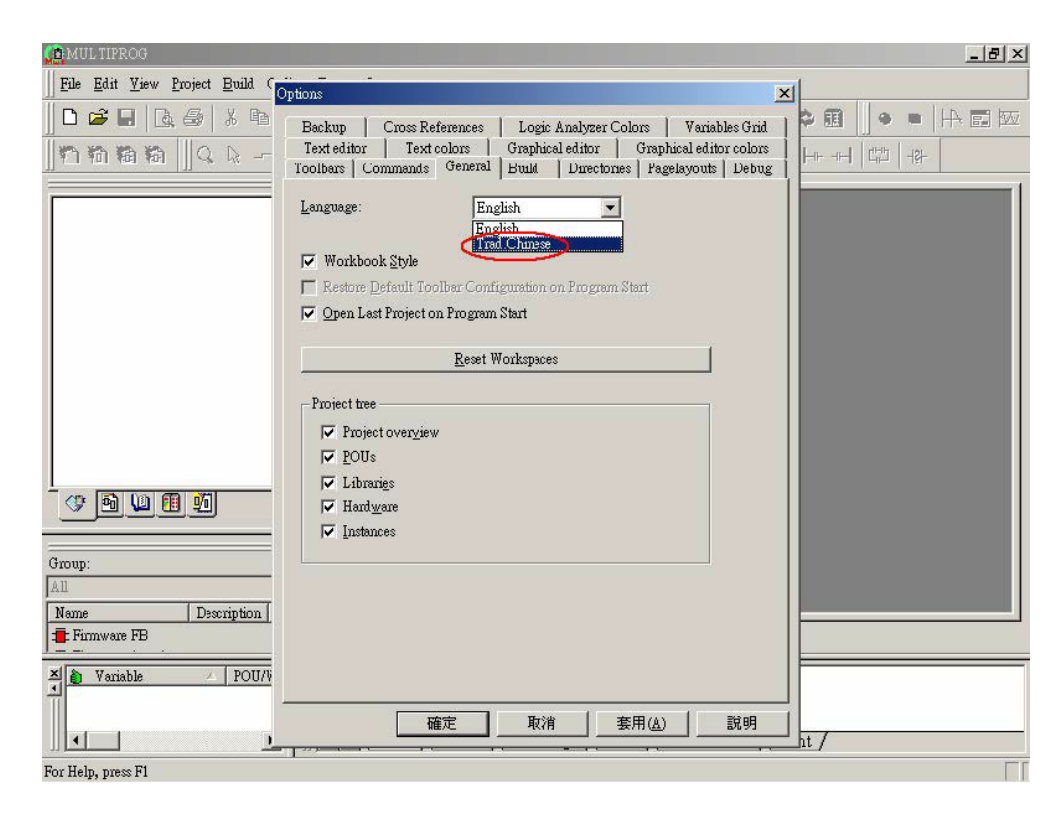

3. Click "Apply" and "OK" buttons.

| 🎦 MUL TIPROG                                                                                                    | _ B                                                                                                    |
|----------------------------------------------------------------------------------------------------|----------------------------------------------------------------------------------------------------|
| Eile Edit View Project Build                                                                                                    | ptons X                                                                                                    |
| _ <b>C # .</b>   <b>L #</b>   <b>L #</b>   <b></b> | Backup Cross References Logic Analyzer Colors Variables Grid<br>Text editor Text colors Graphical editor Graphical editor colors<br>Toolbars Commands General Build Directories Pagelayouts Debug                                                                                                    |
|                                                                                                    | Language: Trad Chiness<br>Workbook Style Restore Default Toolber Configuration on Program Start Open Last Project on Program Start MULTIPROG Project th Changes will take effect after rectarting MUL TIPROG. The project the Changes will take effect after rectarting MUL TIPROG.                                                                                                    |
| Group:<br>All<br>Name Description                                                                                                    | Image: Pol       Image: Pol       Image: Pol |
| Variable POU/V                                                                                                    |                                                                                                    |

4. Close Multiprog and then reload it. The Language Interface will change to Traditional Chinese correctly.

| 🕼 MULTIPROG                                                                                                    |
|----------------------------------------------------------------------------------------------------|
| 文件 (正)编辑 (正) 親圖 (Y) 工程 (P) 建立 (B) 聯機 (M) 附加 (M) 2                                                                                                    |
|                                                                                                    |
| ◆ [1] [1] [1] [1] [2] [2] [2] [2] [2] [2] [2] [2] [2] [2                                                                                                    |
|                                                                                                    |
| 租:<br>全部                                                                                                    |
| 名稱     描述     ▲            ●         用戶         田         ·····         ····                                                                                                    |
| ● 變量     / POU/I:       ●     ●       ●     ●       ●     ●       ●     ●       ●     ●       ●     ●       ●     ●       ●     ●       ●     ●       ●     ●       ●     ●       ●     ●       ●     ●       ●     ●       ●     ●       ●     ●       ●     ●       ●     ●       ●     ●       ●     ●       ●     ●       ●     ●       ●     ●       ●     ●       ●     ●       ●     ●       ●     ●       ●     ●       ●     ●       ●     ●       ●     ●       ●     ●       ●     ●       ●     ●       ●     ●       ●     ●       ●     ●       ●     ●       ●     ●       ●     ●       ●     ●       ●     ●       ●     ●       ●     ●    < |
| 幫助信息,請按FI                                                                                                    |

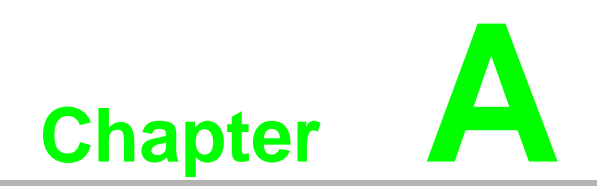

**RS-485 Networks** 

# A.1 RS-485 Networks

EIA RS-485 is the industry's most widely used bidirectional, balanced transmission line standard. It is specifically developed for industrial multi-drop systems that should be able to transmit and receive data at high rates or over long distances.

The specifications of the EIA RS-485 protocol are as follows:

- Maximum line length per segment: 1200 meters (4000 feet)
- Throughput of 10 Mbaud and beyond -Differential transmission
- (balanced lines) with high resistance against noise
- Maximum 32 nodes per segment
- Bi-directional master-slave communication over a single set of twisted-pair cables
- Parallel connected nodes, true multi-drop

ADAM-5560 Series Controller is fully isolated and use just a single set of twisted pair wires to send and receive! Since the nodes are connected in parallel they can be freely disconnected from the host without affecting the functioning of the remaining nodes. An industry standard, shielded twisted pair is preferable due to the high noise ratio of the environment. When nodes communicate through the network, no sending conflicts can occur since a simple command/response sequence is used. There is always one initiator (with no address) and many slaves (with addresses). In this case, the master is a personal computer that is connected with its serial, RS-232, port to an ADAM RS-232/RS-485 converter. The slaves are the ADAM-5560 Series Controller. When systems are not transmitting data, they are in listen mode. The host computer initiates a command/response sequence with one of the systems. Commands normally contain the address of the module the host wants to communicate with. The system with the matching address carries out the command and sends its response to the host.

### A.2 Basic Network Layout

Multi-drop RS-485 implies that there are two main wires in a segment. The connected systems tap from these two lines with so called drop cables. Thus all connections are parallel and connecting or discon- necting of a node doesn't affect the network as a whole. Since ADAM-5560 Series Controller use the RS-485 standard, they can connect and communicate with the host PC. The basic layouts that can be used for an RS-485 network are:

### Daisychain

The last module of a segment is a repeater. It is directly connected to the main-wires thereby ending the first segment and starting the next segment. Up to 32 address-able systems can be daisychained . This limitation is a physical one. When using more systems per segment the IC driver current rapidly decreases, causing communication errors. In total, the network can hold up to 64 addressable systems. The limitation on this number is the two-character hexadecimal address code that can address 64 combinations. The ADAM converter, ADAM repeaters and the host computer are non addressable units and therefore are not included in these numbers.

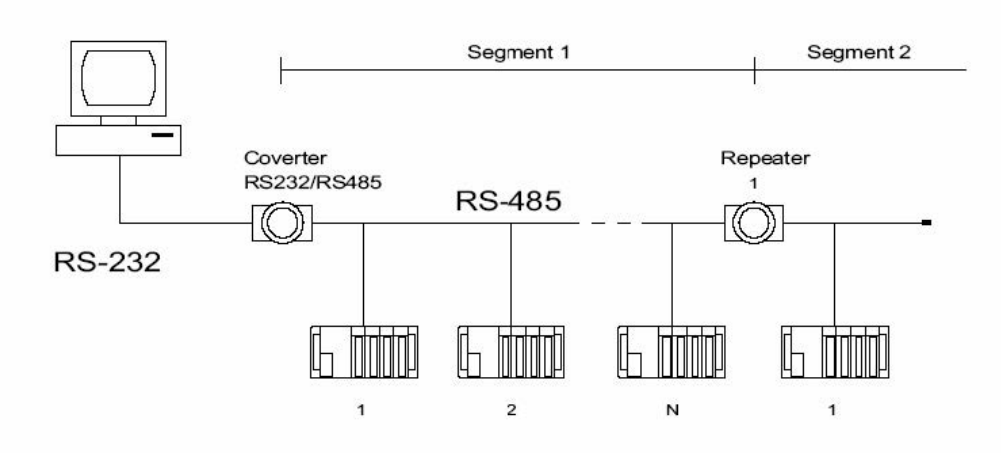

Figure A.1 Daisychaining

### Star Layout

In this scheme the repeaters are connected to drop-down cables from the main wires of the first segment. A tree structure is the result. This scheme is not recommended when using long lines since it will cause a serious amount of signal distortion due to signal reflections in several line-endings.

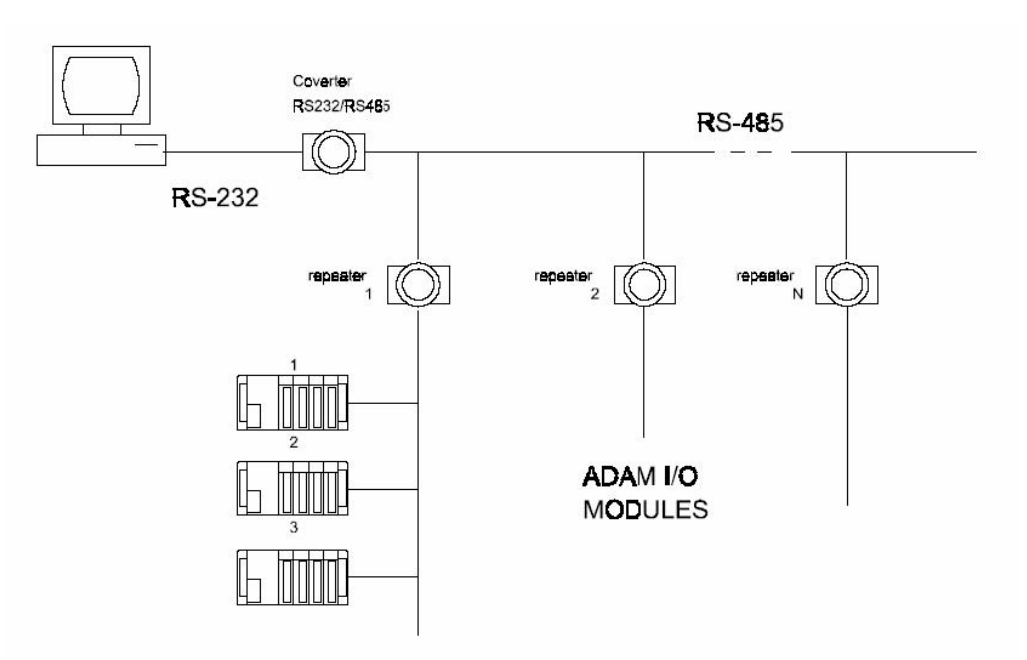

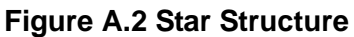

#### Random

This is a combination of daisychain and hierarchical structure.

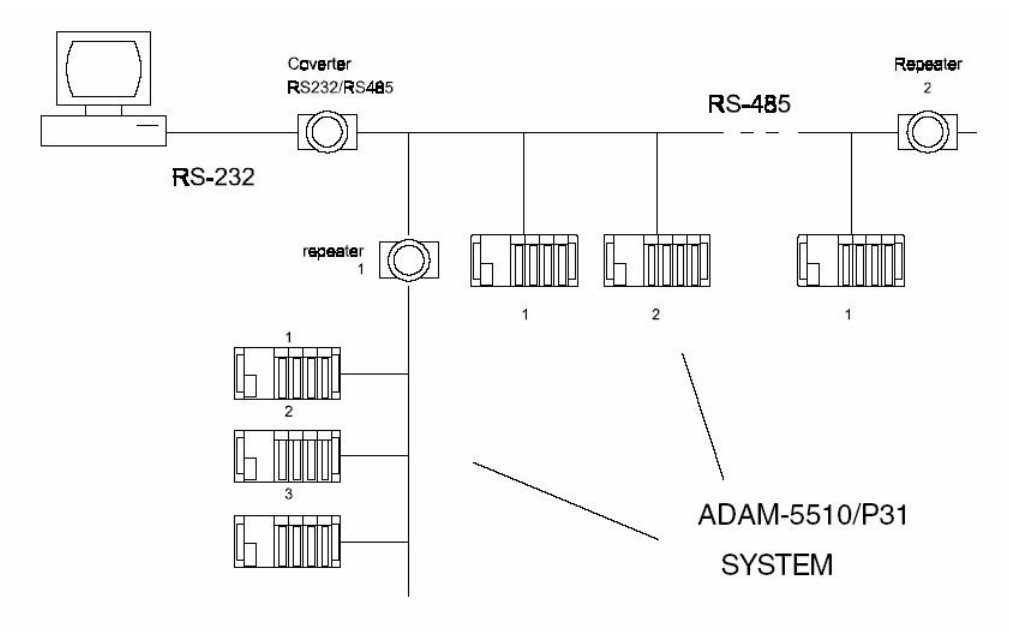

Figure A.3 Random structure

### A.3 Line Termination

Each discontinuity in impedance causes reflections and distortion. When a impedance discontinuity occurs in the transmission line the immediate effect is signal reflection. This will lead to signal distortion. Specially at line ends this mismatch causes problems. To eliminate this discontinuity, terminate the line with a resistor.

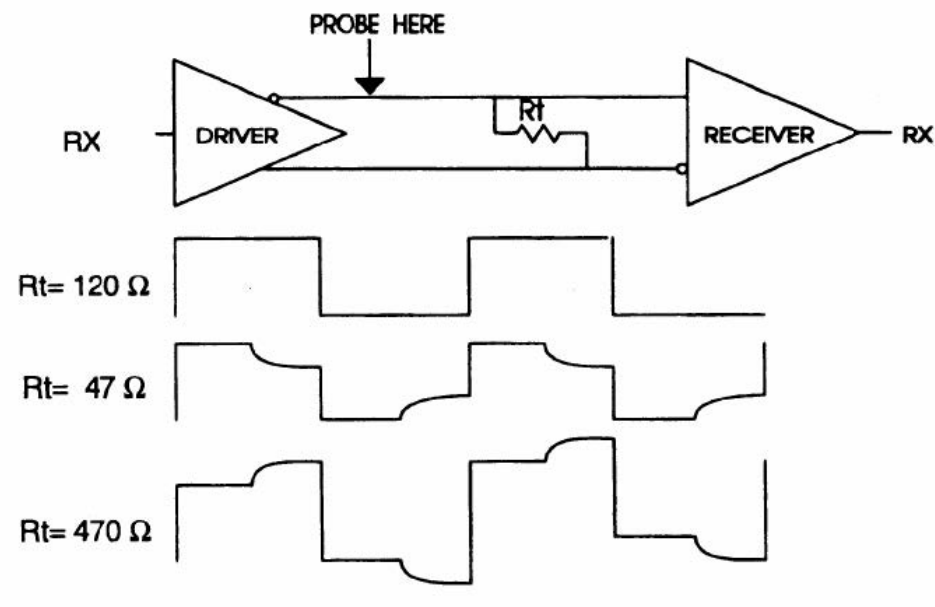

**Figure A.4 Signal Distortion** 

The value of the resistor should be a close as possible to the charac- teristic impedance of the line. Although receiver devices add some resistance to the whole of the transmission line, normally it is sufficient to the resistor impedance should equal the characteristic impedance of the line. **Example:** Each input of the receivers has a nominal input impedance of 18 k feeding into a diode transistor- resistor biasing network that is equivalent to an 18 k input resistor tied to a common mode voltage of 2.4 V. It is this configuration, which provides the large common range of the receiver required for RS-485 systems! (See Figure D-5 below).

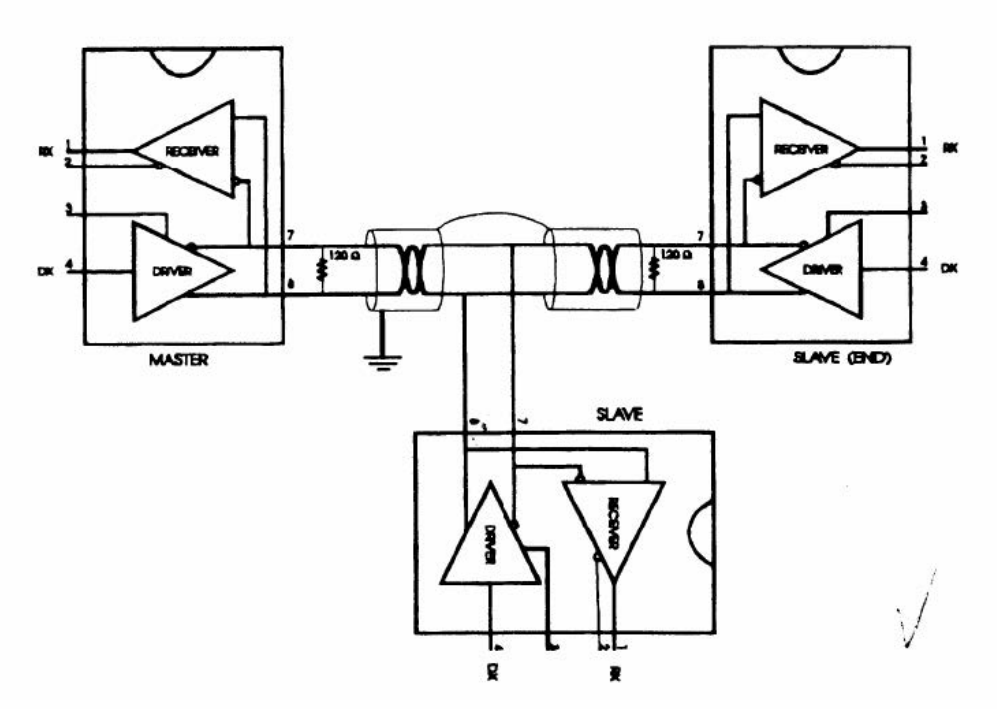

Figure A.5 Termination Resistor Locations

Because each input is biased to 2.4 V, the nominal common mode voltage of balanced RS-485 systems, the 18 k on the input can be taken as being in series across the input of each individual receiver. If thirty of these receivers are put closely together at the end of the transmission line, they will tend to react as thirty 36k resistors in parallel with the termination resistor. The overall effective resistance will need to be close to the characteristics of the line. The effective parallel receiver resistance RP will therefore be equal to:

 $R_P = 36 \times 10^3 / 30 = 1200 \Omega$ 

While the termination receptor RT will equal:

 $R_{T} = R_{O} / [1 - R_{O}/R_{P}]$ 

Thus for a line with a characteristic impedance of 100 resistor  $R_T = 100/[1 - 100/(1 - 100)] = 110\Omega$ 

Since this value lies within 10% of the line characteristic impedance.

Thus as already stated above the line termination resistor RT will normally equal the characteristic impedance  $Z_0$ . The star connection causes a multitude of these discontinuities since there are several transmission lines and is therefore not recommend.

### Note!

The recommend method wiring method, that causes a minimum amount of reflection, is daisy chaining where all receivers tapped from one transmission line needs only to be terminated twice.

# A.4 RS-485 Data Flow Control

The RS-485 standard uses a single pair of wires to send and receive data. This line sharing requires some method to control the direction of the data flow. RTS (Request To Send) and CTS (Clear To Send) are the most commonly used methods.

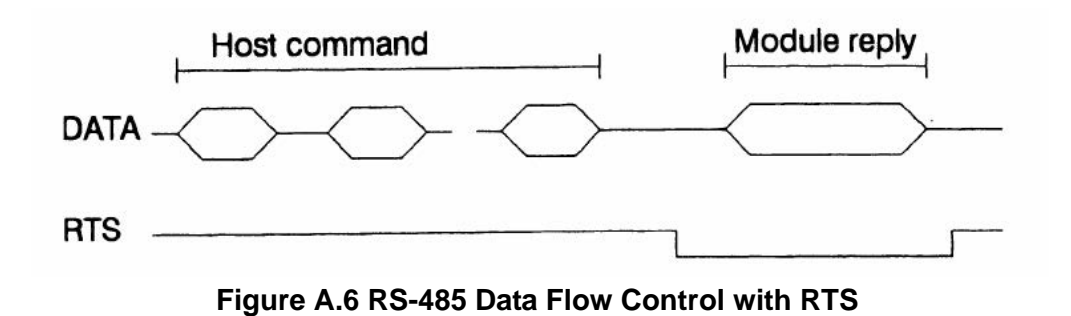

#### Intelligent RS-485 Control

ADAM-4510 and ADAM-4520 are both equipped with an I/O circuit which can automatically sense the direction of the data flow. No handshaking with the host (like RTS, Request to Send) is necessary to receive data and forward it in the correct direction. You can use any software written for half-duplex RS-232 with an ADAM network without modification. The RS-485 control is completely transparent to the user.
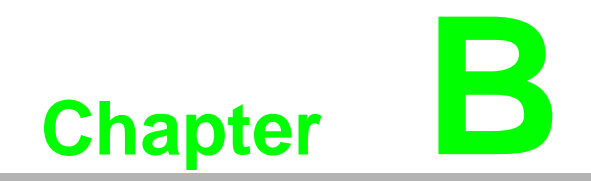

**Grounding Reference** 

# **B.1 Field Grounding and Shielding Applications**

Unfortunately, it's impossible to finish a system integration task at one time. We always meet some trouble in the field. A communication network or system isn't stable, induced noise or equipment is damaged or there are storms. However, the most usual issue is just simply improper wiring, ie, grounding and shielding. You know the 80/20 rule in our life: we spend 20% time for 80% work, but 80% time for the last 20% of the work. So is it with system integration: we pay 20% for Wire / Cable and 0% for Equipment. However, 80% of reliability depends on Grounding and Shielding. In other words, we need to invest more in that 20% and work on these two issues to make a highly reliable system. This application note brings you some concepts about field grounding and shielding. These topics will be illustrated in the following pages.

## **B.2 Grounding**

#### **B.2.1** The 'Earth' for reference

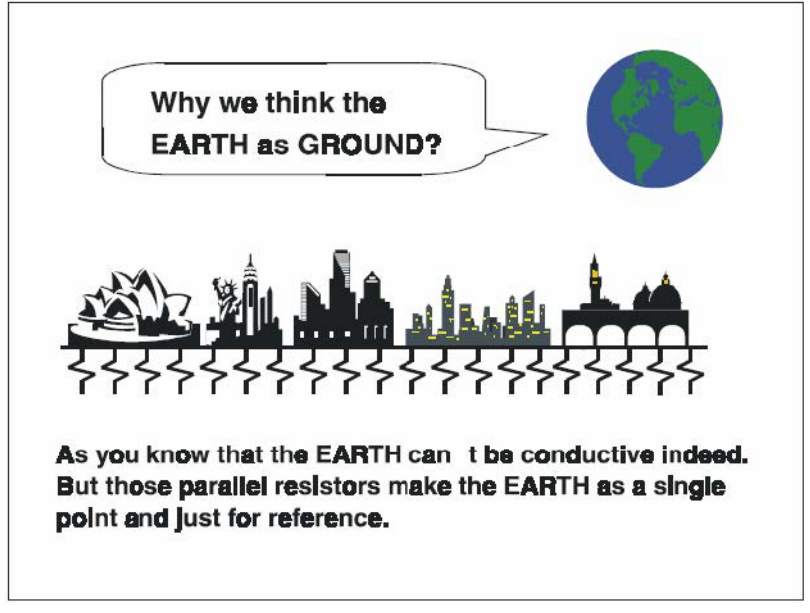

Figure B.1 Think the EARTH as GROUND

As you know, the EARTH cannot be conductive. However, all build- ings lie on, or in, the EARTH. Steel, concrete and associated cables (such as lighting arresters) and power system were connected to EARTH. Think of them as resistors. All of those infinite parallel resistors make the EARTH as a single reference point.

#### **B.2.2** The 'Frame Ground' and 'Grounding Bar'

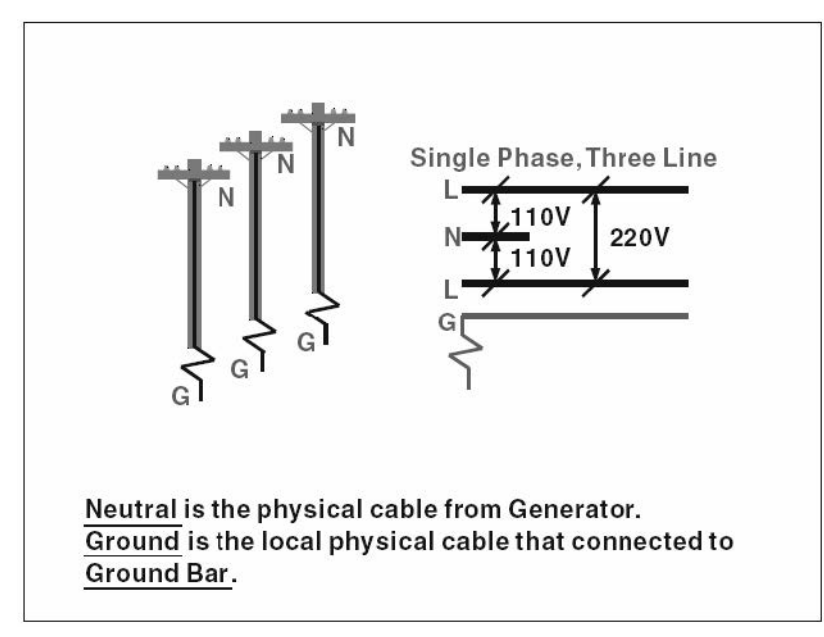

Figure B.2 Grounding Bar

Grounding is one of the most important issues for our system. Just like Frame Ground of the computer, this signal offers a reference point of the electronic circuit inside the computer. If we want to communicate with this computer, both Signal Ground and Frame Ground should be connected to make a reference point of each other's electronic circuit. Generally speaking, it is necessary to install an individual grounding bar for each system, such as computer networks, power systems, telecommunication networks, etc. Those individual grounding bars not only provide the individual reference point, but also make the earth a our ground!

### Normal Mode & Common Mode

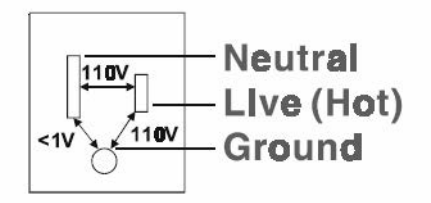

Normal Mode: refers to defects occurring between the live and neutral conductors. Normal mode is sometimes abbreviated as NM, or L -N for live - to-neutral. Common Mode: refers to defects occurring between alther conductor and ground. It is sometimes abbreviated as CM, or N-G for neutral - to-ground.

#### Figure B.3 Normal and Common Modes

#### **B.2.3 Normal Mode and Common Mode**

Have you ever tried to measure the voltage between a live circuit and a concrete floor? How about the voltage between neutral and a concrete floor? You will get nonsense values. 'Hot' and 'Neutral' are just relational signals: you will get 110VAC or 220VAC by measuring these signals. Normal mode and common mode just show you that the Frame Ground is the most important reference signal for all the systems and equipments.

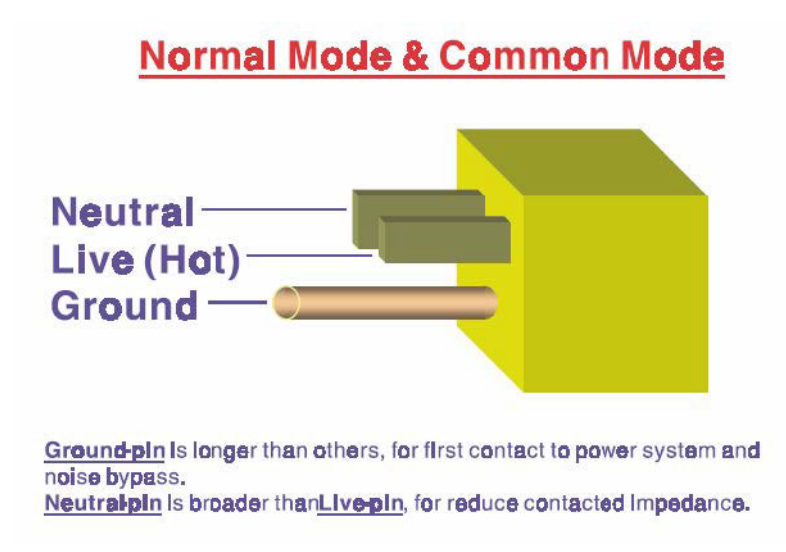

Figure B.4 Normal and Common Modes

- Ground-pin is longer than others, for first contact to power system and noise bypass.
- Neutral-pin is broader than Live-pin, for reducing contact imped- ance.

#### **B.2.4 Wire Impedance**

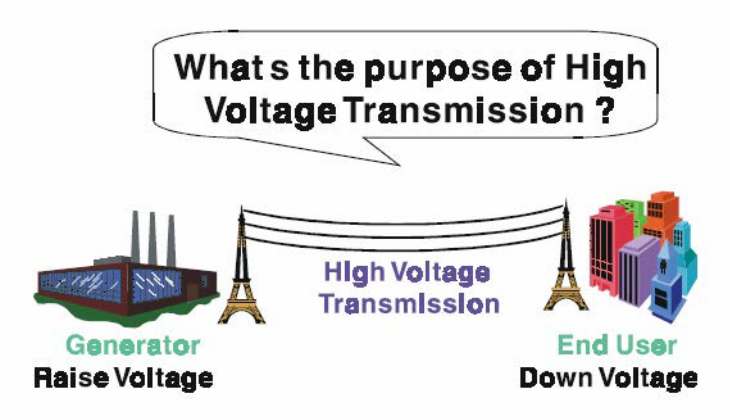

Referring to <u>OHM rule</u>, above diagram shows that how to reduce the power loss on cable.

Figure B.5 High Voltage Transmissions

What's the purpose of high voltage transmissions? We have all seen high voltage transmission towers. The power plant raises the voltage while generating the power, then a local power station steps down the voltage. What is the purpose of high voltage transmission wires ? According to the energy formula, P = V \* I, the current is reduced when the voltage is raised. As you know, each cable has impedance because of the metal it is made of. Referring to Ohm's Law, (V = I \* R) this decreased current means lower power losses in the wire. So, high voltage lines are for reducing the cost of moving electrical power from one place to another.

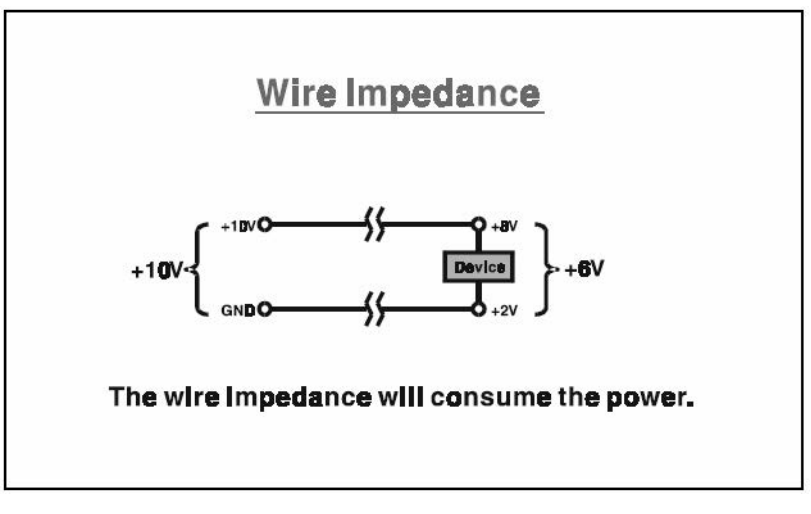

Figure B.6 Wire Impedance

### **B.2.5 Single Point Grounding**

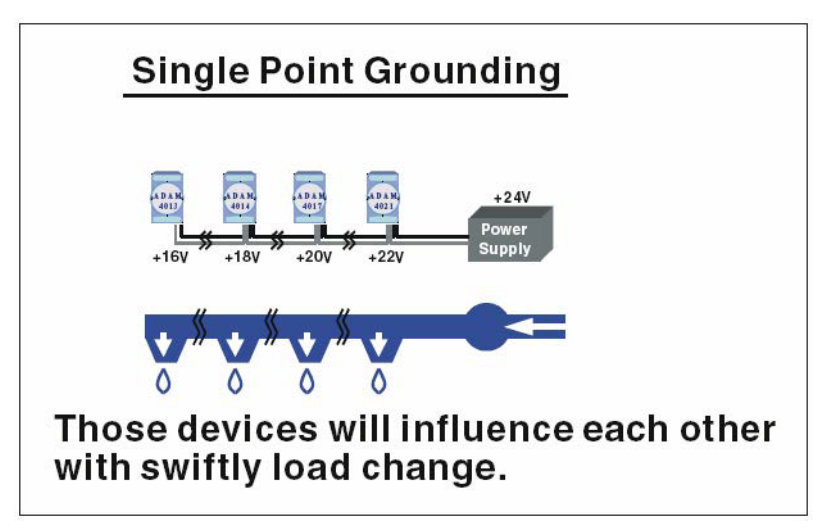

Figure B.7 Single Point Grounding (1)

What's Single Point Grounding? Maybe you have had an unpleasant experience while taking a hot shower in Winter. Someone turns on a hot water faucet somewhere else. You will be impressed with the cold water! The bottom diagram above shows an example of how devices will influence each other with swift load change. For example, normally we turn on all the four hydrants for testing. When you close the hydrant 3 and hydrant 4, the other two hydrants will get more flow. In other words, the hydrant cannot keep a constant flow rate.

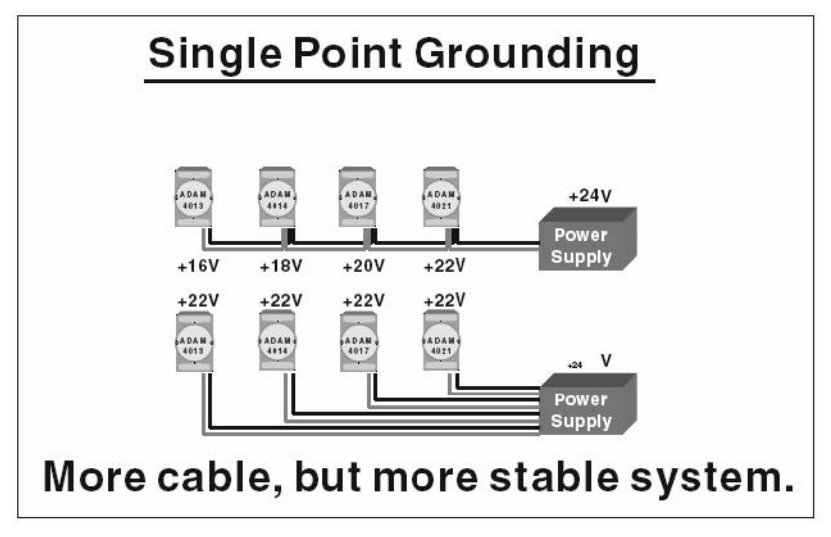

Figure B.8 Single Point Grounding (2)

The above diagram shows you that a single point grounding system will be a more stable system. If you use thin cable for powering these devices, the end device will actually get lower power. The thin cable will consume the energy.

## **B.3 Shielding**

#### **B.3.1 Cable Shield**

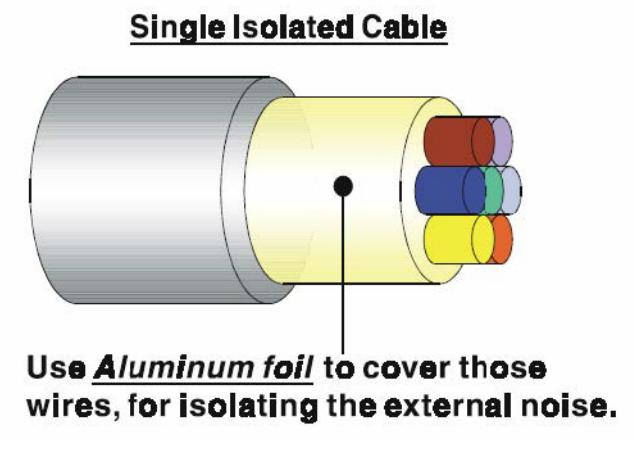

Figure B.9 Single Isolated Cable

Single isolated cable The diagram shows the structure of an isolated cable. You see the isolated layer which is spiraled Aluminum foil to cover the wires. This spiraled structure makes a layer for shielding the cables from external noise.

### **Double Isolated Cable**

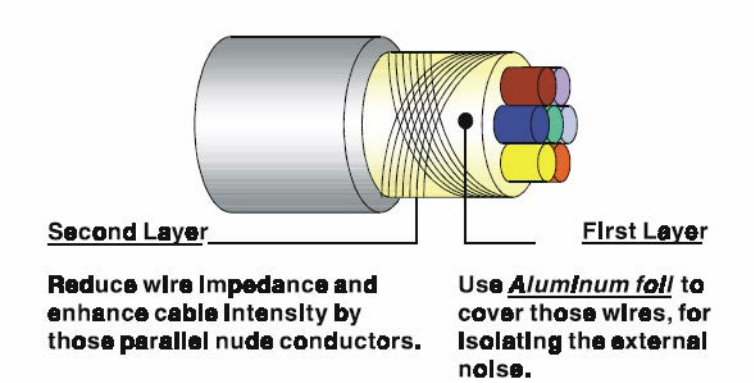

Figure B.10 Double Isolated Cable

Double isolated cable Figure 10 is an example of a double isolated cable. The first isolating layer of spiraled aluminum foil covers the conductors. The second isolation layer is several bare conductors that spiral and cross over the first shield layer. This spiraled structure makes an isolated layer for reducing external noise. Additionally, follow these tips just for your reference.

- The shield of a cable cannot be used for signal ground. The shield is designed for carrying noise, so the environment noise will couple and interfere with your system when you use the shield as signal ground.
- The higher the density of the shield the better, especially for communication network.
- Use double isolated cable for communication network / AI / AO.
- Both sides of shields should be connected to their frame while inside the device. (for EMI consideration)
- Don't strip off too long of plastic cover for soldering.

### **B.3.2 System Shielding**

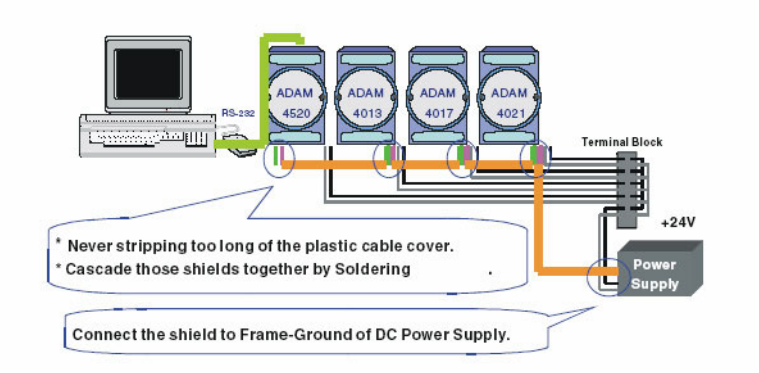

Figure B.11 System Shielding

- Never stripping too much of the plastic cable cover. This is improper and can destroy the characteristics of the Shielded-Twisted-Pair cable. Besides, the bare wire shield easily conducts the noise.
- Cascade these shields together by soldering. Please refer to follow- ing page for further detailed explanation.
- Connect the shield to Frame Ground of DC power supply to force the conducted noise to flow to the frame ground of the DC power supply. (The 'frame ground' of the DC power supply should be connected to the system ground)

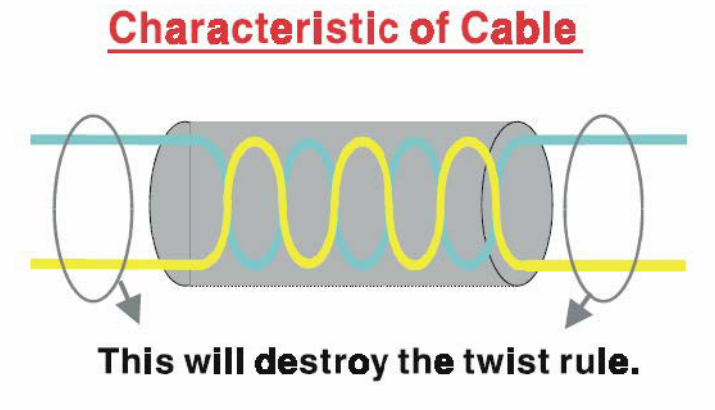

Don t strip off too long of plastic cover for soldering, or will influence the characteristic of twistedpair cable.

Figure B.12 Cable Characteristics

The characteristic of the cable Don't strip off too much insulation for soldering. This could change the effectiveness of the Shielded-Twisted-Pair cable and open a path to introduce unwanted noise.

### System Shielding

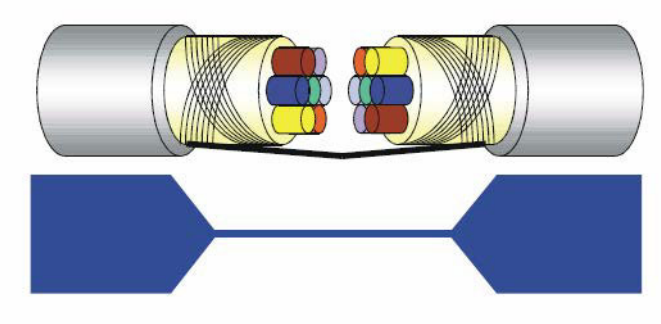

### A difficult way for signal.

Figure B.13 System Shielding (1)

#### Shield connection (1)

If you break into a cable, you might get in a hurry to achieve your goal. As in all electronic circuits, a signal will use the path of least resis- tance. If we make a poor connection between these two cables we will make a poor path for the signal. The noise will try to find another path for easier flow.

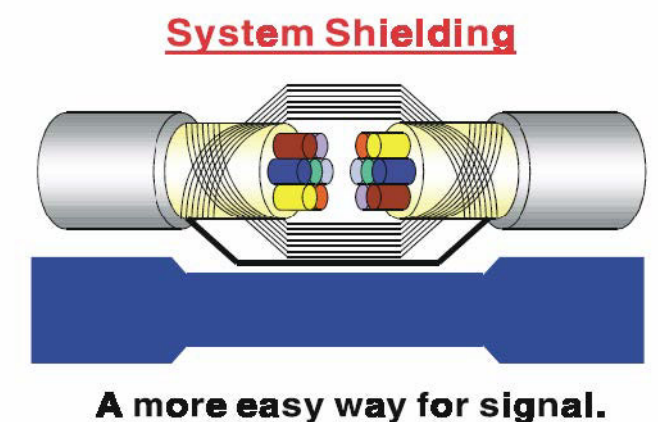

- Figure B.14 System Shielding (2)
- Shield Connection (2) The previous diagram shows you that the fill soldering just makes an easier way for the signal.

# **B.4 Noise Reduction Techniques**

- Isolate noise sources in shielded enclosures.
- Place sensitive equipment in shielded enclosure and away from computer equipment.
- Use separate grounds between noise sources and signals.
- Keep ground/signal leads as short as possible.
- Use Twisted and Shielded signal leads.
- Ground shields on one end ONLY while the reference grounds are not the same.
- Check for stability in communication lines.
- Add another Grounding Bar if necessary.
- The diameter of power cable must be over 2.0 mm<sub>2</sub>.
- Independent grounding is needed for A/I, A/O, and communication network while using a jumper box.
- Use noise reduction filters if necessary. (TVS, etc)
- You can also refer to FIPS 94 Standard. FIPS 94 recommends that the computer system should be placed closer to its power source to eliminate loadinduced common mode noise.

#### Noise Reduction Techniques

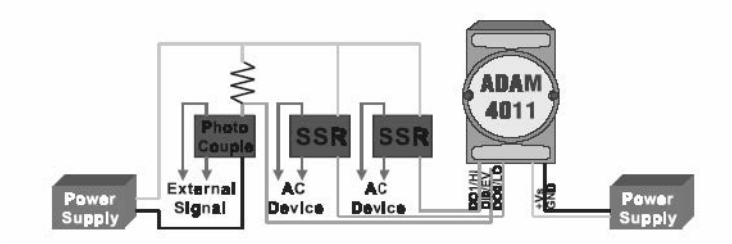

Separate Load and Device power. Cascade amplify/isolation circuit before I/O channel.

#### Figure B.15 Noise Reduction Techniques

### **B.5 Check Point List**

- Follow the single point grounding rule?
- Normal mode and common mode voltage?
- Separate the DC and AC ground?
- Reject the noise factor?
- The shield is connected correctly?
- Wire size is correct?
- Soldered connections are good?
- The terminal screw are tight?

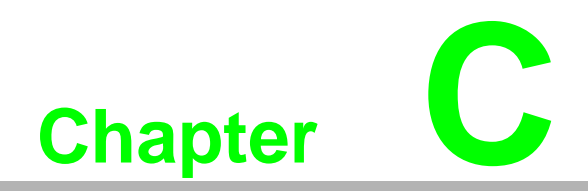

**Reference Documents** 

Following resources are helpful for understanding how to use Multiprog Software and IEC-61131-3 programming languages.

## **C.1** Reference Documents

- Multiprog Quick Start Manual
- Multiprog User's Manual
- Mulitprog On-line Help
- ADAM-5550KW Series User's Manual (under Advantech Multiprog CD-ROM "Documentation" directory)
- ADAM-5000 I/O Module User"s Manual (under Advantech Multiprog CD-ROM "Documentation" directory)

# **C.2** Topics for Getting Familiar with Multiprog

- User Interfaces
- Basic Project Handling
- Text Editor, Graphical Editor and Edit Wizard
- Developing a Project
- Understanding the Architecture of Project
- POUs
- Instantiate
- Task
- IEC-61131-3 Programming Languages
- Function Blocks and Functions
- PLC Help

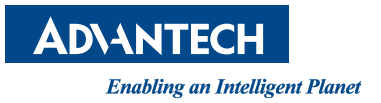

### www.advantech.com

Please verify specifications before quoting. This guide is intended for reference purposes only.

All product specifications are subject to change without notice.

No part of this publication may be reproduced in any form or by any means, electronic, photocopying, recording or otherwise, without prior written permission of the publisher.

All brand and product names are trademarks or registered trademarks of their respective companies.

© Advantech Co., Ltd. 2014